# 27 CROWN LANE

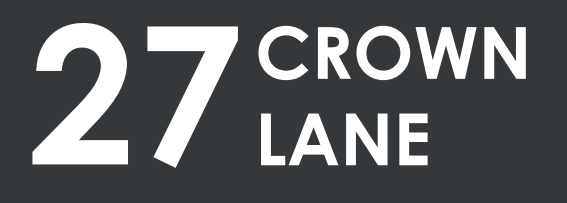

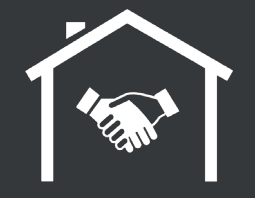

Ludek Ltd 167-169 Great Portland Street 5th Floor London W1W 5PF

> 0330 330 3300 info@ludek.co.uk www.ludek.co.uk

Created By Ludek Ltd www.ludek.co.uk

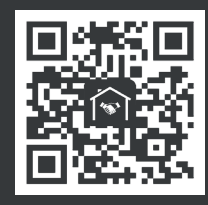

HOMEOWNER'S GUIDE

# HOMEOWNER'S GUIDE

JANUARY 2025

# HOMEOV 'NER'S GUIDE 27 CRC WN LANE

## Table Of Contents

| 1. LEGEND & USED SYMBOLS                   | 4        | MVHR               |
|--------------------------------------------|----------|--------------------|
| 2. PROPERTY LAYOUT                         | 5        | Bathro<br>Kitche   |
| 3. PROJECT DIRECTORY                       | 8        | 5.4. Dr            |
|                                            |          | Sump               |
| 4. IMPORTANT INFORMATION<br>Safety Systems | <b>9</b> | Showe              |
| 5. MECHANICAL                              | 12       | 6. GA              |
| 5.1. Hot & Cold Water                      | 12       | Gas M              |
| Incoming Water Main                        | 12       | Gas Bo             |
| Valve Chart                                | 13       | Gas Bo             |
| Main Plant Room - General View             | 14       | Gr all             |
| BMS Panel                                  | 15       | himn               |
| Water Leak Detection                       | 17       |                    |
| Emergency Shut Off Procedures              | 18       | 7.⊾ ⊺              |
| Isolation Valves                           |          | Electri            |
| Garden Taps                                | 2.       | <sup>;</sup> strib |
| Booster Set                                | 23       | Lig <sub>1</sub> . |
| Hot Water Cylinder                         | 24       | Lightir            |
| Immersion Heater                           | 25       | '_ightir           |
| Secondary Hot Water Pump                   | 26       | oplia              |
| Pressurisation Unit                        | 27       | Motor              |
| Chemical Dosing Syst                       | 28       | Shave              |
| Magnetic Filter                            | 29       | Car Ga             |
| 5.2. Hr                                    | 30       | 8. FIR             |
| Hea ig - General Information               | 30       | Escap              |
| Prim, Heating Dumps                        | 31       | Fire Ala           |
| Filling Loop                               | 32       | Intrude            |
| Wet UFH - General Info lation              | 33       | Sprink             |
| Wet UFH Manif                              | 34       | Aspira             |
| Trench Heaters                             | 36       | Door &             |
| Dual Towel Rails                           | 37       | CCTV               |
| Electric UFH                               | 39       | 9. DA              |
| 5.3. Ventilation                           | 41       | Teleph             |
| A/C - General Information                  | 41       | Satelli            |
| A/C Units - Locations                      | 42       | Contro             |
| Condenser Units                            | 44       |                    |
|                                            |          |                    |

| MVHR                            | 45 |
|---------------------------------|----|
| Bathroom Extraction             | 47 |
| Kitchen Extraction              | 49 |
| 5.4. Drainage                   | 50 |
| Sump Pumps                      | 50 |
| Manholes                        | 54 |
| Shower Drains & Wastes          | 55 |
| 6. GAS                          | 56 |
| Gas Meter & Main Gas Shut-      | 56 |
| Additional Gas Shut-Off Valves  | 57 |
| Gas Boilers                     | 58 |
| Gas Boilor Flues                | 59 |
| Grunireplacis                   | 60 |
| himneys                         | 62 |
| 7. ⊾ ⊤ ́ ́ RICITY               | 63 |
| Electric Pin Switch & El. Meter | 63 |
| 'stribution pards               | 64 |
| Lign on - General Rules         | 66 |
| Lighting Julb Replacement       | 67 |
| '_ighting - Drivers             | 68 |
| opliance Spurs                  | 71 |
| Motorised Skylights             | 72 |
| Shaver Sockets                  | 74 |
| Car Gate                        | 75 |
| 8. FIRE & SECURITY, HOME SAFETY | 76 |
| Escape Routes                   | 76 |
| Fire Alarm                      | 77 |
| Intruder Alarm                  | 79 |
| Sprinkler System                | 81 |
| Aspiration System               | 82 |
| Door & Video Entry              | 83 |
| CCTV                            | 84 |
| 9. DATA & INTERNET              | 87 |
| Telephone Lines & TV/AV Racks   | 87 |
| Satellite & TV/AV               | 88 |
| Control4 Smart Home             | 89 |
|                                 |    |
|                                 |    |

| 10. LIFTS                     | 90       |
|-------------------------------|----------|
| Passenger Lift                | 90       |
| Dumbwaiter Lift               | 91       |
| 11. LEISURE                   | 92       |
| Swimming Pool                 | 92       |
| Sauna                         | 94       |
| Steam Room                    | 95       |
| Jacuzzi                       | 96       |
| 12. EXTERIOR                  | 97       |
| Car Lift                      | 97       |
| 13. QUICK GUIDES - EQUIPMENT  | 98       |
| Wet UFH Thermostat            | 98       |
| A/C Controller                | 99       |
| 14. QUICK GUIDES - APPLIANCES | 100      |
| Washing Machine               | <b>ר</b> |
| Tumble Dryer                  | i e      |
| Hot Water Tap                 | 1C       |
|                               | 105      |
| 13. OTHER                     | 105      |
| Access to Room                | 106      |
|                               | 100      |
| Drilling Screwing Nail        | 100      |
| Drinning, Sciewing, Nan.      | 109      |
|                               |          |
|                               |          |

2

## Table Of Contents

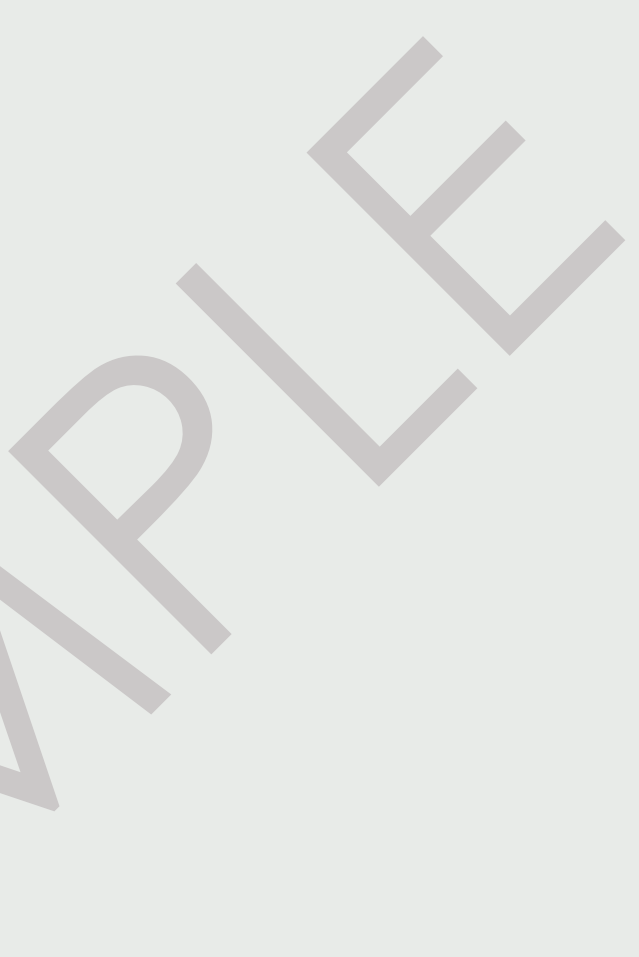

TABLE OF CONTENT

## Legend & Used Symbols

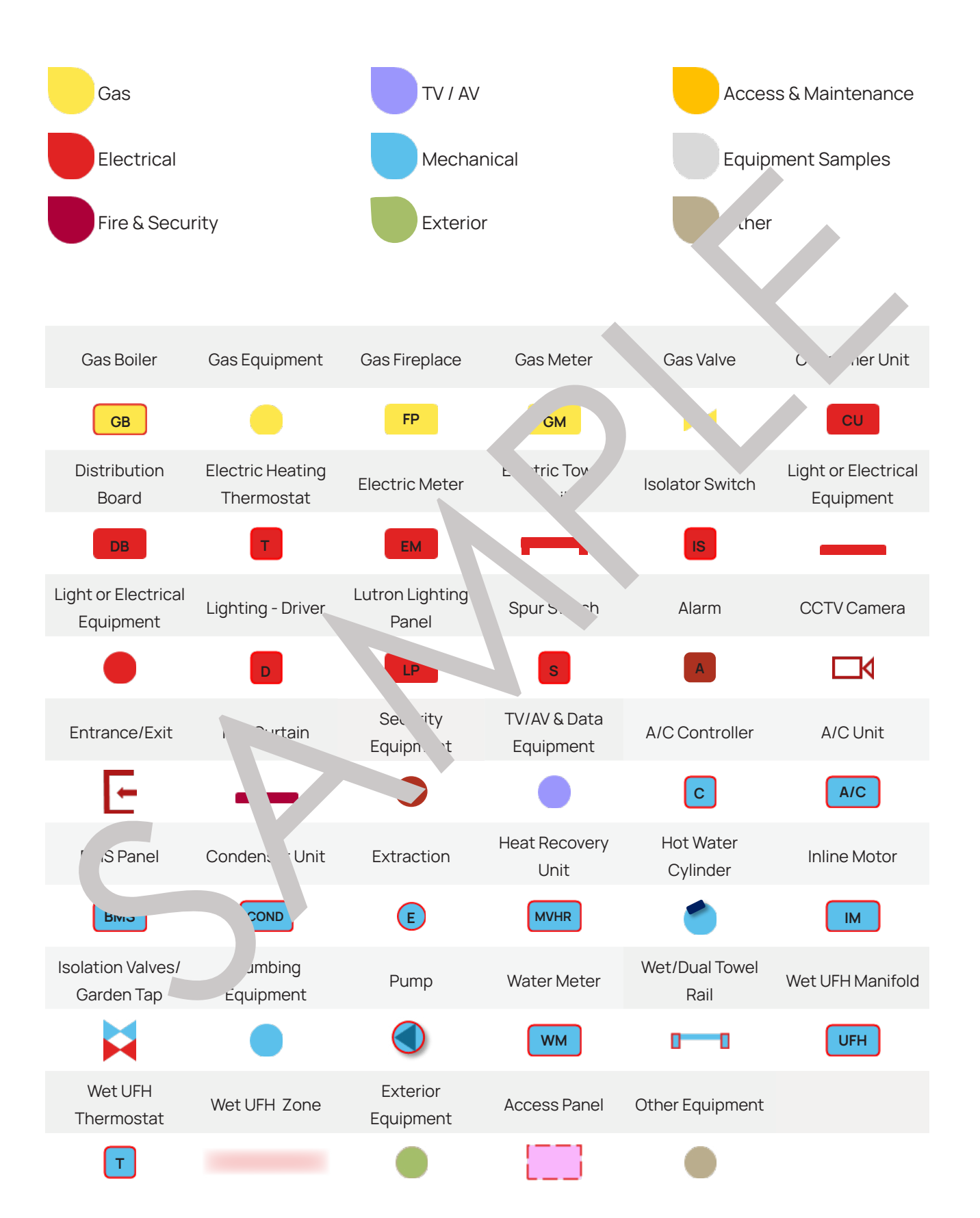

Basement

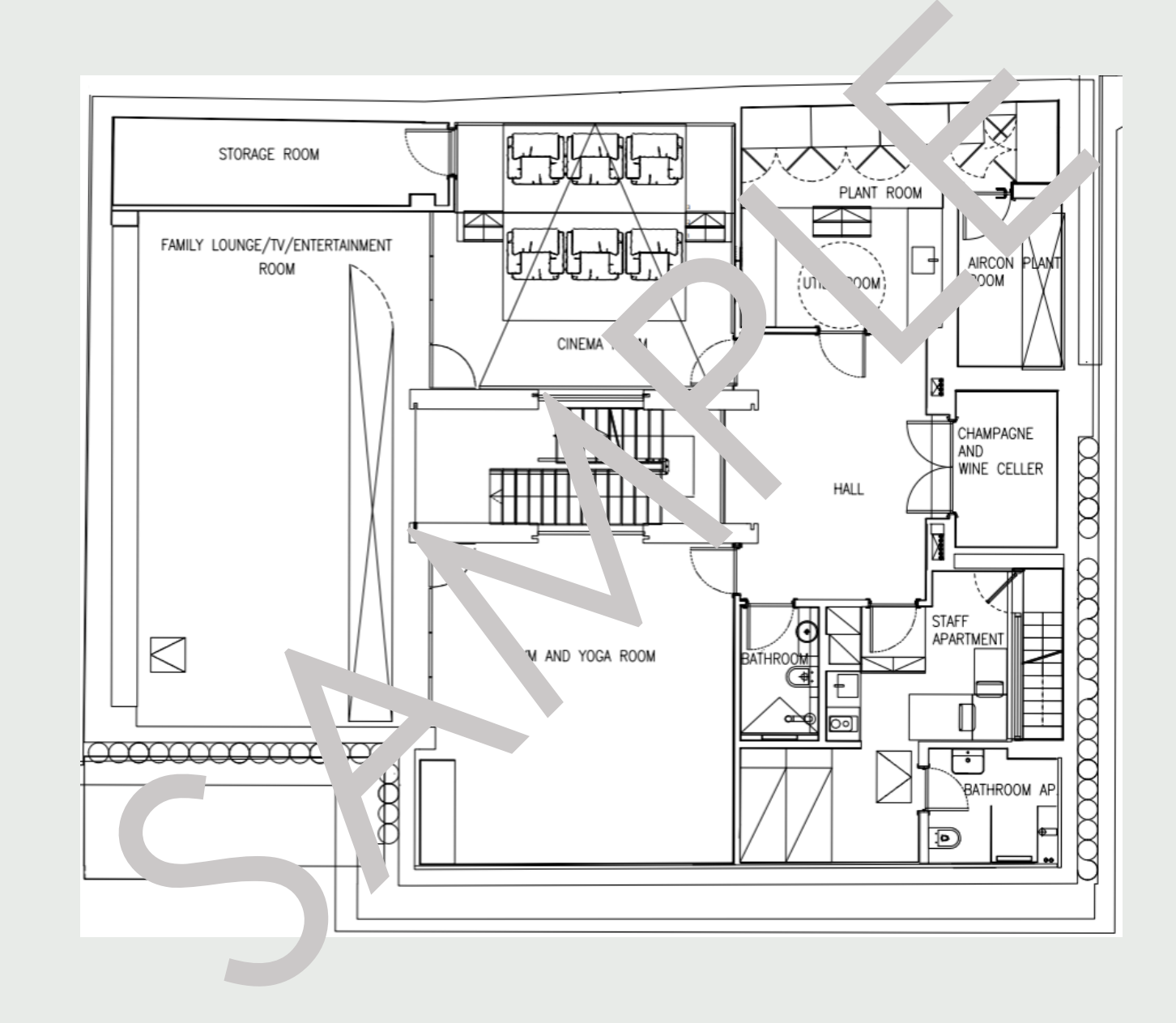

4

## **Property Layout**

# **2. PROPERTY LAYOUT**

## Property Layout

**Ground Floor** 

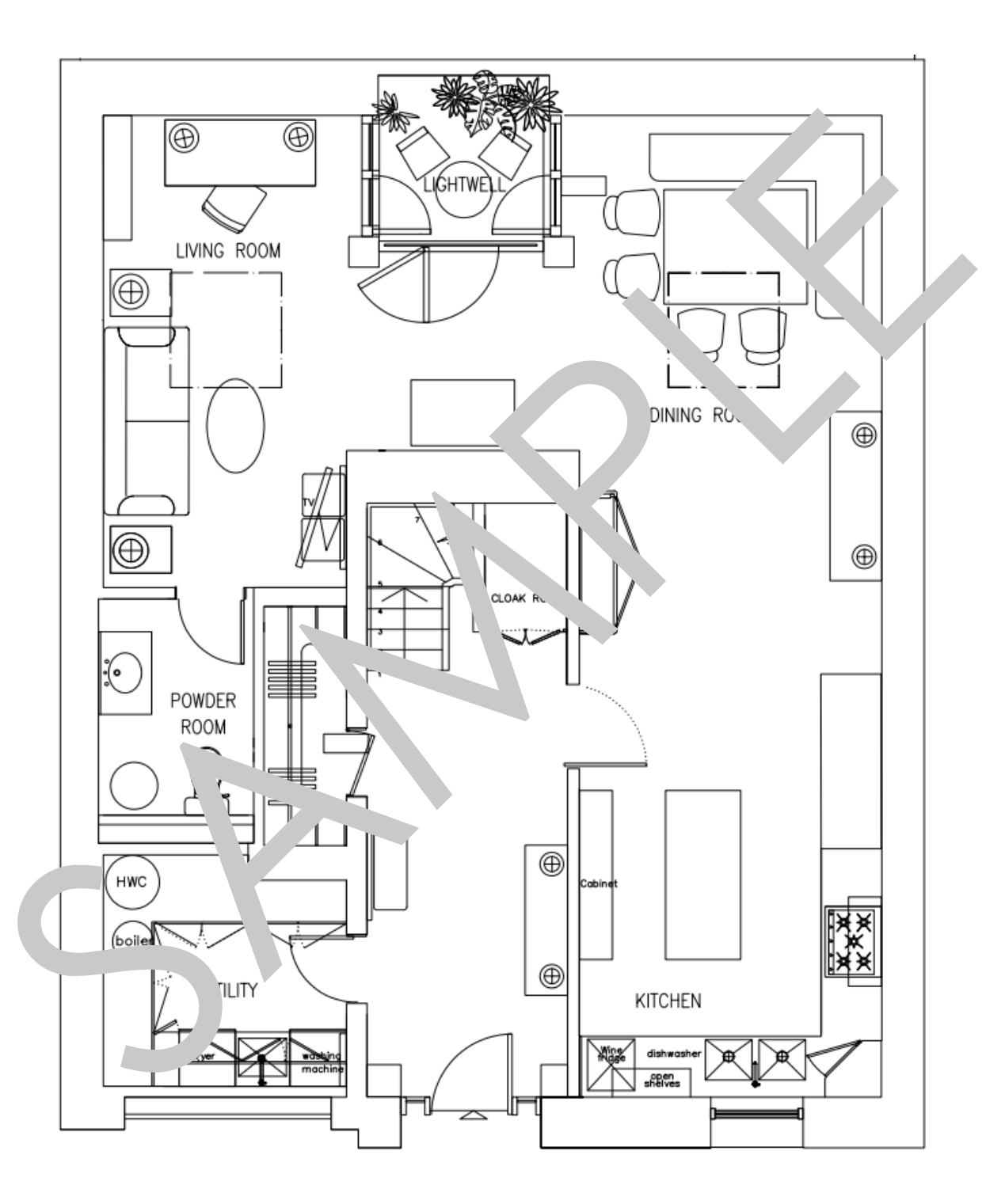

**First Floor** 

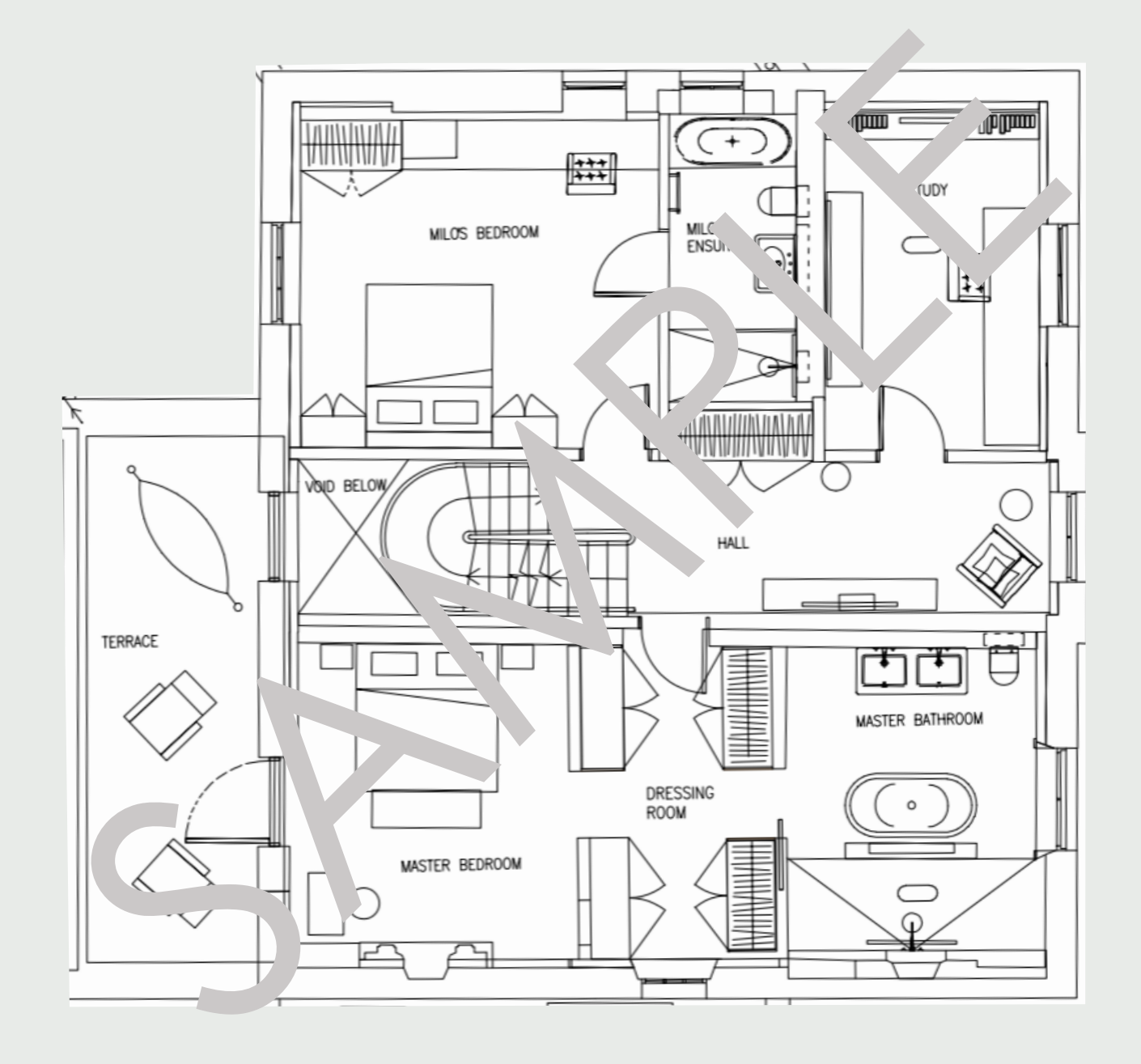

6

## **Property Layout**

# **Project Directory**

A comprehensive Project Directory, which also includes Suppliers and Manufacturers, can be found in the O&M Manuals under 1. Project Information / 1.3. Project Directory.

#### Main Contractor:

Ludek Ltd 167-169 Great Portland Street 5th Floor London W1W 5PF T: 0330 330 3300 E: info@ludek.co.uk W: www.ludek.co.uk

#### Mechanical Contractor:

Ludek Ltd 167-169 Great Portland Street 5th Floor London W1W 5PF T: 0330 330 3300 E: info@ludek.co.uk W: www.ludek.co.uk

#### Electrical Contractor, TV/AV

Ludek Ltd 167-169 Great Portland Street 5th Floor London W1W 5PF T: 0330 330 3300 E: in<sup>f</sup> \_\_\_\_\_ek.co.uk W: v /w.ludek.co.uk

#### Air Conditioning VVHA

Ludek Ltd 167-169 Great Portlar Street 5th Floor London W1W 5PF T: 0330 330 3300 E: info@ludek.co.uk W: www.ludek.co.uk

#### Security Contractor:

Ludek Ltd 167-169 Great Portland Street 5th Floor London W1W 5PF T: 0330 330 3300 E: info@ludek.co.uk W: www.ludek.co.uk

#### Drainage & S. kaway:

Luc -169 Gre, Portland reet th Floor Lu 'on W1W T: 0330 , 13300 info@luc co.uk W: v. v.ludek.co.uk

#### Passenger Lift:

udek Ltd 167-169 Great Portland Street 5th Floor London W1W 5PF T: 0330 330 3300 E: info@ludek.co.uk W: www.ludek.co.uk

#### Dumpwaiter Lift:

Ludek Ltd 167-169 Great Portland Street 5th Floor London W1W 5PF T: 0330 330 3300 E: info@ludek.co.uk W: www.ludek.co.uk

#### Safety Circuit - Knock Off Button A Knock Off Button (1) has been installed in the Small Hallway (B)

It is and emergency button interlinked with the Safety Circuit. If the button is activated, all the plant equipment will shut down immediately. When the Knock Off Button is reset, the Main Plant Room (B) will re-activate automatically. It is and emergency button interlinked with the Safety Circuit. If the button is activated, all the plant equipment will shut down immediately.

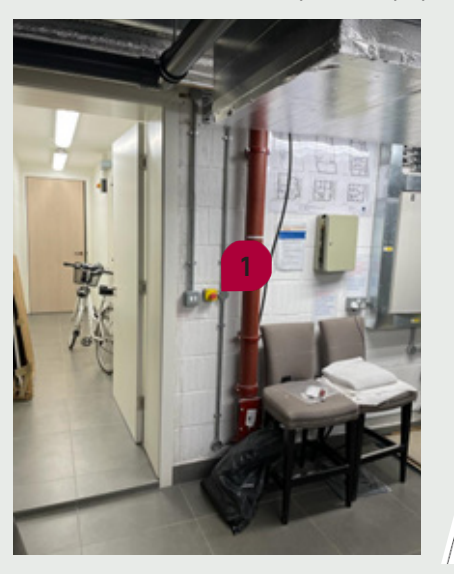

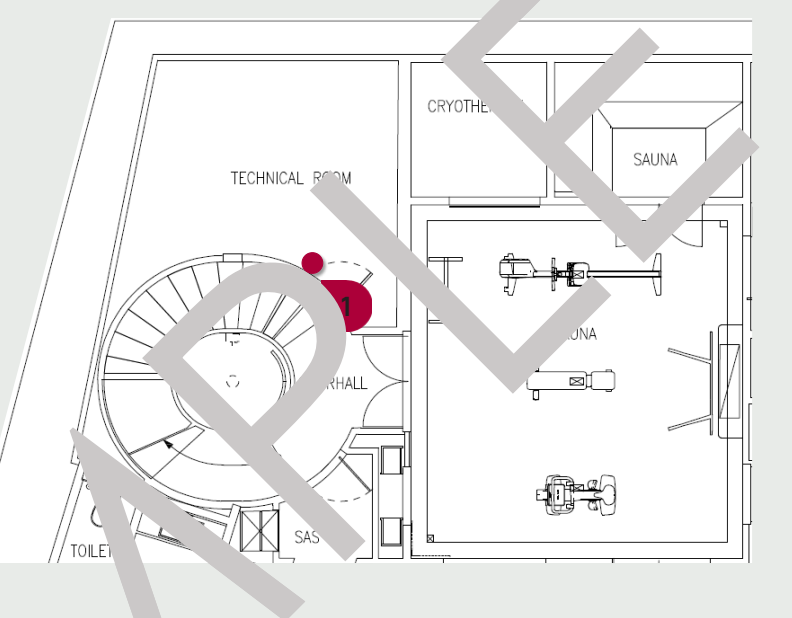

#### Safety Circuit - Thermal Liks

Thermal Links (2) have been installed diacent to use Boilers in the Technical Room (B) and are interlinked with the fety Circuit. The thermal cutout is designed to detect e see beat. If either the thermal links is triggered, the whole Technical Room ) will sp

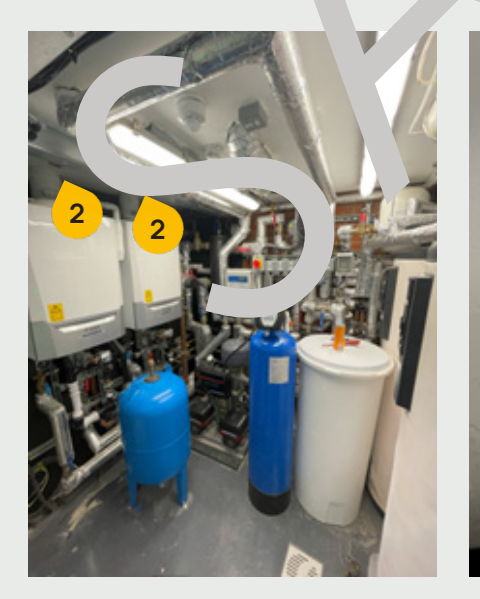

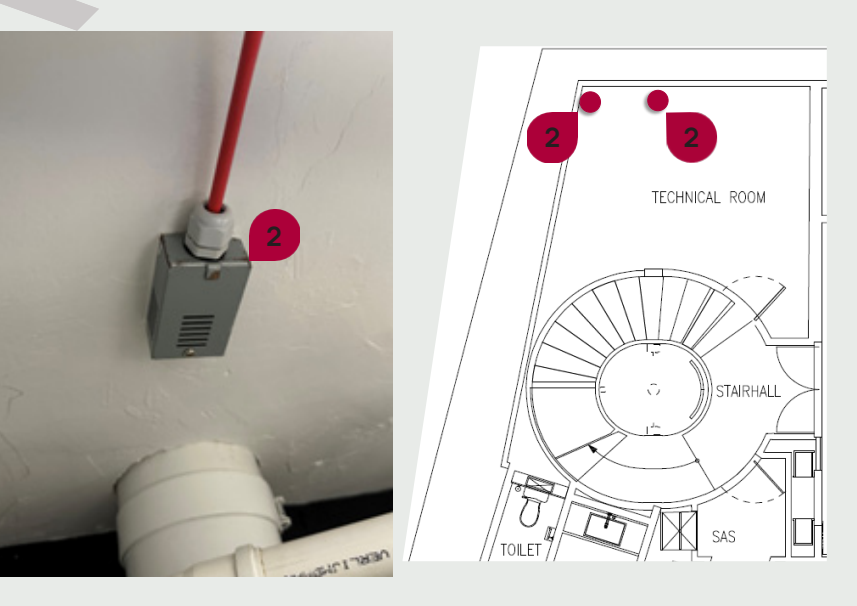

м.

**PROJECT DIRECTORY** 

## Safety Systems

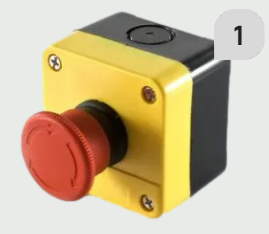

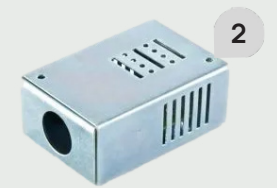

**PROJECT DIRECTORY** м. М

## Safety Systems

#### **Gas Detection**

Two Gas Detection Control Panels have been installed in the Technical Room (B). Each Panel serve different purpose:

- **Boiler Gas Detection Control Panel -** serving the gas services in the **Small Plant Room (LGF)** and Technical Room (B)
- ▶ House Gas Detection Control Panel 2 serving the Fireplaces in the Dining Room (GF) and the Drawing Room (GF)

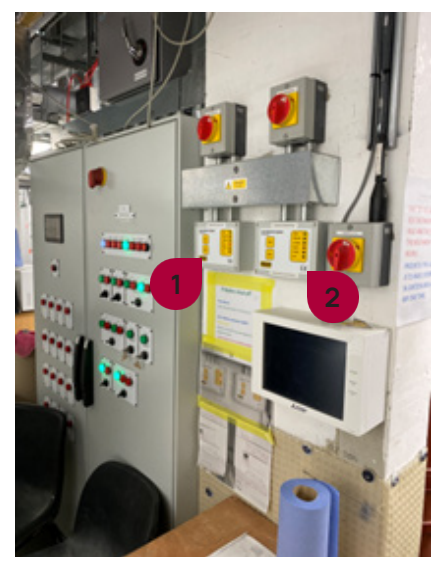

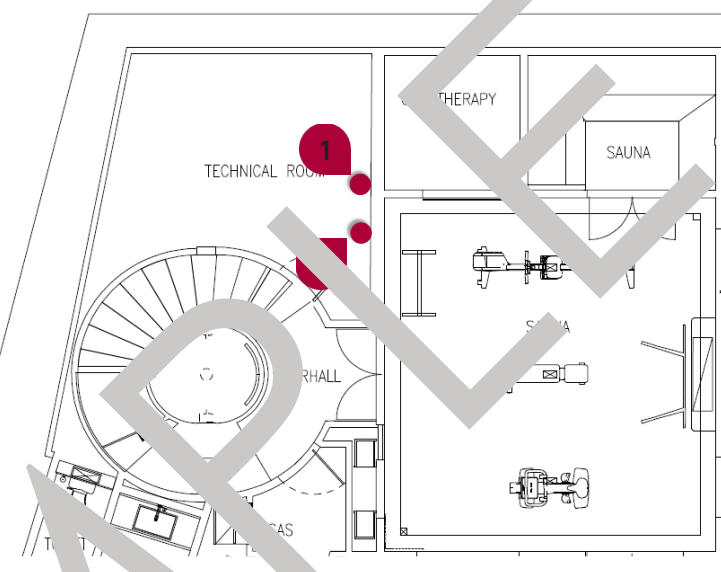

The Boiler Gas Detection Control Panel monitors e Sma. 'ant Room (LGF) and Technical Room. (1) for gas leaks d high levels of carbon monoxide via a CO & CO, Det to. That he been installed next to the Boilers.

If the safety system enters its alarm state.

- 'rive will be clos the Main Sole
- ▶ all the plant ec ipmen. hut down
- ▶ an Alarm will be gge un the bix. Panel
- In the Jase of an unexpecied Boiler shutoff:
  - press the "Reset" button on the Boiler Gas Detection
  - ▶ then go to the pilers and press the "Ignite" 5 button (the one with the f ine symbol on the control panel)

The Boilers should now start and the digital temperature gauge should increase to approximately 60°C to 65°C (unless there is an external problem).

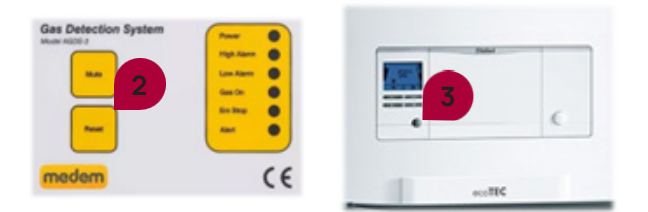

Please Note: The instructions for using the Medem Control Panels may be found directly underneath them, in the Main Plant Room (B).

#### Solenoid Valves

The Main Solenoid Valve 1 will be triggered in the case of an alarm or a gas leak in the Technical Room (LGF) or in the Small Plant Room (B). It is located inside enclosure in the Side Alley.

It is connected to Breaker No. 26 labelled "Gas Valve" on the Consumer Unit "DB 3" located in the Technical Room (B).

The Main Solenoid Valve will automatically close and shut down the gas supply to the Main Plant Room (B) if any of the following safety systems enter their alarm state:

- Safety Circuit (Knock Off Button and Thermal Links)
- Boiler Gas Detection Panel
- ► Fire Alarm

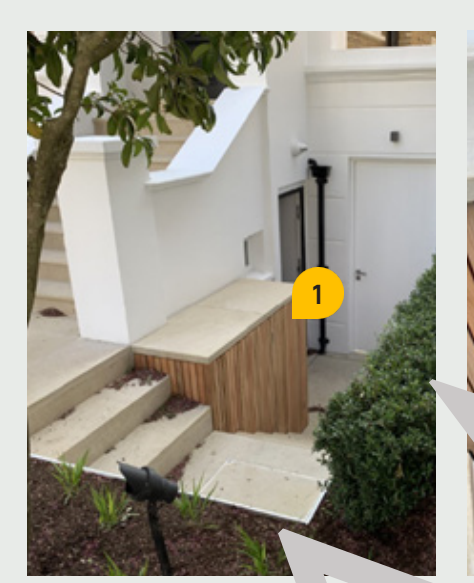

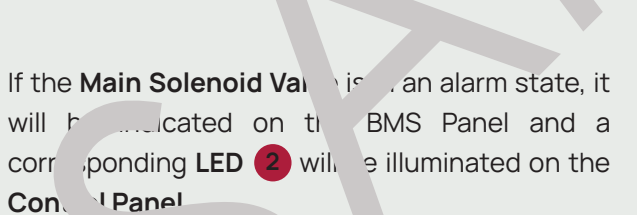

#### Maintenance

For contact details and responsible personnel, please refer to section 3. Project Directory - Ludek Ltd.

## Safety Systems

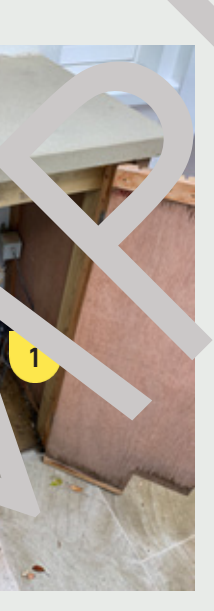

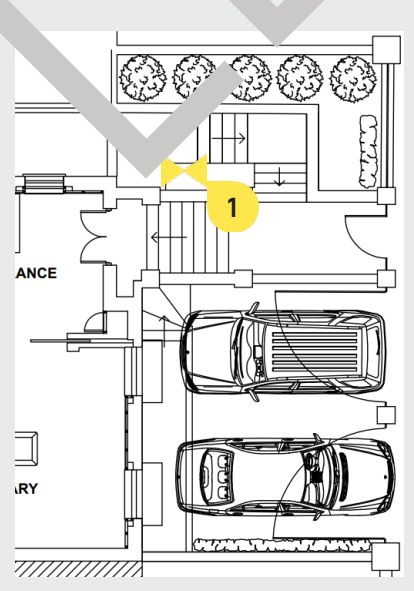

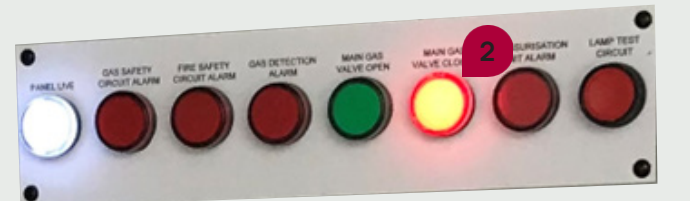

## **Incoming Water Main**

Water is supplied to the property via underground pipes from the regional water company. The Incoming Water Main 1 is located in front of the house, on the street. It then leads to the Main Stopcock 2 in the Plant Room (LGF), from where the Mains Water continues either to the house or to the Water Softener in this room.

In the case of a leak in the house, the best solution is to close the Main Stopcock 2. To shut the water supply to the whole house, the Incoming Water Main Valve 1.

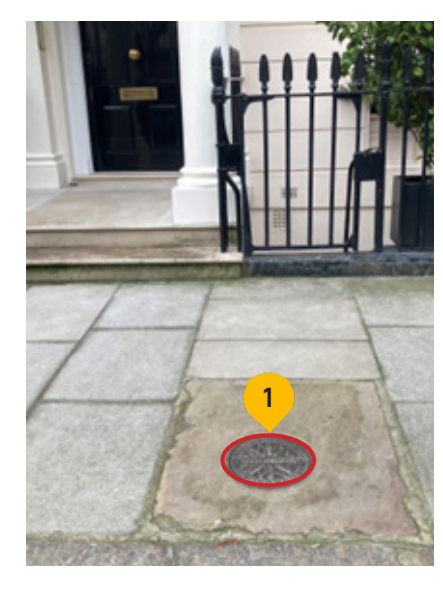

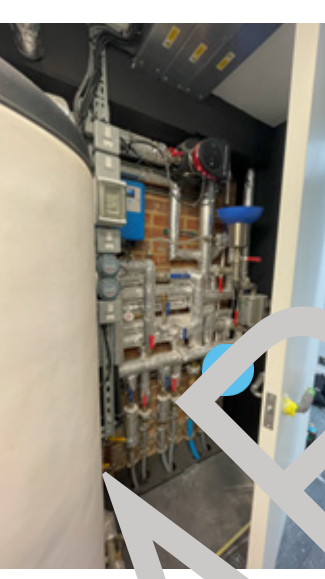

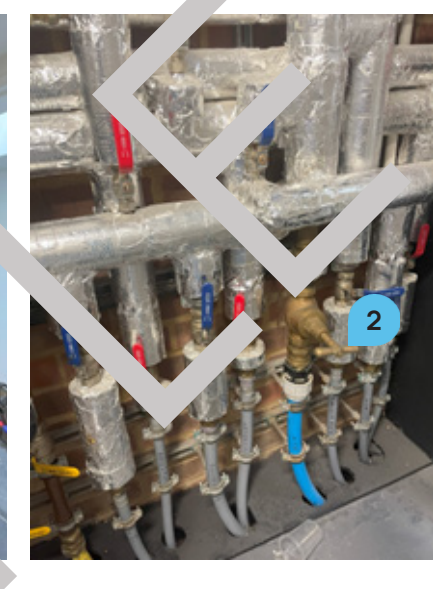

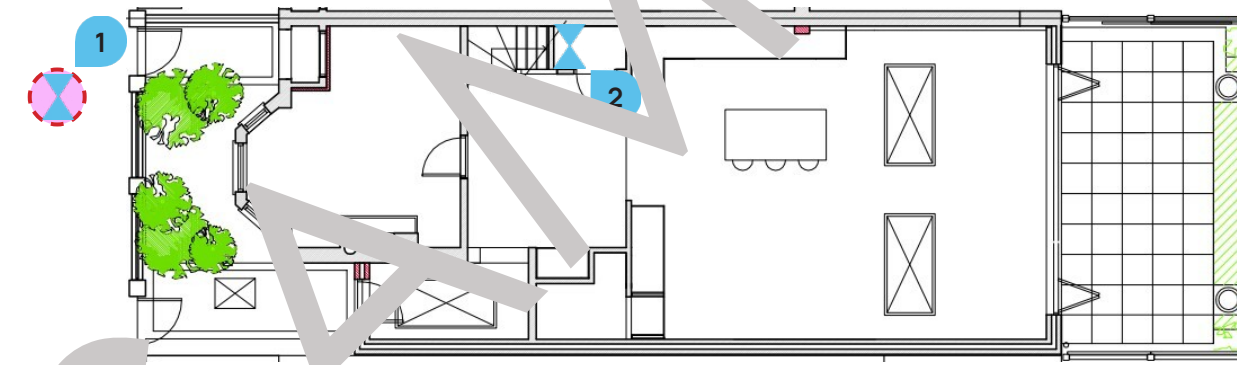

#### Lev r Valves

General contait va. s with mandles:

Valve is open if the han e is aligned with the pipe. To close it, the handle needs to be sy ched 90° to the flow direction of the pipe. To open it again, the handle must be switched the opposite direction. It is recommended that all Valves are opened and closed at least every six months, to avoid corrosion.

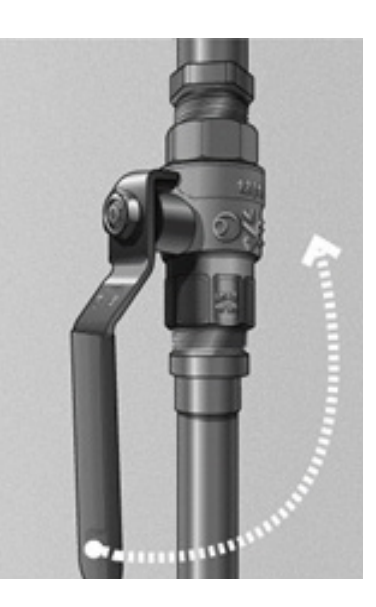

Maintenance

For contact details and responsible personnel, please refer to section 3. Project Directory - Ludek Ltd.

Valve Chart by Ludek Ltd:

| 1  | Ball Valve – Brine Fill Set         |
|----|-------------------------------------|
| 2  | Ball Valve – Brine Fill Set         |
| 3  | Ball Valve – Brine Fill Set         |
| 4  | Ball Valve – Brine Fill Set         |
| 5  | Ball Valve – Brine Pump Valve       |
| 6  | Ball Valve – Brine Pump Valve       |
| 7  | Brine Flow Pump 1                   |
| 8  | Brine Flow Pump 2                   |
| 9  | Heating Pump Valve Pump 1           |
| 10 | Heating Pump Valve Pump 1           |
| 11 | Heating Return Heat Pump 1          |
| 12 | Commissioning – Heating Return Pump |
| 13 | Heating Pump Valve Heat Pump 2      |
| 14 | Heating Pump Valve Heat Pump 2      |
| 15 | Filter Valve – Heating Retur        |
| 16 | Commissioning - Heating Retu Pump 2 |
| 17 | Commission ~ - DHW Return Pure 2    |
| 18 | DHW Pump Va 3 Heat , 2              |

## Valve Chart

| 19 | Heating Pump Valve Heat Pump 2         |
|----|----------------------------------------|
| 20 | Ball Valve – Swimming Pool             |
| 21 | Ball Valve – Swimming Pool             |
| 22 | Heat Pump Flow To Cylin                |
| 23 | Heat Pump Return r n Cylinder          |
| 24 | Heating Return Fron. ffer - Heat Pump  |
| 25 | Heating Flow From Buffer Property      |
| 26 | Heating. turn To Buffer Fron. of .ty   |
| 27 | 've - H€ Pump Flow T∩ Buffer           |
| •  | Ball Val – Main Cu Wa , Service        |
| 25 | Ball ' .ve – DHW Secondary Return      |
| 30 | ь. Valve – DHW Flow                    |
| •  | Ball Va. – Flow From Boiler To DHW     |
| 32 | L '' Valve – Return To Boiler From DHW |
| 33 | Return To Boiler From Heating          |
| •  | Heating Flow To Property               |
| 35 | Flow From Boiler To Heating            |
| 36 | Heating Return From Property           |

## Main Plant Room - General View

The following equipment is installed in the Main Plant Room (B):

- Gas Boilers 1
- BMS Panel 2
- Harvesting Tank 3
- Air Handing Unit 4
- Cold Water Storage Tank 5
- Booster Pumps 6
- Hot Water Cylinders 7
- Pressurisation Unit 8
- Dual Circulation Pumps 9
- Dosing System 10
- Distribution Boards 11

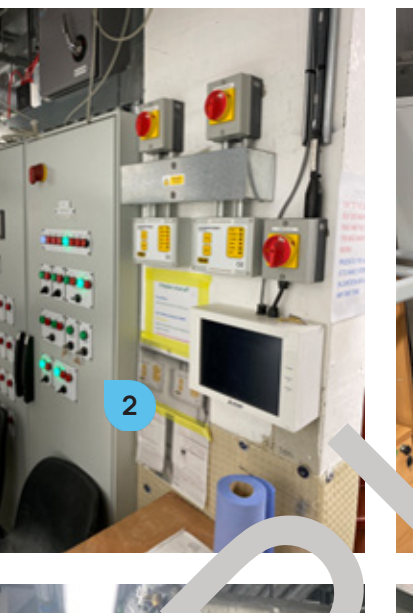

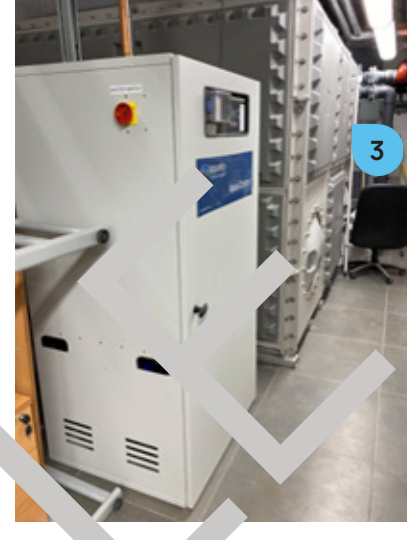

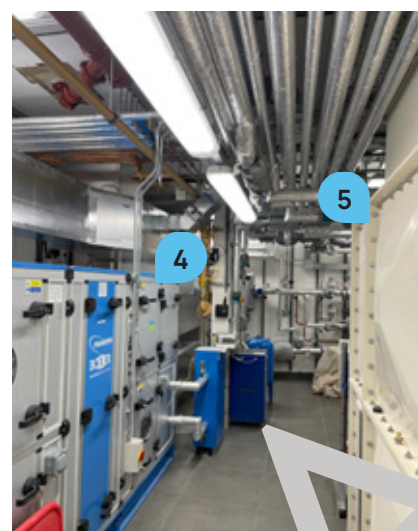

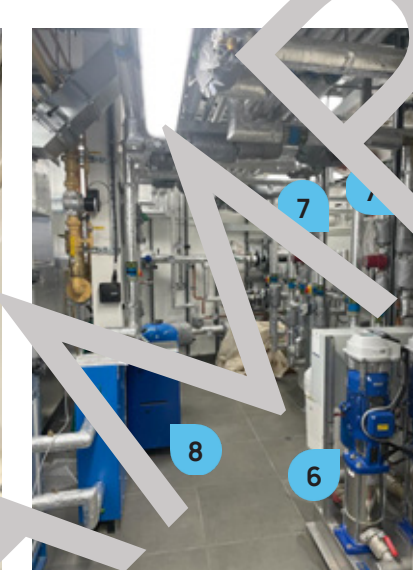

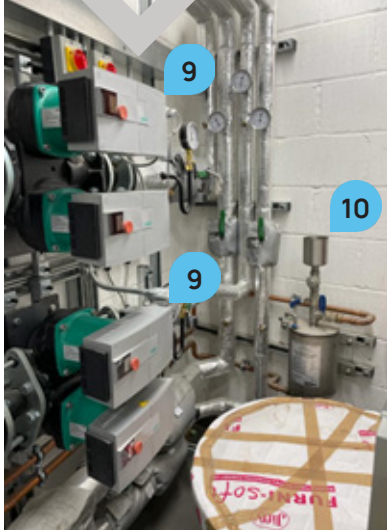

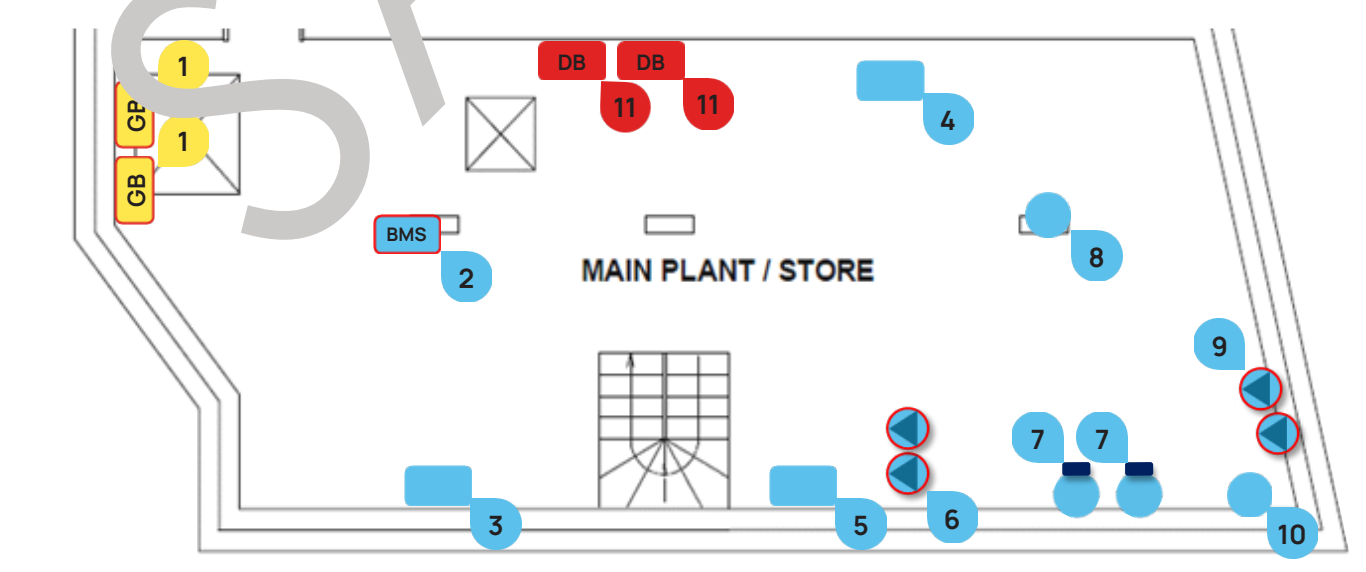

#### The BMS Panel (Building Management System) is located in the Main Plant Room (B).

It is a complete stand-alone control system that has been installed to control and monitor all mechanical items of plant and equipment. The system is made up of a Main Control Panel in the Main Plant Room (B) and its associated field items, such as sensors and switches. Using the data collected from the devices, processes are performed by the BMS to control the plant to provide the optimum output. The BMS Control Panel houses the **Distech Controllers**, its associated input/output modules and a user interface, which performs all the necessary calculation and control functions as dictated by the building requirements.

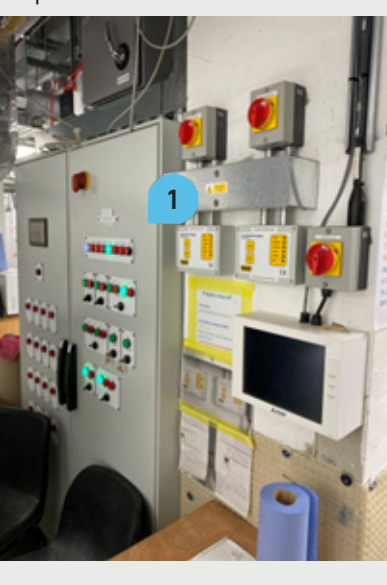

To switch off the BMS Panel completely, Jt the Breaker No. 13 labelled "Panel MCC 1" on the Main Distric 'on Board' BMP" in the Small Plant Room (LGF)

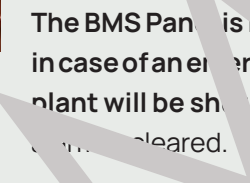

#### LED Lamps and Panel Fascia witches

2 34. 2 FAULT arm Lar **FF** Position ENABLEE 6 FAULT AUTO Position 5 FAULT Lamp

14

## **BMS** Panel

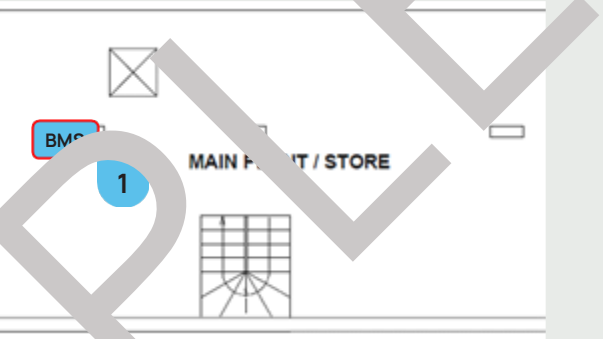

The BMS Pan is ... rlocked ... h the Fire Alarm to shut down plant in case of an elevrgence 'f the fire alarm is activated, any associated nlant will be sh down. The plant will restart automatically when the

his lamp is illuminated directly from the fault status received from the unit and is an indication of the unit's internal fault status.

HAN Position 3 The unit will be constantly enabled, overriding any BMS input. The hardwired interlocks will still shut down the plant if they are activated.

4 The unit will be disabled.

The unit will be enabled and disabled as detailed within the control functions section below.

**ENABLED Lamp** 6 This lamp is illuminated when the unit is enabled from the BMS Panel and does not guarantee that the unit is running.

> 7 This lamp is illuminated directly from the fault status received from the unit and is an indication of the unit's internal fault status.

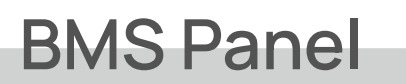

#### The following mechanical equipment is controlled via the BMS Panel:

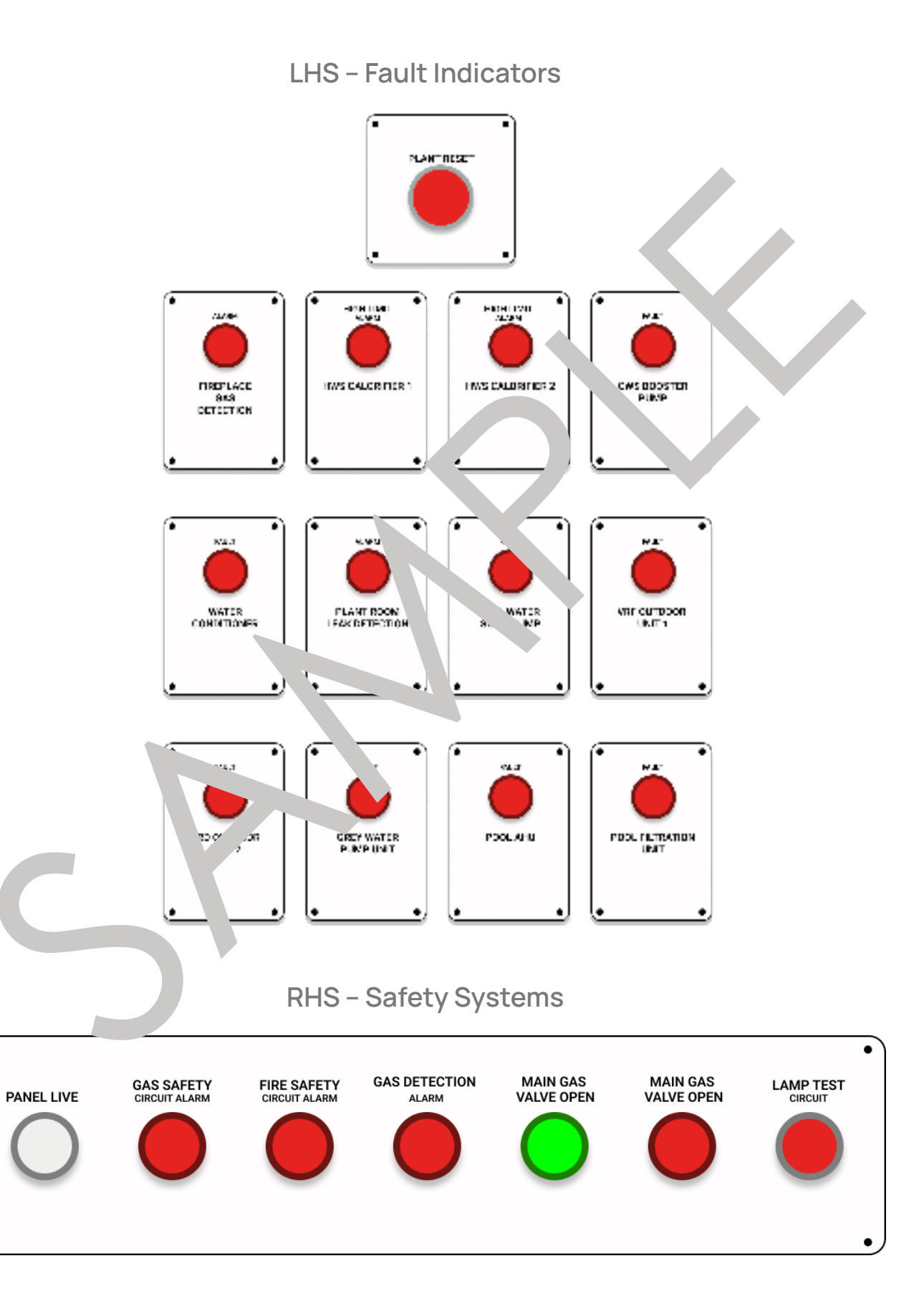

A Water Leak Detection System (1) is located in the Plant Room (LGF) to monitor the water supplies to the building. The system has been programmed to activate when the flow exceeds the preset maximum for the preset period of time. The system has been configured to identify different flow and leakage rates to suit the owner's water consumption requirements. If the maximum allowable volume of water is exceeded, the controller will trigger audible and visual alarms that a leak has been detected. The status is available on the Control Panel with LED Indicators. The status Control Panel with LED Indicators (2) and also the Spur (3) are located in the Utility (LGF).

The Water Leak Detection is controlled and monitored by the BMS Panel in the rant Roor (LGF). The Controls are labelled as "Leak Detection System".

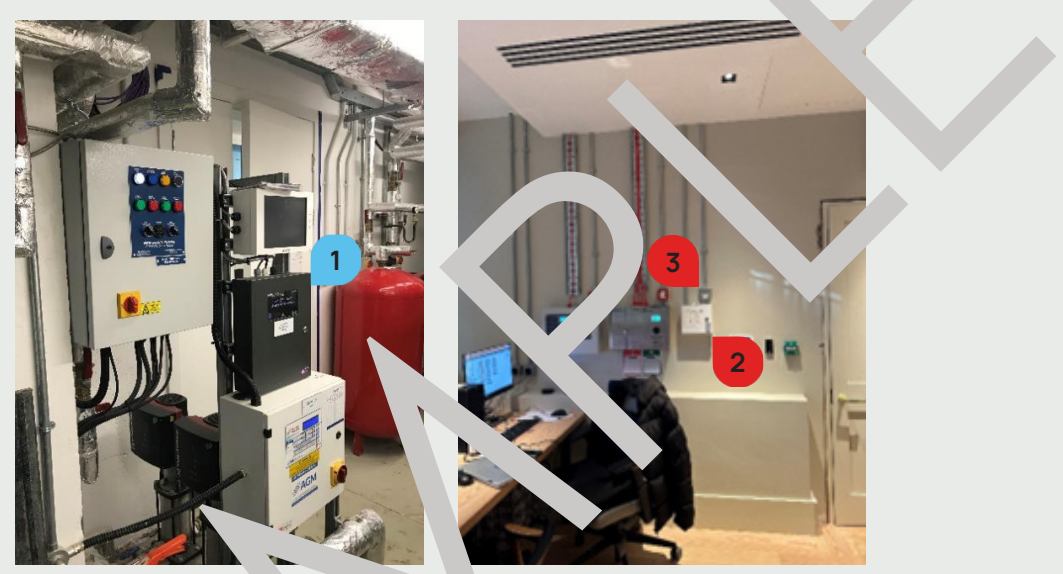

It is recommended that any connected vives are dism. the diad cleaned with a lime-scale remover every 12 months, as build up can cause the valve peration to fail.

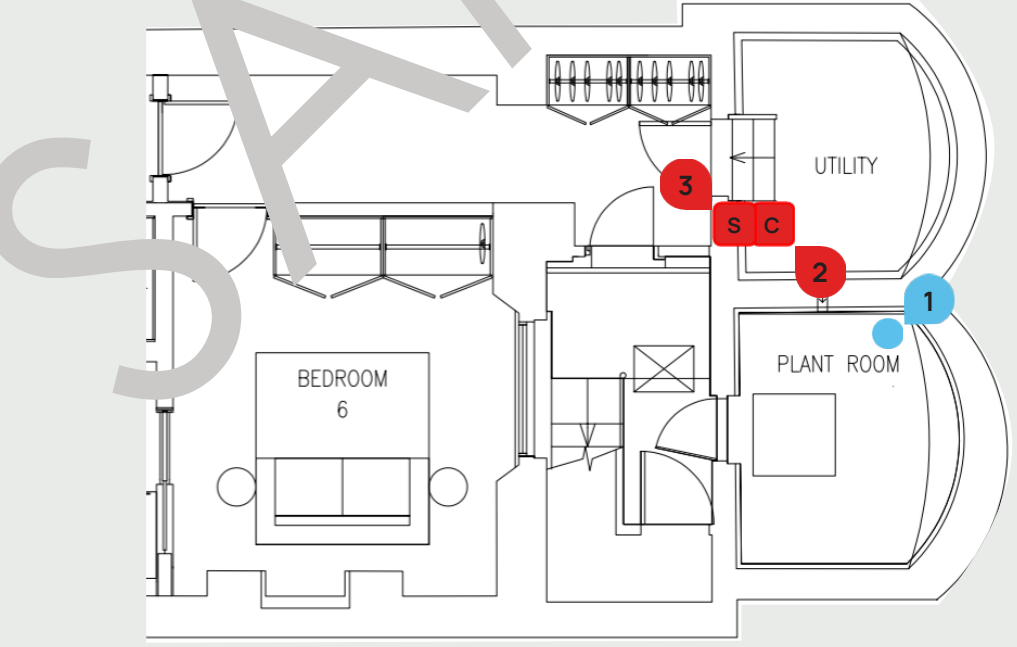

Maintenance For contact details and responsible personnel, please refer to section 3. Project Directory - Ludek Ltd.

16

## Water Leak Detection

## **Emergency Shut Off Procedures**

#### Water Shutdown

- Locate the main **Stopcock**.
  - If the leak is not serious, place a suitable container to temporarily contain the leak and move or cover any materials, equipment, or furniture to minimise water damage.
     Switch off or otherwise protect any electrical equipment or lighting that may be in danger of getting wet and thus becoming potentially dangerous to life
  - ► If the <u>leak is serious</u> and there is no visible means of stopping it or tue ong off the source, take necessary steps to minimise further damage as outlined at e.
- There are individual Isolation Valves to the Bathroom Tub, Basin Taps; Cister and to the Kitchen Sink Taps and Dishwasher. These can be isolated to stop the leak it ast this point. If the leak is before these Isolation Valves, isolate the supply into the property ring the Mathematical Stopcock.
- ► If mains water supplies to the building fail, or supply pressure is verely reduced, check if the Main Shut-Off Valve to the building has not been clr supply in the son.
  - If Stopcock is open, refer to the Water ' nority cal it number '80' J16 9800). Call the authority and explain that the wat supply h failed and as, for the cause and expected duration of the failure.
  - If the failure is due to an occurrer the other so of the Stopcock (not to do with you), close the Mains Cold Water Syste so Cock to provent the ingress of contaminated supplies.
  - When supply is restored, according t the quai. of the water, i.e. if it contains debris or air, it may be necess

UR SERVICE THAMES WATER CUSTOMER SERVICE TEAM ON 0800 316 9800

For the specific location of the **Cold Water Supply Valve**, **Hot Water Supply Valve** and **local Isolation Valves**, please refer to the following page.

# **Emergency Shut Off Procedures**

#### **Drinking Cold Water Supply**

To shut off the supply of drinking water to the **Kitchen (GF)** and **Kitchenette (LGF)**, close the **Main Stopcock 1** located in the **Technical Room (LGF)**.

#### Hot Water Supply

To shut off the Hot Water Supply to the whole house, close the **Primary HW Valve** 2 on the LHS from the HWC in the **Technical Room (LGF)**.

#### Water Supply to Ensuites & WCs

To shut off the water supply to all Ensuites and WCs, close the Boosted Softer. CW و pply Valve 3 and Primary HW Valve 2 in the Technical Room (LGF). Please note that water in all Bathrooms, Ensuites and WCs is non-drinkable!

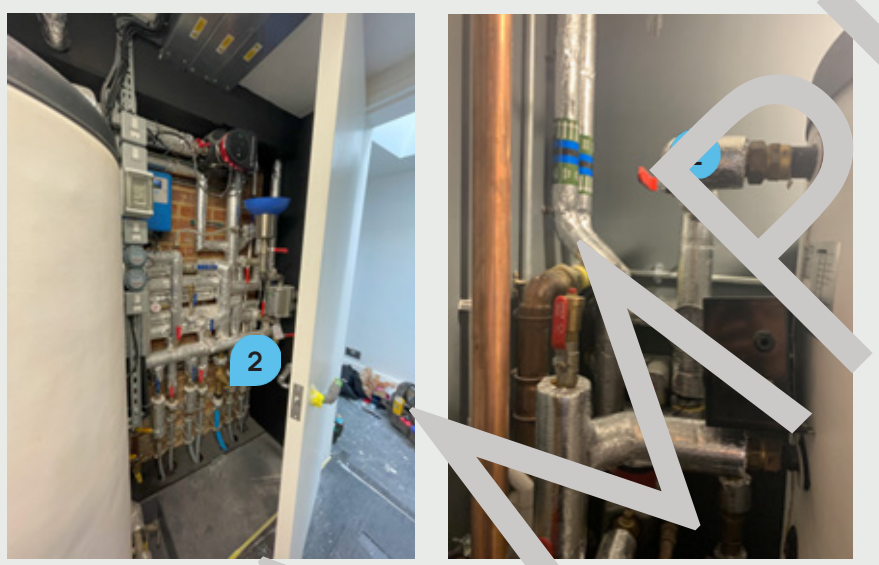

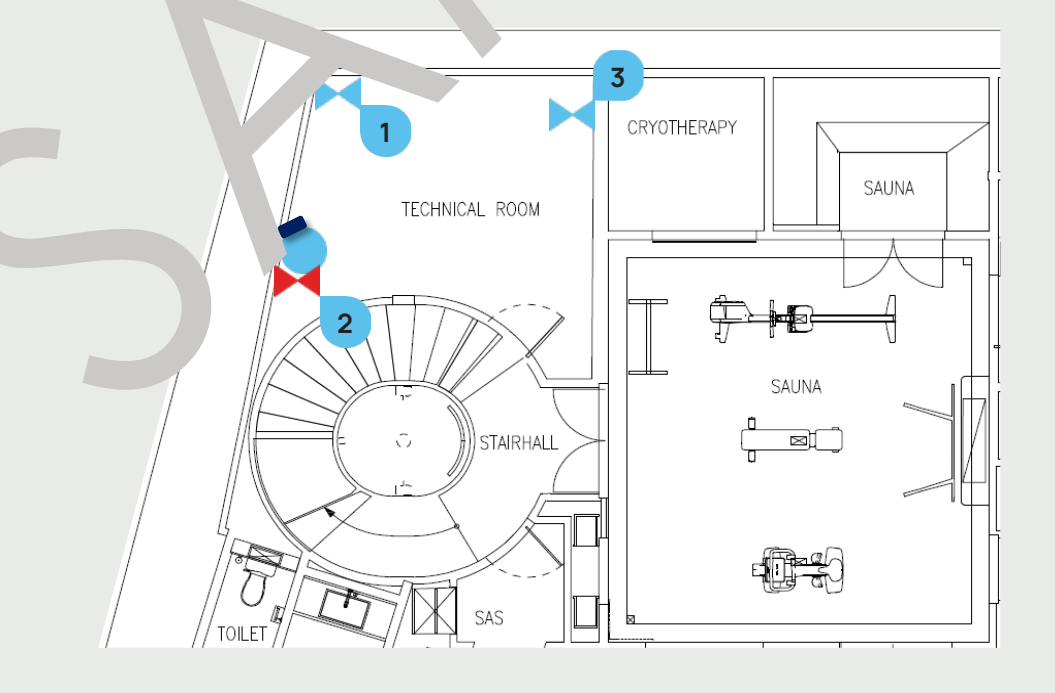

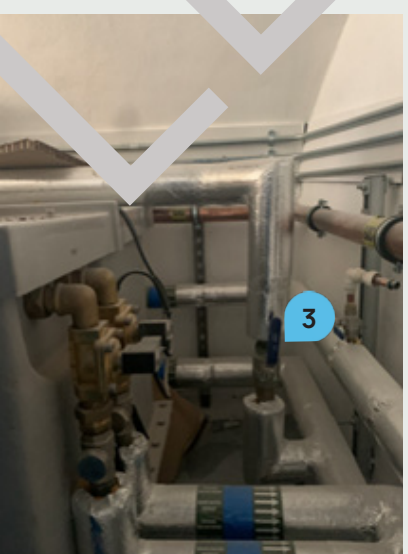

## **Isolation Valves**

#### **Basins & Sinks**

Most Basins and Sinks 1 have their local Isolation Valves 2 visible behind them or beneath them, behind removable access panels.

The only three exceptions are the **Basins** in the Powder Room by the Laundry (LGF), Powder Room by the Playing Room (LGF) and Bar/Pantry (LGF). The only way to shut their water supply is to close the water supply to the whole house. For more information, please refer to the previous page.

#### WCs

All WCs 3 have their local Isolation Valves 4 behind a removable panel above them.

#### Showers & Bathtubs

The **Bathtubs 5** and the **Showers 6** have their local Isolation Valves 7 behind access panels within the room. For more information, please refer to the following pages.

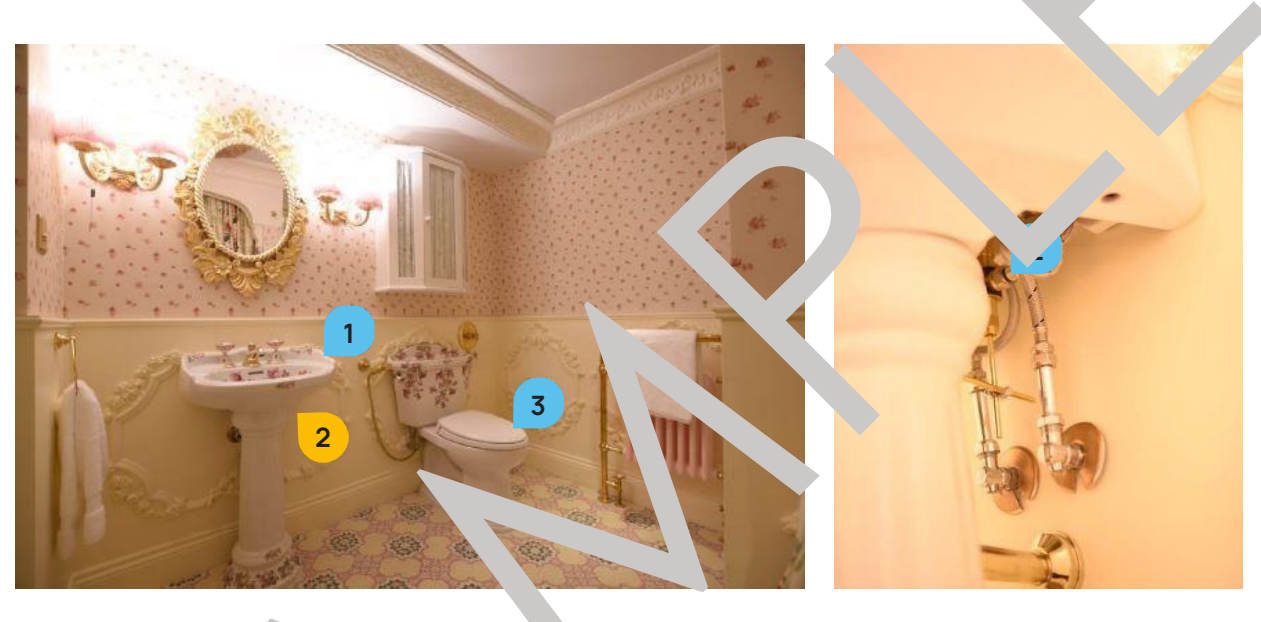

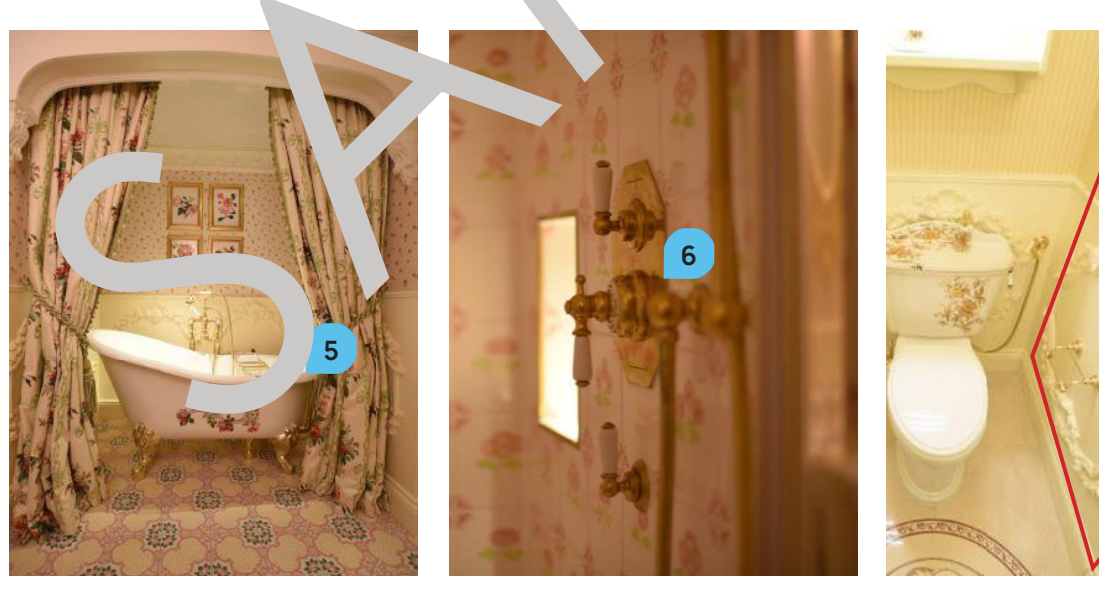

## Laundry Room (GF)

Each Washing Machine (1) in the Laundry Room (GF) has its Isolation Valve (2) behind each appliance. Extra care needs to be taken when accessing the Isolation Valves!

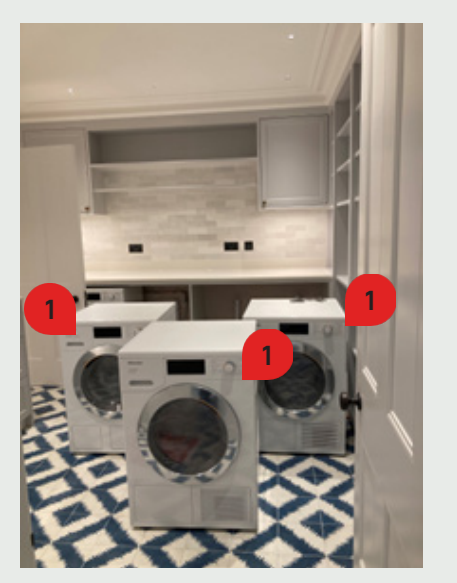

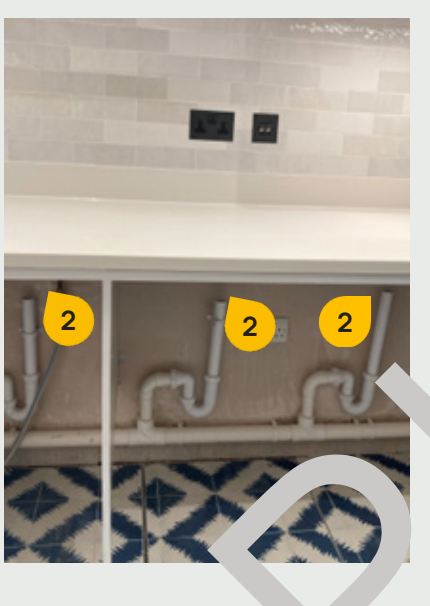

## Kitchen (GF)

The Dishwasher 3 in the Kitchen its Isola n Valve 4 is in the cupboard below the sink. Extra care needs to be taken when ac ssing un tion valves!

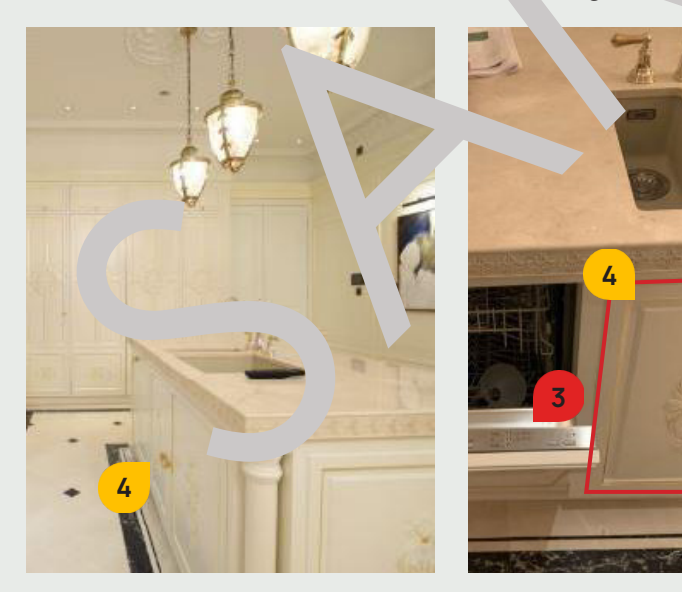

5.1. HOT & COLD WATER

## **Isolation Valves**

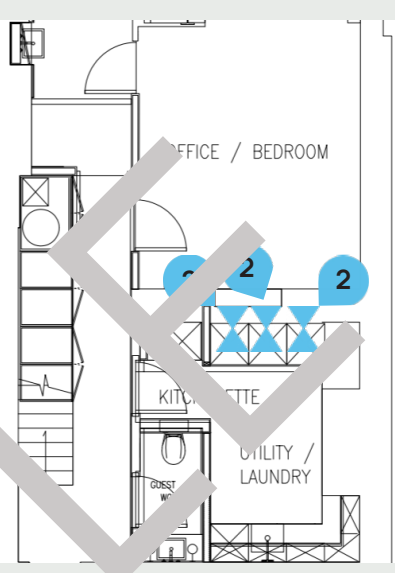

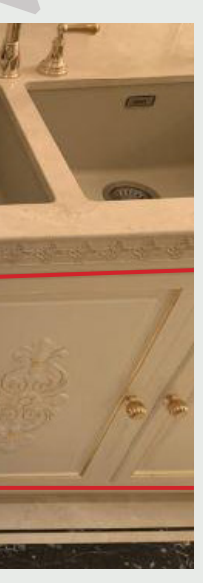

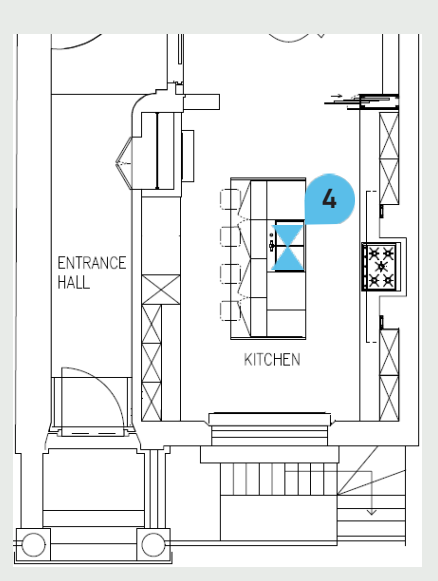

## **Garden Taps**

In total, there are three Garden Taps throughout the property. They are located in the following areas:

- mounted to the house facade in the Back Garden (1) (2)
- mounted to the house facade in the Front Garden

To close their water supply, the only solution is to close the water supply to the whole house - the Main Stopcock in the Plant Room (LGF) needs to be closed. For more information, please refer to page 12.

Please note: In the winter or during freezing temperatures, the water supply to the C den Tap should be closed and any remaining water in the pipes should be drained to avoid any damar to the pipe.

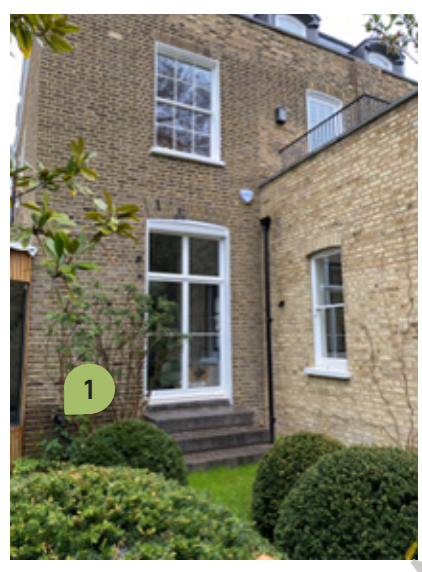

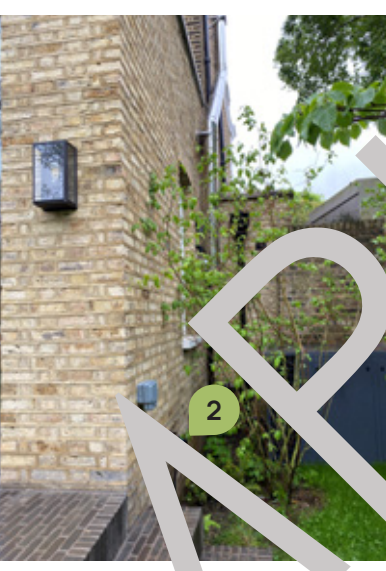

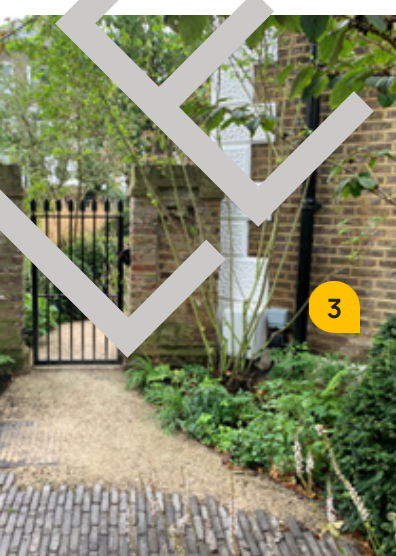

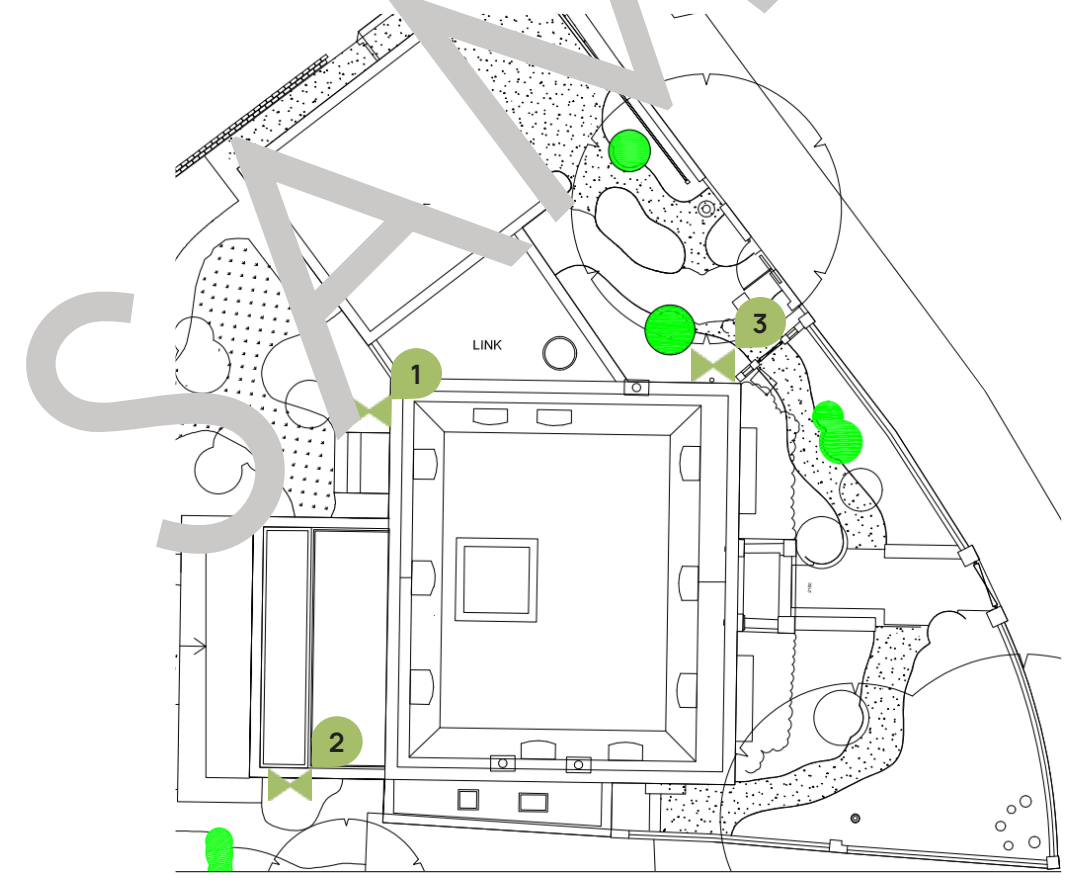

The Booster Set including the Booster Pumps 1 is located in the Main Plant Room. The Incoming Non-Boosted Water Mains 2 leads into the Booster Pumps. The boosted water then goes from the Booster Set to the whole house.

In case there is a problem with the **Booster Set**, close the **Non-Boosted Water Mains Valve** 2, open the By-pass Valve 3 and switch off the Booster Set Isolator Switch 4

It can be also monitored by the BMS Panel located in the Main Plant Room. If there a fault on the unit, the corresponding **RED Warning light 5** will be lit. To completely switch off the Booster Set, shut the Breaker No. L/L3, labelled .CW Boost .Jet" on the Distribution Board 3 located Main Plant Room.

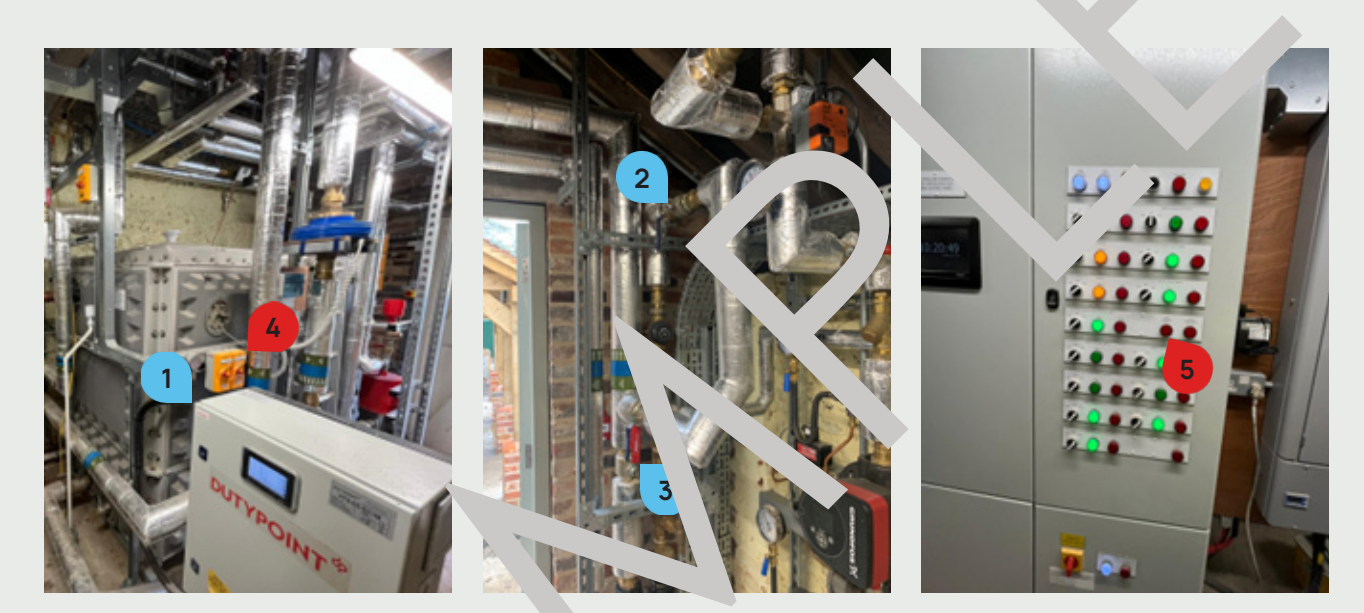

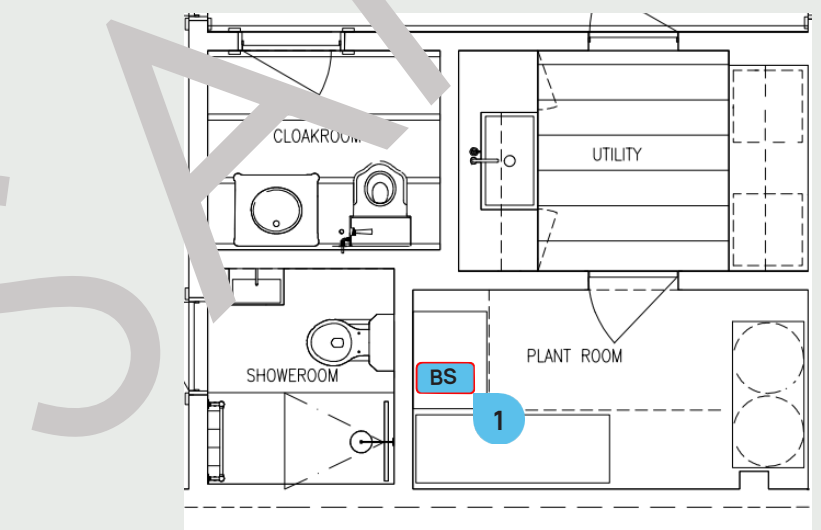

Maintenance

For contact details and responsible personnel, please refer to section 3. Project Directory - Ludek Ltd.

## **Booster Set**

## Hot Water Cylinder

One Hot Water Cylinder 1 has been installed in the Under Stair Cupboard (B) It has its control panel containing a pre-wired control and a limit Thermostat for effective control of the domestic hot water flow temperature.

To isolate the Incoming Cold Water to the HWC, close the **Incoming CW Valve** 2 on top of the HWC. To isolate the Primary Hot Water Supply to the whole house, close the **Primary HW Valve** 3 on low level, on the RHS from the HWC.

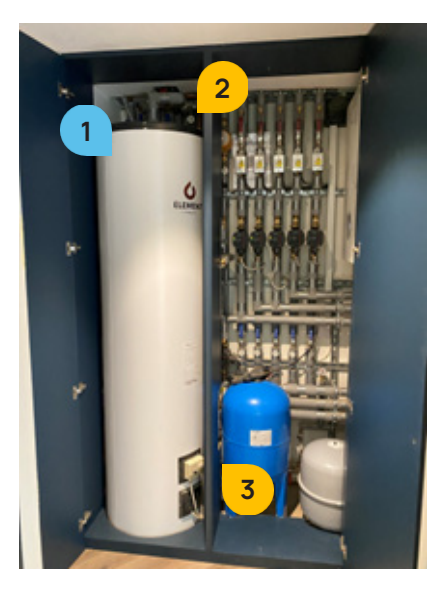

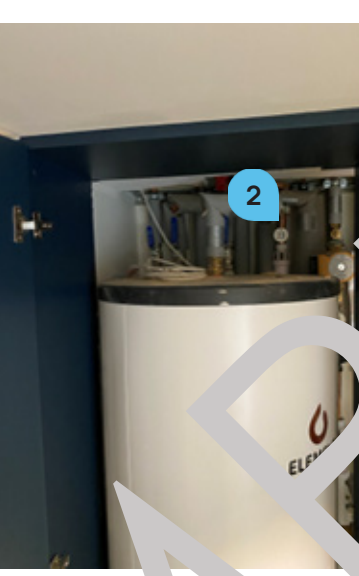

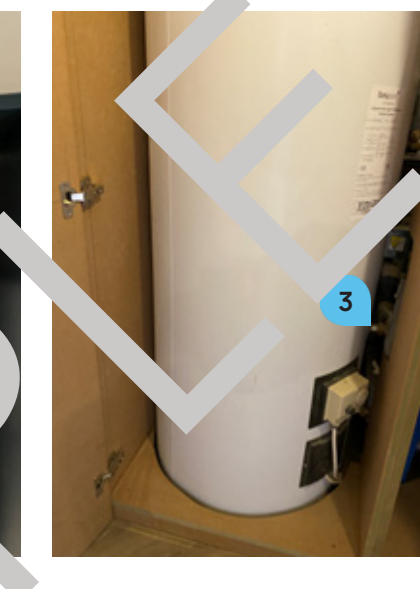

#### **BMS Panel Controls**

nlled by th The HW Cylinder is monitored and BMS Panel in the Main Plant Room ( \ The ... are labelled as 'DHWS Cylinder'. In c re that the control for Immersic Heater ('Immersio, is set to 'Auto' and the Boiler no. -+ing the wate quickly enough, it will autom, cally tr a the Immersion Heater to boost the who sys in.

The ot Water Flow Valv which is controlled and mon. red by the PMS Pane in the Main Plant Room (B). The control is lab. ed as Valve Cylinder 1'.

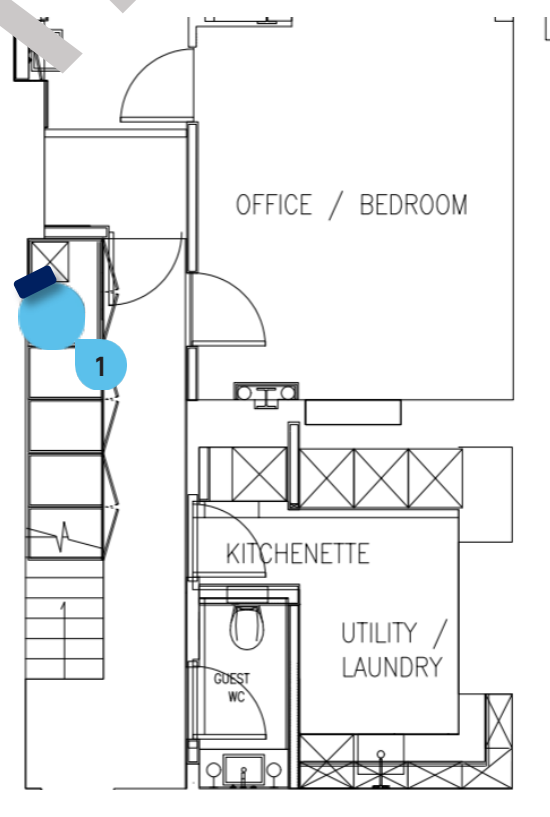

#### Maintenance For contact details and responsible personnel, please refer to section

3. Project Directory - Ludek Ltd.

The Immersion Heaters 1 has been installed on the Hot Water Cylinders in the Main Plant Room (B). An Immersion Heater is a heating element which heats up the water in the Hot Water Cylinder in case of Boiler failure.

Its Spur Switch (2) is mounted on the wall in the Store (B).

To completely switch off the Immersion Heater, shut the Breaker No. 19, labelled as "Immersion " on the Distribution Board "DB1" in the Main Plant Room (B)

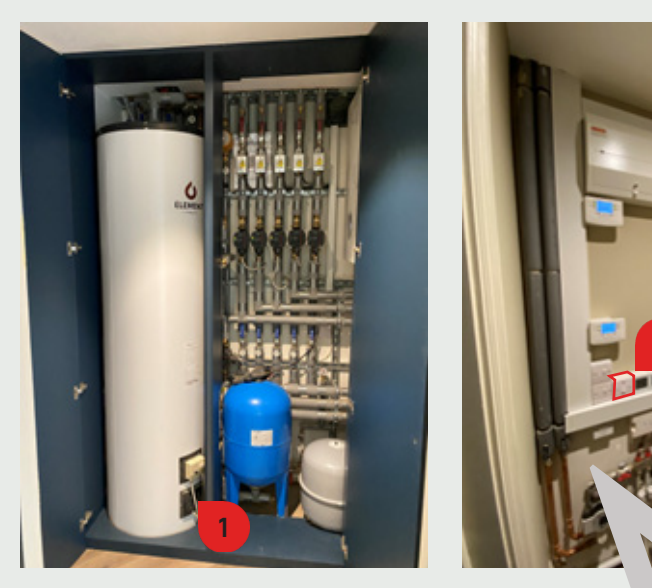

**BMS Panel Controls** The heater is controlled and monit labelled as "Immersion. It has its own and/Au. to "Auto", so that it works as a boost for the heating of the hot water in case that Boiler is not providing enough HW.

In the case of boiler fail e . J there is a need for hot water, the Immersion Heater Spur 2 should be Pan from "Auto" to "Hanc <sup>5</sup>or all three Immersion Heaters.

The Immersion Heat should be used ONLY for a necessary period of time and should be ALWAYS switched OFF when no leeded. The Immersion Heater should heat up the tank in about 2-3 hours. If used for too long the element might get damaged or burnt. The Immersion Heater does not provide any source of heating, thus if the boiler is broken during the winter, it will provide ONLY hot water for taps and showers.

#### Maintenance

For contact details and responsible personnel, please refer to section 3. Project Directory - Ludek Ltd.

24

## **Immersion Heater**

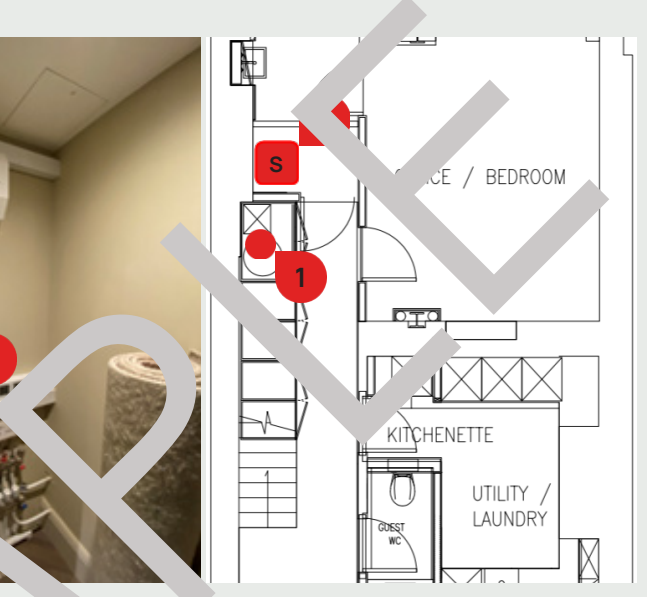

the BM: Panel in the Main Plant Room (B). The control is h and '**Enabled**' indicator lamp. It is by default set

## **Secondary Hot Water Pump**

A single Secondary Hot Water Pump 1 in the Under Stairs Cupboard (LGF) circulates the water from the Hot Water Cylinder to the house hot water distribution system. The pump is operated as described below.

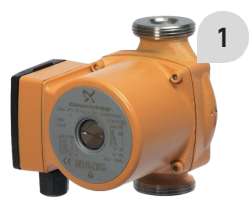

#### **Power Supply**

Its Spur Switch labelled "Circulation Pump" is located nearby. Alternatively, it can be monitored and operated via the BMS Panel located in the Plant Room (B). The associated circuit breaker is located within the Power Section of the control panel.

#### Panel Fascia Switches and LEDs

- ► Hand / OFF / Auto Switch The pump has a switch on the front of the BMS Pa. with the following options
  - ► Hand Position The pump will be constantly enabled, over "ding any BMS input." he ardwired interlocks detailed below will still shut down the plant if they activated.
  - OFF Position The pump will be disabled.
  - Auto Position The pump will be enabled a disabled a detailed w. in econtrol functions section below.
- habled from the BMS Panel and does not Enable Lamp – This lamp is illuminated when the Pum, guarantee that it is running.
- Fault Lamp This lamp is illuminated directly to be fault survey received from the Pump and is an indication of the pump's internal fault status.

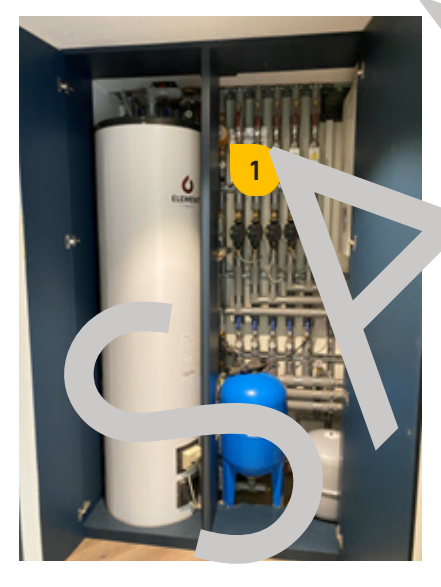

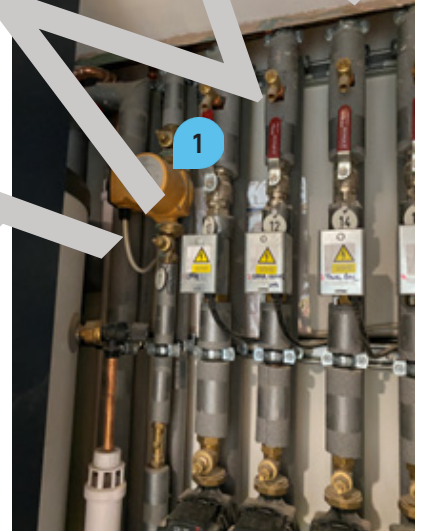

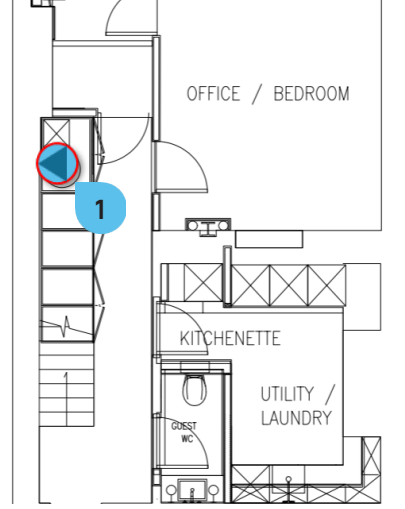

## **Control Functions**

The Secondary Hot Water Pump will run when the HWS time schedule is active and there is a heat demand from either of the Hot Water Cylinders and their control valves are open.

#### Maintenance

For contact details and responsible personnel, please refer to section 3. Project Directory - Ludek Ltd.

A Pressurisation Unit 1 has been installed in the Front Vault 1 (LGF). It is a system that retains the pressure in the hot water circulation. If the pressure drops, the Pressurisation Unit will fill it automatically. Its Isolation Valve (2) is located underneath the unit. Its **Spur Switch (3)** is also located underneath it. Alternatively, the Unit can be controlled and monitored by the BMS Control Panel also located in the Storage Room (LGF)

To shut the Pressurisation Unit off, close the Isolation Valve and switch off the Spur Switch.

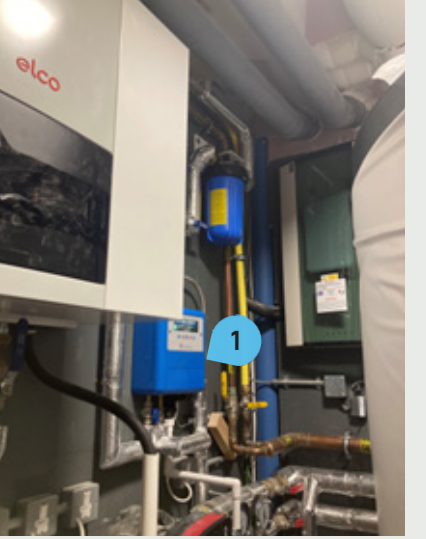

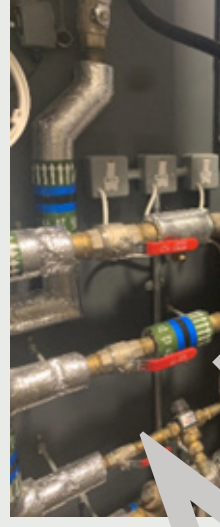

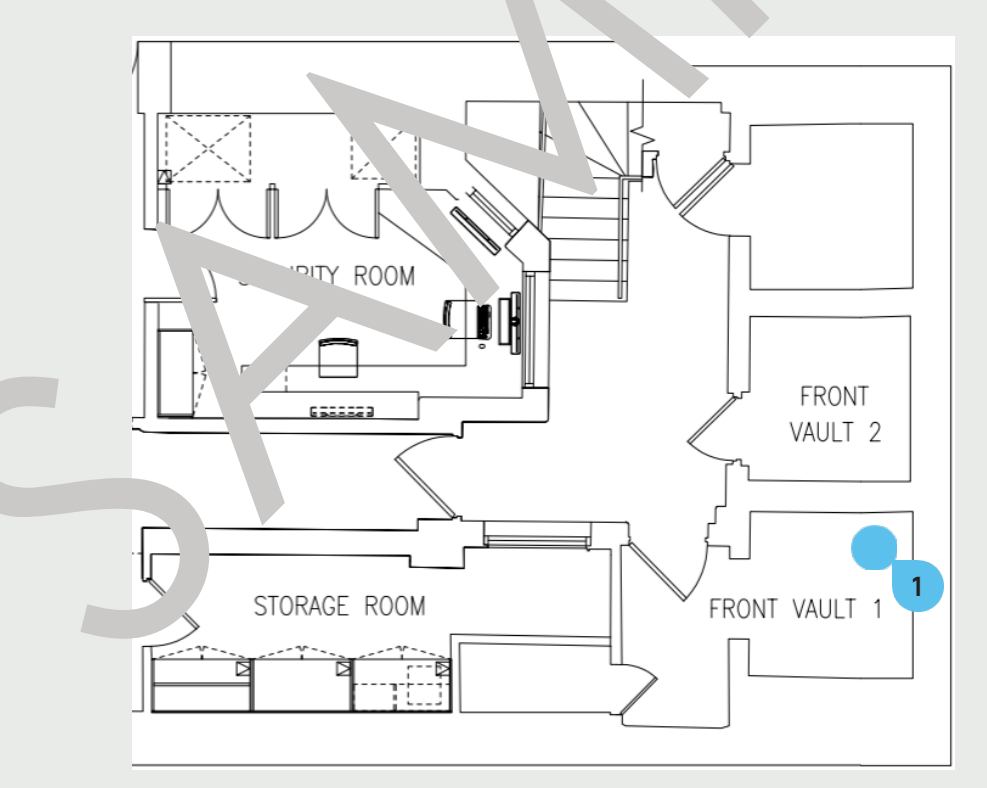

#### Maintenance

If there is any problem with the pressure, its maintenance should be done by the authorised maintenance contractor only. Unauthorised manipulation with the Pressurisation Unit can cause an undesired effect on the functioning of the system. For contact details and responsible personnel, please refer to section 3. Project Directory - Ludek Ltd.

## **Pressurisation Unit**

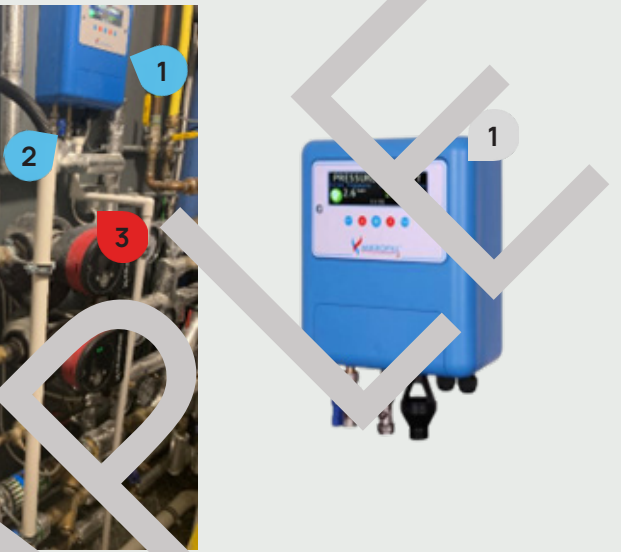

# **Chemical Dosing System**

The Chemical Dosing System 1 has been installed in the Front Vault 1 (LGF). It is required in order to feed liquid chemicals such as corrosion inhibitors into the closed water systems.

When you want to introduce chemicals, close the **Primary Flow 2** & **Primary Return 3 Valves** and open the Dosing Tap 4 & Valve connecting to the Funnel 5. Fill it with chemicals, close it, and open the Primary Flow & Primary Return Valves and let it run.

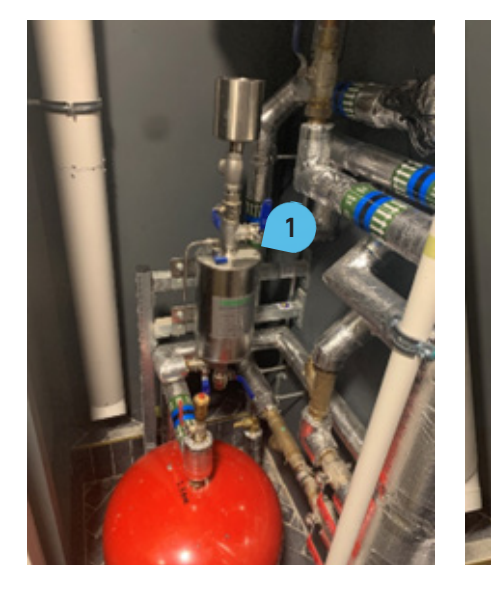

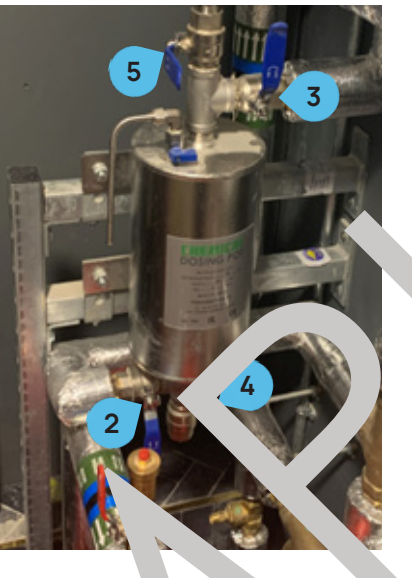

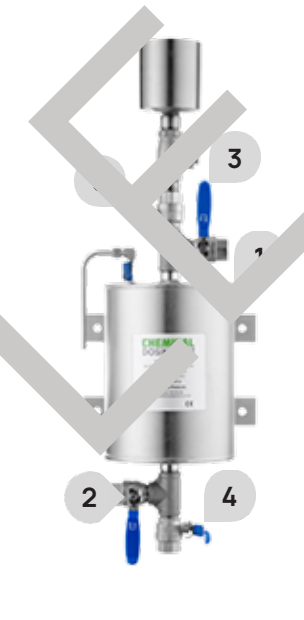

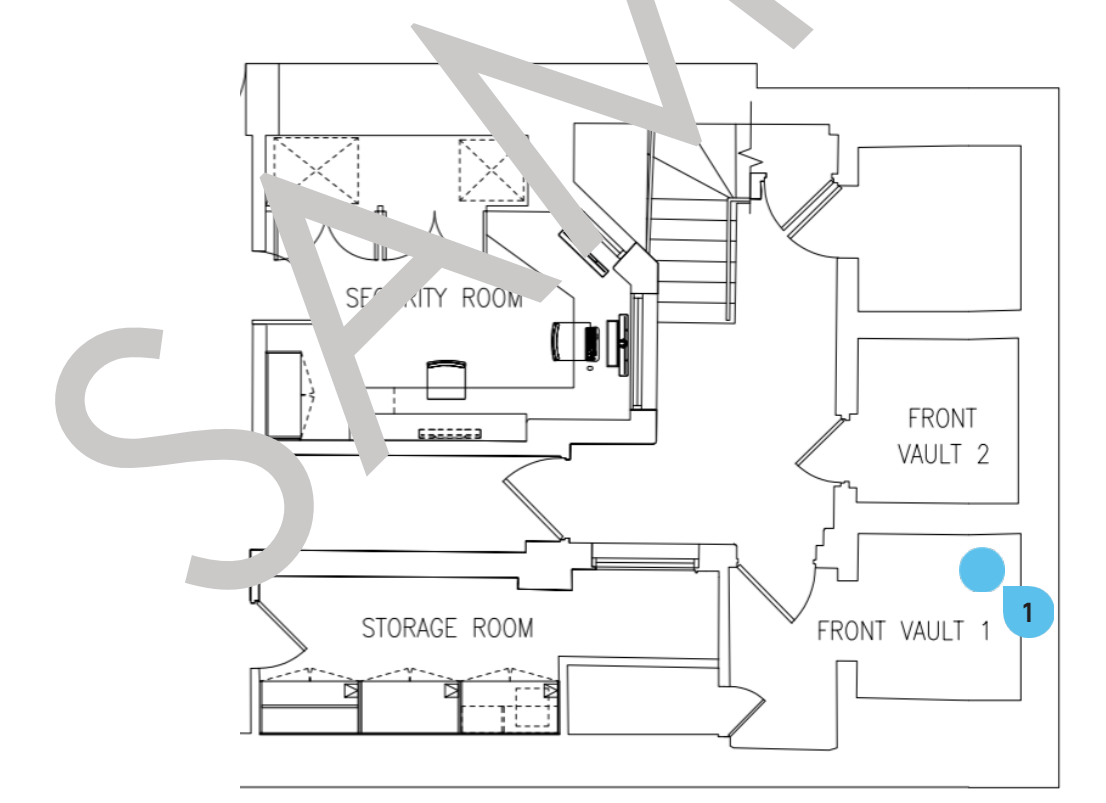

#### Maintenance For contact details and responsible personnel, please refer to section

3. Project Directory - Ludek Ltd.

A Magnetic Filter 1 is installed in the Front Vault 1 (LGF), on the LHS from the HW Cylinder. It is a filtering system that has been installed on the Heating Return Pipe to catch sludge as it passes through the system.

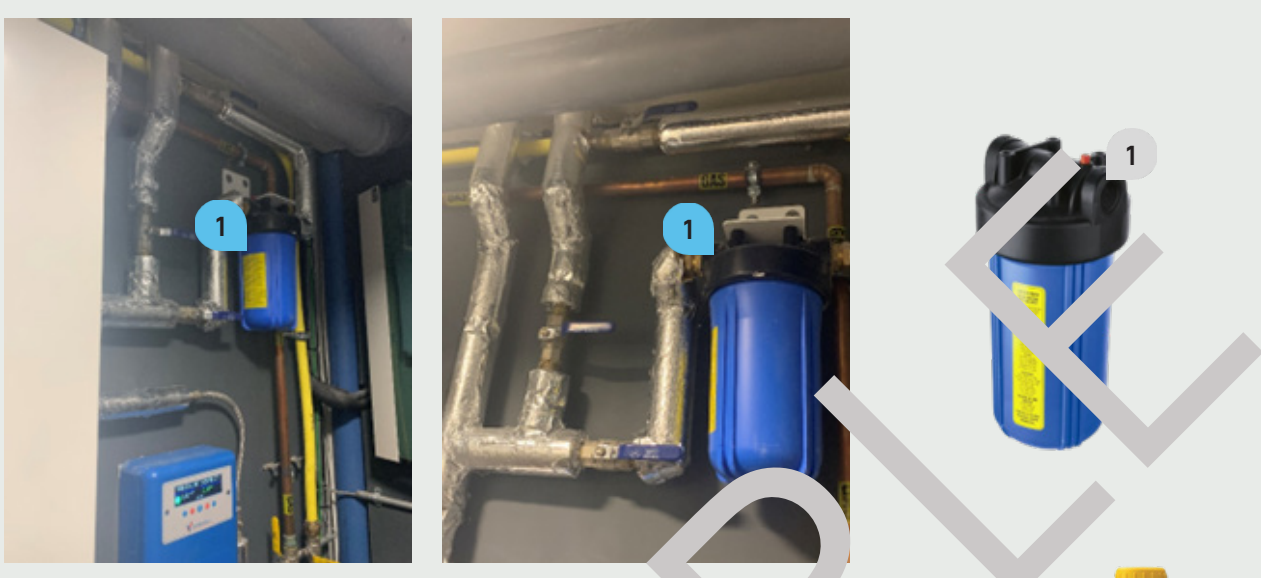

The Magnetic Filter should be serviced by a qualified head of grant gineer once a year to maintain the system in a good condition. For high system efficiency and protection, the ring syste should be regularly serviced by using the MC1<sup>+</sup> Protector which preve str. formation sludge and scale and contributes to a longer system life.

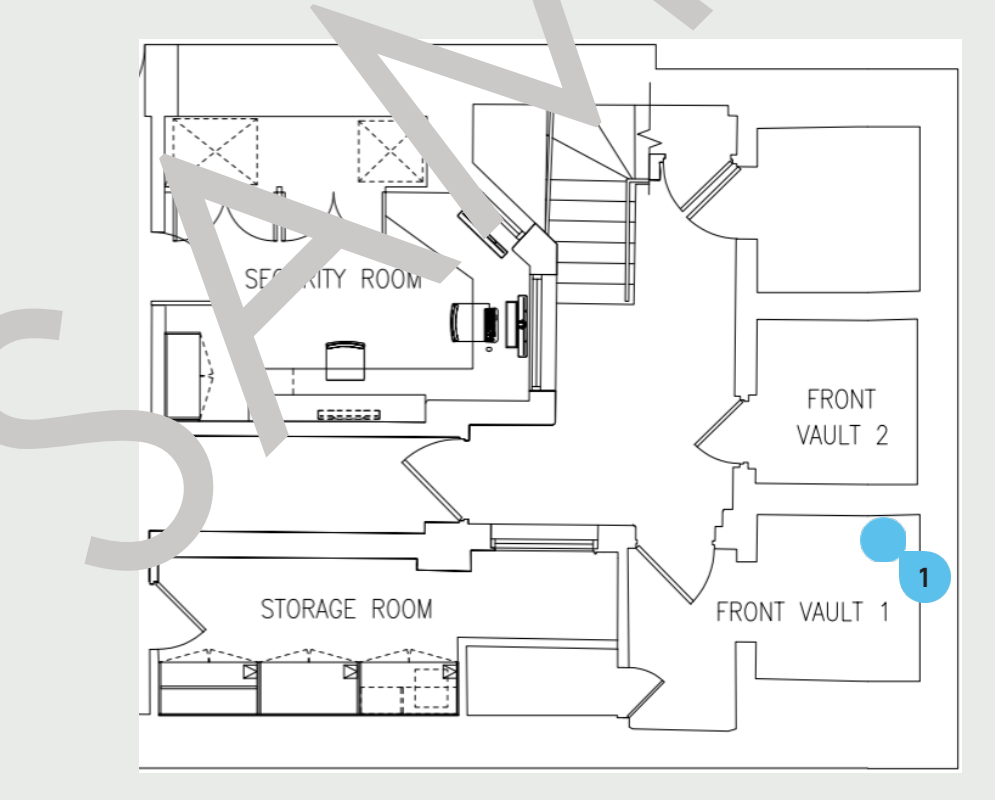

Maintenance

For contact details and responsible personnel, please refer to section 3. Project Directory - Ludek Ltd.

## **Magnetic Filter**

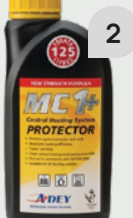

## **Heating - General Information**

There are five types of Heating installed in the house.

- Wet Underfloor Heating provides heat to all habitable rooms on all floors
- Trench Heaters provide heat in Living Room (1F), Office (1F) and Studio (1F)
- Wet Towel Rails provides heat in all Ensuites and Bathrooms
- Electric Underfloor Heating provides heat in Staff Bathroom (LGF), Guest Bathroom 1 (3F), Guest Bathroom 2 (3F), Guest Bathroom 3 (4F) and Hammam (4F)

All heating elements including the sensors are linked to the BMS Panel.

For more information, please refer to each corresponding page.

- Wet Underfloor Heating page 33
- **Trench Heaters** page 26
- ▶ Wet Towel Rails page 40
- Electric Underfloor Heating page 39

#### **Temperature Control**

In total, there are three wys to control the temperatu

- ► Heatmiser Thermostats (V2) 1 serving Wet H
- ► Thermosphere Thermostats (BT21) ? serving L .ric UFH
- Smart Home Touch Screens (3) servin Dual Tower, Val Tower, Val T

Please note: each Heatmiser Thermostat1 is wire sly lin. 1 to a Neohub in the AV Rack in the Hallway (GF). The Neohub allows for smartphone control of the The stats using NeoApp.

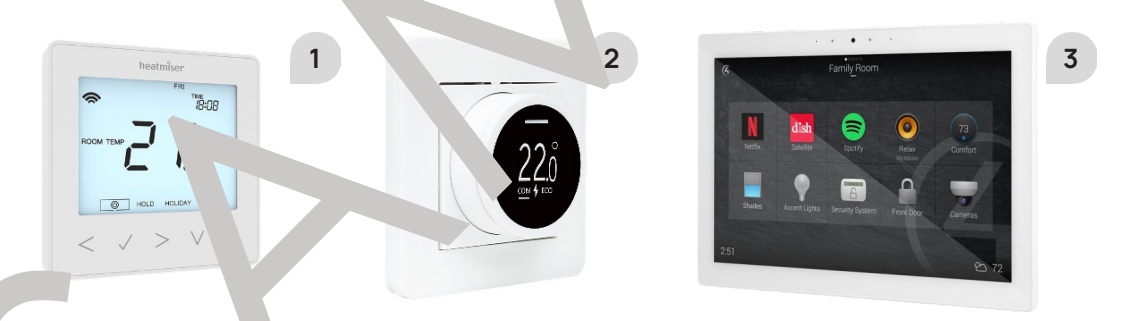

## Ter perature Sense s

The heater rooms are guipped with the Thimble Alr Sensors (4) or Floor Sensors (Probes) (5)

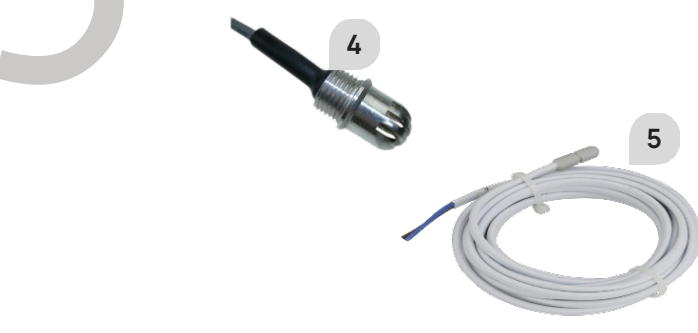

#### Maintenance

For contact details and responsible personnel, please refer to section

3. Project Directory - Ludek Ltd.

The set of **Dual Heating Pumps** 1 has been installed in the **Main Plant Room** (B), behind Hot Water Cylinders. The twin Pump Set circulates water form the primary heating system out to the secondary heating circuit.

Each Pump has its **Spur Switch** (2) mounted next to it. Alternatively, it can be controlled and monitored by the BMS Control Panel 3 also located in the Main Plant Room (B).

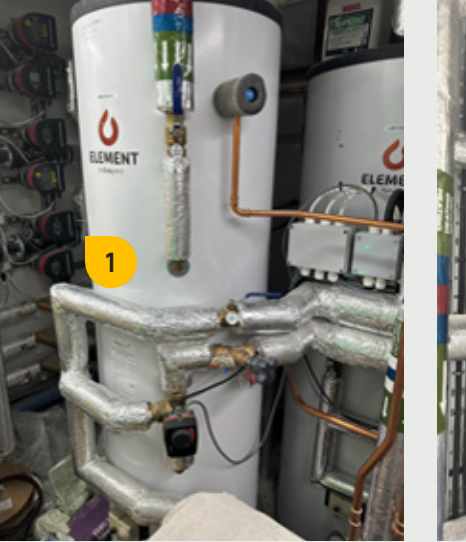

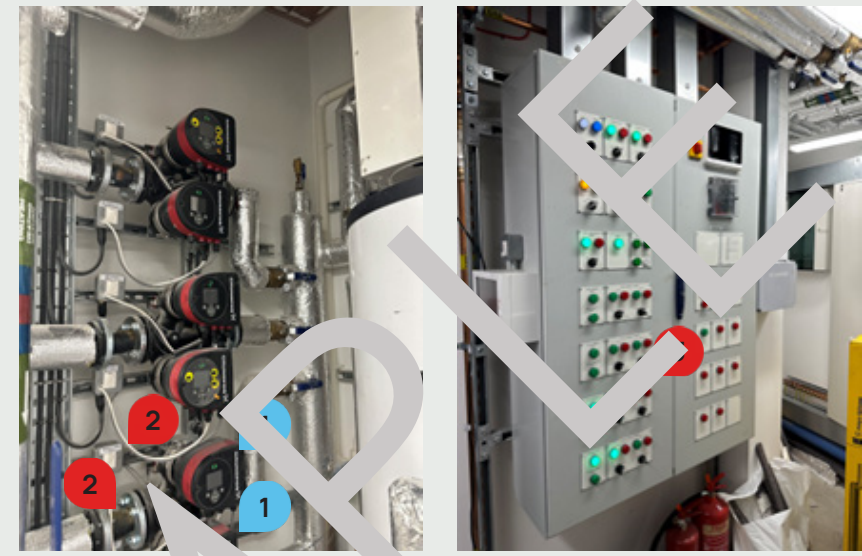

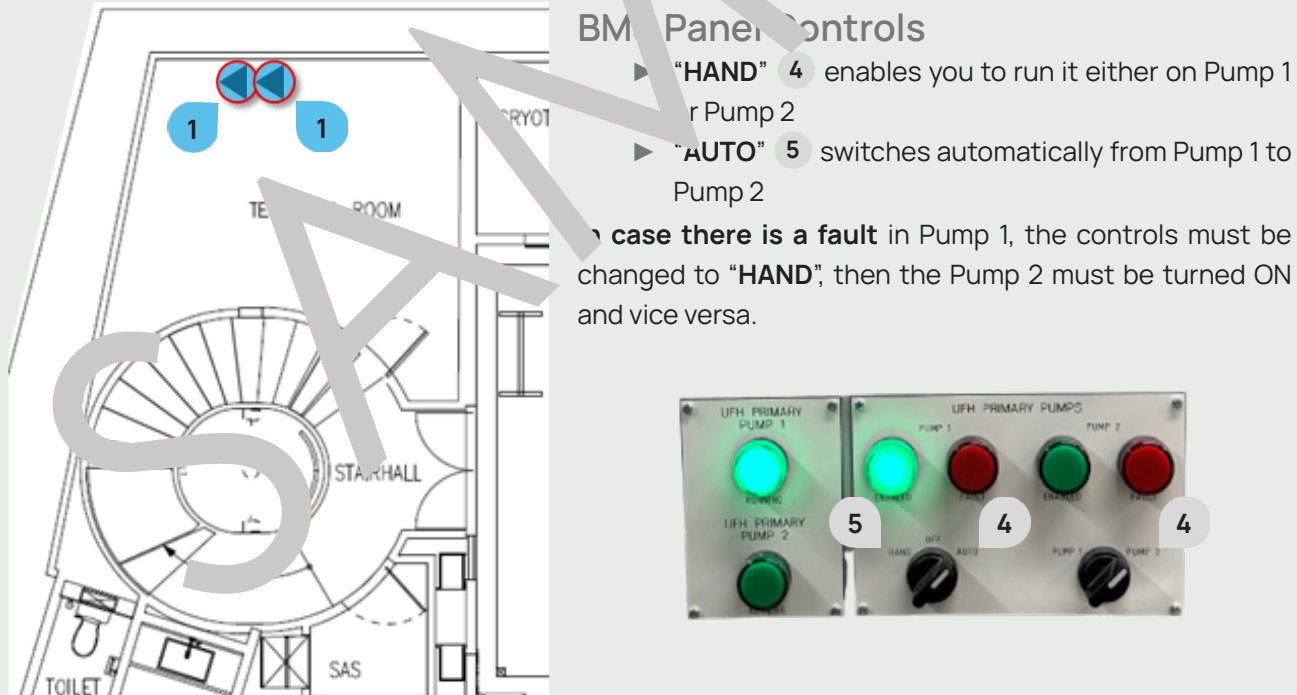

#### Maintenance

For contact details and responsible personnel, please refer to section 3. Project Directory - Ludek Ltd.

HEATING

ц Сi

# **Primary Heating Pumps**

- "HAND" 4 enables you to run it either on Pump 1
- **"AUTO"** 5 switches automatically from Pump 1 to

5.2. HEATING

# **Filling Loop**

A Filling Loop 1 has been installed in the Service Cupboard (GF), above the Pressurization Unit. It is a Boiler component, which provides a temporary connection to the mains in order to fill and pressurise the Central Heating System with water. It also allows the system to be topped up where necessary.

Regularly topping up the system usually indicates a leak, and doing so will damage the system in the long-term. The pressure should be constantly around 1,5 bars.

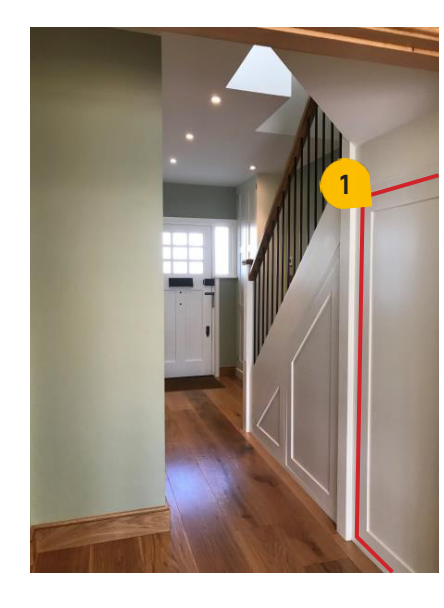

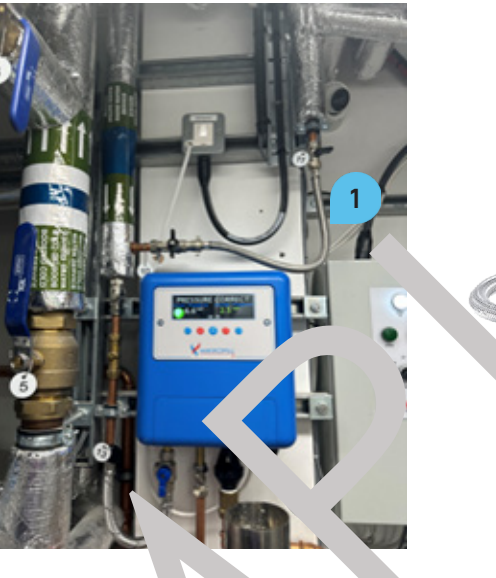

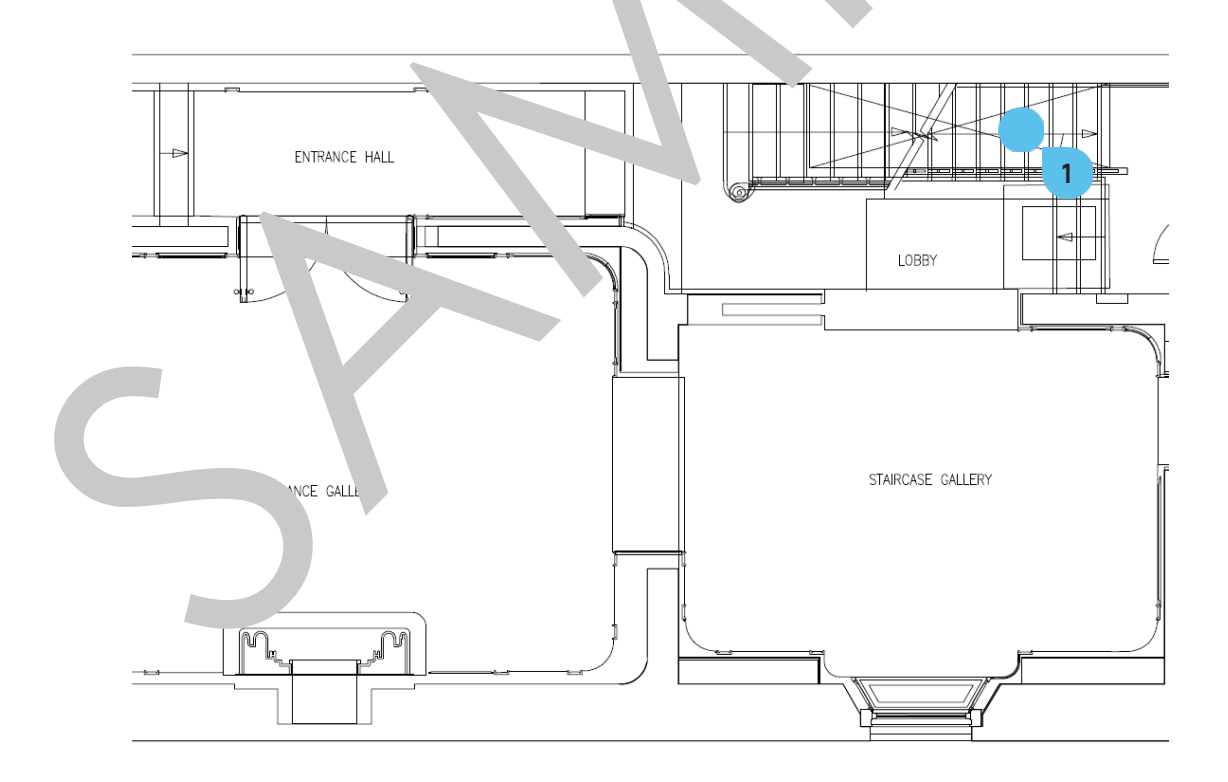

#### Maintenance

For contact details and responsible personnel, please refer to section

3. Project Directory - Ludek Ltd.

# Wet UFH - General Information

The majority of rooms is heated by the Wet Underfloor Heating. The UFH Pump can be operated and monitored via the BMS Panel located in the Plant Room (B).

In total, there are five Underfloor Heating Manifolds serving the UFH throughout the house. They are located in the following areas:

- ▶ Pool Area (B)
- ► Library (LGF)
- Guest Dressing Room (GF)
- Master Bathroom (1F)
- Guest Dressing 3 (2F)

For a specific locations and more detailed information of each individual manifold, please refer to the following pages.

Each UFH Manifold has its own:

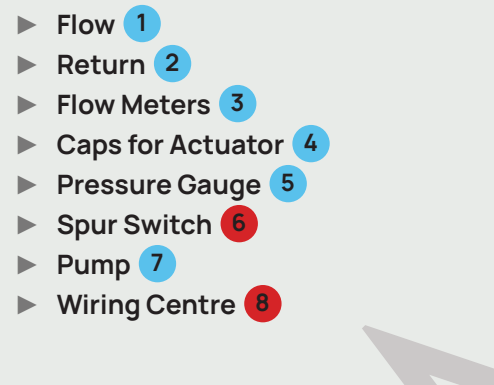

#### Controlling the Temperatur

The temperature provided by the Wet Unc floor Heating can be controlled via Heatmiser Thermostats (Neostat V2) 9 loca . . . . . . . . . . . . or via a Dedicated Mobile App if access granted. For quick user guide of a Heatn Thermostat, please refer to page 98.

#### Prob

The emperature is moniteeed by Temperature Sensors / Probes 10 which send signal to the Touch Scre Each probe is locate on the wall in the corresponding heated room, usually near the door or below

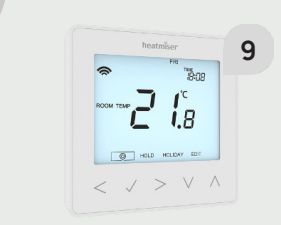

#### Maintenance

For contact details and responsible personnel, please refer to section 3. Project Directory - Ludek Ltd.

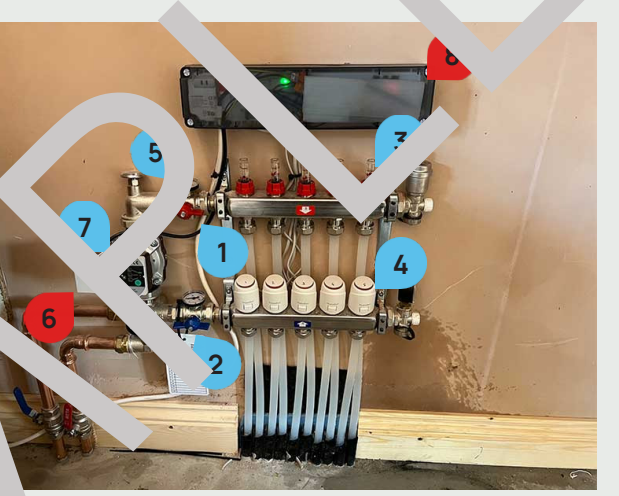

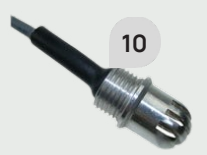

## Wet UFH Manifolds

#### Plant Cupboard (GF)

One Manifold 1 serving the ground floor is located under stairs, in the Plant Cupboard (GF). It **Spur Switch** (2) is mounted on the wall above it. It serves the following rooms:

To completely switch off this UFH Manifold, shut the Breaker No. 10, labelled "Manifold GF" on the Distribution Board "DB1" located in the Main Plant Room (B).

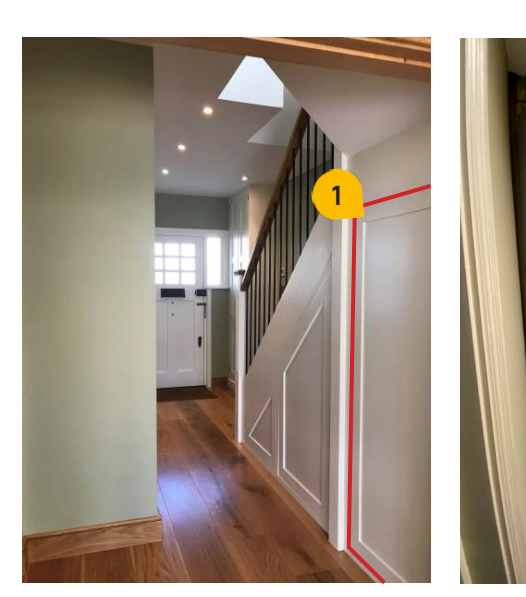

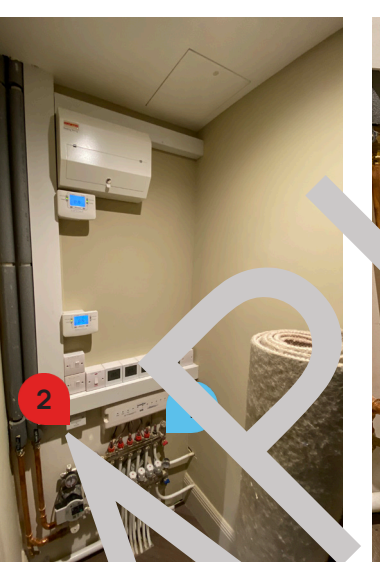

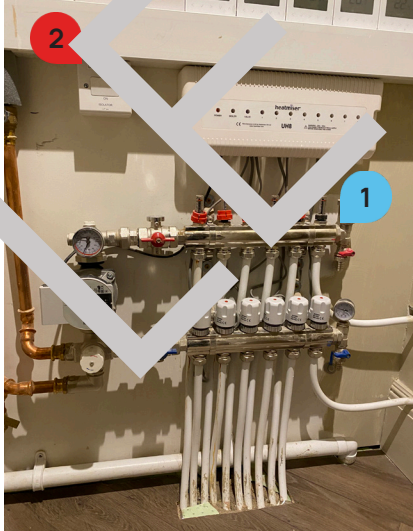

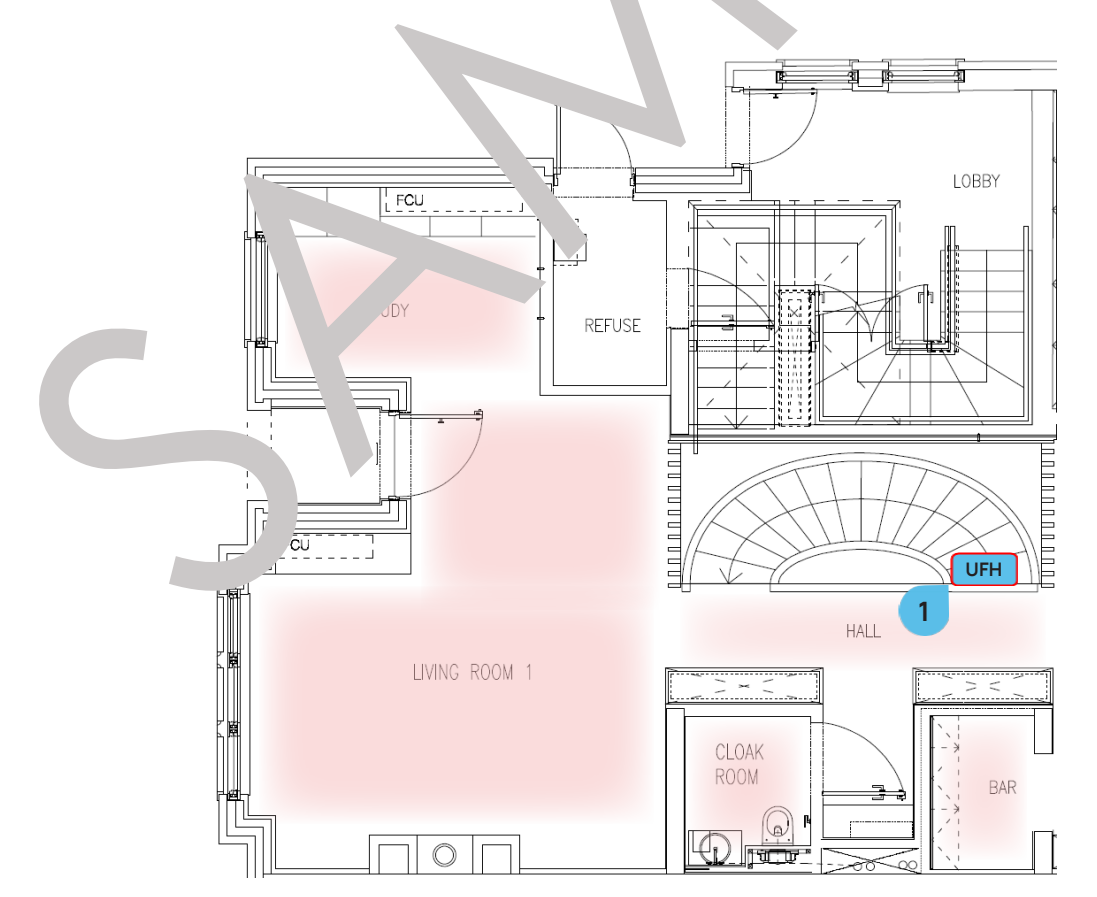

#### Plant 1 (LGF)

The Manifold 1 serving the Wet UFH in the basement is located in the Plant 1 (LGF). It Spur Switch 2 is mounted on the wall above it, at high level. It serves the following rooms: Bedroom 2 (LGF), Bedroom 3 (LGF), Hall (LGF) and Utility (LGF). Its **Spur** is located right next to it.

To completely switch off this UFH Manifold, shut the Breaker No. 15, labelled "Tech room UFH" on the Distribution Board "DB3" located in the Storage / Panic Room (LGF).

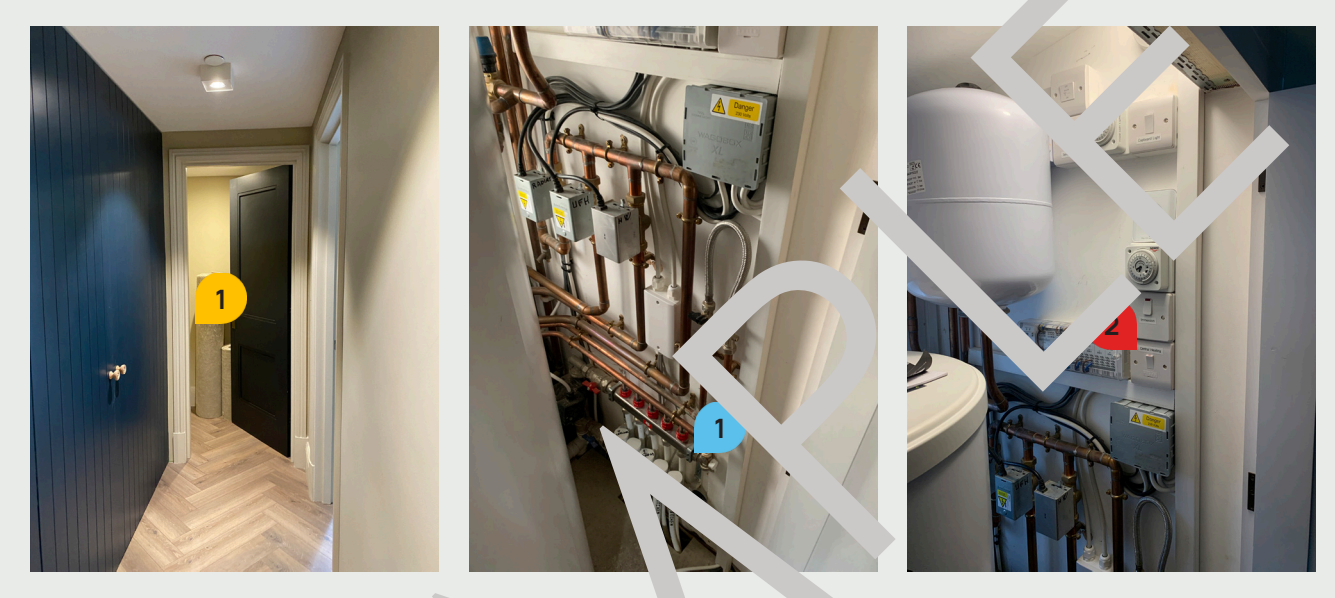

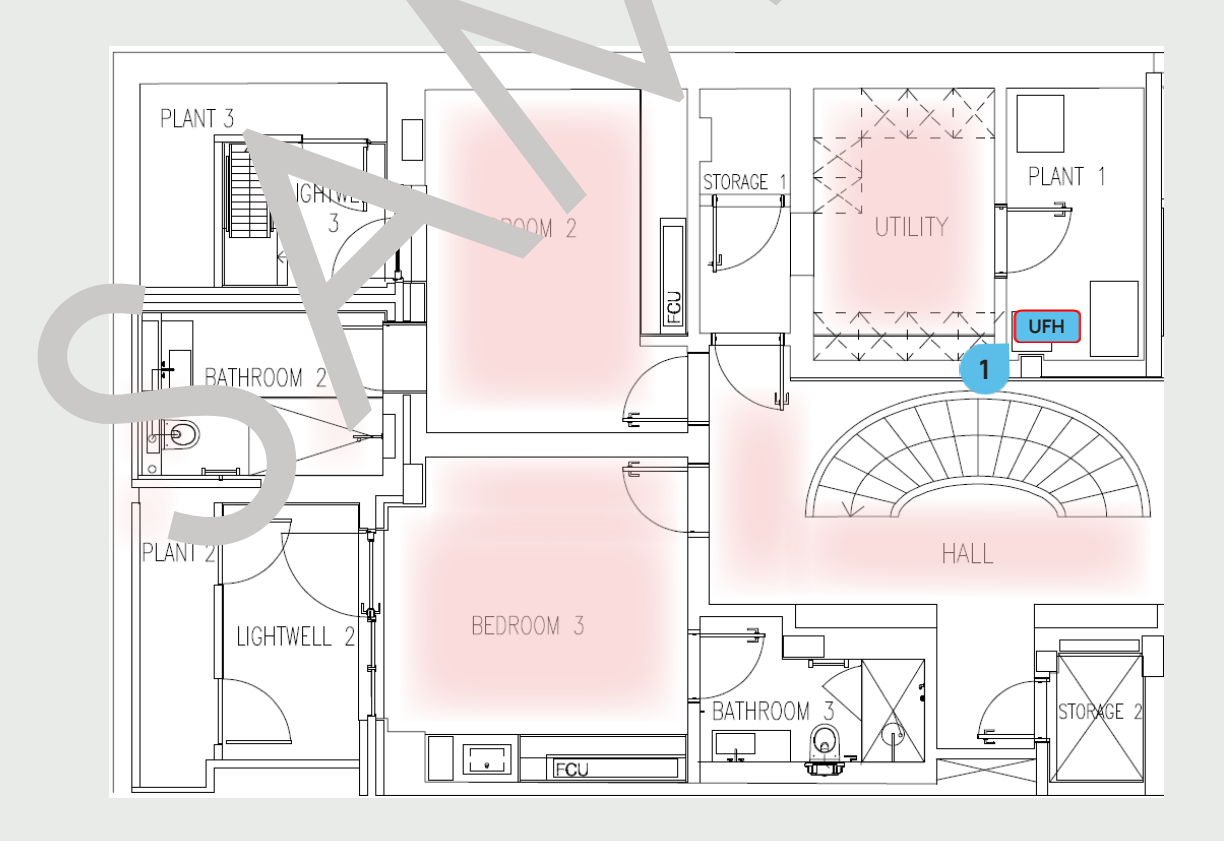

# Wet UFH Manifolds

5.2. HEATING

## **Trench Heaters**

The house is provided with multiple Trench Heaters, all integrated into the central heating system. Each Trench Heater is wet and operates independently with its Electric Controller, which is connected to the overall house heating system and managed through the BMS Panel.

They are located in the following areas:

- ▶ Living Room (1F) 1
- ▶ Office (1F) 2
- Studio (1F) 3

The Trench Heaters can be completely switched off by shutting the Breaker No. 6 / L3 labelled "Trench Heaters 1st-3rd" on the Distribution Board 2 located in the Corridor (B).

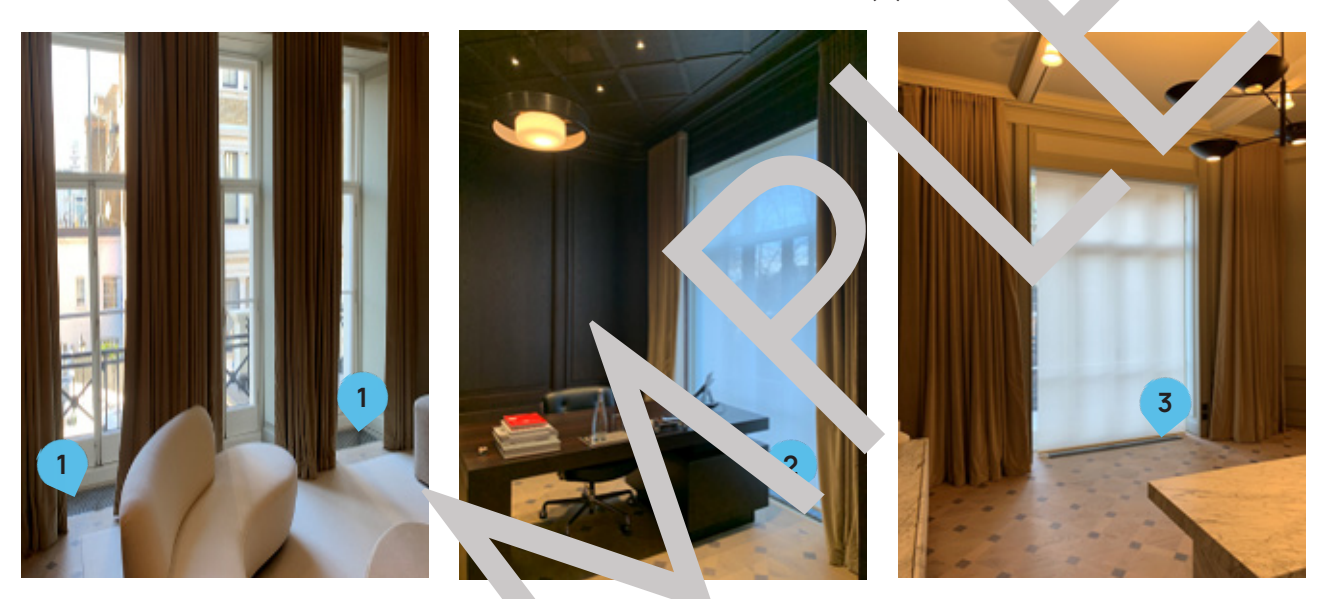

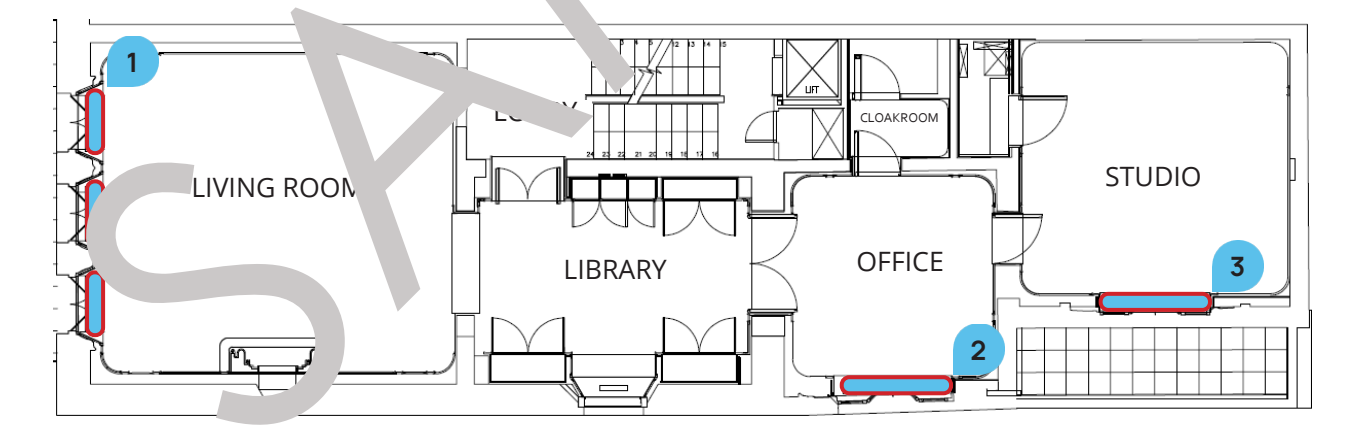

#### Maintenance For contact details and responsible personnel, please refer to section

3. Project Directory - Ludek Ltd.

The **Dual Towel Rails 1** provide additional heat in all **Ensuites** and **Bathrooms** throughout the house. Each Towel Rail has its Spur (2) in the nearby area within the room or in the nearby room. For specific locations, please refer to the following pages. The **Primary Heating Pump 3** for the Towel Rails is located in the **Store Room (LGF)**, on the LHS wall.

#### Clean Care

Each Towel Rail should be cleaned with warm soapy water, followed by rinsing with clean water and drying with a soft cloth.

All finishes are vulnerable to acid attack and some strong substances, such a .ousehold cleaners or disinfectants, can cause surfaces to go black or peel.

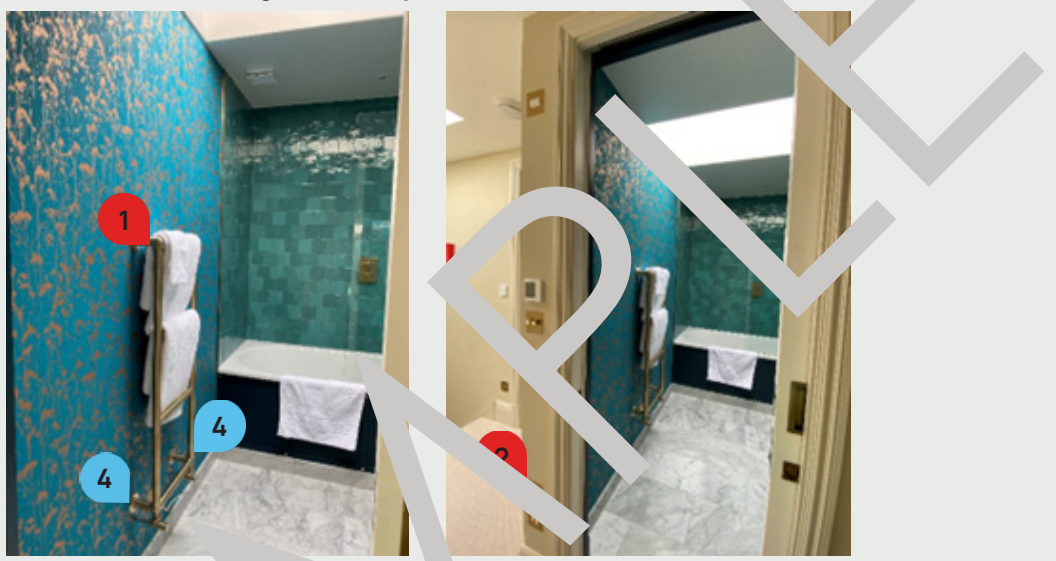

#### Maintenance

During maintenance, close the **Towel Ra**. Valves **4** on both sides. Or, if needed, close the Heating Flow Value 5 and Heating Return Value 6 for the Towel Rails in the Vault 1 (LGF)

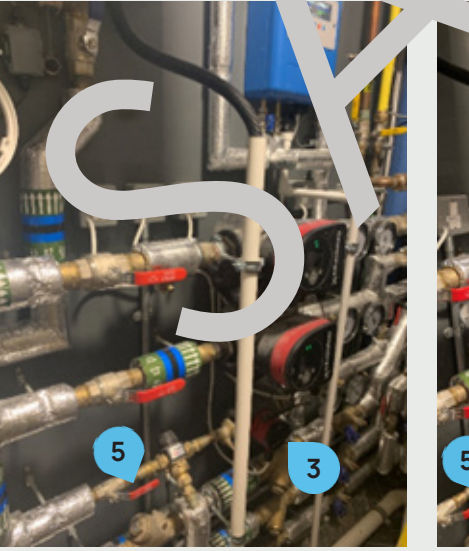

#### Maintenance

For contact details and responsible personnel, please refer to section 3. Project Directory - Ludek Ltd.

## **Dual Towel Rails**

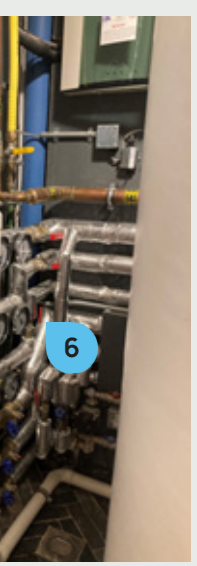

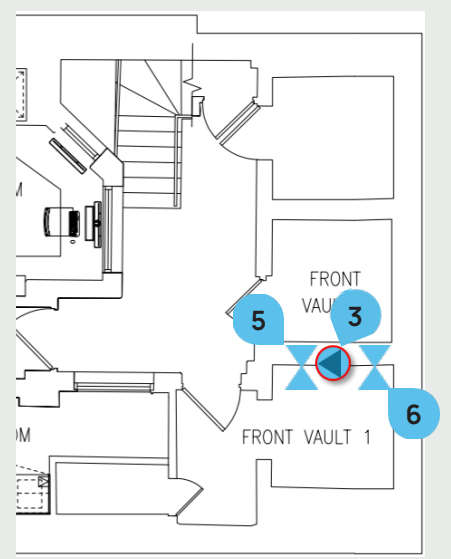

5.2. HEATING

## **Dual Towel Rails**

#### Master Bathroom (1F)

The Master Bathroom (1F) is additionally heated by the Dual Towel Rail (1). Its **Spur** (2) is located behind an access panel on the RHS wall.

To switch off this Dual Towel Rail completely, shut the Breaker No. 5/L1, labelled "Master Towel Rail" on the Distribution Board 2 in the Corridor (B).

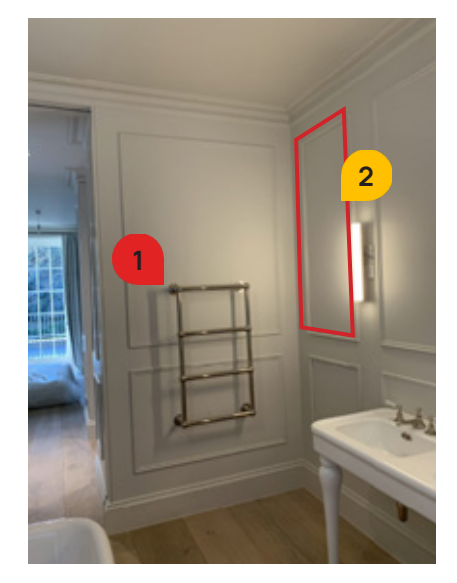

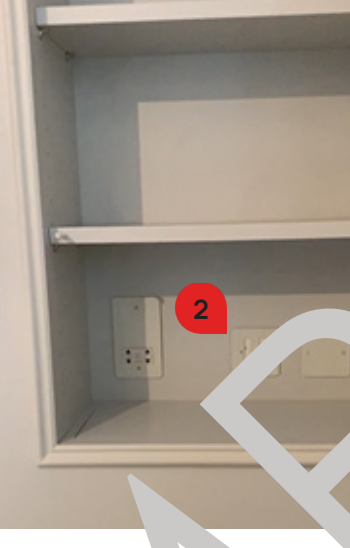

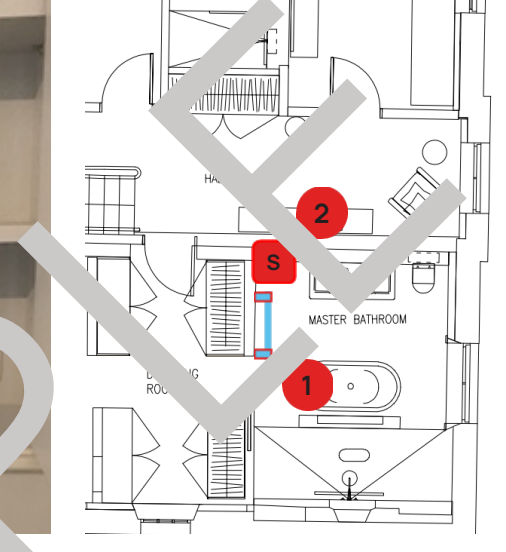

Kids Bathroom (2F) The Kids Bathroom (2F) is addition.

tod by the Jual Towel Rail 3 Its Spur 4 is located behind an acces panel as toilet.

To switch off this Dua Towel Rail complete, shut the Breaker No. 5/L2, labelled "Kids Towel Rail" on the Distribution Board 21 ne. : dor (B).

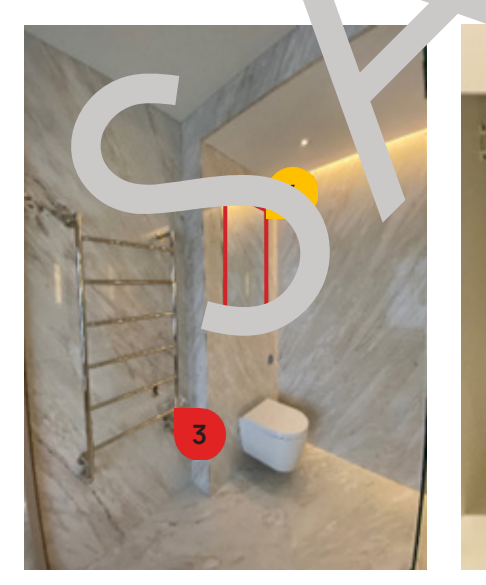

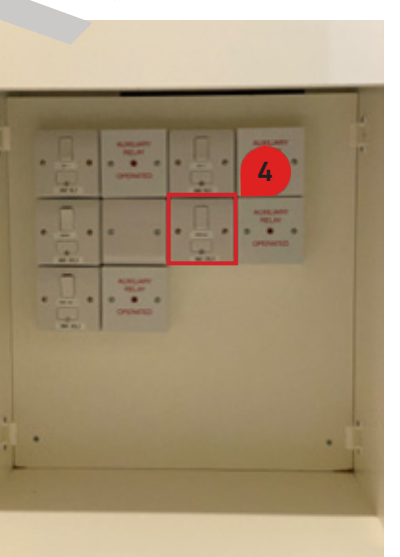

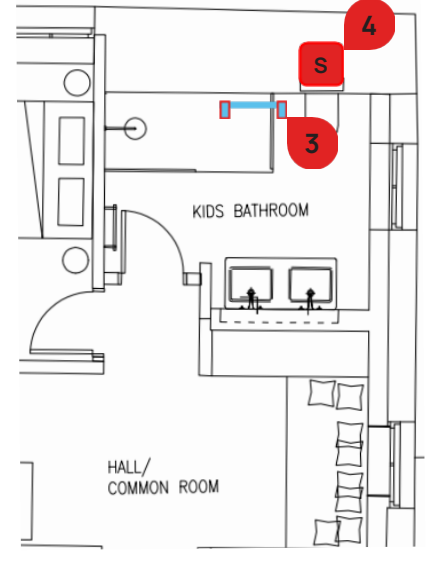

Most bathrooms are equipped with Electric Underfloor Heating. It is located in the Staff Bathroom (LGF), Guest Bathroom 1 (3F), Guest Bathroom 2 (3F), Guest Bathroom 3 (4F) and Guest Salon (4F).

They can be switched ON / OFF via **Spurs** 1 that are usually located in the cupboard beneath the basin or in the nearby area.

Alternatively, the Electric UFH in each room can be switched off completely by shutting the corresponding DB Breaker.

#### **Temperature Control**

The Electric Underfloor Heating can be operated via the Thermosphere Ther. stats (BT<sup>2</sup> 2 located throughout whole house or via a Dedicated Mobile App if access granted.

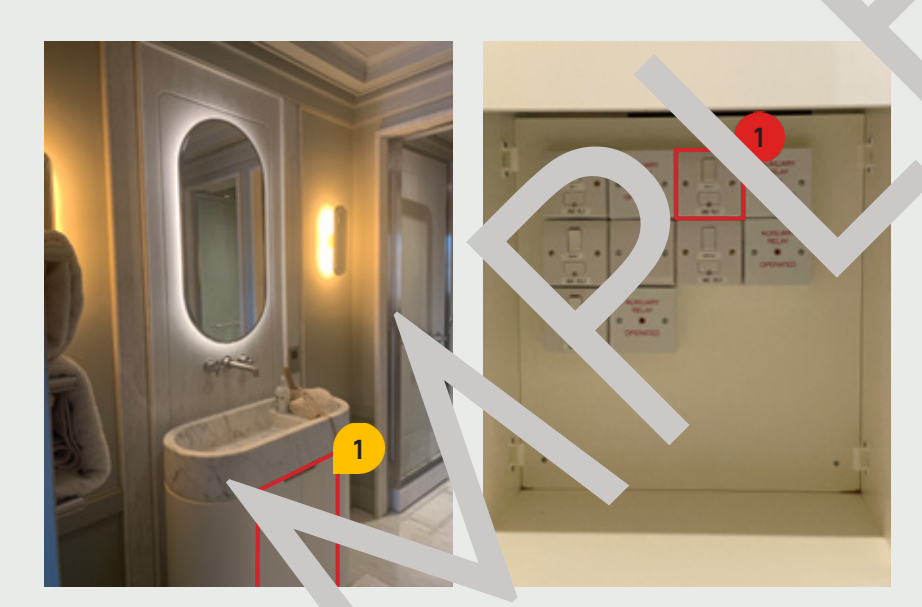

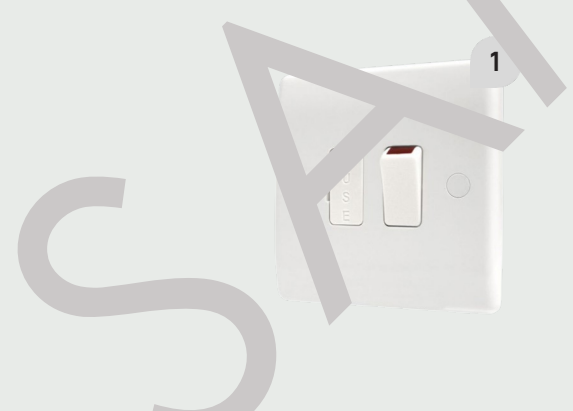

Maintenance

For contact details and responsible personnel, please refer to section 3. Project Directory - Ludek Ltd.

# **Electric UFH**

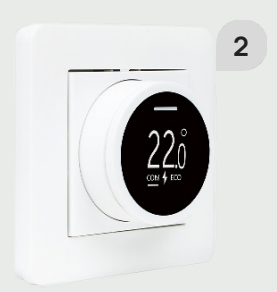

# **Electric UFH**

#### Guest Bathroom 3 (4F)

This bathroom is heated by an Electric Underfloor Heating. Its **Spur** (1), labelled as "**UFH 1**" is located in the cupboard beneath the basin.

To switch off the El. UFH completely, shut the Breaker No. 9/L2, labelled "Electric UFH 1st-4th" on the Distribution Board 2 in the Corridor (B).

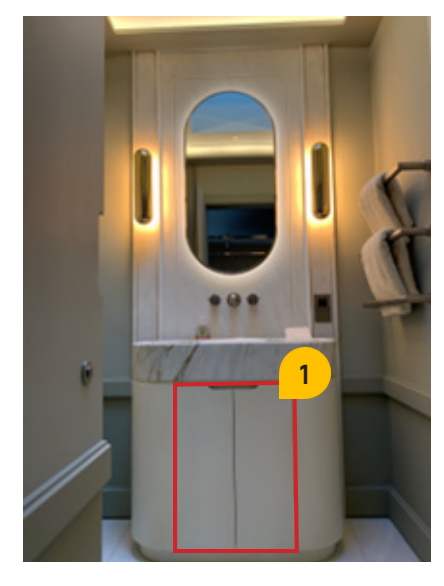

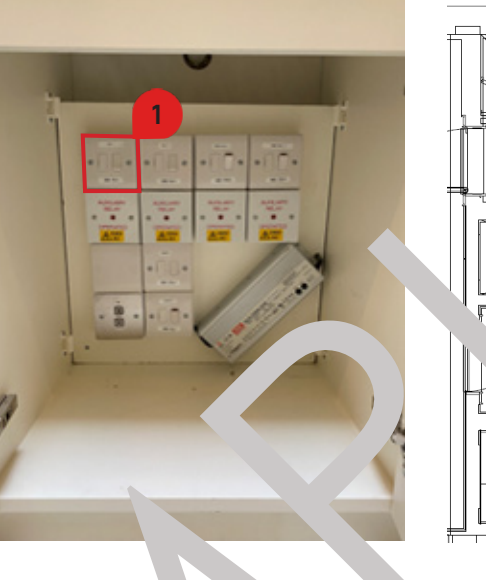

Guest Bathroom 2 (3F)

This bathroom is heated by an **Elec**. The string of the string. Its Spurs 2 are located in the cupboard beneau asin1. They are labelled as "UFH 1" and "UFH 2".

To switch off the El. Curve completely, shut Pereker No. 9/L2, labelled "Electric UFH 1st-4th" on the Distribution Board 21 me : dor (B).

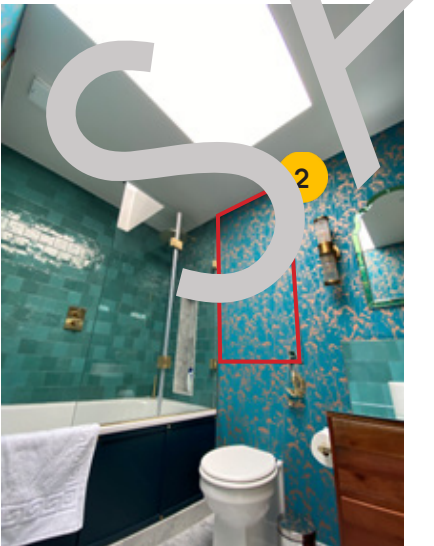

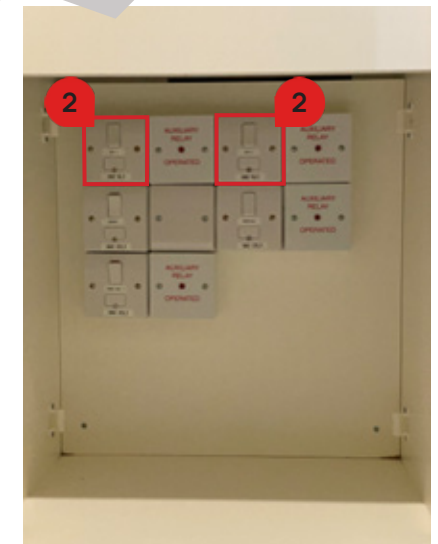

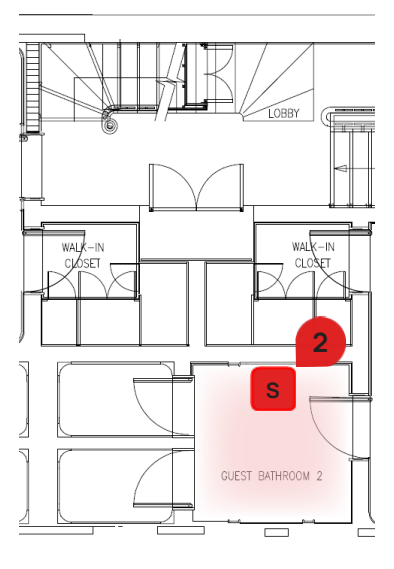

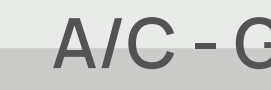

The house is equipped with Air Conditioning. It is the main source of cooling in the house. You can find the following A/C equipment installed in the house:

- Concealed Ceiling
- ► Floor Unit
- Wall-Mounted Unit
- Compressor Unit
- ► Heat Exchange Unit

Please note: Air Conditioning Unit is also known as FCU (Fan Coil Unit), especially cechnical drawings.

There are five A/C Units in total, located in the following areas:

- ▶ Gym (4F)
- Lobby (3F)
- Studio Room (1F)
- Entertainment Room (B)
- ► AV Room (B).

For more specific information, please refer to the followin hage

Air Conditioning can be monitored via the BMS P 🕔 'hcated in 🔪 Plant Room (B). Alternatively, each A/C Unit can be switched off vice Sp. Created n. by. All A/C Units can be controlled via the Touch Scr ons ins. Ind throughout whole house or via the App on your smar. vice.

All A/C Units are Gravity Drain and are nnected to. pvo Traps located throughout the house, usually next to each A/C Unit There are either SIC or Grills in each corresponding room. The Compressor Unit is located in the AV Rc

Rer Jving The Acc ss Panels

Son of the A/C Units are ocated behind access panels. To remove the bould the a T-key (1) or a Flat Screwdriver (1). Then acces carefully put the pane iside on a mat or soft cloth to avoid scratching the floor.

Please note the second Floor are very heavy and removing them is a two-person job, also, before removing these panels, the spotlights need to be switched off.

#### Maintenance

For contact details and responsible personnel, please refer to section 3. Project Directory - Ludek Ltd.

# A/C - General Information

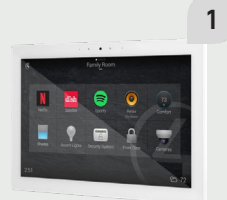

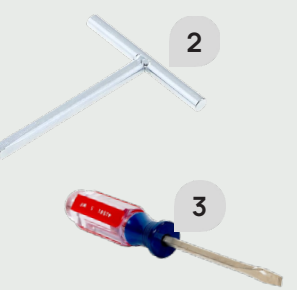

# A/C Units - Locations

## Living Room (GF)

The Living Room (1F) is equipped with A/C Unit 1 located above the joiniery, behind and access panel. Its Spur Switch are located right next to it.

The Combined Supply & Return Grill 2 is mounted above the joinery.

To completely switch off this A/C Units, shut the Breakers No. 15, labelled as 'AC Living Room' on the Main Distribution Board' in the Plant Room (GF).

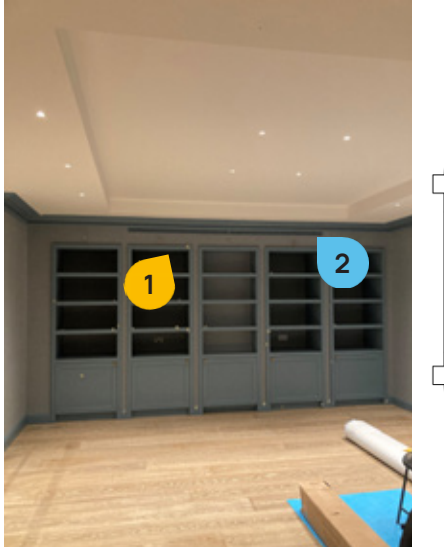

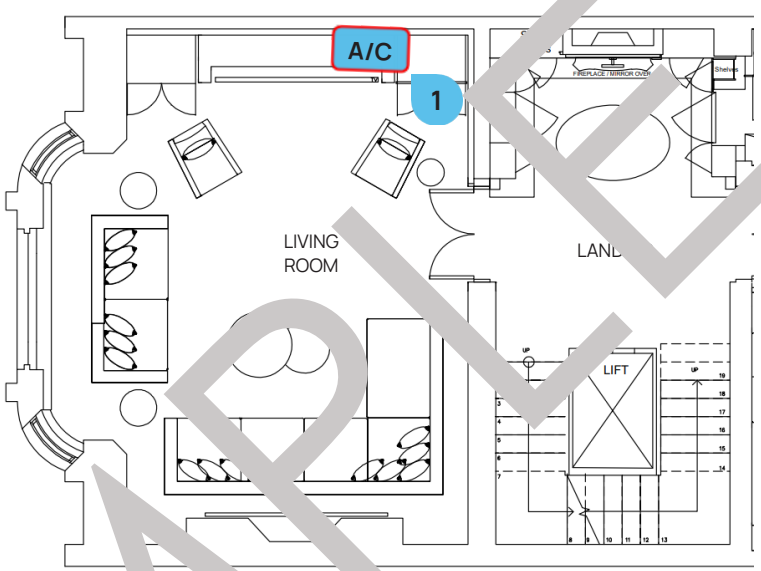

#### Master Bedroom (1F)

The Master Bedroom (1F) is equippe with They are located above the access panel in the RHS joinery.

Their **Spur Switches** are located right nex oit.

The Combined Supp +urn Grilles 4 e mounted above the joinery.

To completely switch of, his A' Units, s. the Breakers No. 16 & 17, labelled as 'AC Living Room 1' and 'AC Living Poom 2' on the / In Distribution Board' in the Plant Room (GF).

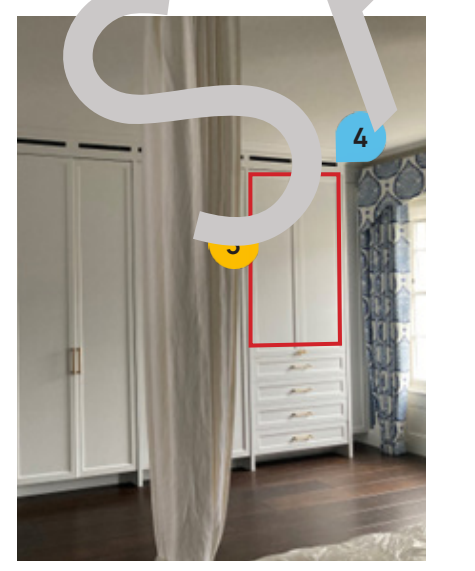

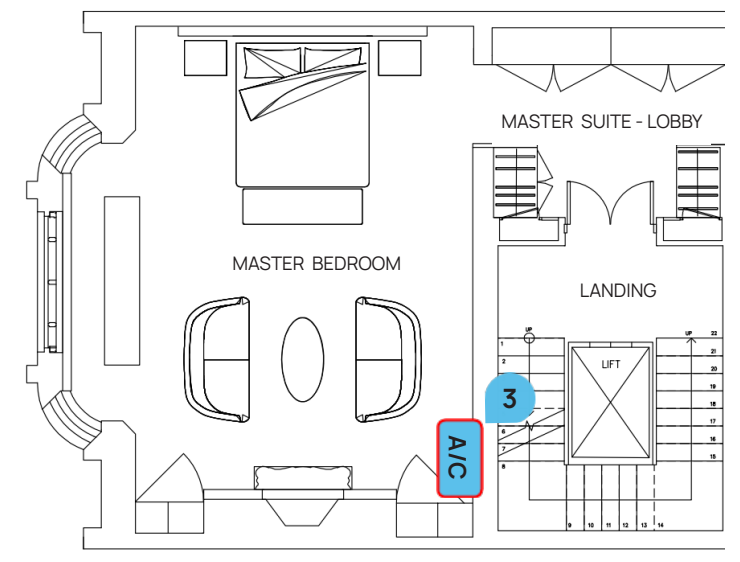

#### Library/Music Room (1F)

The Library/Music Room (1F) is equipped with A/C Unit 1 located above the door, behind and access panel.

Its Spur Switch are located right next to it.

The **Combined Supply & Return Grill** 2 is mounted above the door.

To completely switch off this A/C Units, shut the Breakers No. 18, labelled as 'AC Library' and 'AC Living Room 2' on the Main Distribution Board' in the Plant Room (GF).

A/C

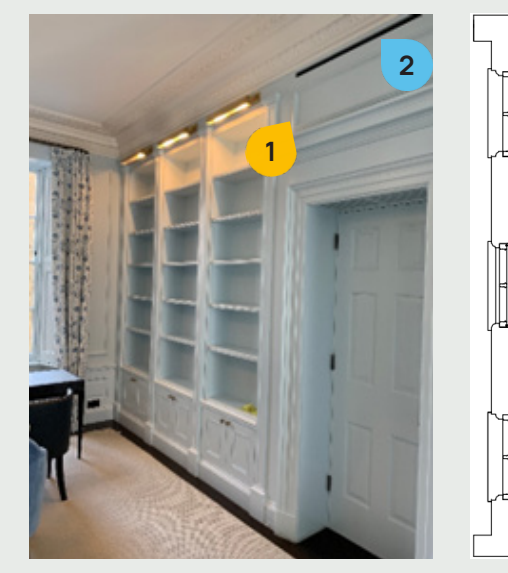

Bedroom Suite 1 (3F) The Bedroom Suite 1 (3F) is equipped 'th A/C c. Its Spur Switch are located right next to The **Combined Supp ~ Return Grille 4**, nounted above the joinery, along the entire wall.

'AC Living Room 2' on the Vr Distribution Board' in the Plant Room (GF).

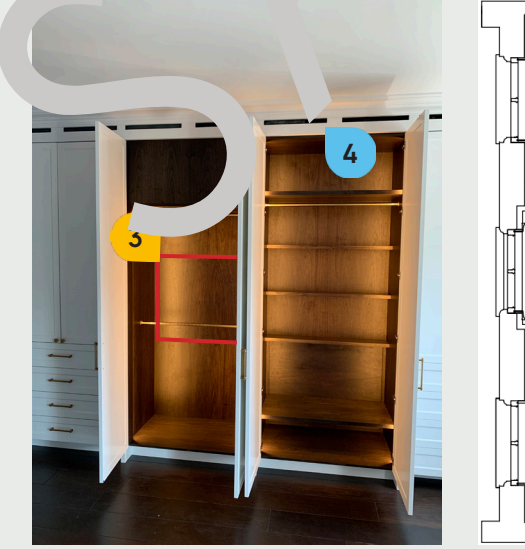

## A/C Units - Locations

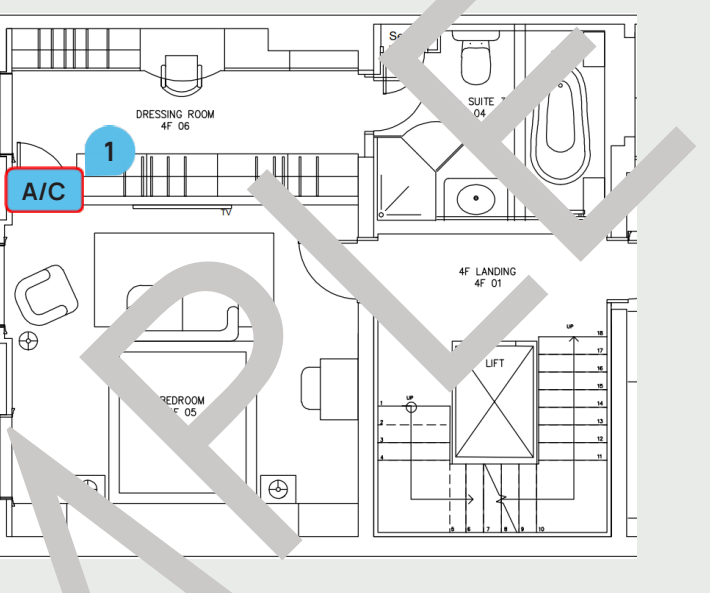

It is located behind an access panel in the joinery.

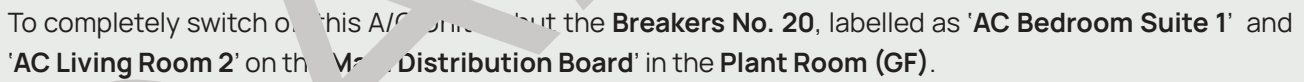

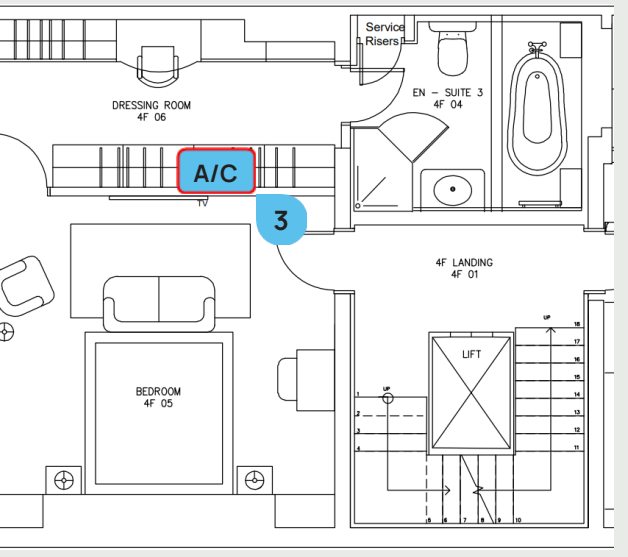

## **Condenser Units**

Two Condenser Units are located in the Back Garden.

The **Condenser Unit** 1 on RHS in an enclosure in the of the Back Garden serves the A/C Unit in the Cryotherapy (B) and Massage Room (B).

The **Condenser Unit** 2 on LHS in an enclosure in the Back Garden serves the **A/C Units** in the **Basement**, Lower Ground Floor and Ground Floor.

Both Units have their **Isolator Switch 3** on the wall next to them.

To completely switch off these Condenser Units, shut the following Breakers on the Main Distribution Board "MDB" located in the Plant Room (B):

- **Breaker No. 13TP** labelled "Cryotherapy Condenser"
- Breaker No. 14TP labelled "Courtyard Condenser"

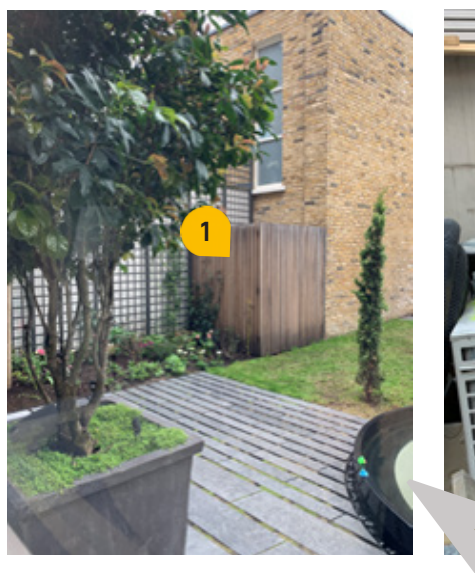

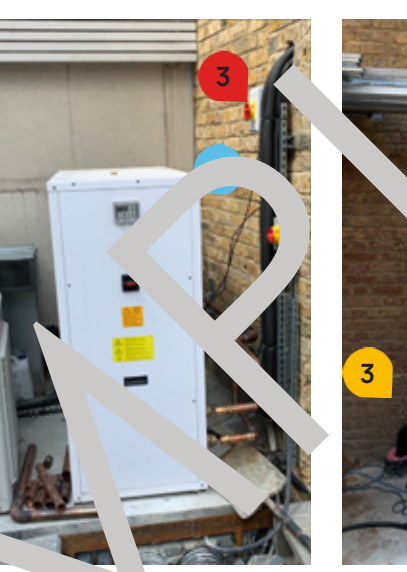

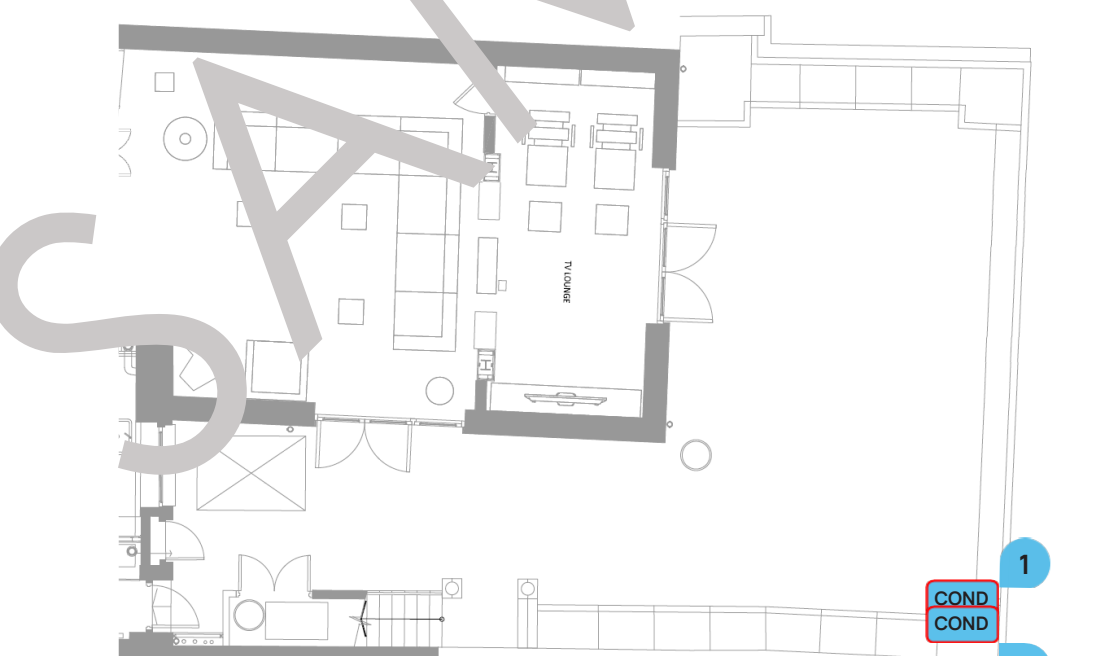

The MVHR (Mechanical Ventilation with Heat Recovery) System has been installed in the house. It is a ventilation system that supplies fresh filtered air to the habitable rooms in the Basement and parts of the Lower Ground Floor.

Two MVHR Units 1 2 have been installed inside cupboard in the Plant Room (B). Their **Spur Switch** (2) are located in between these two units.

Main Distribution Board in the Plant Room (B)

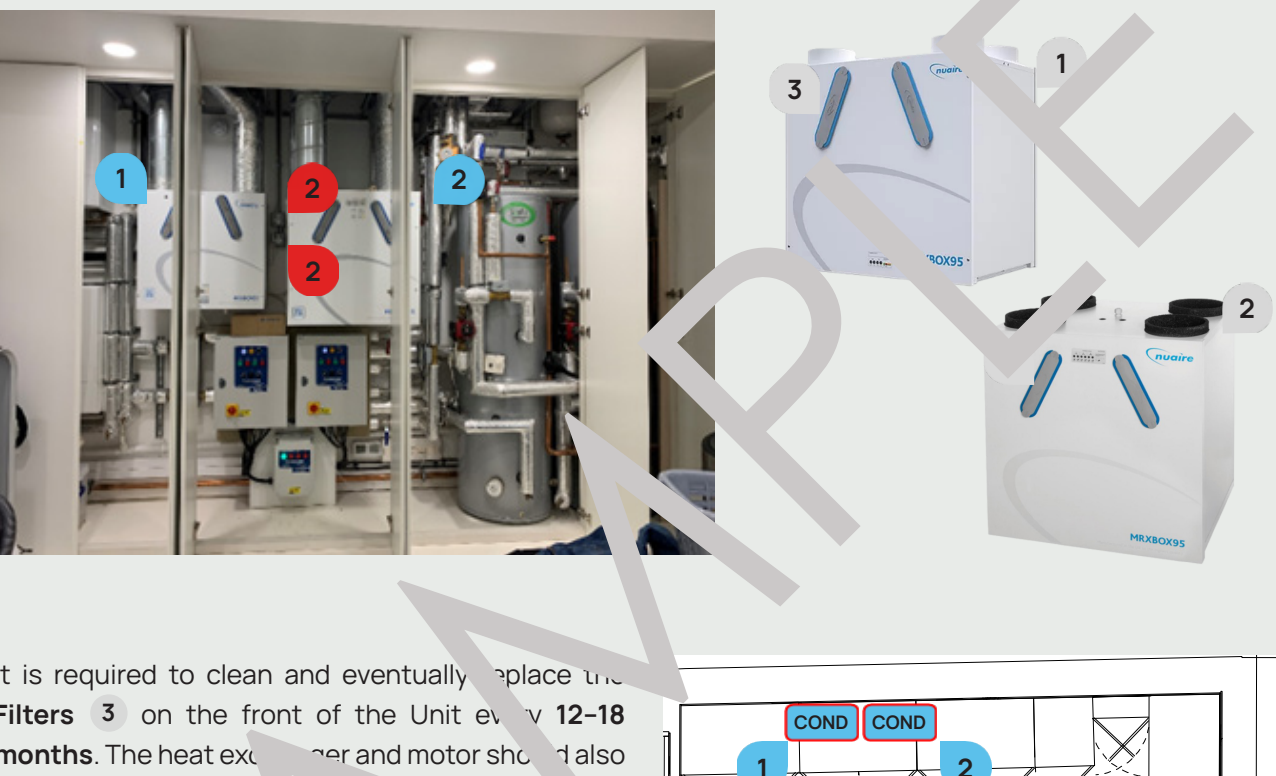

It is required to clean and eventually place the Filters 3 on the front of the Unit ev v 12-18 months. The heat exc and motor shuld also be checked. To order r w time, can the QR ode on the front of the Unit.

For m comportation, plec e refer to the following pag

#### Maintenance

For contact details and responsible personnel, please refer to section 3. Project Directory - Ludek Ltd.

# **MVHR**

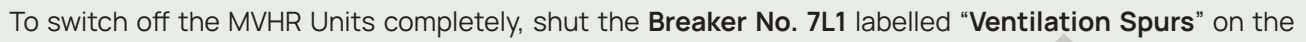

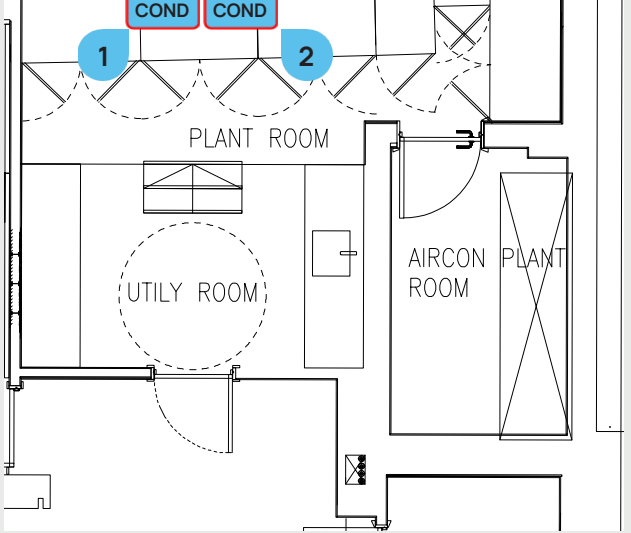

## **MVHR**

#### Fresh Air Intake & Exhaust

The MVHR Fresh Air Intake 1 and Exhaust Air 2 are located on the Roof above the Roof Terrace (1F). The fresh air intake duct brings the fresh air into MVHR Unit, where it passes through the heat exchanger before being distributed to the supply air duct. The exhaust air duct expels the stale air extracted from the building to the outside.

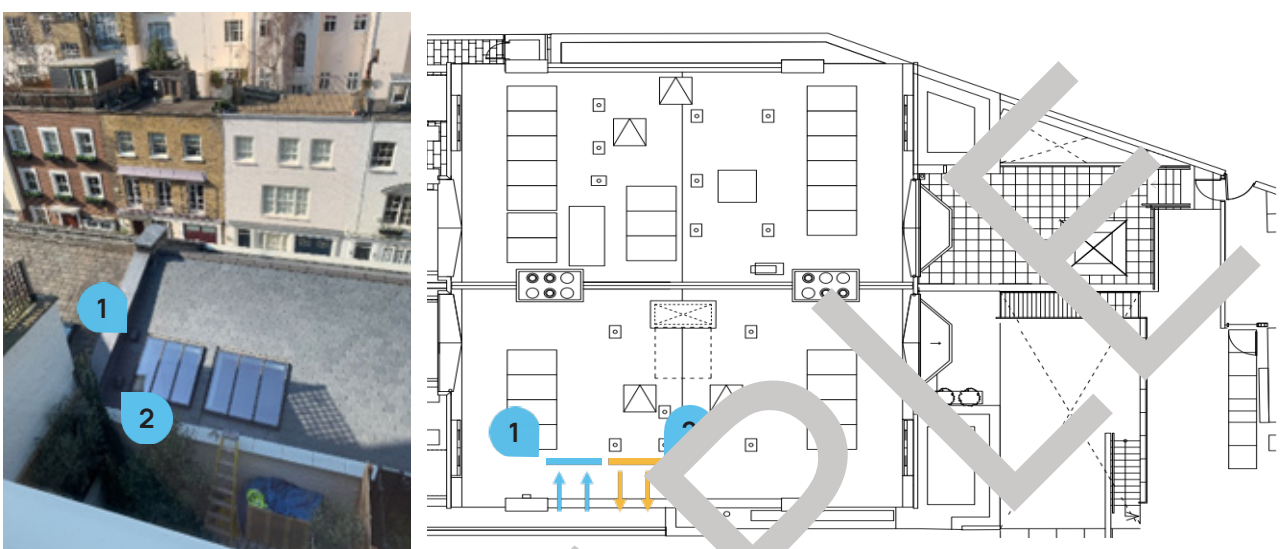

#### Supply Air & Extract Air Valves

The MVHR Unit provides 24-hour exhaust ventilation through the Supply 3 and Extract Air 4 Valves.

The Fresh Air Supply goes to the wing areas:

- Cinema Room (B)
- ▶ Plant Room (B)
- ► Utility Room (B)
- Famiily Room
- ► Gym (B)
- ► Living Room (G.

- The Extract Air is taken from the following areas:
  - ▶ Plant Room (B)
  - Utility Room (B)
  - Storage (B)
  - Family Room (B)
  - Cinema Room (B)
  - ► Gym (B)

Plear . Note that the Air V ves for the MVHR Unit should not be obstructed by any object.

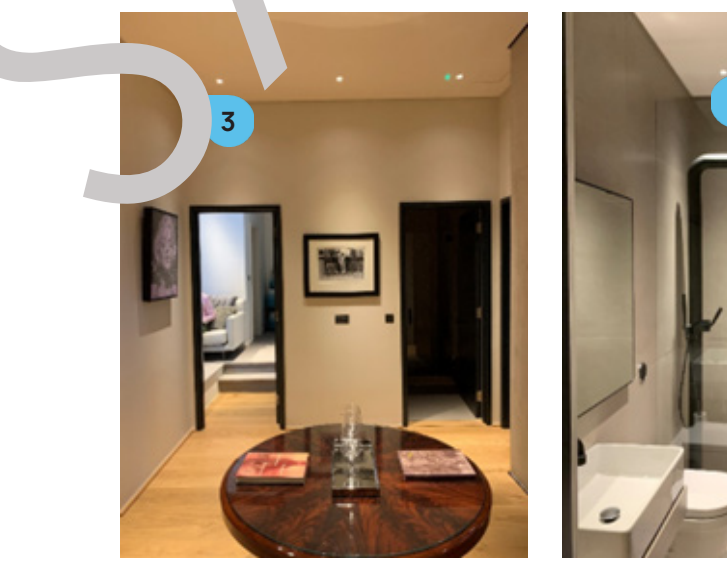

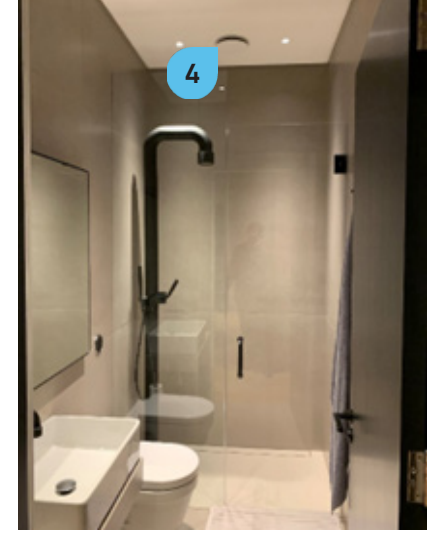

The house is equipped with a Extract System (Nuaire MEV-DC) which consists of three In-line Motors throughout the house. Inline Motors act as a Boosters for the corresponding Extract Fans. For more information, please refer to the following pages.

#### **Extract Fans & Slots**

The Extract System is equipped with a standard Extract Fans 1 and Extract Slots 2. The only two exceptions are the Shower Room (LGF) and Mews House.

The Extractors are connected to the Lights. As soon as the Lights switch ON, • Extractor is also turn ON automatically.

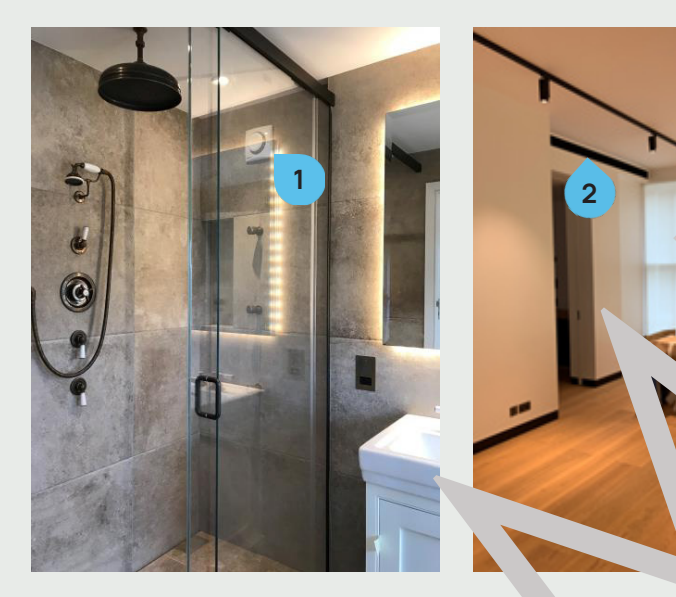

#### Access Panels

Some of the In-line Mc rs a. pated above Using access panels. To open the access par s, (pre' and instic) **T-key 3** is required. Simply putting this key into the hole of the access panel and in minimul will unlock it and enable the panel to swing open. Be sure to hold the panel ng the last lo Also, a step ladder 4 will be required for easy access to the panel and while esp ally the unit itself.)

#### Maintenance

For contact details and responsible personnel, please refer to section 3. Project Directory - Ludek Ltd.

## **Bathroom Extraction**

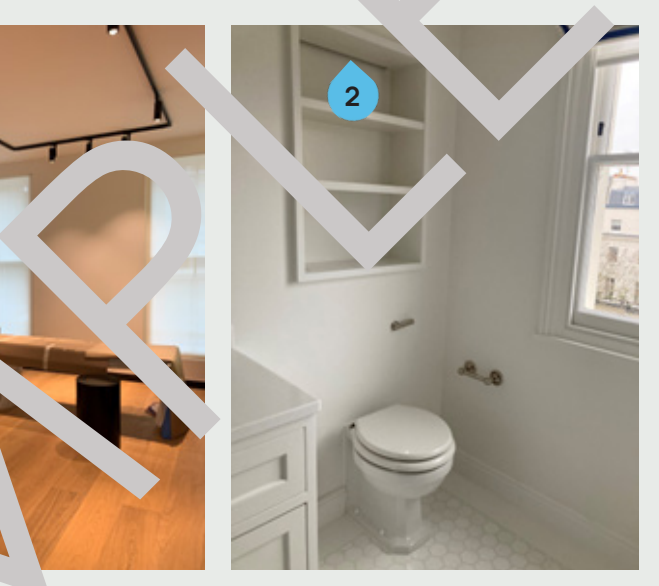

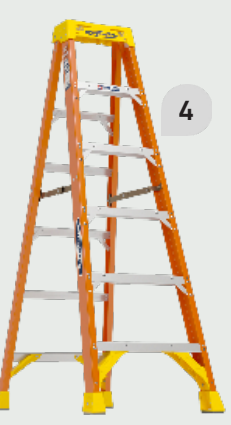

# **Bathroom Extraction**

## Ensuite (5F)

A single Inline Motor 1 has been installed in the Ensuite 5 (5F). It is accessible via the removable access panel, inside the joinery.

Its Isolator Switch (2) is located next to it.

It serves the Extract Fans in the following rooms - Ensuite 5 (5F) and Ensuite 4 (4F).

To completely switch off this Extractor, shut the Breaker No. 6, labelled as "Extractor Ensuite" on the Distribution Board 3 in the Service Cupboard (GF).

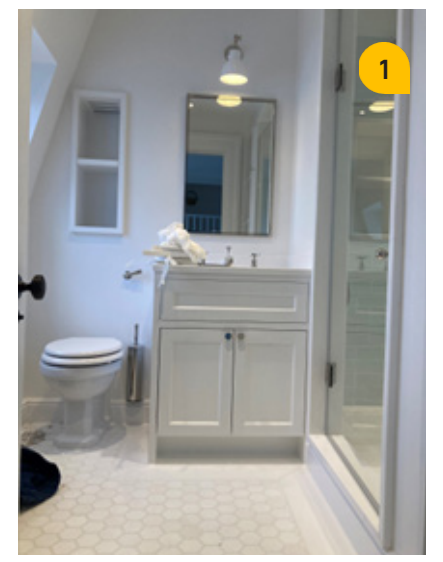

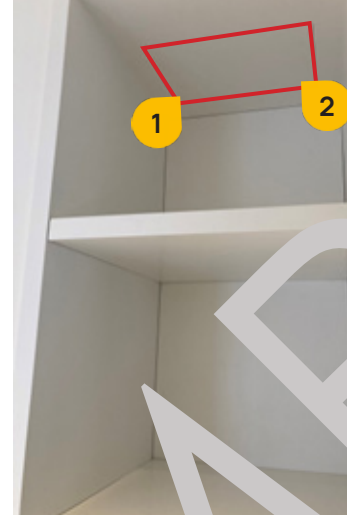

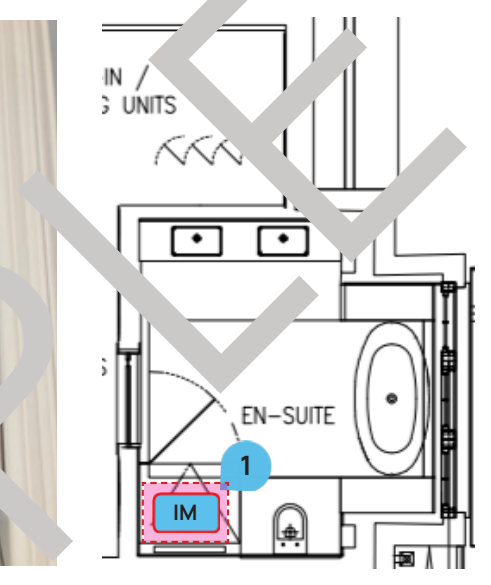

## Lift Riser (3F)

One Inline Motor 3 has been installed, hind a joinery removable access panel, in the Landing (2F). Its Isolator Switch C is located next to it. It serves the Extract Ferrar following root - Shower Room (3F) and Master Ensuite (2F).

To completely switch o, thir \_xtractor, snut the Breaker No. 5, labelled as "Extractor Riser" on the Board 3 in the ervice Cupboard (GF). Distri⊦

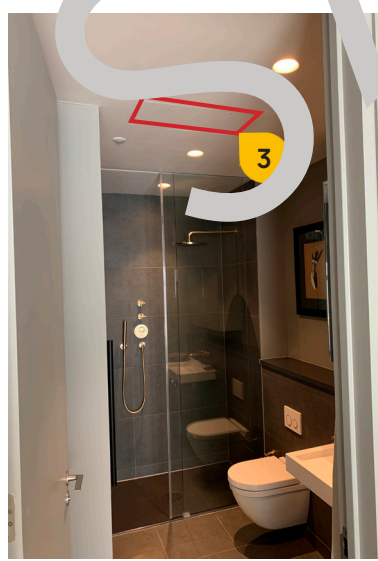

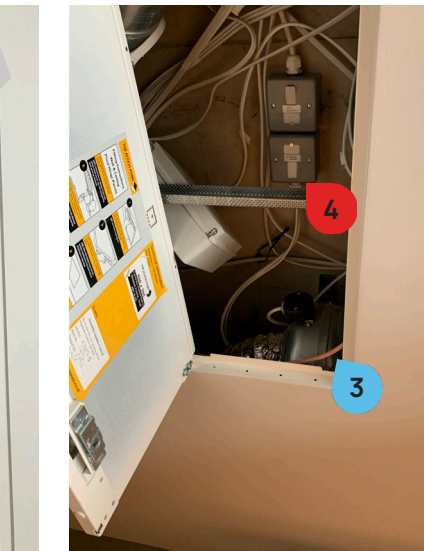

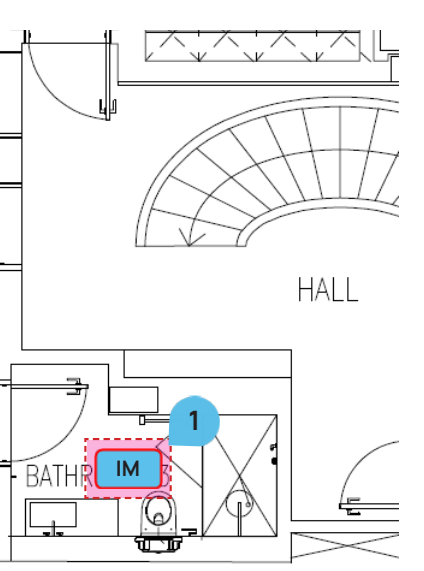

#### Kitchen (GF)

The Kitchen (GF) is equipped with a standard Cooker Hood 1. It has its **Spur** 2 located with the rest of the Spurs for kitchen appliances in the cupboard by the window. The Exhaust 3 leads to the Roof.

To completely switch off the Cooker Hood, shut the Breaker No. 2, labelled as "Extractor Kitchen" on the Consumer Unit "DBK" in the Plant Room (LGF).

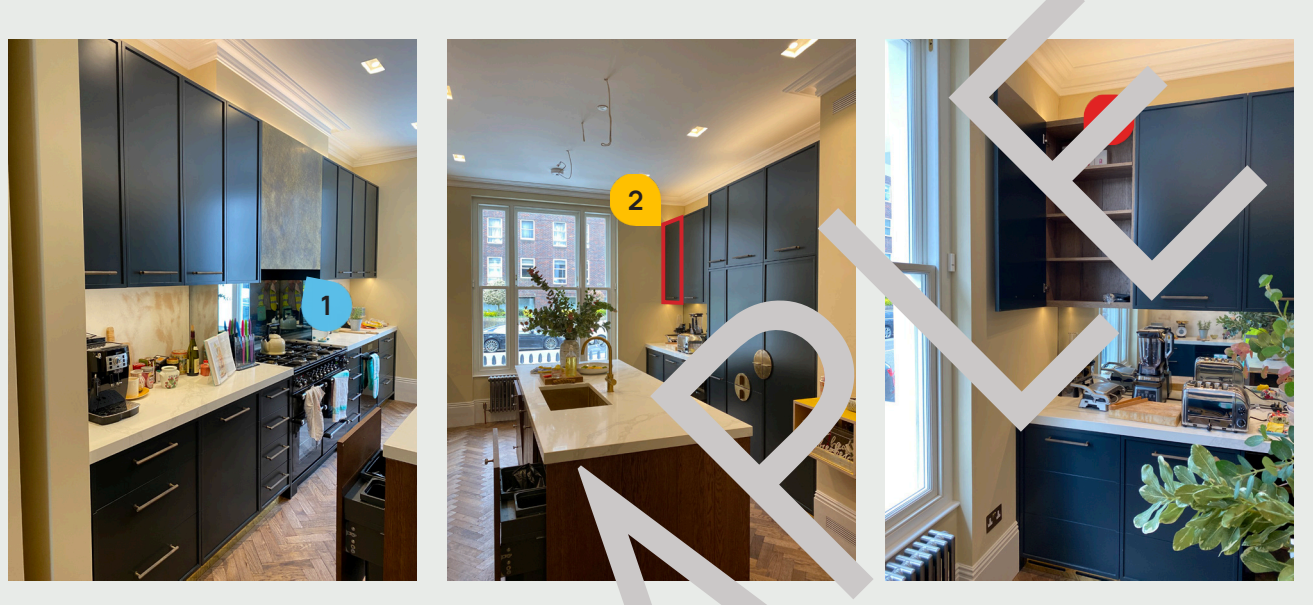

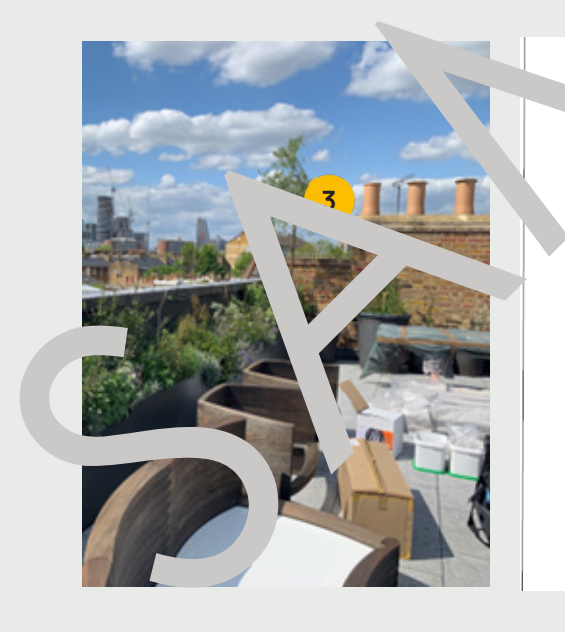

#### Maintenance

For contact details and responsible personnel, please refer to section 3. Project Directory - Ludek Ltd.

## **Kitchen Extraction**

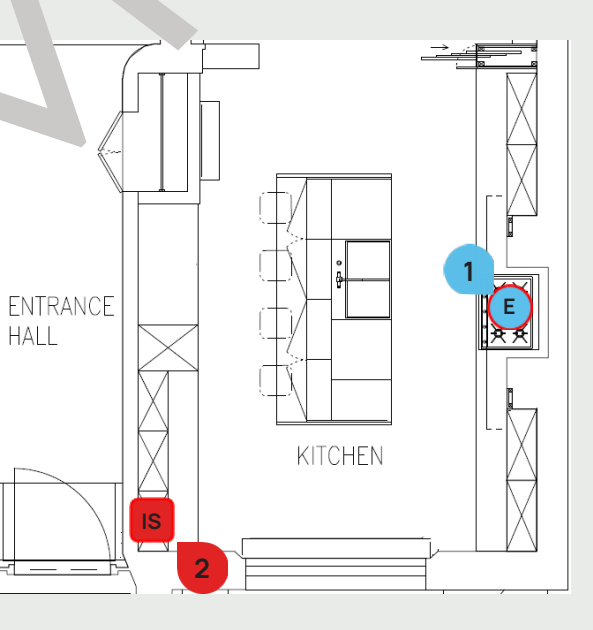

# Sump Pumps

In total, there are four **Sump Pumps** throughout the property. They are located in the following areas:

- Lightwell 2 (LGF) 1
- ▶ Lightwell 3 (LGF) 2
- ▶ Storage 1 (LGF) 3
- ▶ Storage 2 (LGF) 4

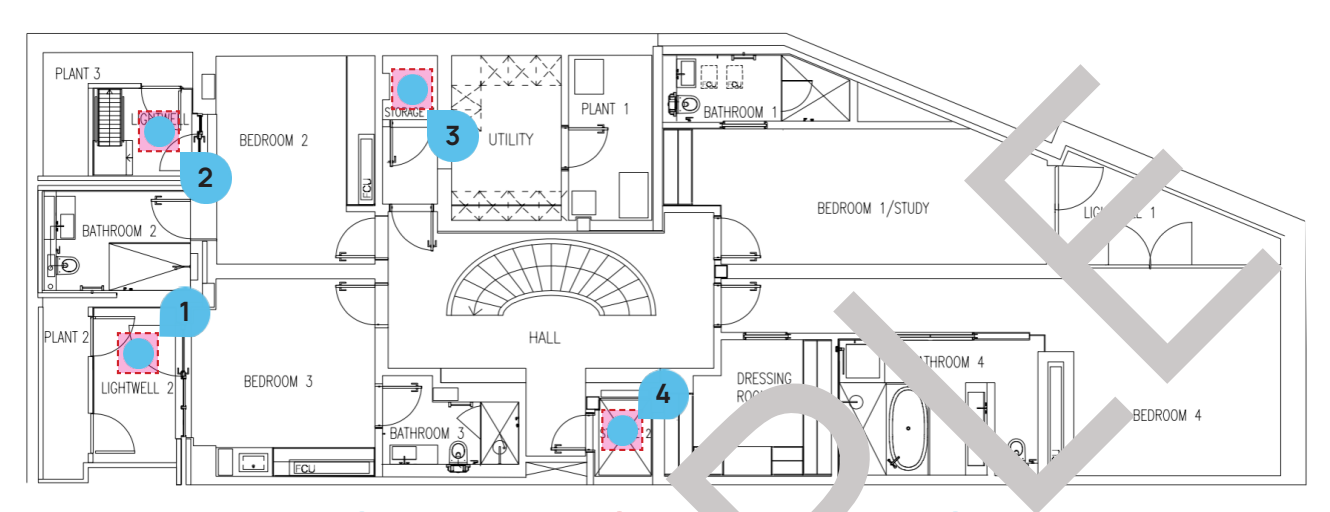

Each set of Sump Pumps 5 has its own Spur 6 and W. rl el Alarm 7 located nearby and its own dedicated Distribution Board Breaker.

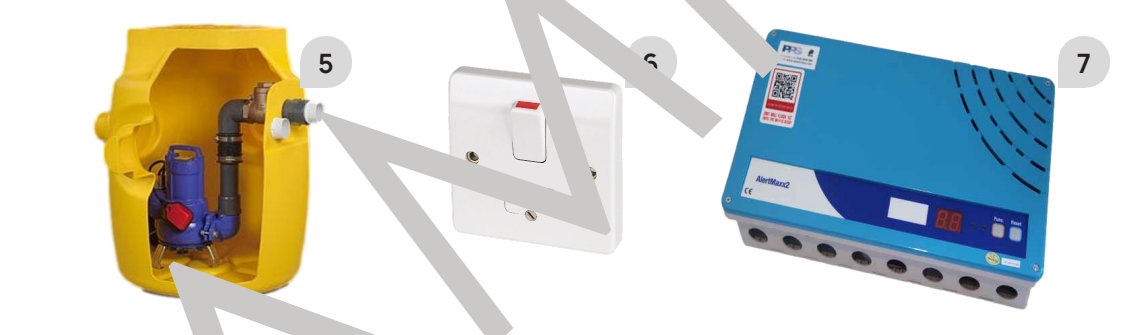

To switch them off com etely, sh following Breakers on DB in the Main Plant Room (LGF)

- **Breaker No. 3**, la le s' **Sump Pump 1**"
- ker No. 4, lab d as "Sump Pump 2"
- Breaker No. 6, labe d as "Sump Pump 3"
- Breaker No. 12, labe d as "Sump Pump 4"

#### Accessing the **S** mp Pumps

All Sump Pumps are stated behind a **Manhole**. Removing it is a 2-person job and it requires a special 5mm Lifting Key (8), which is stored in each Sump Pump location. When putting the Manholes aside, they should be placed on a soft cloth or mat to avoid scratching the floor.

When removing the Manholes, extra care should be taken to avoid any possible injury or damage to the surrounding areas!

#### Maintenance

For contact details and responsible personnel, please refer to section 3. Project Directory - Ludek Ltd.

#### Lightwell 2 (LGF)

There is a twin Foul Water Pump Station 1 installed in the Lightwell 2 (LGF). Its Control Panel 2 and Isolator Switch 3 are in the Plant 2 (LGF).

The Foul Water Pump has its own indicator on the **BMS Panel 5**. If there is a fault within the Foul Water Pump, it will be shown on the BMS Panel.

To switch off the Foul Water Pump completely, switch off the Breaker No. 3 labelled " Amp Pump 1" on the Distribution Board "DB MECH" in the Main Plant Room (LGF).

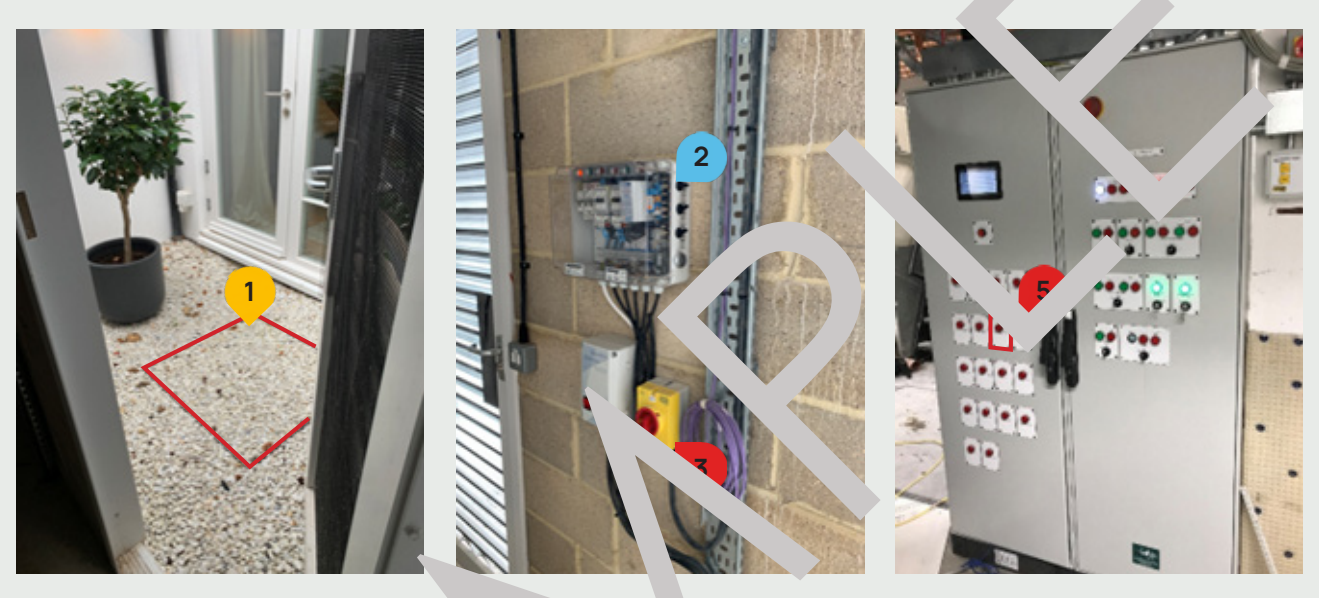

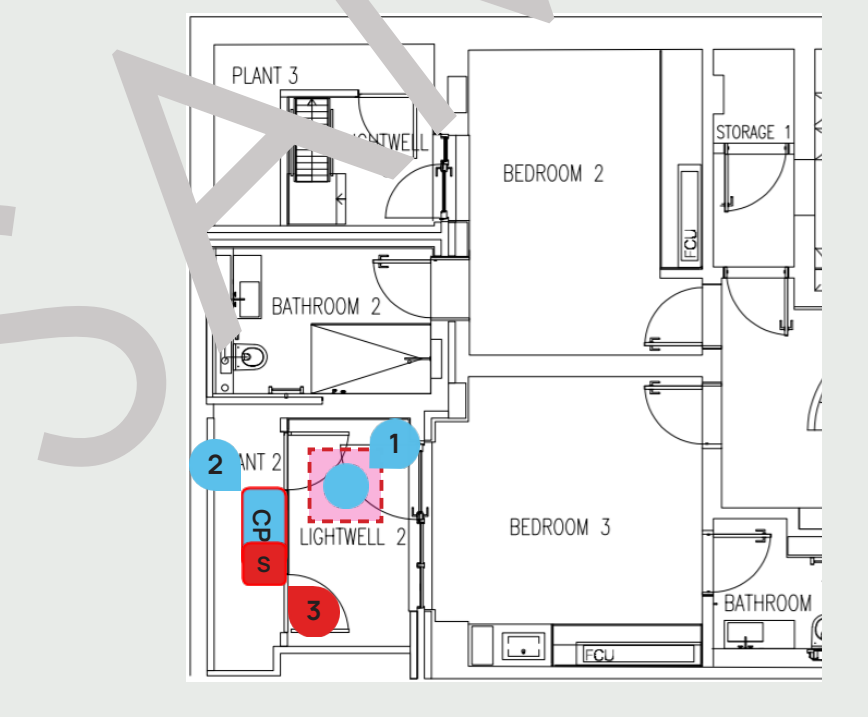

8

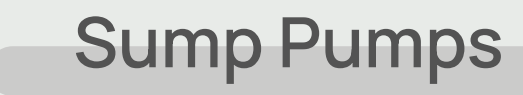

# Sump Pumps

## Lightwell 3 (LGF)

The Cavity Drain Sump Pump Station 1 is located in the Lightwell 3 (LGF), behind a Manhole. Its Control Panel 2 and Main Switch 3 are in the Plant 3 (LGF). The Sump Pumps have their own indicator on the **BMS Panel** 4. If there is a fault within the Foul Water Pump, it will be shown on the BMS Panel.

To switch off the Cavity Drain Water Pumps completely, switch off the Breaker No. 4 labelled as "Sump Pump 2" on the Distribution Board "DB MECH" in the Main Plant Room (LGF).

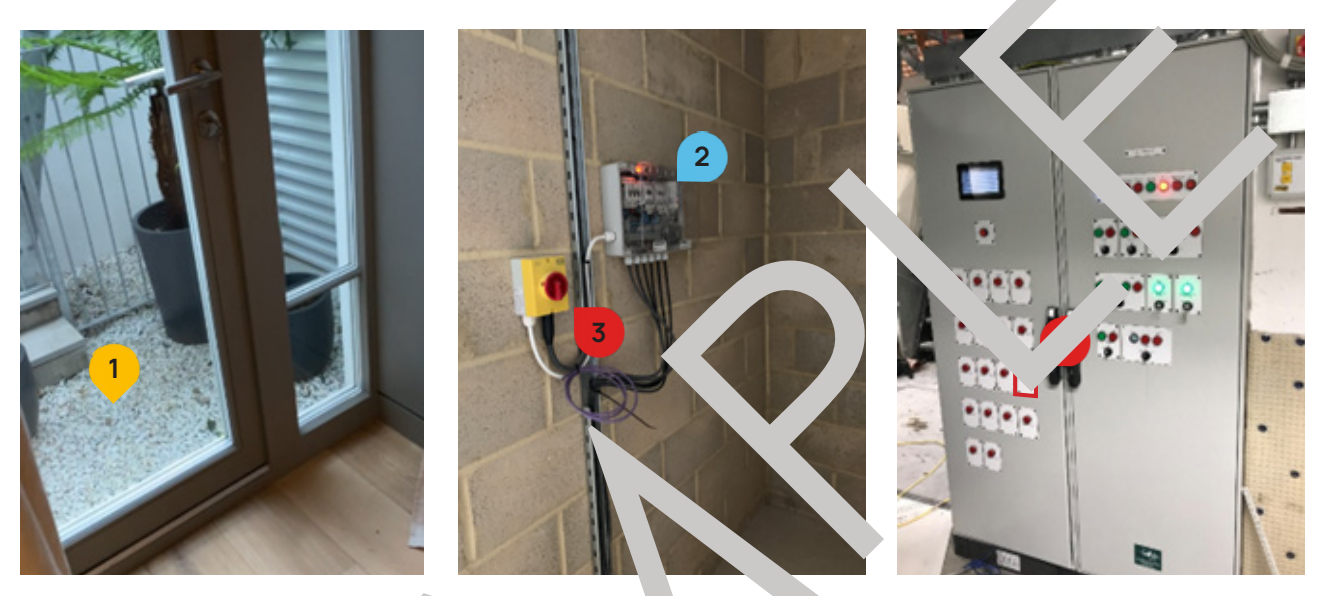

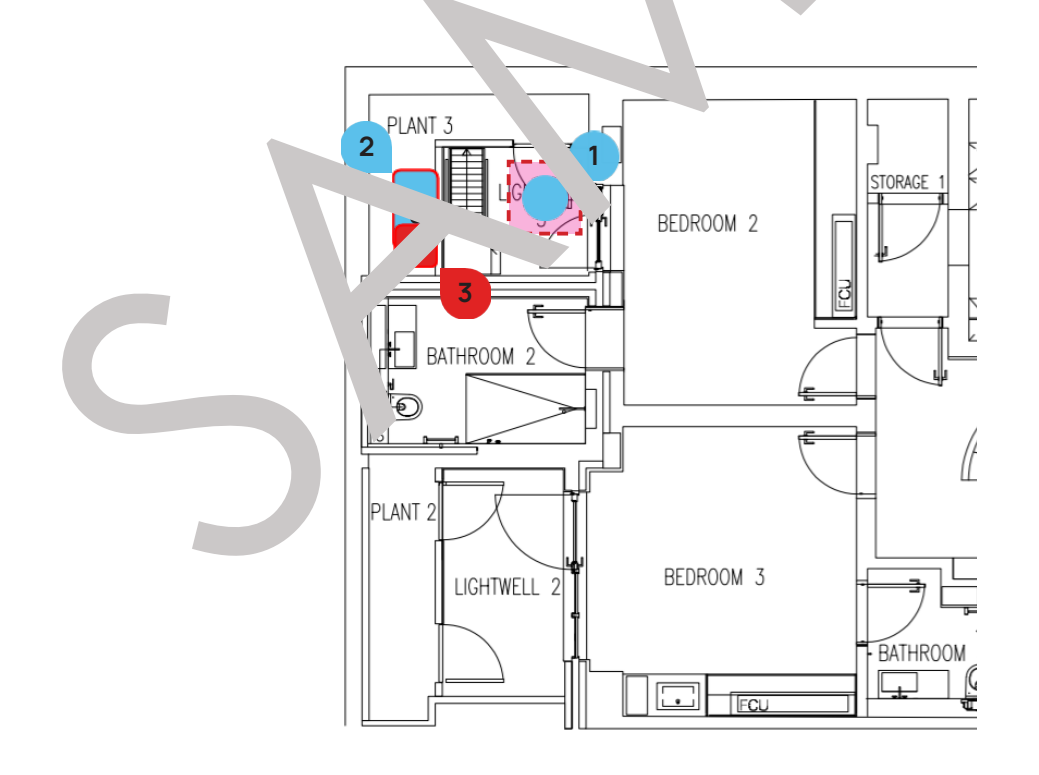

#### Storage 1 (LGF)

The Sump Pump 3 1 is located in the Storage 1 (LGF). Its Control Panel 2 and Main Switch 3 are above the Manhole.

To switch off the Sump Pump 3 completely, switch off the Breaker No. 6, labelled as "Sump Pump 3" on the Distribution Board "DB MECH" in the Main Plant Room (LGF).

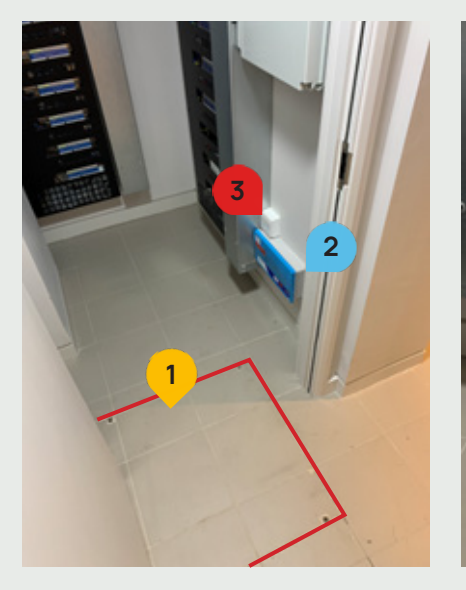

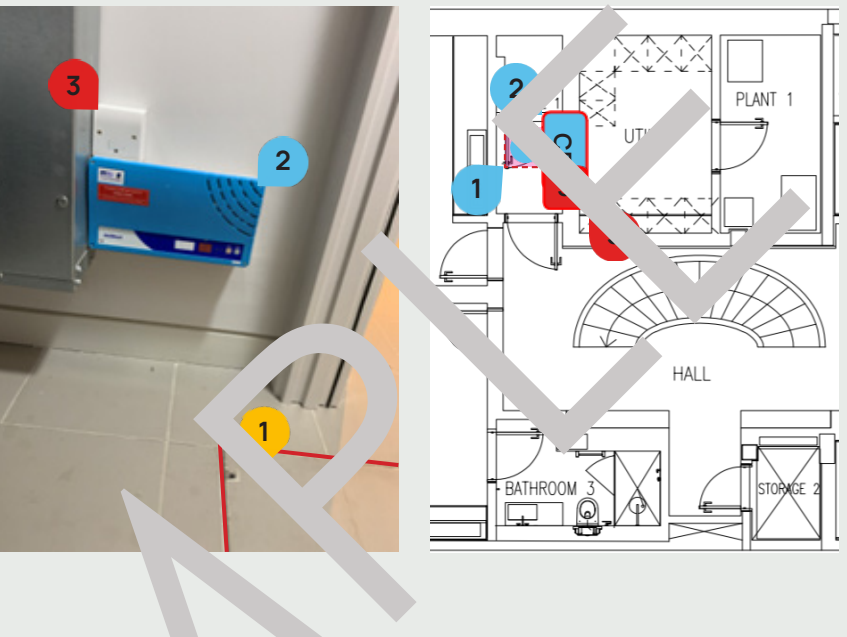

Storage 2 (LGF) The Sump Pump 4 4 is located in . Te 2 (L( ). Its Control Panel 5 and Main Switch, are main in the 3 (LGF).

To switch off the Sun Dump 4 completely, vitch off the Breaker No. 12, labelled as "Sump Pump 4" on the Distribution Boar, DB ... "" in the Main Mant Room (LGF).

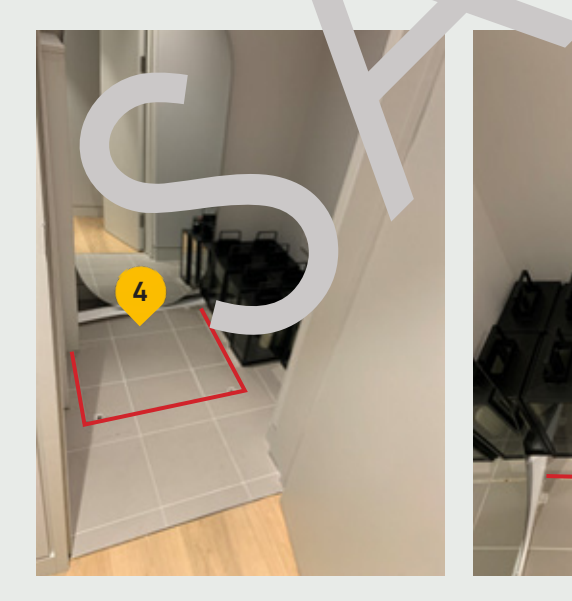

Electrical Access & Maintenance

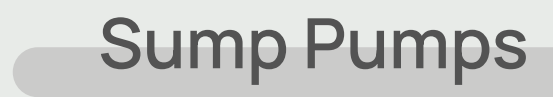

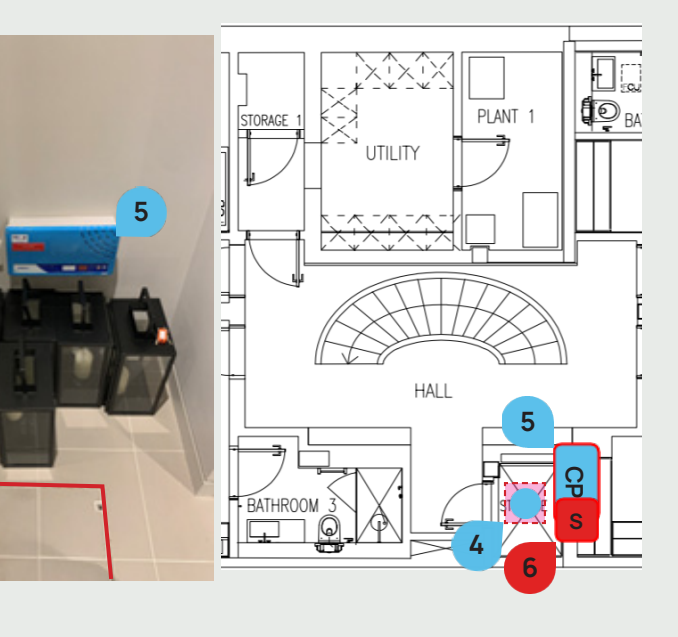

5.4. DRAINAGE

## Manholes

There are several Foul Water Manhole Chamber located throughout the property. The waste is then combined into the Main Manhole located outside, behind the Main House.

There are also several Surface Water Manholes located throughout the property and the surface water then goes to the Soakaway Tanks located in the garden.

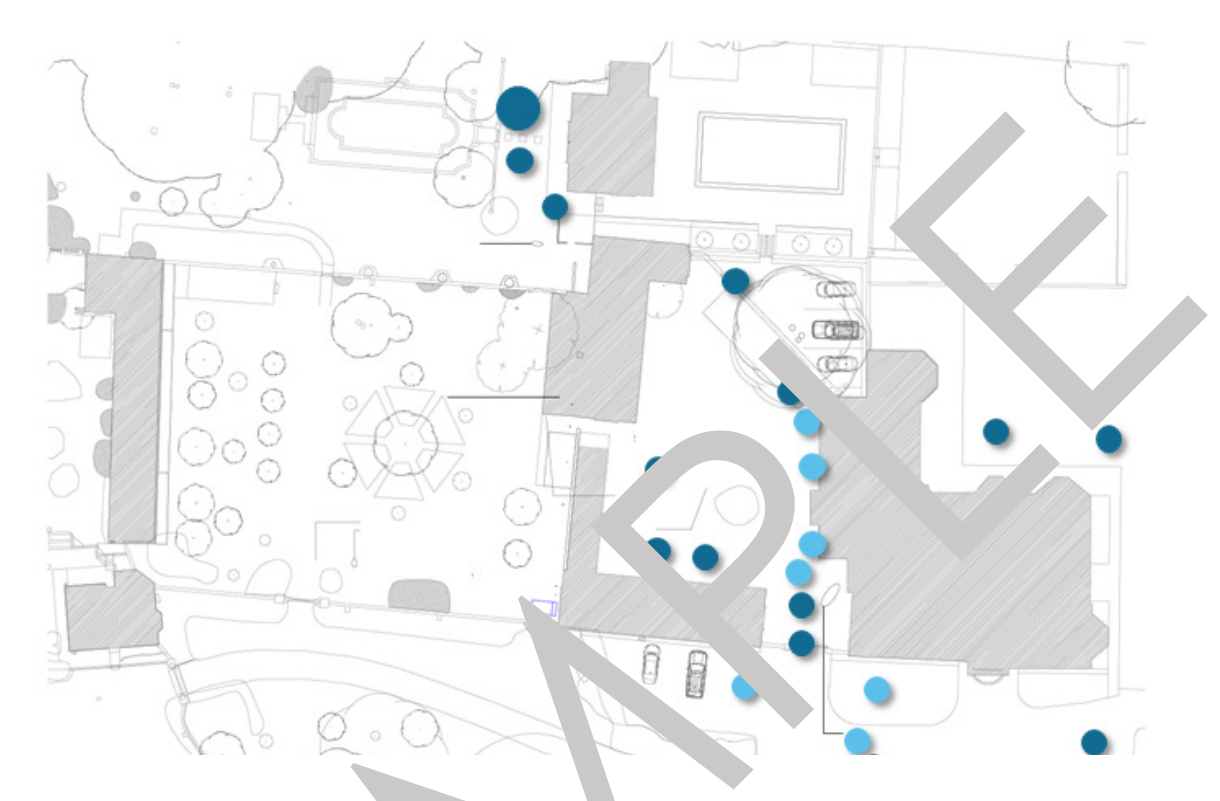

Surface Water Manhole Chan

Foul Water Manhole Chamber

#### Accessing the M nhc' s

Removing the manholes

person job and it requires a special Lifting Key 1 whic stored in the Main 'lant Room (LGF). When putting the manholes aside, the hould be placed on a ft cloth or mat to avoid scratching the floor.

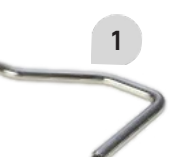

When removing the anholes, extra care should be taken to avoid any possible injury or dar ge to the surrounding areas!

## **Shower Drains & Wastes**

#### **Shower Drains**

The Shower Drain 1 is located in each Ensuite and Shower Room equipped with a Shower. Each Shower Drain should be regularly checked, and any hair should be removed to prevent a blockage and potential water spilling. The shower waste and the surrounding area should be cleaned with a suitable cleaner 2.

To access the shower drain, you need to lift the lid using a Flat Screwdriver 3.

#### Extra care needs to be taken when accessing it to avoid damage to the stone!

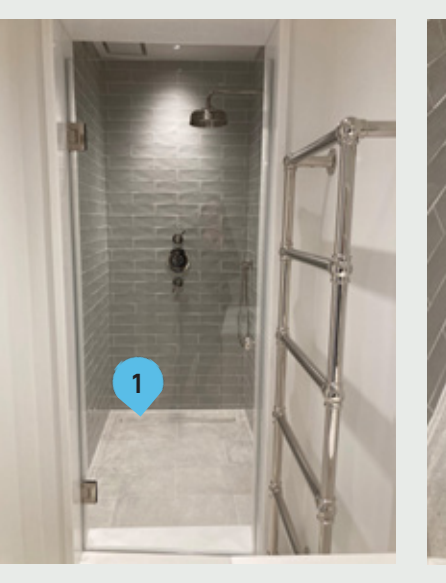

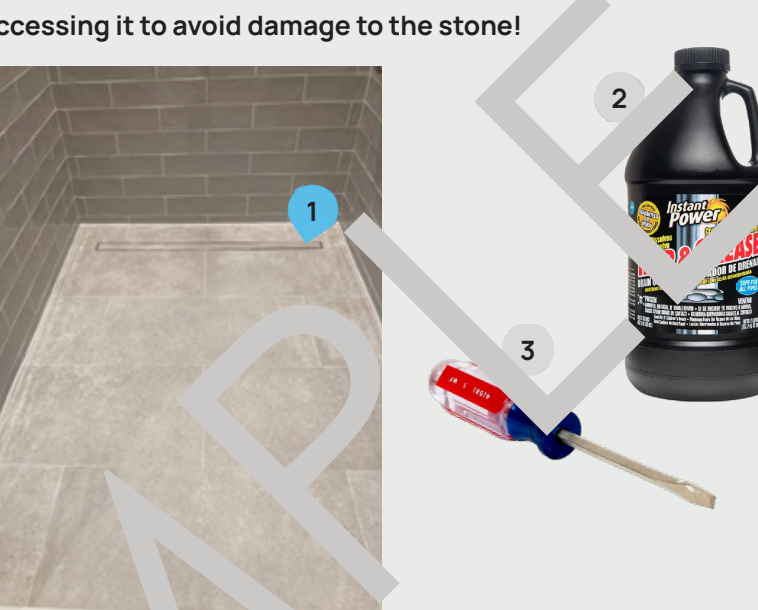

Sinks & Basins

cleaner. Diluted hous with water and vice vers

For the waste on Sinks (4), Washbasins (5) and Bathtubs (6) it is recommended to use a proprietary bleach may be used but it cannot be left to dry on the surface. On these, there is usually Click Clack aste ... "ed - pushing the stopper down will close off the waste to allow to fill

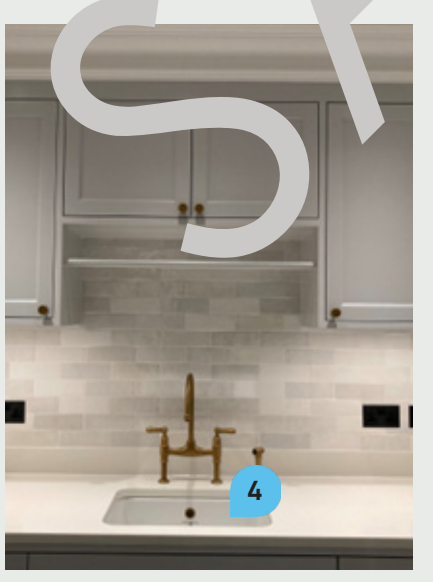

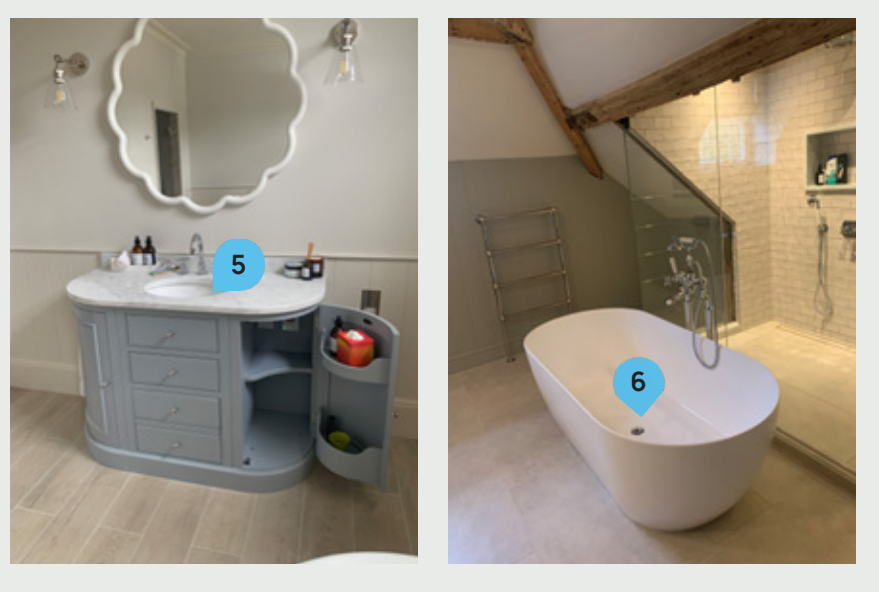

4. DRAINAGE

Extra care needs to be t e around these areas, to avoid any damage.

5.4. DRAINAGE

## Gas Meter & Main Gas Shut-Off Valve

The Incoming **Gas Shut Off Valve** 1 is located below the manhole on the street, near the passenger gate. The gas then leads to the Gas Meter 2 in the Entrance Lobby (B), behind an access panel. The Main Gas Shut Off Valve 3 is right next to it.

To close the Gas Supply to the whole house, close the Main Gas Shut-Off Valve 3. If there is a leak within the Gas Meter, shut the Incoming Gas Shut-Off Valve 1.

> IN CASE YOU SMELL GAS, SHUT OFF THE MAIN GAS VALVE AND CALL IMMEDIATELY 0800 111 999 (NATIONAL GRID)

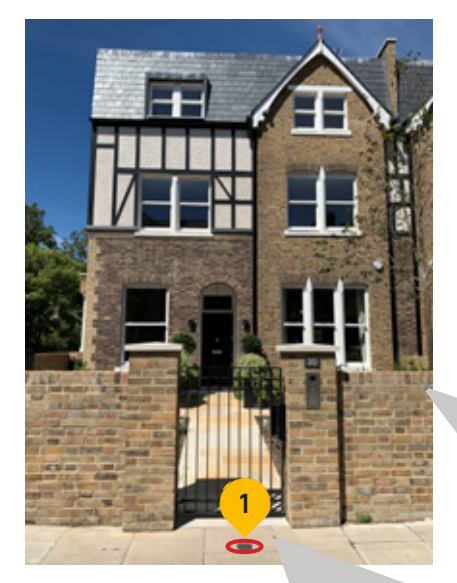

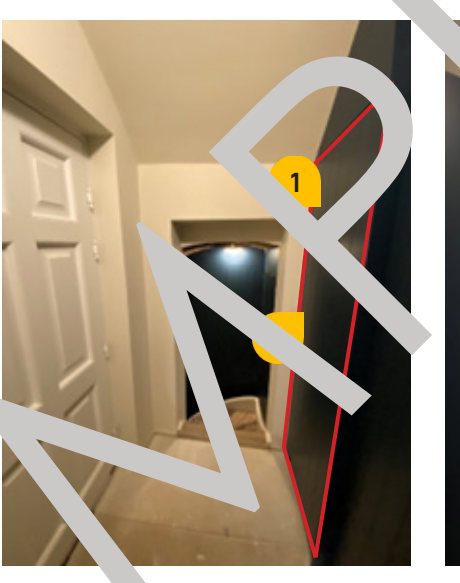

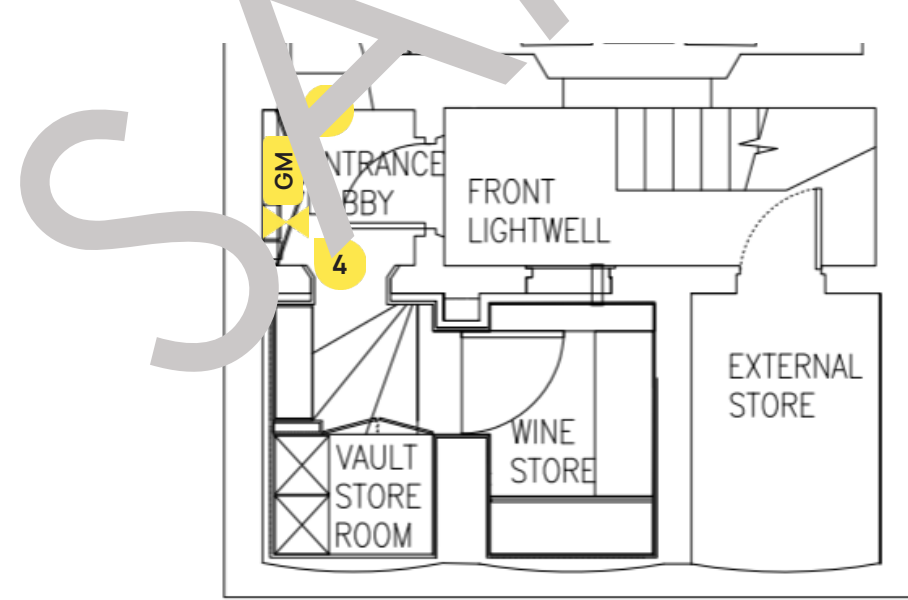

## **Additional Gas Shut-Off Valves**

Storage (B)

In the Plant 2 (B), there are three addiitional Gas Shut-Off Valves 1.

They serve the following\_(LHS to RHS):

- Gas Fireplace in the Living Room 1 (GF) 2
- ► Gas Fireplace in the Living Room 2 (GF) 3
- Range Cooker in the Kitchen (GF) 4

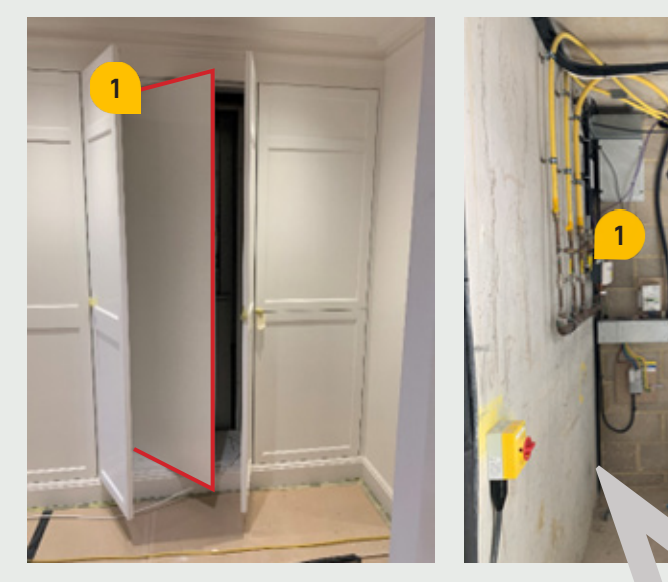

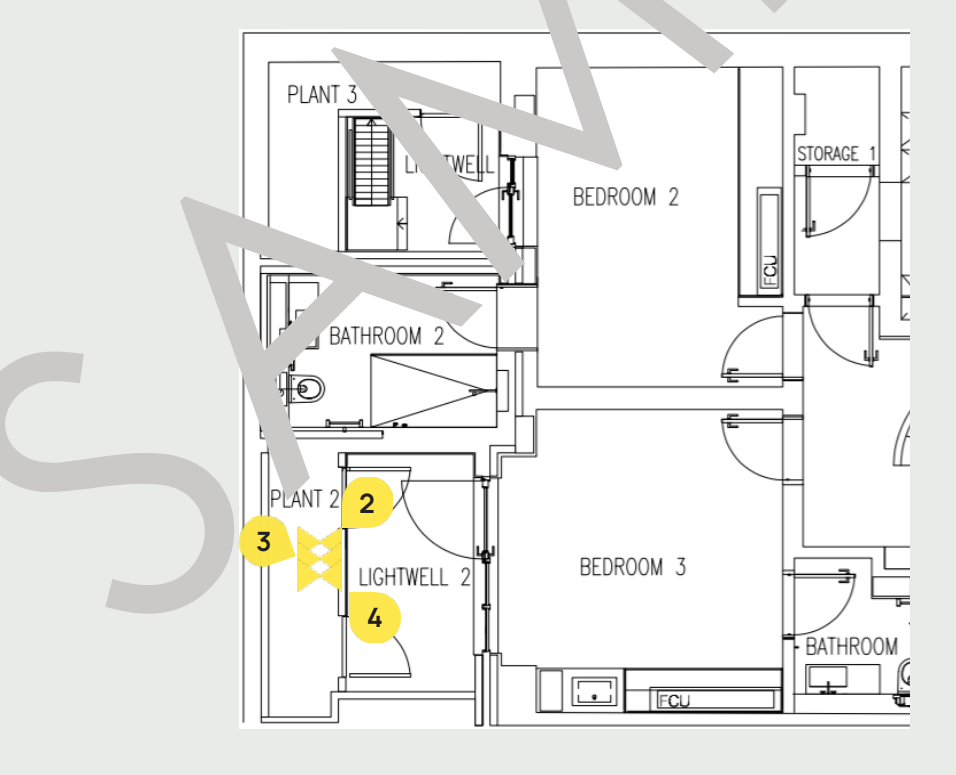

GAS <u>ن</u>

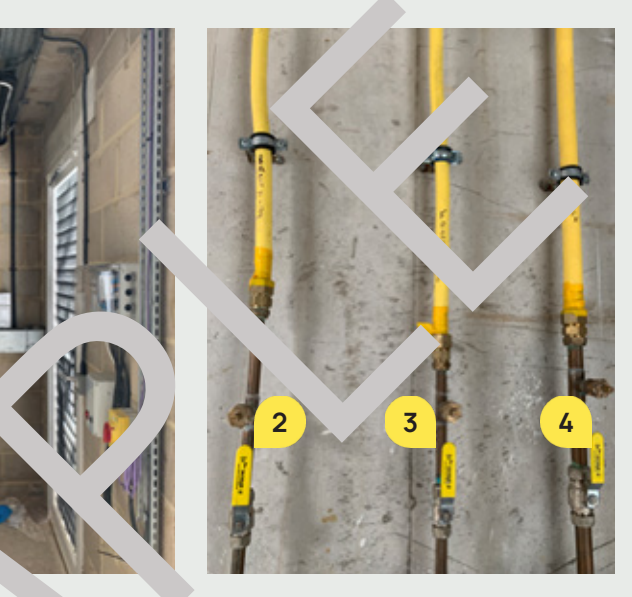

GAS <u>.</u>

## **Gas Boilers**

Two Gas Boilers 1 are located in the Laundry (LGF), behind a removable access panel, and they are the primary heating source. Their **Gas Shut-Off Valves** (2) are located beneath them. Alternatively, the gas supply can be closed by shutting the Main Gas Shut-Off Valve in the Main Plant Room (B) - for more information, please refer to page 56.

Their **Spur Switches 3** are located next to them, on the RHS.

Both Boilers are powered by the BMS Panel located in the Main Plant Room (B).

To switch off the Gas Boilers completely, shut the Breaker No. 2 labelled "Laundr". Storage ring" on the Consumer Unit labelled "DB3" located in the Storage by Laundry (LGF).

Please note that switching off the Boilers will only switch off the Boilers, it will not sether as supply. This needs to be closed manually.

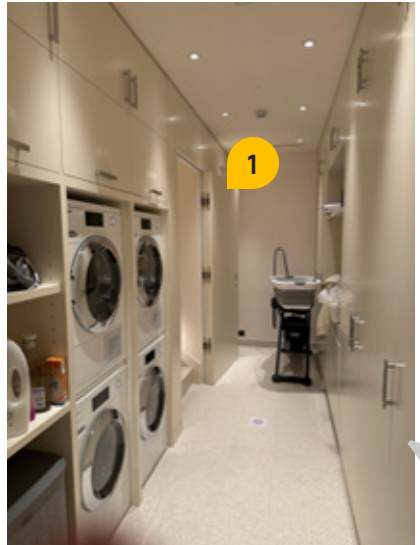

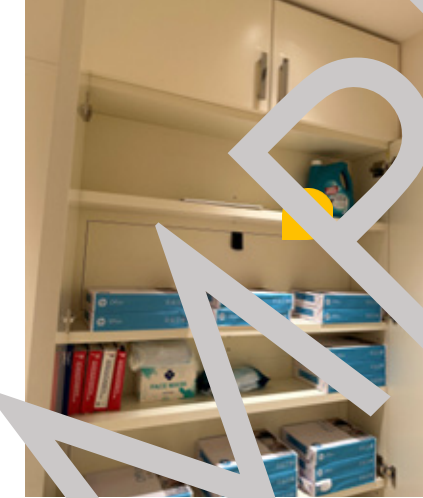

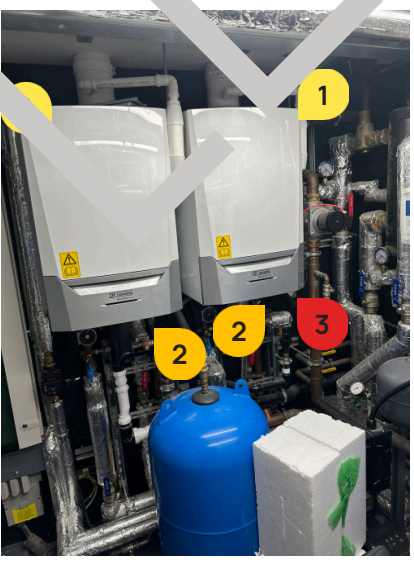

Accessing the hilers

Toaccesstheboilers, a litab. soft c' .... mat to avoid nage.

indbeforeti maintenance is due the shelves must empting and moved. The access panel should then be ca fi , removed and put aside on a

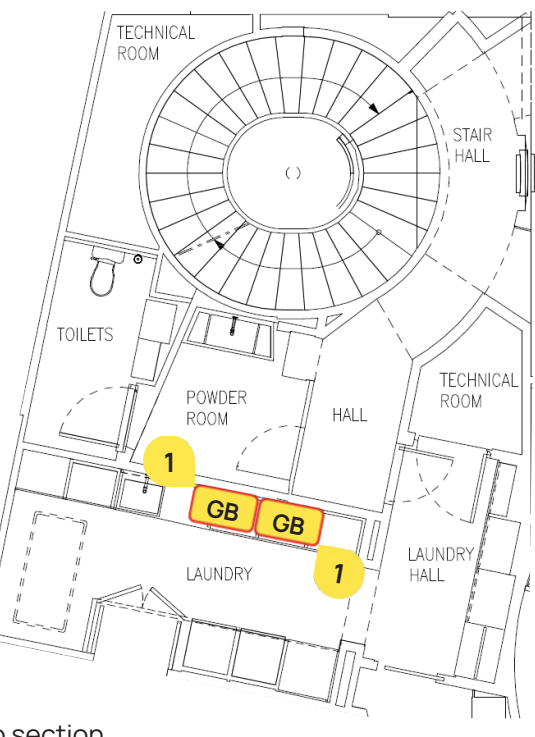

Maintenance

For contact details and responsible personnel, please refer to section

3. Project Directory - Ludek Ltd.

The **Boiler Flues** (1) run horizontally from the Boilers to the base of a new chimney. There, the flue rises to discharge through the Roof, via a proprietary flue terminal. The **Boiler Joints** for the Boiler Flue are accessible through three access panels in the following rooms Storage (2), Store (3) and Shower Room (4).

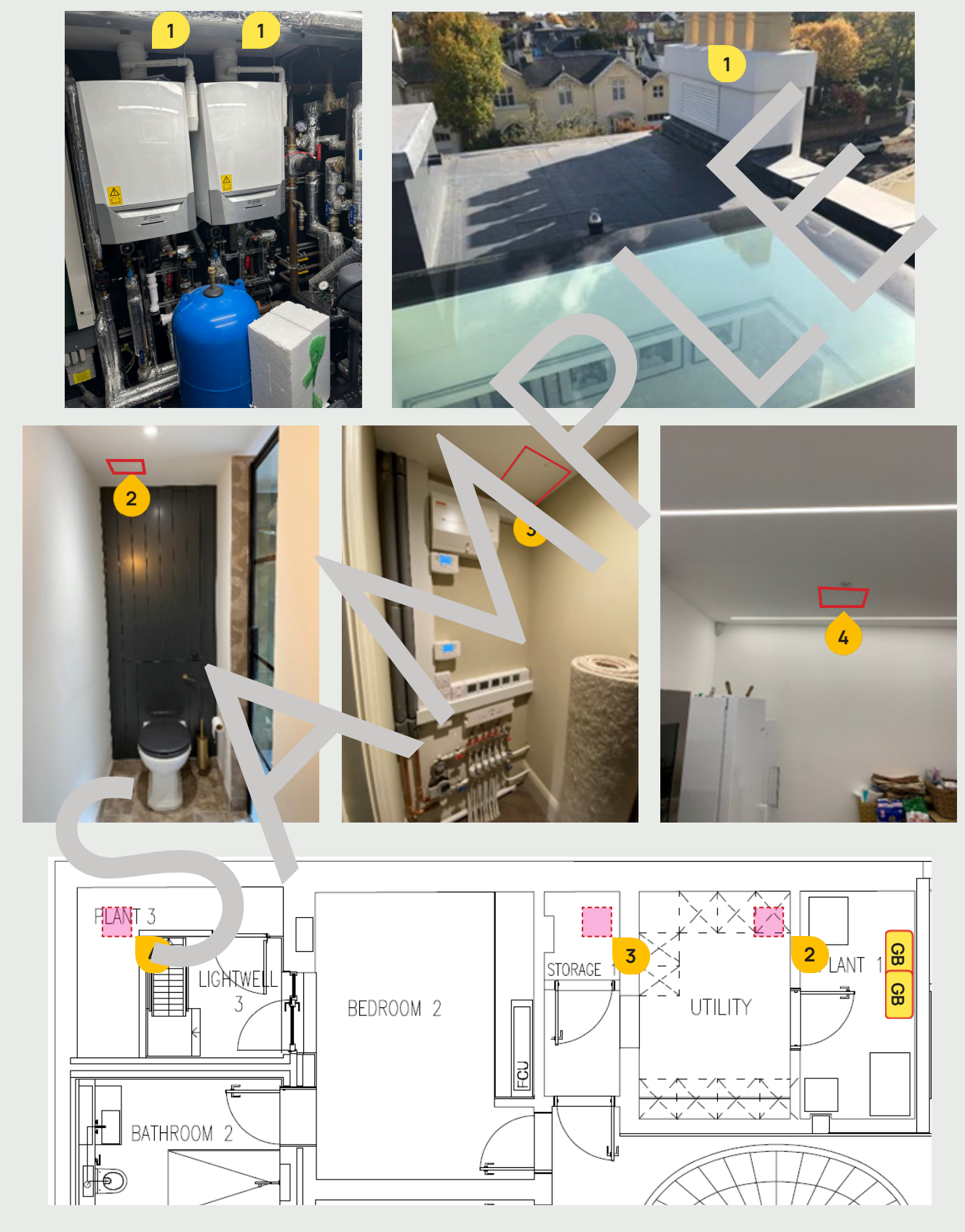

Electrical Access & Maintenance

GAS

ю.

## **Gas Boiler Flues**

6. GAS

## **Gas Fireplaces**

### Drawing Room (GF)

There is a Gas Fireplace 1 in the Drawing Room (GF). Its Gas Shut-Off Valve 2 is behind the skirting board on the LHS. It can be operated by the **Remote Controller 3** always placed in the nearby area.

In case of an emergency, close the Main Gas Shut-Off Valve in the Plant Room (B). For more information, please refer to page 56.

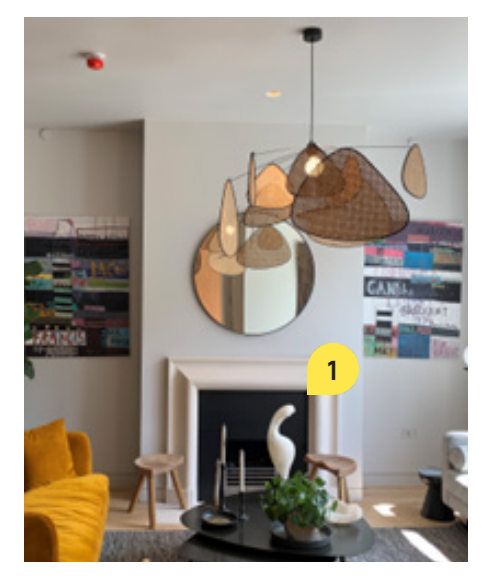

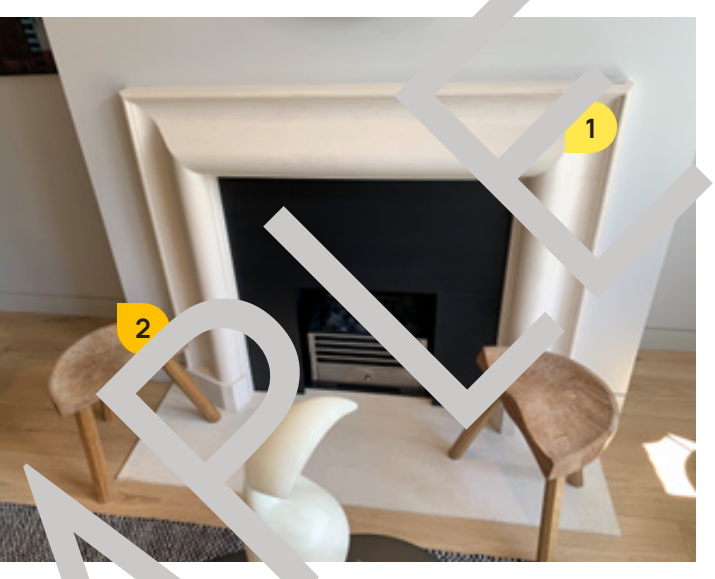

The Gas Fireplace does not have electrical connections, it . 'hattery-operated. The battery should be located inside the fireplace.

Extra care needs to be taken when it hoving areas!

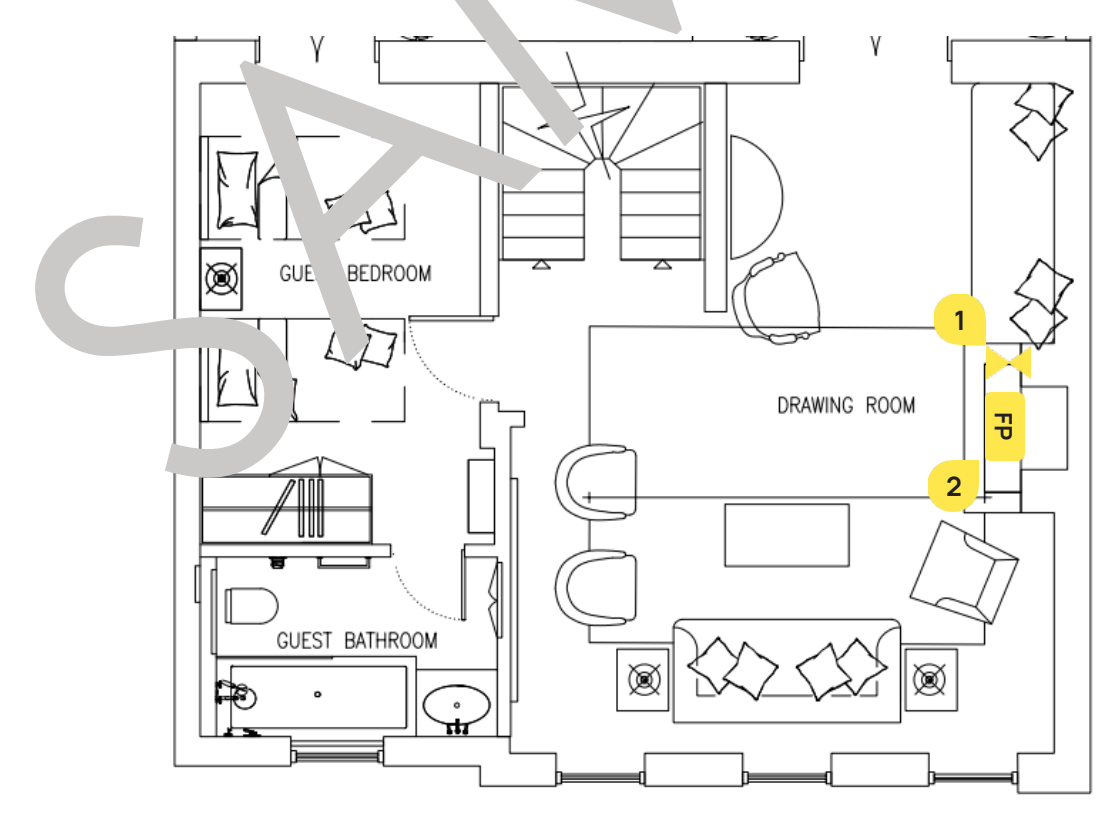

#### Dining Room (GF)

There is a Gas Fireplace 1 in the Dining Room (GF). Its Gas Shut-Off Valve 2 is behind an access panel inside the LHS cupboard. It can be operated by the **Remote Controller** 3 always placed in the nearby area.

Due to an uncomfortable access to the local Gas Shut Off Valve, in case of an emergency, close the Main Gas Shut-Off Valve in the Plant Room (B). For more information, please refer to page 56.

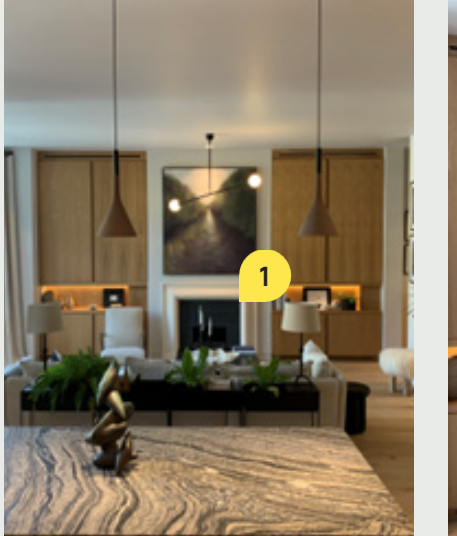

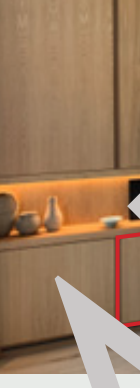

The Gas Fireplace does not have electrical connections, it . 'hattery-operated. The battery should be located inside the fireplace. Extra care needs to be taken when it hoving areas!

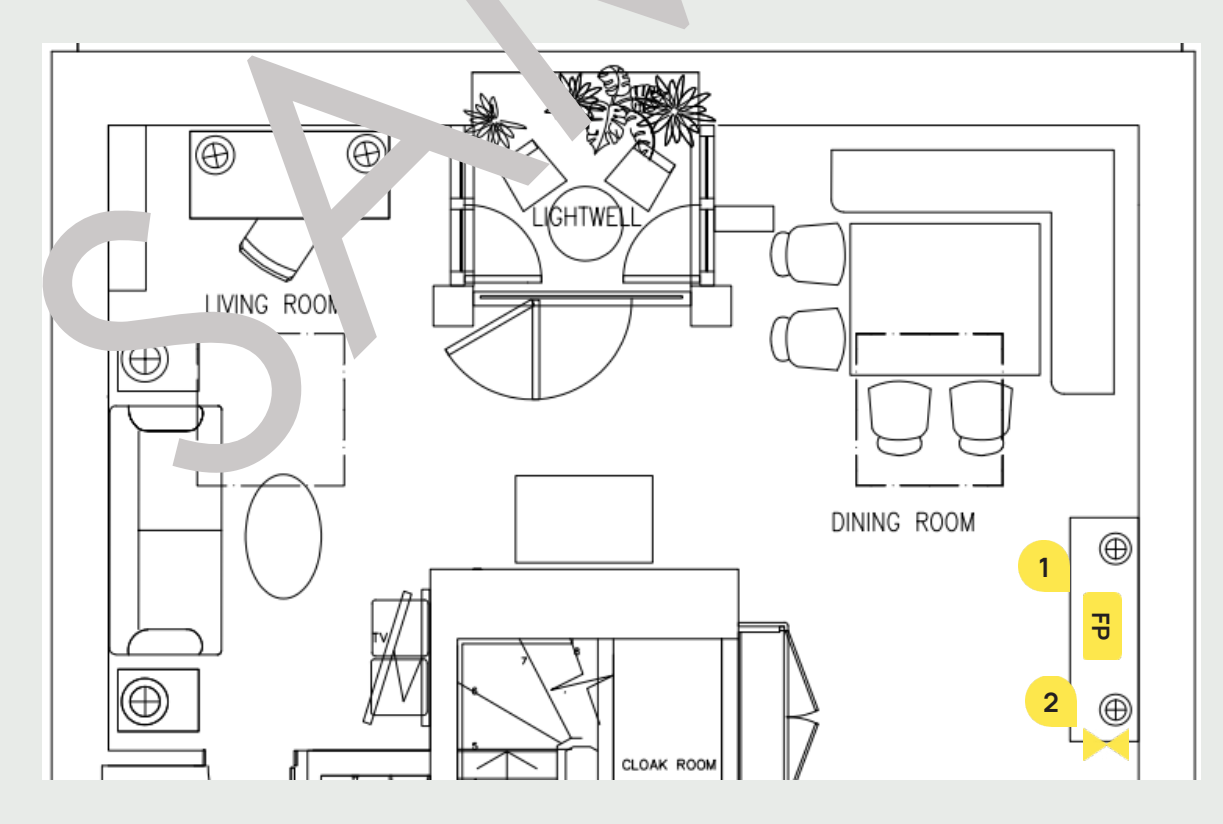

Gas Access & Maintenance Equipment Sample

60

## **Gas Fireplaces**

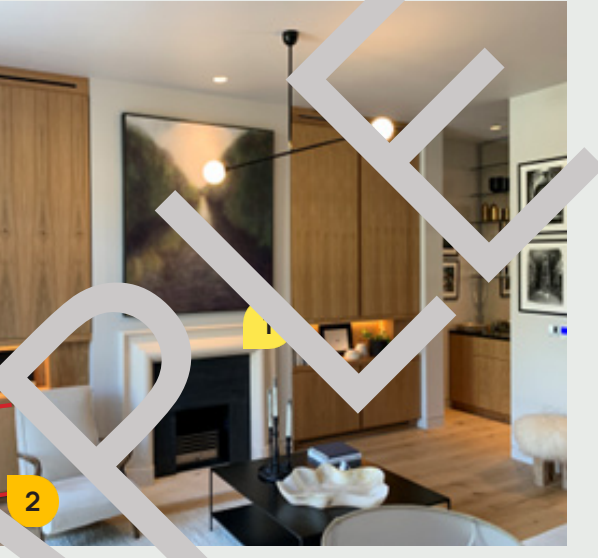

# Chimneys

#### The **Chimney** has been lined with a **FuranFlex**<sup>®</sup> **1**. It is a lining material and technology for high thermal resistance, developed by Kompozitor.

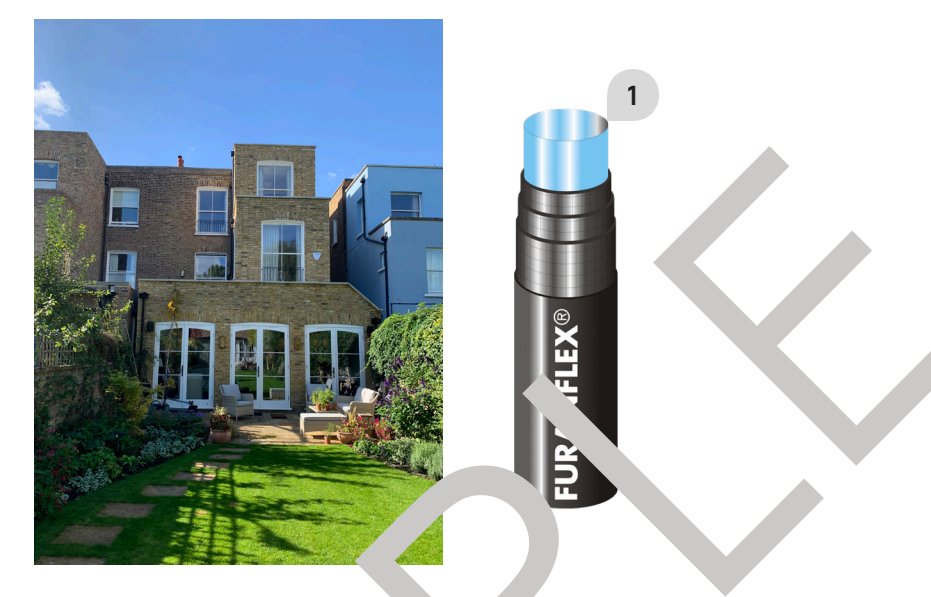

#### **Chimney Cleaning**

- ▶ Mechanical chimney cleaning should b ~arried out <sup>\*</sup>th nylon or non-metallic bristle brushes. Rotary, mechanically propelled flails with mide lines by be used. Brushes with metal bristles or metal/steel scrapers must not be used.
- ► Chemical chimney cleaning can be done v h any c ic chemicals without limitations. Alkaline chemicals may be used up concentration pH12 only.

It is recommended that to clean your ch. ney in the ic. wing period intervals:

Flues - a minimum of once every 12 Yonths for normal use and more often for continuous use.

Please note that solve is such stone, benzene, alcohol must not be used because of the danger of fire and explosion ar, bec se of the soxicity of the fumes. Materials containing abrading granular materia' ist not be use

It is commended that your nimney and flues are swept annually, by a member of the National Association of Chin. ---- 'NACS

# Electric Main Switch & El. Meter

The Incoming Electricity Supply (1) is wired into the housing outside, in the Back Garden where the Electric Meter 2 and the Electric Mains Switch 3 are also located. The area is freely accessible throughout the Back Garden Gate from the Portland Street.

Shutting the Electric Mains Switch will close the electricity supply to the whole house.

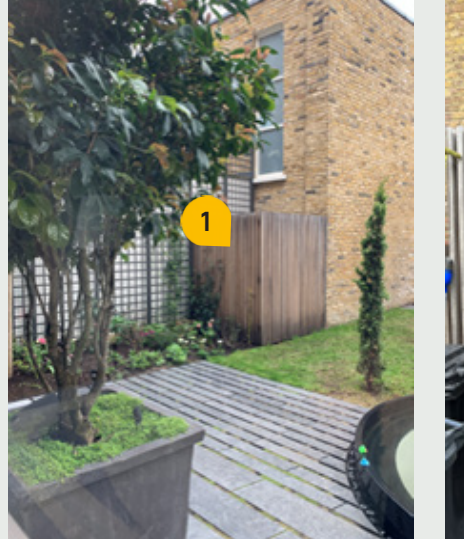

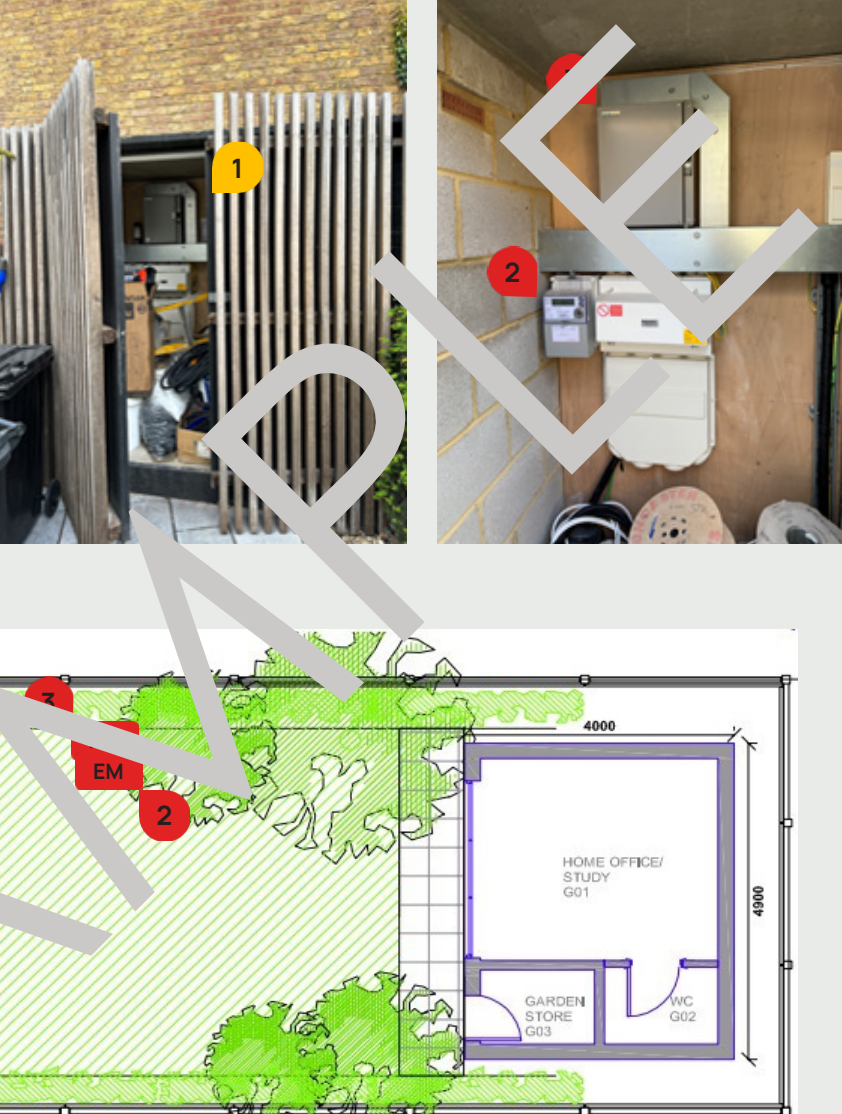

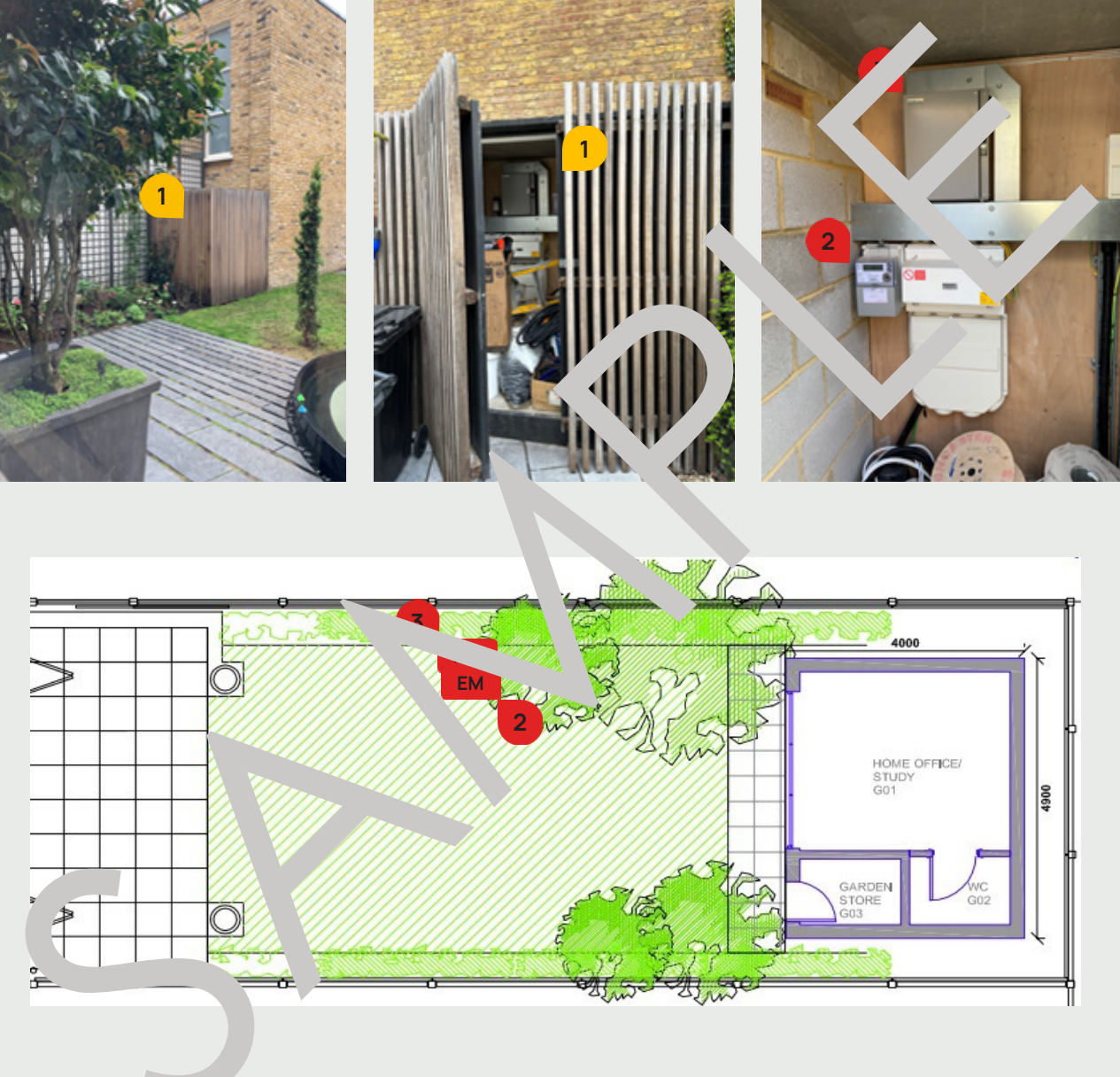

#### Maintenance

For contact details and responsible personnel, please refer to section 3. Project Directory - Ludek Ltd.

## Maintenance

For contact details and responsible personnel, please refer to section 3. Project Directory - Ludek Ltd.

GAS <u>ن</u>

## **Distribution Boards**

#### Technical Room (B)

The Main Distribution Board (1) labelled as "Main Board 01" is located in the Technical Room (B).

#### To isolate this Distribution Board, shut its "Main Switch".

Please note that shutting the Main Isolator Switch will also close the electricity supply to the whole house.

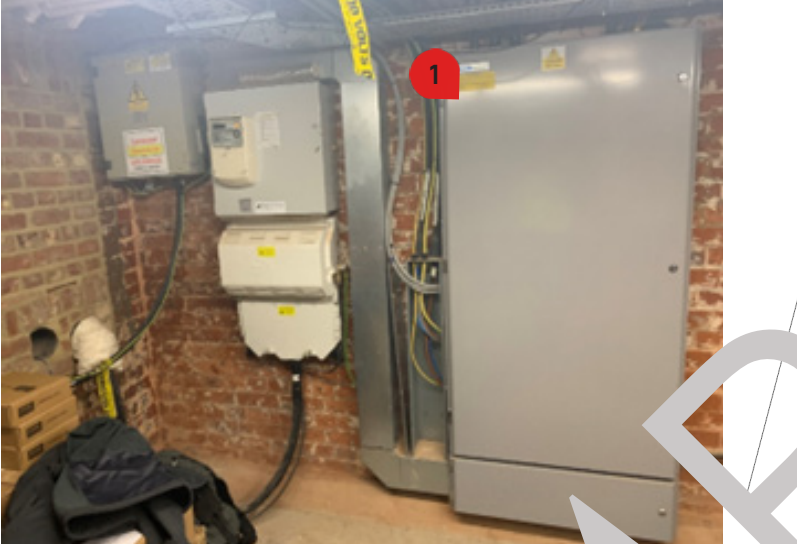

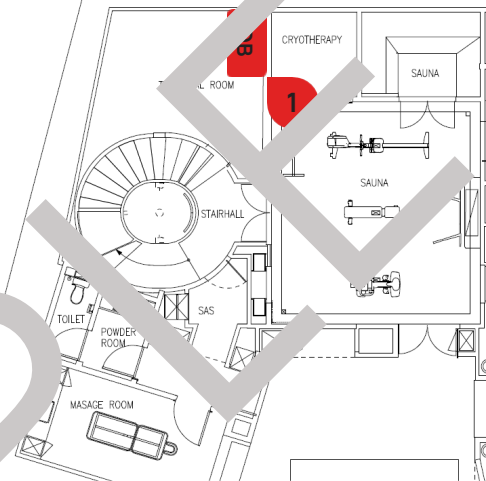

|   | L1 |                                   |    | 1  | Lutro, Panel 1        |  |
|---|----|-----------------------------------|----|----|-----------------------|--|
| 1 | L2 | Plant Room Supply                 | 7  | L2 | utron Panel 2         |  |
|   | L3 |                                   |    | L3 | Outbuilding DB        |  |
| 2 | L1 | Booste mo Set                     |    | L1 | Electric Car Charger  |  |
|   | L2 |                                   |    | L2 | Plant Room Sockets    |  |
|   | L3 |                                   |    | L3 | AV Cupboard Supply    |  |
|   | L1 | Pumps                             |    | L1 |                       |  |
|   | L2 | Distribution pard DB-LP02         | 9  | L2 | AC DB TP              |  |
|   | 17 | rd DB-LP01                        |    | L3 |                       |  |
|   | L1 | Kitchen opliances/ Pantry Sockets |    | L1 | External Lighting     |  |
| 4 | L2 | Jame Jun 1                        | 10 | L2 | Condenser Unit 1      |  |
|   | L3 | Immersion 2t                      |    | L3 | Condenser Unit 2      |  |
|   | L1 | Fire Alarm Panel                  |    | L1 | Condenser Unit 3      |  |
| 5 | L2 | Manifold 1                        | 11 | L2 | Security Panel        |  |
|   | L3 | Manifold 2                        |    | L3 | Smoke/ Heat Detectors |  |
| 6 | L1 | Manifold 3                        |    | L1 |                       |  |
|   | L2 | Kitchen Appliances                | 12 | L2 | Spare                 |  |
|   | L3 | Garden Sockets                    |    | L3 |                       |  |

## Guest Salon (2F)

To isolate this Distribution Board, shut its "Main Switch" or shut the Breaker No. 3/L2, labelled as "Distribution Board DB-LP02" on the Main Distribution Board in the Technical Room (B). Please note that shutting the Main Isolator Switch will close the electricity supply to the connected equipment.

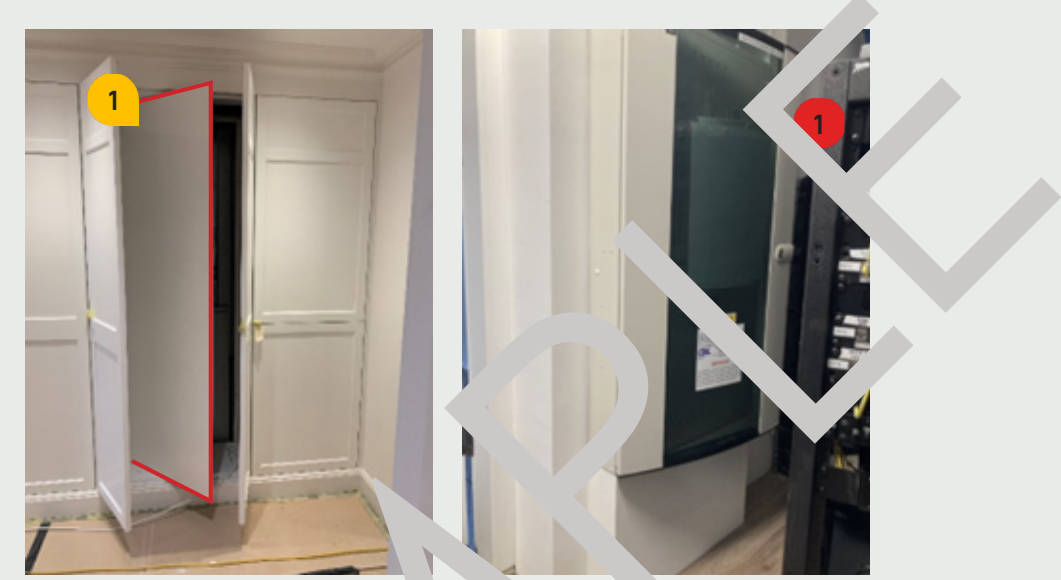

| 1  | Fire Curtain             |
|----|--------------------------|
| 2  | Blind Control 4          |
| 3  | Blind Control 5          |
| 4  | Blind Control t          |
| 5  | Manifold 7               |
| 6  | Guest Bedroom 1 ng       |
| 7  | : Bedroom 2 F            |
| 8  | Guest Bedroom 3 Rir      |
| 9  | ٦1 Rin ي                 |
| 10 | Guest Bathroon Ring      |
| 11 | Guest Bathron . 3 Ring   |
| 12 | Bathroom 1 Electric UFH  |
| 13 | Bathroom 2 Electric UFH  |
| 14 | Bathroom 3 Electric UFH  |
| 15 | Bathroom 1 Extractor     |
| 16 | Bathroom 2 &3 Extractors |

# **Distribution Boards**

The Distribution Board 2 1 labelled as "DB-LP02" is located in the storage area in the Guest Salon (2F).

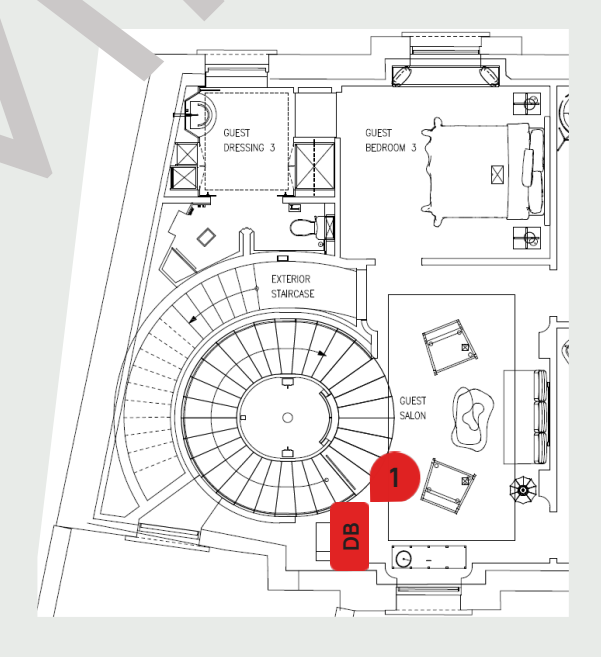

# Lighting - General Rules

#### **General Rules**

- All Spotlights 1 are on individual Drivers that are fitted above them. For more information, please refer to the following page.
- ▶ All Wall Lights, Pendant Lights 2, Chandeliers and Picture Lights 3 are on mains electricity supply.
- > All Nightlights 4 are connected to a Sensor in the room. As soon as the Sensor detects a movement, it automatically turns the Light ON.
- Other Lights have their Drivers installed nearby for ease of maintenance specific locations, please refer to following pages.
- **5 Amp Sockets 5** are installed throughout the house as a supply for ditional liciting.

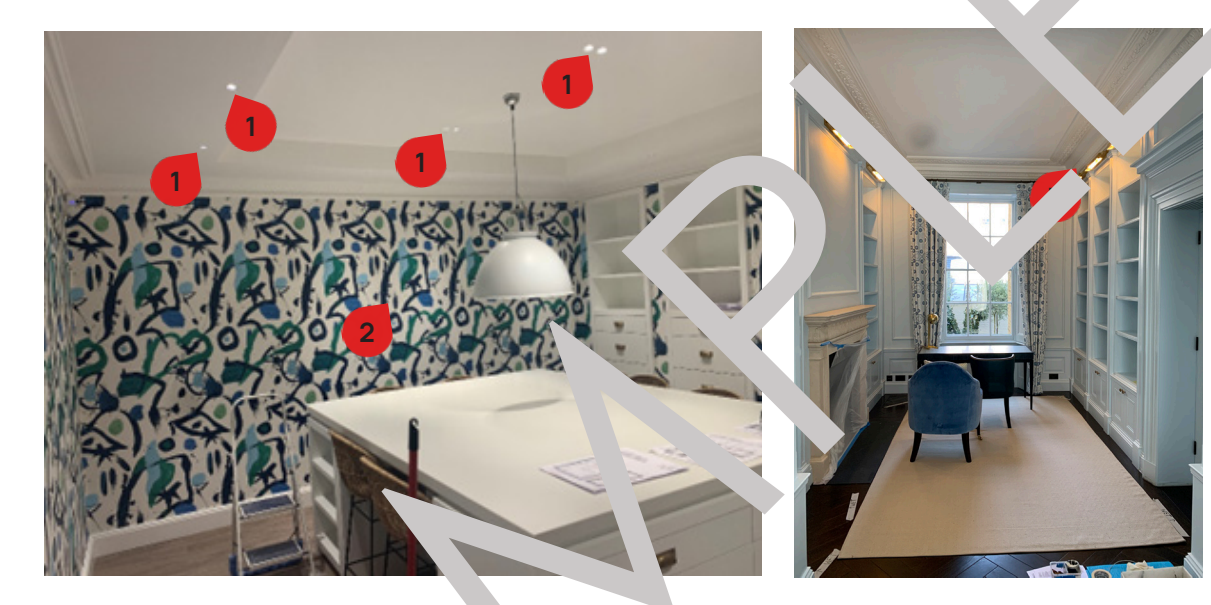

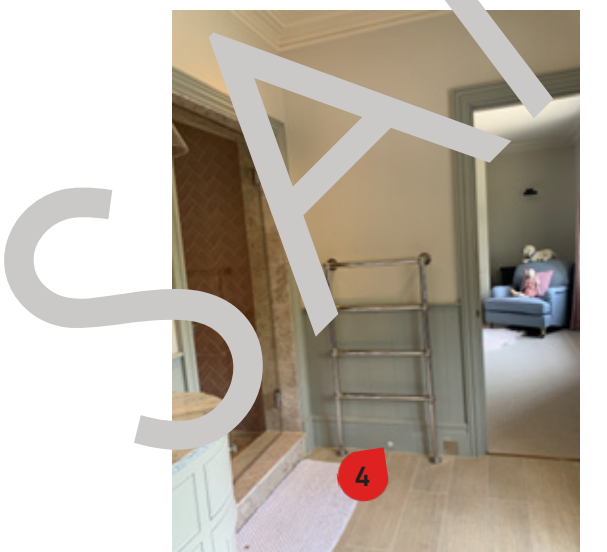

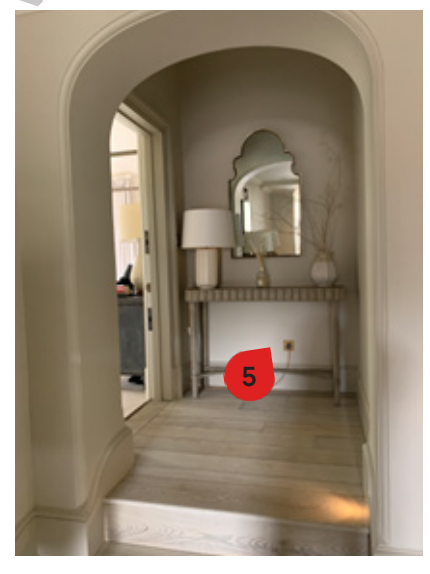

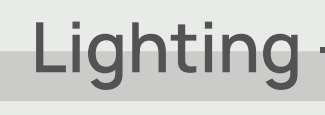

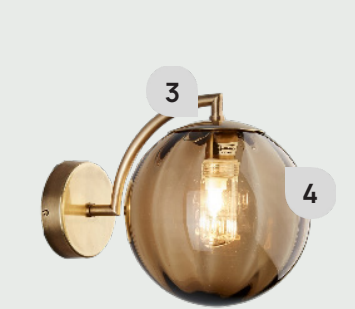

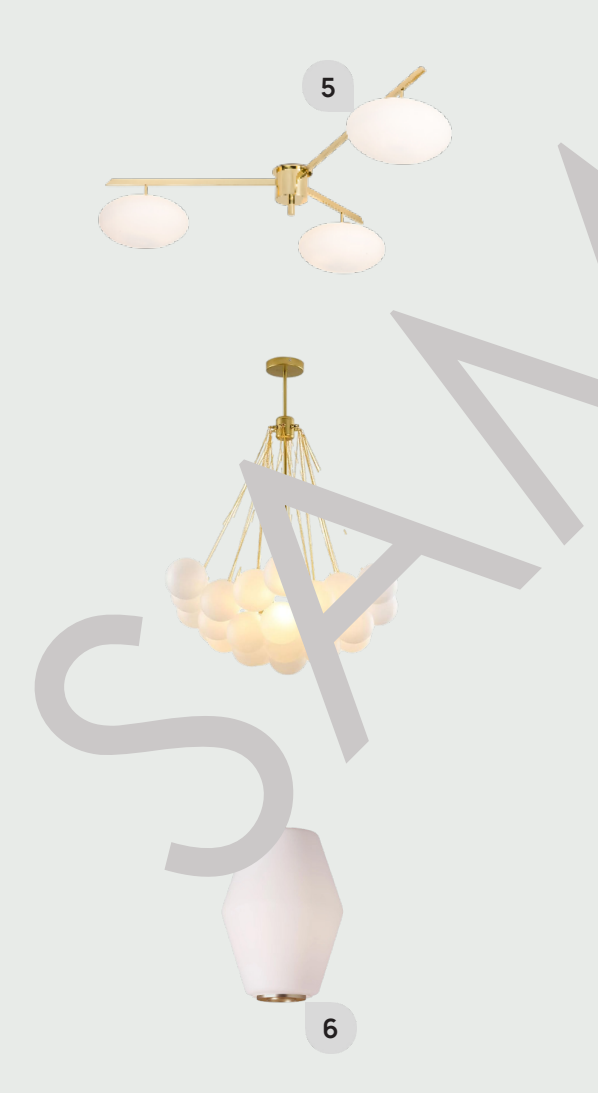

Maintenance

For contact details and responsible personnel, please refer to section 3. Project Directory - Ludek Ltd.

# Lighting - Bulb Replacement

#### **Polaris Sconce (Arteriors)**

To remove this cover, you need to carefully unscrew the top part 1 of the light. Make sure to hold the glass globe 2 until it is fully removed to prevent it from falling. Then you should put it aside, remove the bulb and put it back.

#### Paola Wall Light (Hec Jr Finch)

To remove this cover, you r d to carefy ly unscrew the top part 3 of the ligh. While uns wing the top part, make sure to hold the view light cover 4 carefully until it is fully remove. to prevent it tom falling. The g is will release its and u can carefully put it as. and replace the bu

#### Le' Ceilin Lame 'Map' vonders)

the top of ach glass g, 5 is a small screw which neer' to be unscrewed to get the access to the ligi ulb. Then you should carefully put it aside, replace the hulb and put it back. Once you unscrew un plass light over, it will release itself, so be careful when moving the cover to prevent it from falling!

#### lass Globe Pendant Light

access the luminaires in the centre, first, three of four lamps (globes or balls) need to be removed. It is recommended that at least two persons are on site while the lamps are being unscrewed and the bulbs are being replaced. Once you unscrew the lamp, it will release itself, so be careful when removing the cover to prevent it from falling!

## Dahl Pendant Light (Nest)

To remove the bulb, you need to unscrew the bottom part 6 of the light. Then you should carefully put it aside, replace the bulb and put it back. Extra care needs to be taken during the manoeuvre to avoid any damage to the light! Also, make sure to keep your hands clean while touching the light shade.

# Lighting - Drivers

## Home Office (GF)

In the Home Office (GF), behind the removable mirror panel, there are Drivers (1) for the following Lights:

- ▶ Coffer LED Light 2
- Window Sill Lights 3 4
- ▶ LED Strip Light in the WC (GF) 5
- ► Coffer LED Strip in the Hall (GF) 6

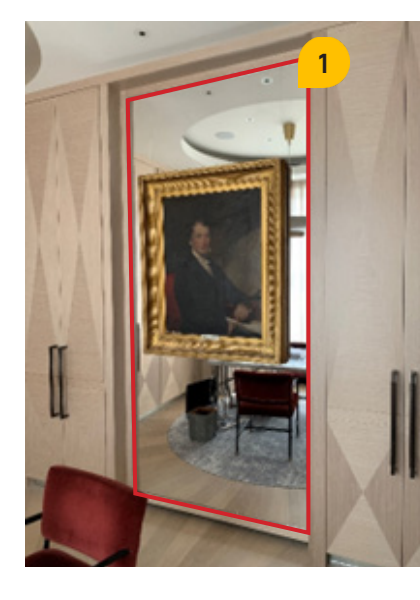

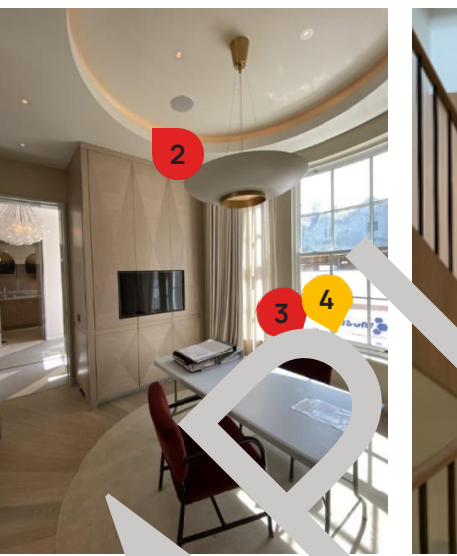

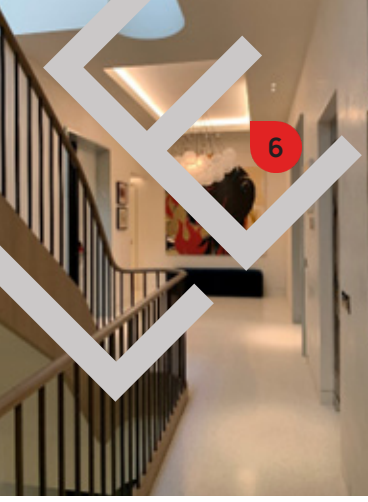

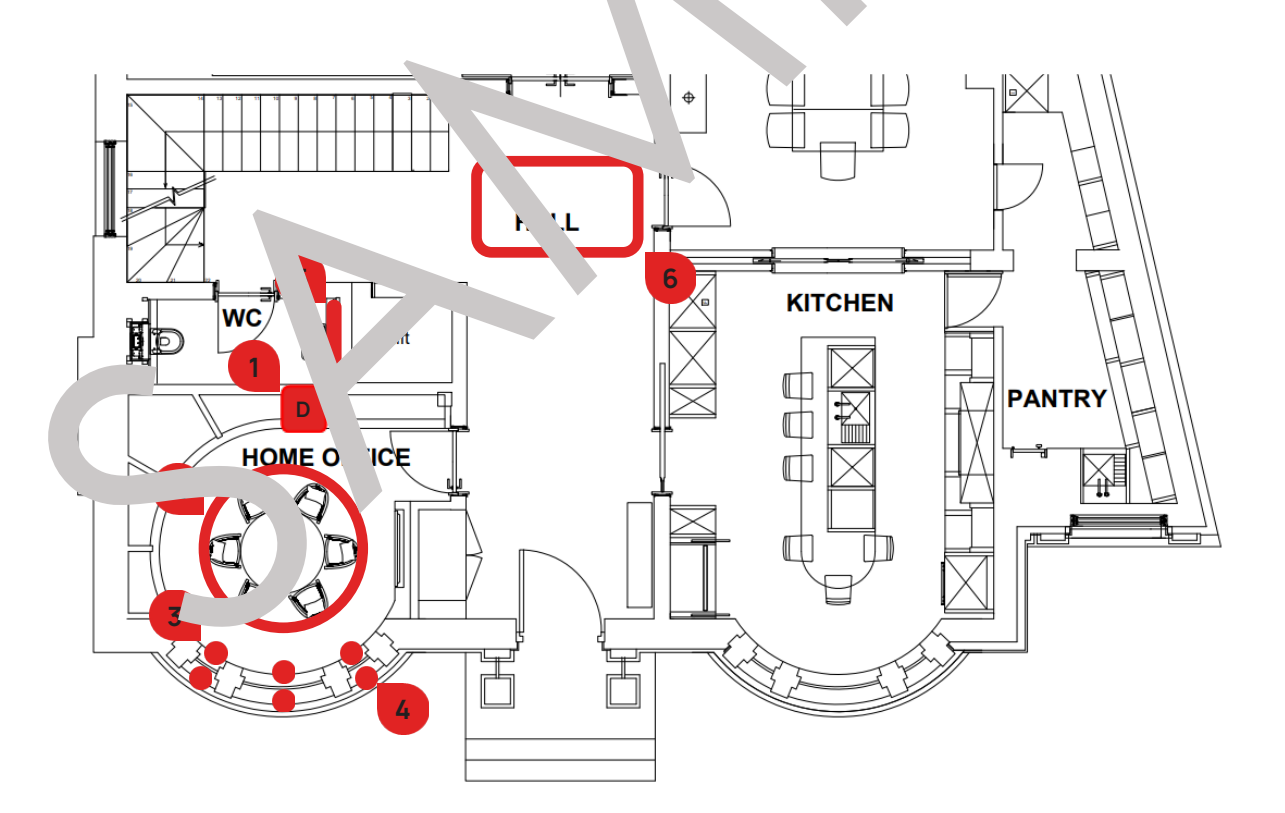

Sunroom & Casual Dining Room (GF) The Low-Level Lights (2) in the Sunroom (GF) and Casual Dining Room (GF) have their Drivers (2) located inside the joinery above the oven in the Kitchen (GF).

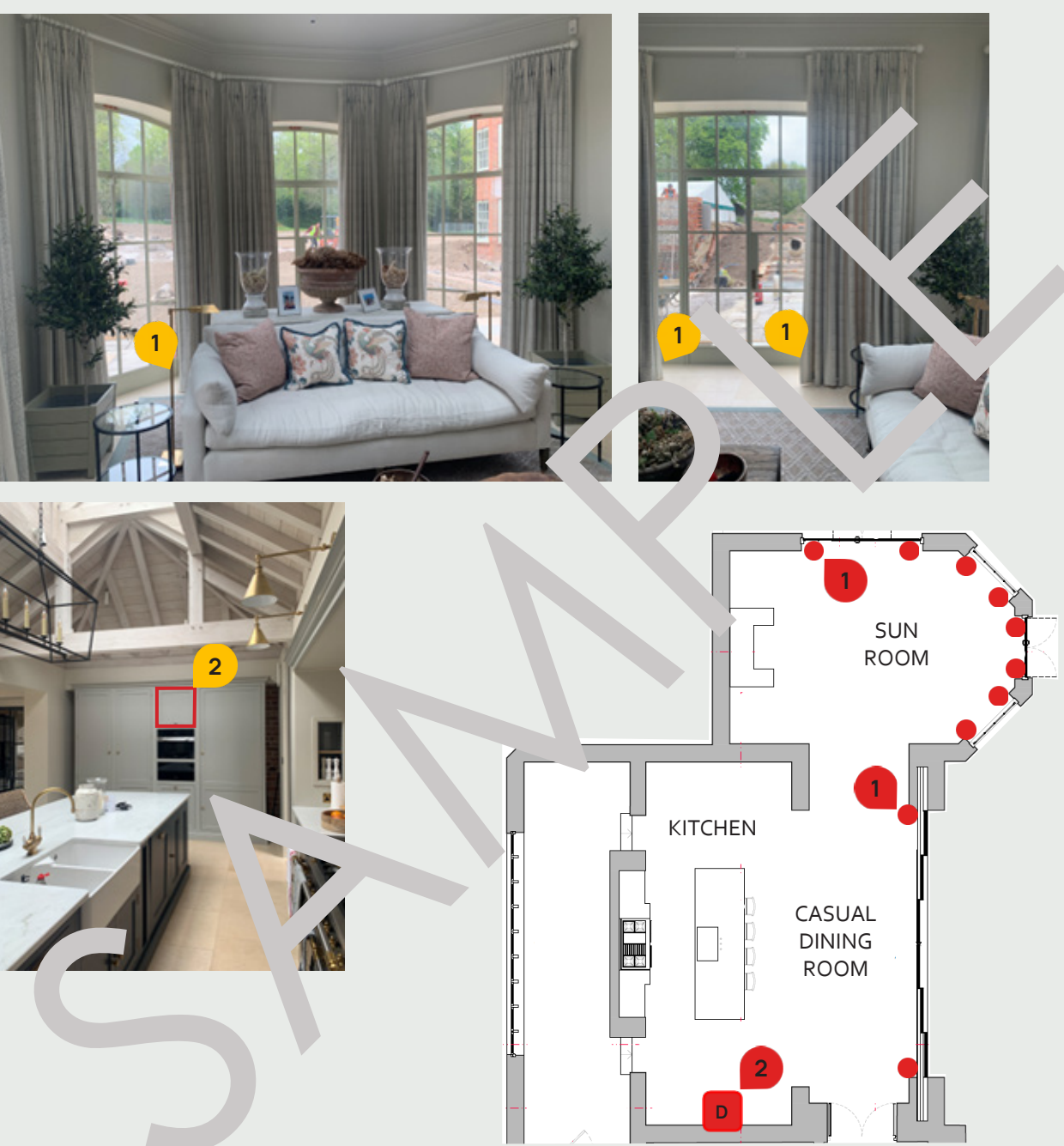

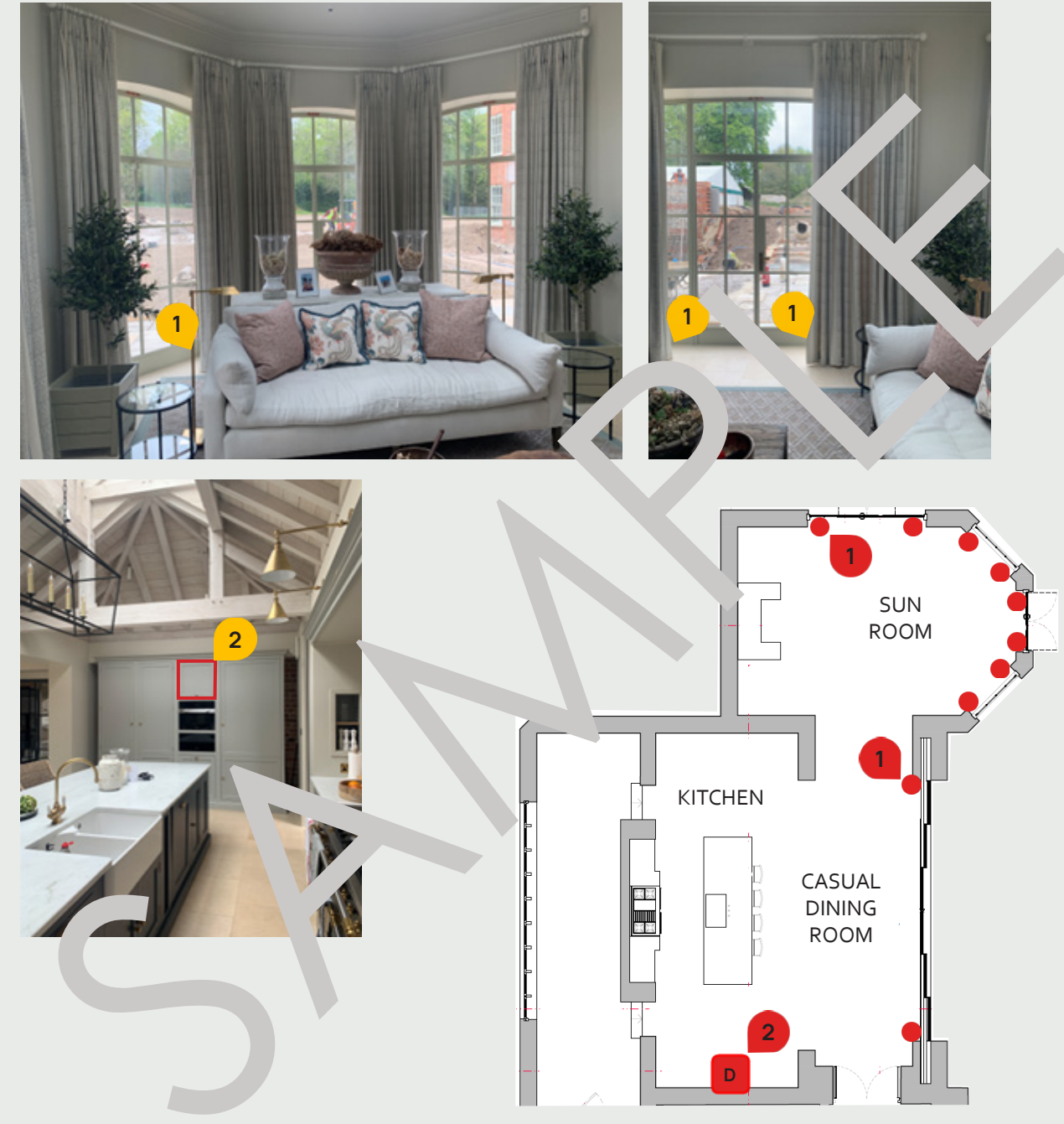

## **Lighting - Drivers**

7. ELECTRICITY

## Lighting - Drivers

#### Hall & Dressing Room (2F)

The Skylights LED Strips 1 and the Window Sill Lights 2 have their Drivers 3 located behind an access panel at the bottom of the left-hand side cupboard in the dressing area of Bedroom 2 (2F). Additionally, there are also **Drivers** 4 for the **LED Strips** 5 inside this wardrobe.

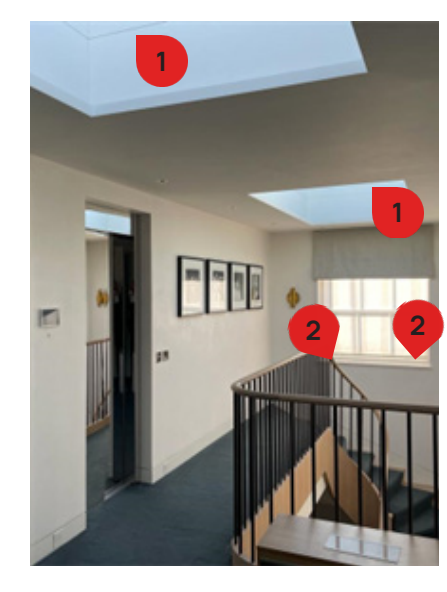

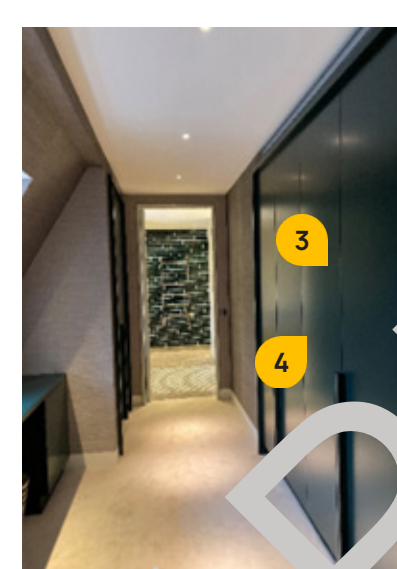

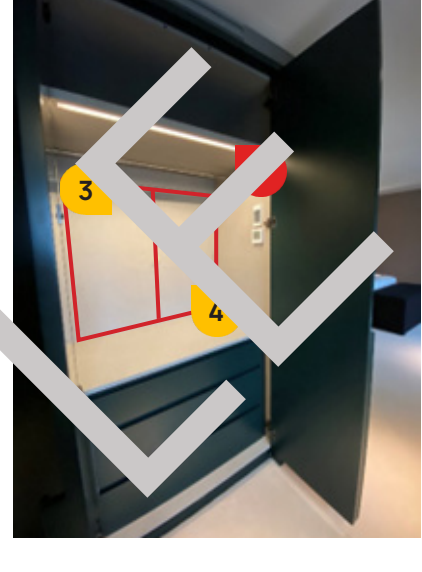

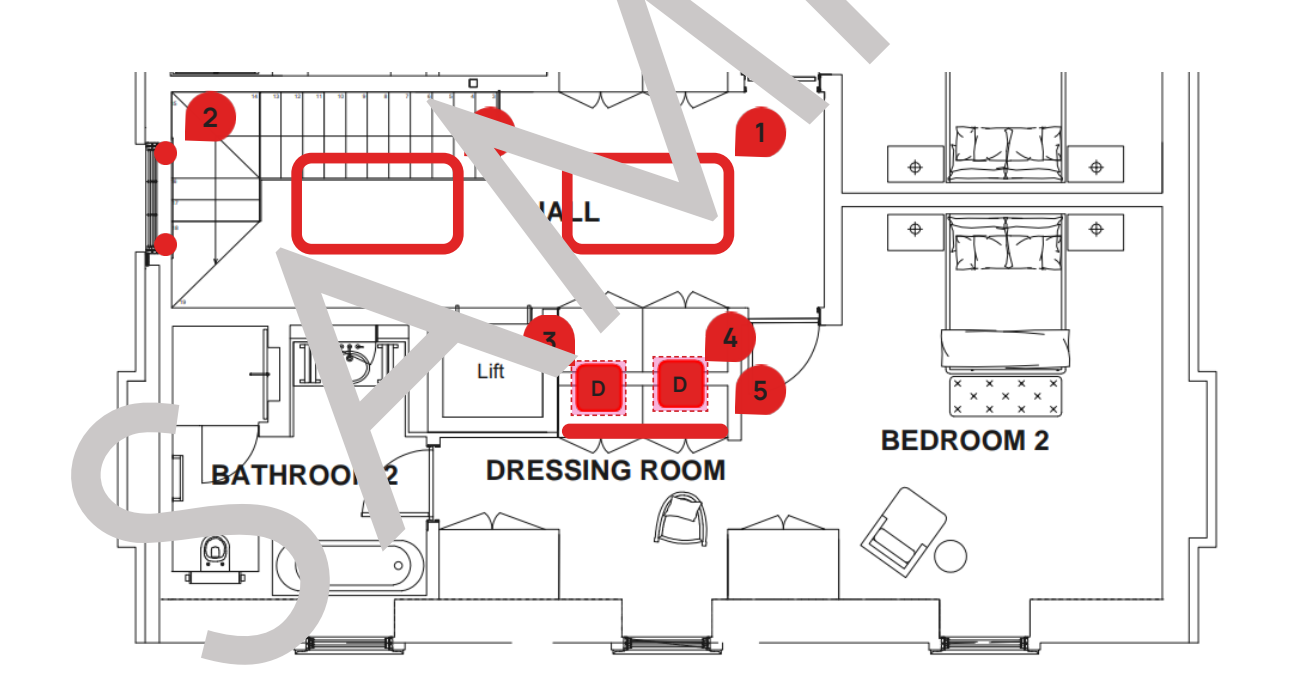

## Catering Kitchen (LGF)

In the Catering Kitchen (LGF), there are the following appliances: Fridge, Freezer, Extraction, Hob, Microwave, Warming Drawer, Rational Self-Cooking Centre, Dishwasher, Ice Maker, Quooker Tap, Waste Disposal, Salamander Grill, Fridge Freezer.

Each appliance has its own **Spur 1** located In the LHS cabinet.

To switch off these appliances completely, shut the following breakers on the Distriction Board 3 in the Corridor (B):

- Breaker No. 1/L1 labelled "Fridge"
- Breaker No. 1/L2 labelled "Freezer"
- Breaker No. 1/L3 labelled "Extraction"
- Breaker No. 2/L1 labelled "Induction"
- Breaker No. 2/L2 labelled "Microwave"
- Breaker No. 2/L3 labelled "Warming Drawer"
- Breaker No. 3 labelled "Cooking Centre"

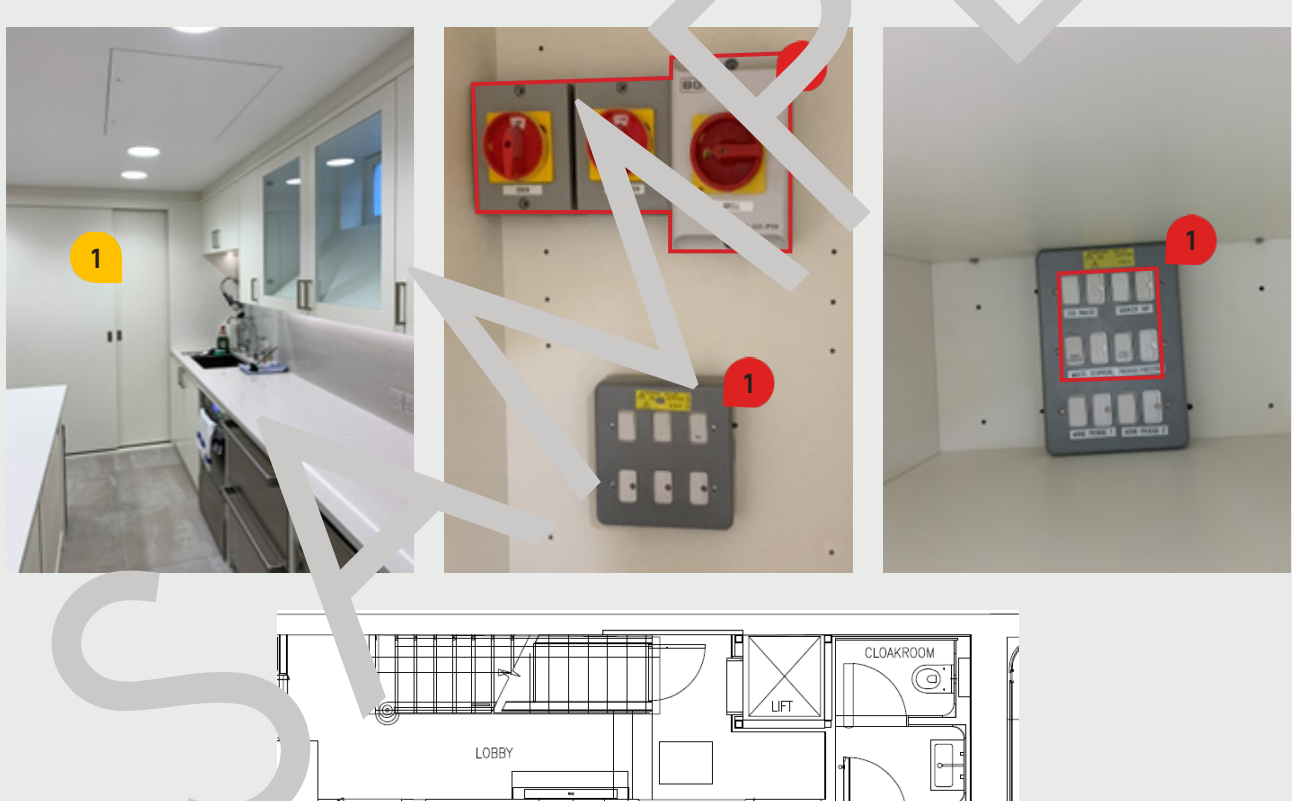

CATERING KITCHEN

# **Appliance Spurs**

- ▶ Breaker No. 4/L1 elled "Salr ander Grill"
- Breaker No. 4/L2 la, "ed "F , nwasher"
- Breaker No. 5/L1 labelic ce Maker"
- Breake No. 5/L2 labelled vooker 7
- Breaker > 5/L3 labelled "Wa > posal"
- Breaker No. 'L3 labelled "Fridge Freezer"

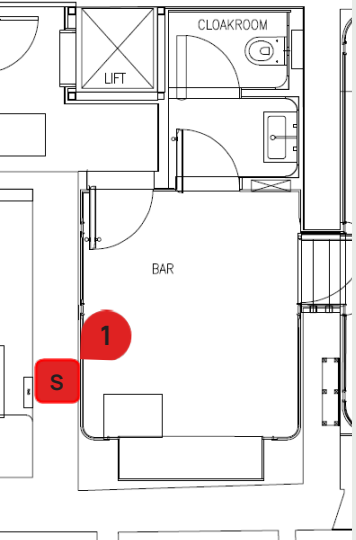

# **Motorised Skylights**

## Freya's En-suite (4F)

The Freya's En-suite (4F) is equipped with the Motorised Skylight (1). Its Spur 2 is located in the Freya's Bedroom (4F), in the walk-in closet. To control the Skylight, use the buttons on the high level White Panel 3 in the Freya's Bedroom (4F), in the walk-in closet.

The Skylight is connected to Breaker No. 1, labelled as "Bedroom Skylight" on the Distribution Board 2 in the Small Plant Room (1F)

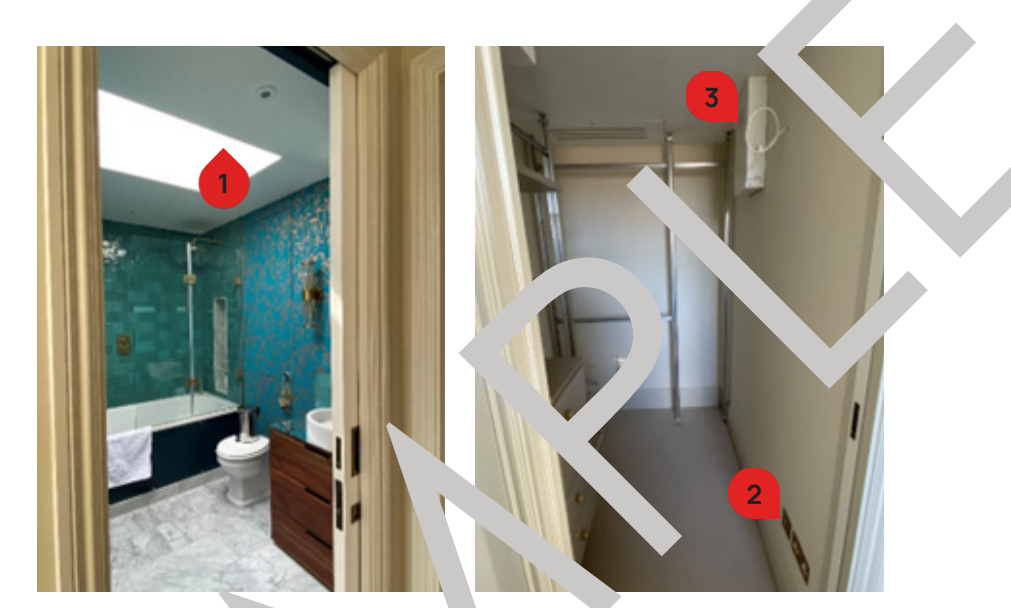

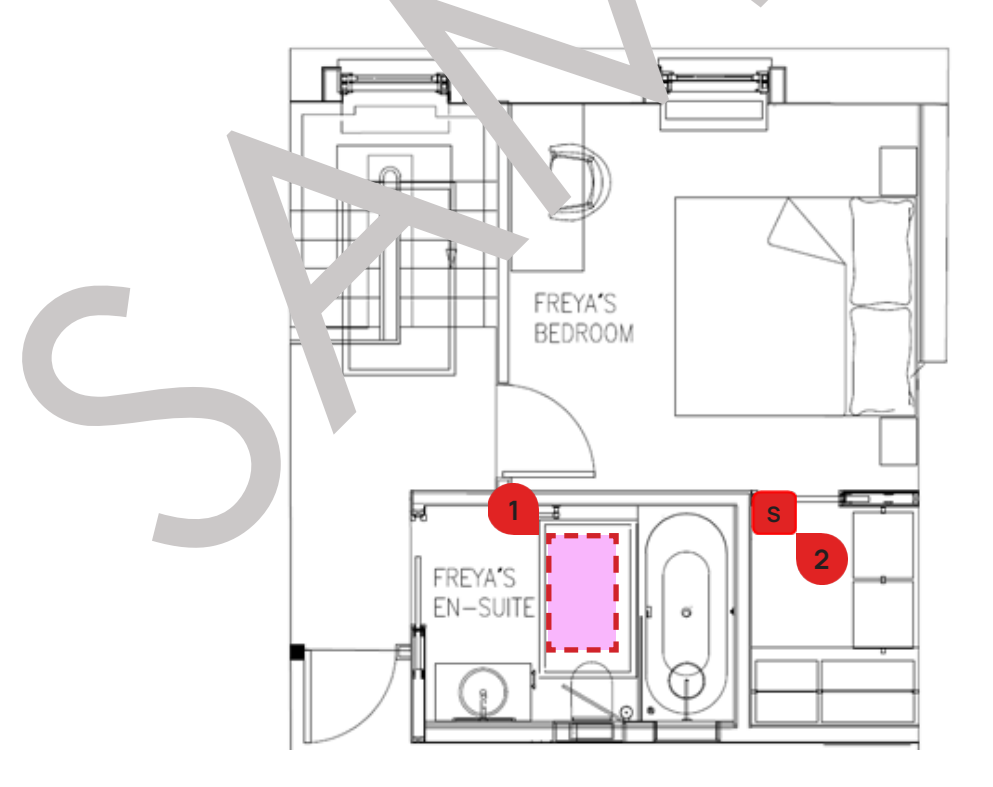

#### Maintenance

For contact details and responsible personnel, please refer to section 3. Project Directory - Ludek Ltd.

## Landing (4F)

The Lanidng (4F) is equipped with the Motorised Skylight (1). The **Spur** serving the Skylight and its **Controller** are located in the **Landing** (4F), by the entrance to the Freya's Bedroom (4F).

There is a **Driver** 4 located in the small space behind the Controller from where the wiring leads to the Junction Box (5) and then to the Motorised Skylight.

The Skylight is connected to Breaker No. 2, labelled as "Landing Skylight" on the D' in ibution Board 2 in the Small Plant Room (1F)

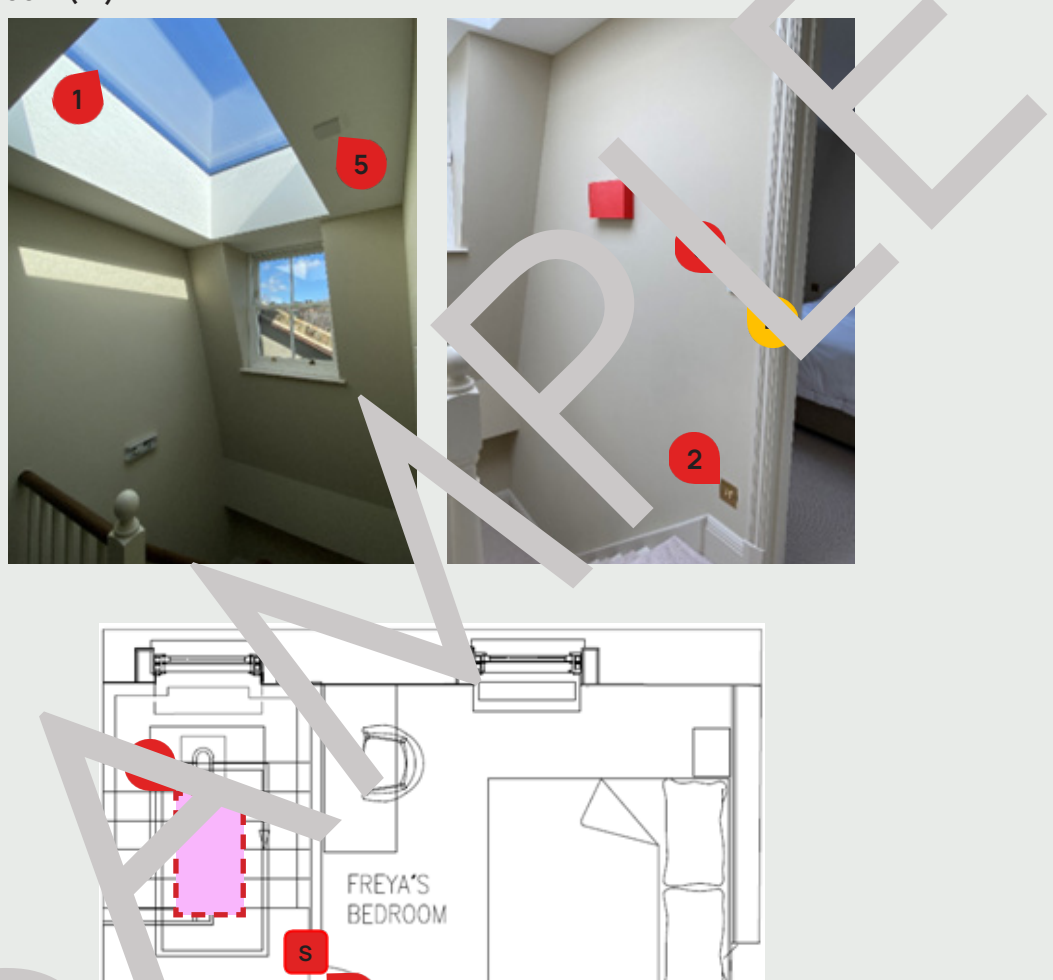

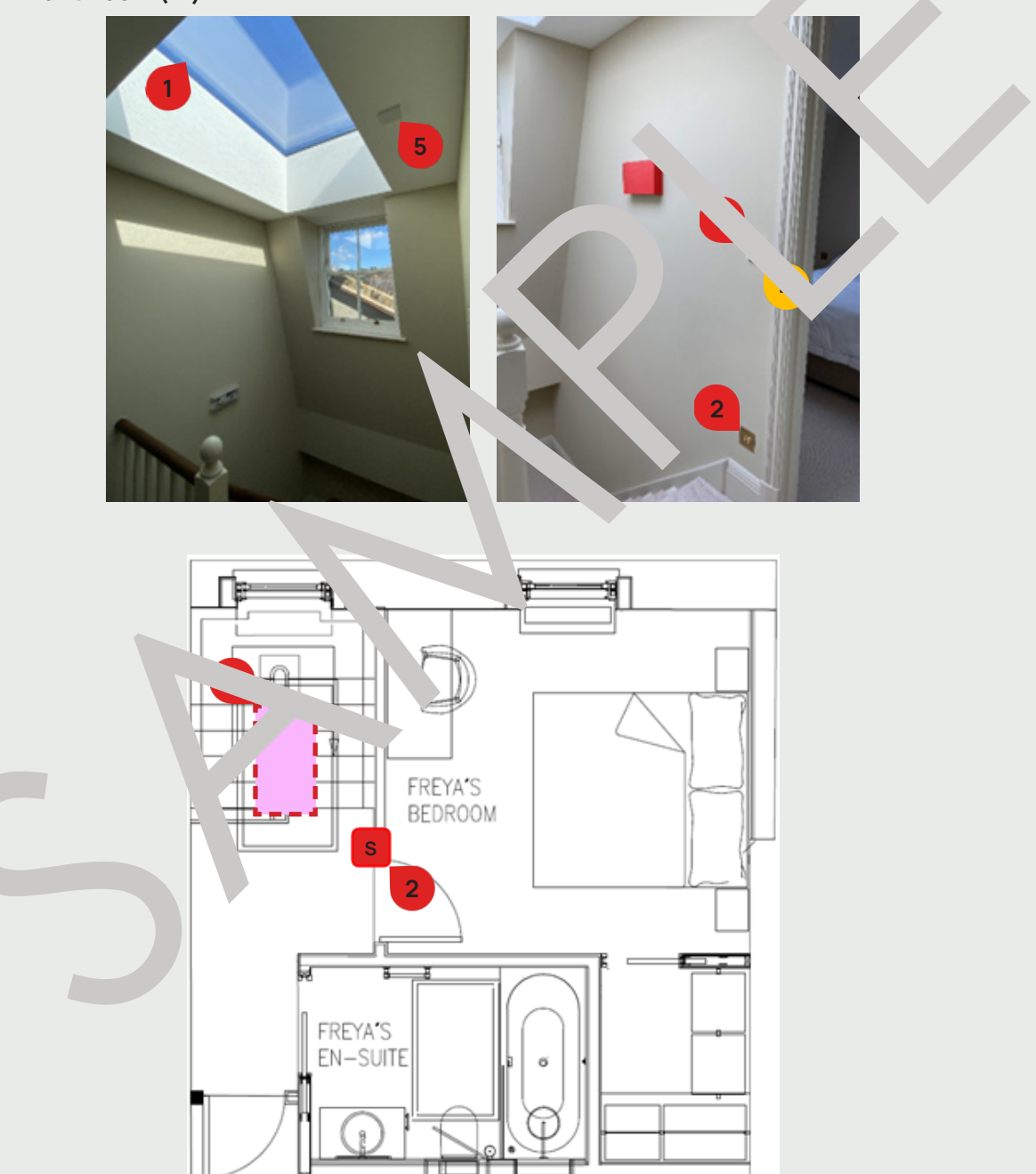

#### Maintenance

For contact details and responsible personnel, please refer to section 3. Project Directory - Ludek Ltd.

# **Motorised Skylights**

## **Shaver Sockets**

In each bathroom with a mirror cabinet, there are **Shaver Sockets 1**. They can be found in the following areas - Bathroom 1 (1F), Bathroom 2 (1F), Master Bathroom (1F) and Guest Bathroom (2F).

They are connected to the lighting circuit within a dedicated room ring, and they can be completely switched off by shutting the corresponding Distribution Board Breaker.

To completely switch the Shaver Sockets, shut the following Breakers on the Distribution Board 2 in the Small Plant Room (1F):

- Breaker No. 5, labelled as "Bathroom 1 Lighting"
- **Breaker No. 6**, labelled as "Bathroom 2 Lighting"
- Breaker No. 7, labelled as "Master Bathroom Lighting"
- Breaker No. 8, labelled as "Guest Bathroom Lighting"

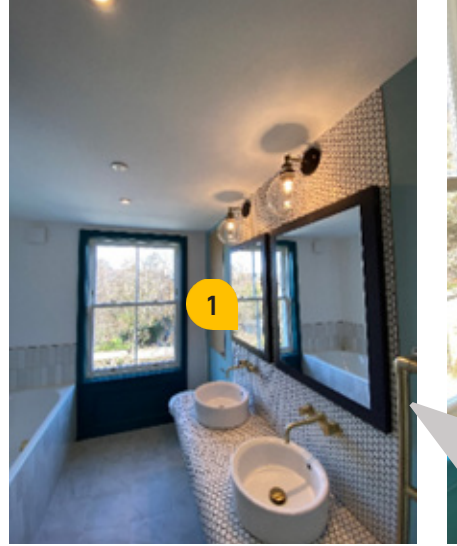

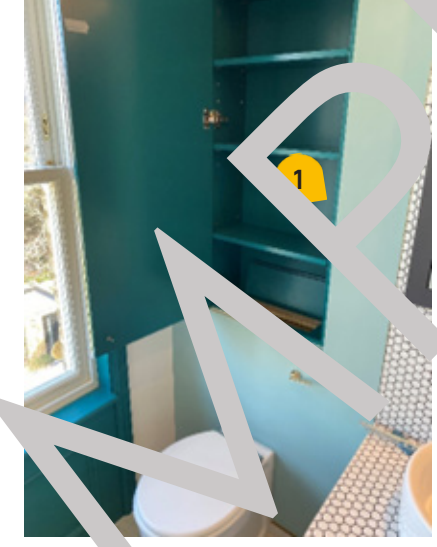

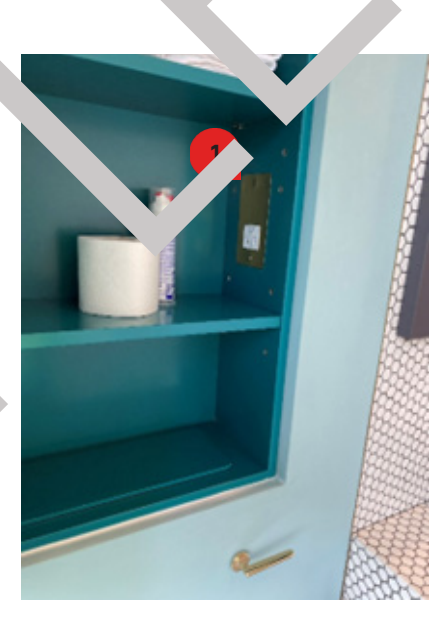

Alway zones.

Shaver Sockets are des ned ecifican, r low-power devices like electric shavers and too v ushes, so avoid using them for highpowr appliances, which cuild cause overheating or damage. As these soc ts are often installed bathrooms, it's crucial to keep them dry. nds al the appliance plug are dry before use, and avoid positioning esocket near water sources or within splash

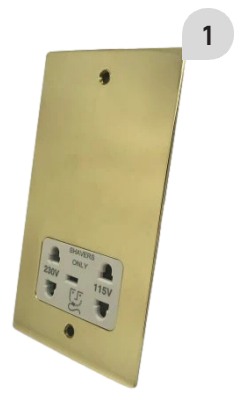

Maintenance For contact details and responsible personnel, please refer to section 3. Project Directory - Ludek Ltd.

The Car Gate (1) is located in the front of the house and can be operated using a Remote Controller (2). It is programmed to stay open for 30 seconds and then close automatically. An Invisible Beam runs from the RHS pier across the front of the house. If the beam is blocked, the Car Gate will stop working.

The Car Gate can be operated manually using a Key Release. The key is inserted into the opening device allowing the Car Gate to be opened and closed manually. Alternatively, it can be operated via the Touch Screens (Crestron) 3 located on the 1F–5F.

It is also connected to a fully independent **Flood Light** 4. It has its connecting pc<sup>2</sup> unside the **Wiring Box** in the Small Plant Room (LGF).

To switch off the Main Gate completely, shut the Breaker No. 27 labelled "Main Gate on the Consumer

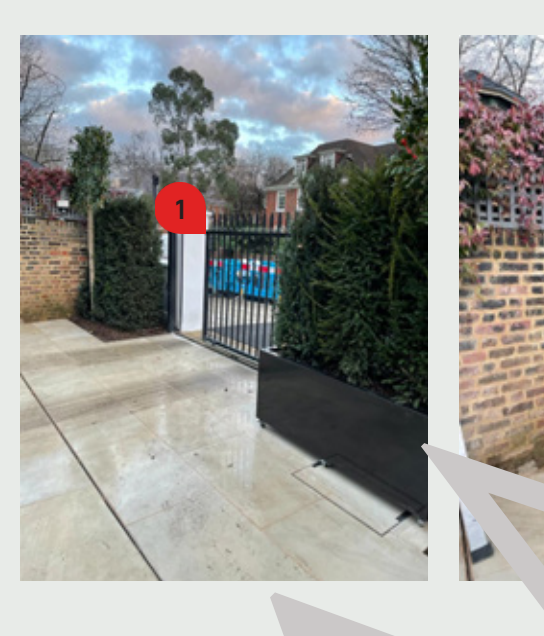

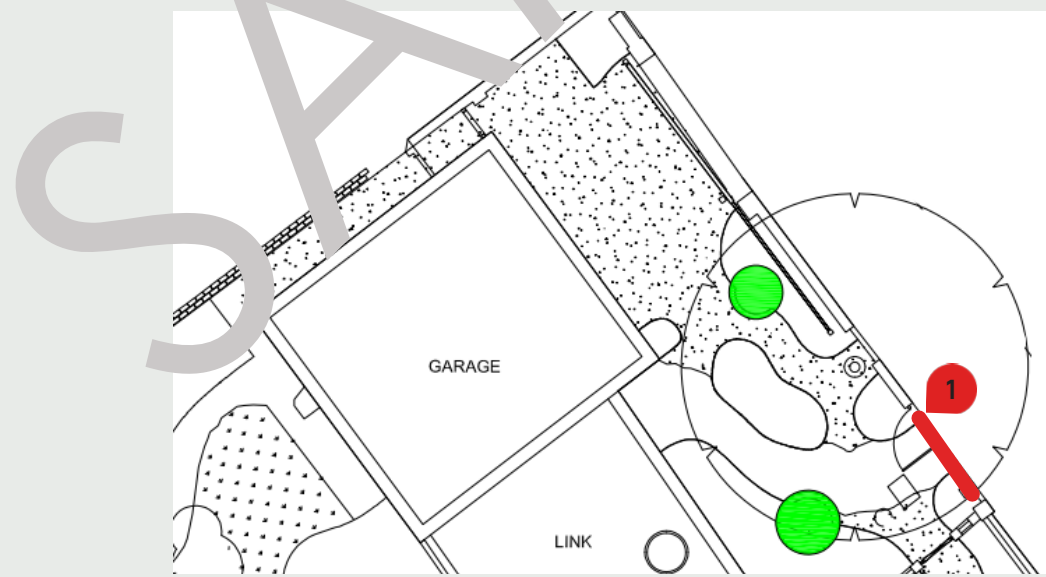

Maintenance For contact details and responsible personnel, please refer to section 3. Project Directory - Ludek Ltd.

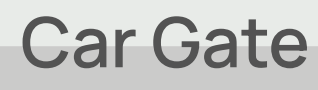

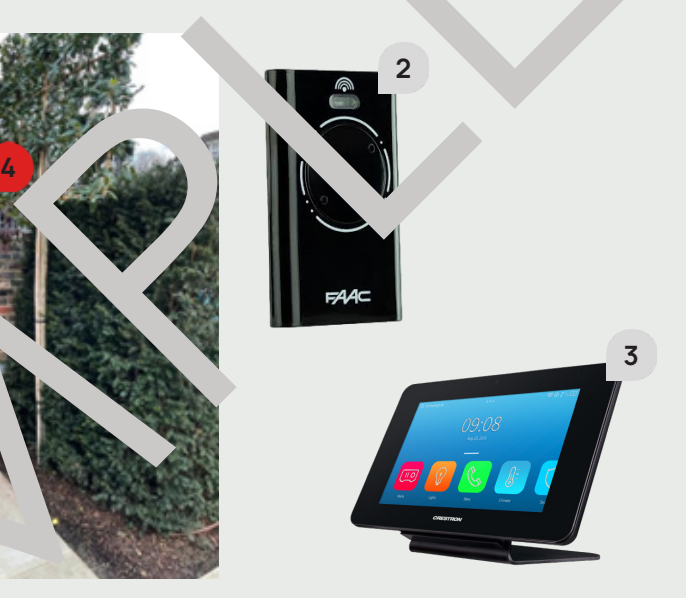

7. ELECTRICITY

## **Escape Routes**

In total, there are four house Entrances/Escape Routes throughout the house:

- Main Entrance/Exit in the Hallways (GF) leading to the Front Garden
- Entrance/Exit in the Hallway (GF) leading to the Back Garden (2)
- Entrance/Exit in the GReception (GF) leading to the Back Garden 3

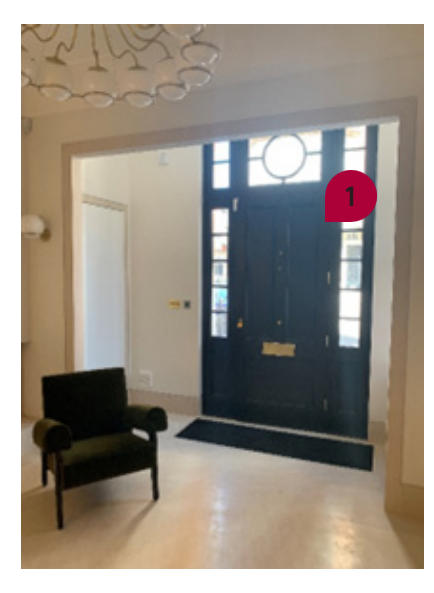

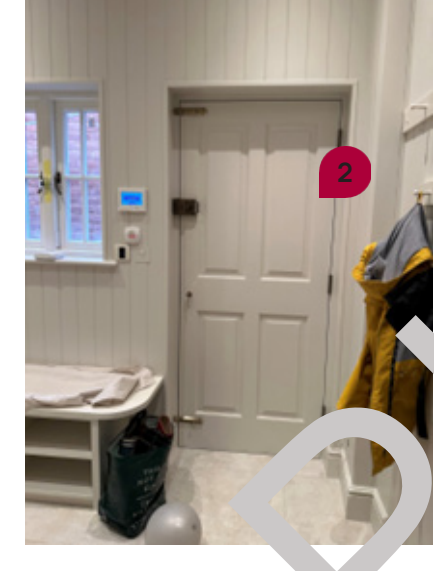

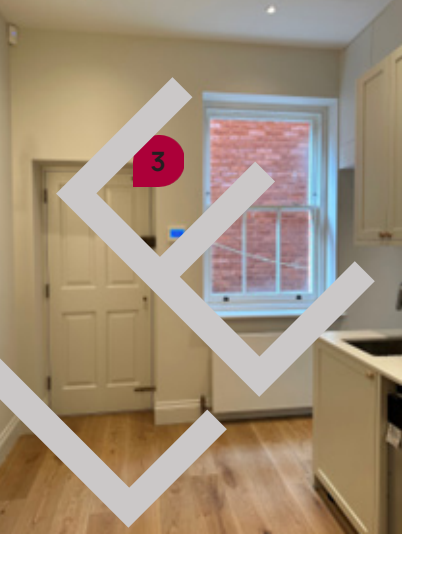

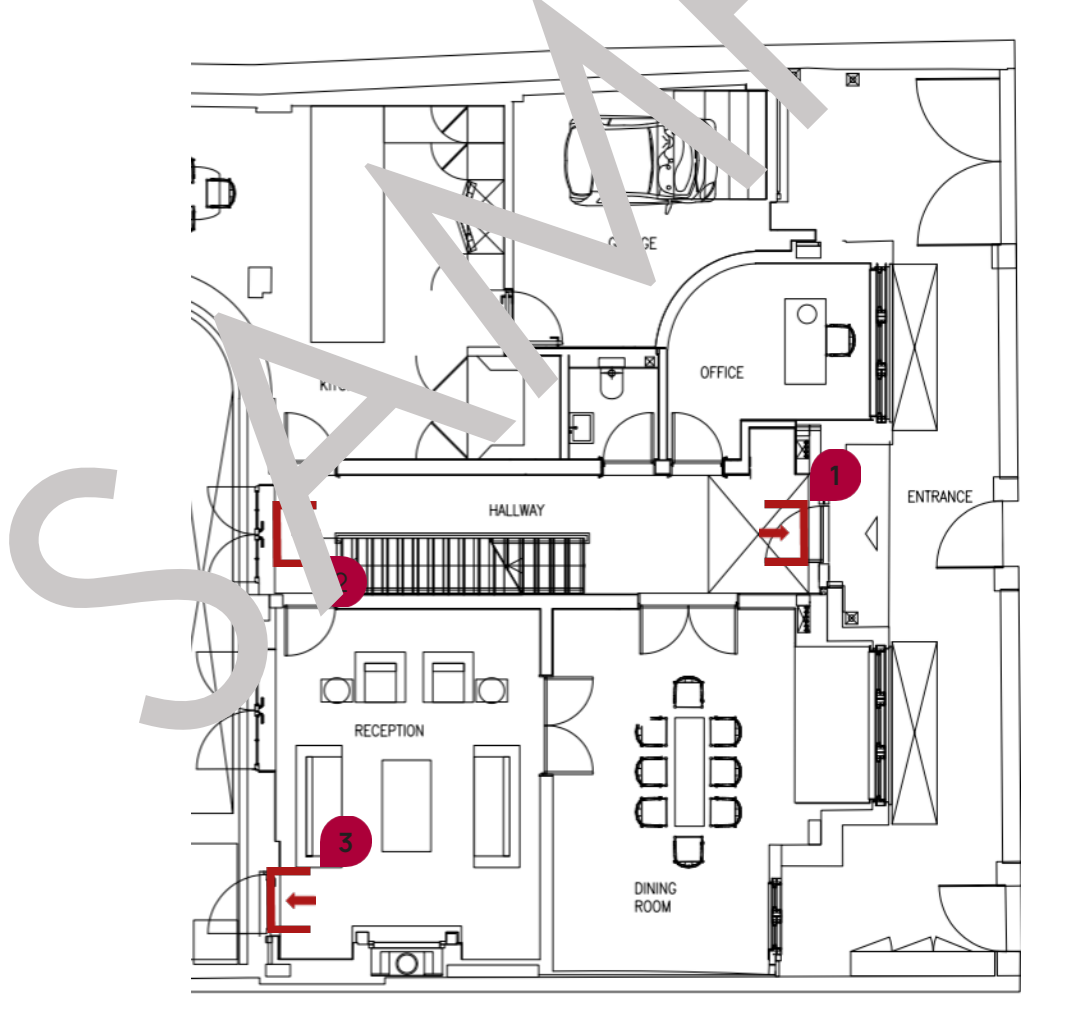

#### **Fire Prevention**

There are things that can be done to make a fire less likely to break out:

- Keep matches and lighters away from children
- Correctly dispose of cigarettes and any other flammable material
- Switch off electrical appliances if they are not being used
- Do not overload electrical sockets
- Keep an eye out for damaged cables or wiring
- Use a deep fat fryer instead of a chip pan
  - Keep candles away from curtains and extinguish them before leaving a room or gring to bed

#### Find out more by visiting www.gov.uk/firekills.

If a fire breaks out, call the fire brigade on 999 immediately. A signal may already have een automaticr "v transmitted to the fire brigade. It is essential, however, to call the fire brighted to ensure that the preaware the fire condition.

Escape

escape as soon as possible. Be sure to know the exact ! \_\_\_\_\_tion of any !\_\_\_\_\_sessary key\_\_\_\_\_\_arn how to operate every window.

Smoke, & Heat Detectors, Sounders and Ca. Points The Fire Alarm is equipped with Sm. . • Heat De ectors (1), Fire Alarm Sounders (2). From each of the above, there is always at least one or maine. A hall Point 3 is located in the Plant Room (LGF). It is important to make sure that each sm. 'e detector is cested every week by pressing the test button. The detectors contain Pack-Up Battery to ensure the alarm will function in the event of a power cut. This is

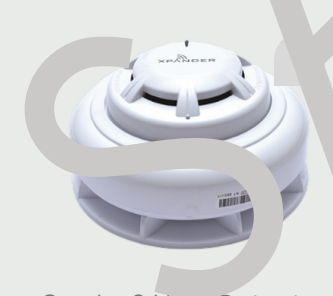

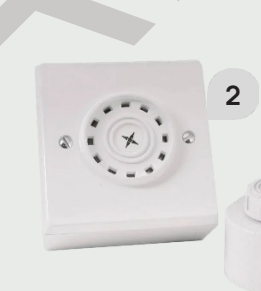

Smoke & Heat Detector

Fire Alarm Sounder

Note that supplier recommends bi-annual maintenance of the fire alarm system and assistance of other trades, such as open a hidden access panels and safe access to certain areas will be required.

rechargeable, so you c no. 1 to change it

## **Fire Alarm**

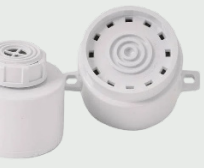

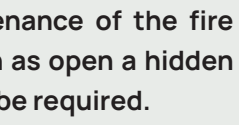

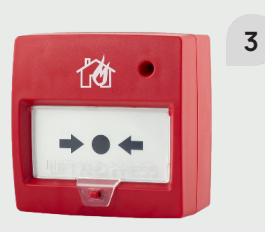

Call Point

# **Fire Alarm**

The house is equipped with Fire Alarm. It is interlinked with BMS Panel and Aspirating Smoke Detectors, and also interlinked with Intruder Alarm for the sound and notification purposes only.

The Fire Alarm Panel (1) is located in the Technical Room (B). Its Spur Switch (2) is directly above it.

To completely deactivate the Fire Alarm System, shut the Breaker No. 5/L1, labelled "Fire Alarm" on the Main Distribution Board located in the Plant Room (LGF).

Please note that it should be always kept ON as switching it off will leave your house protected!

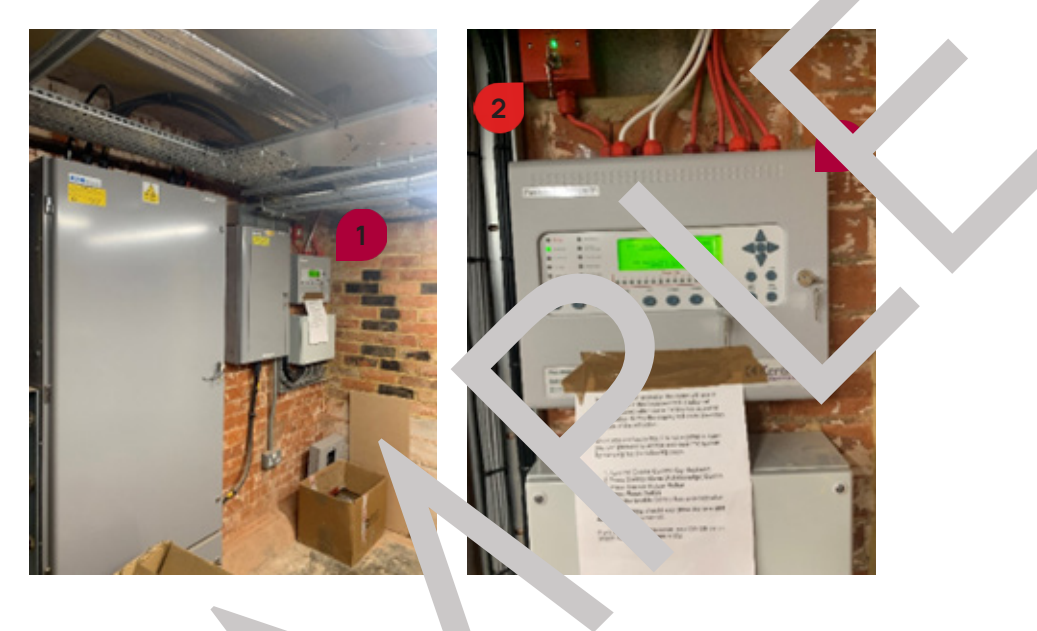

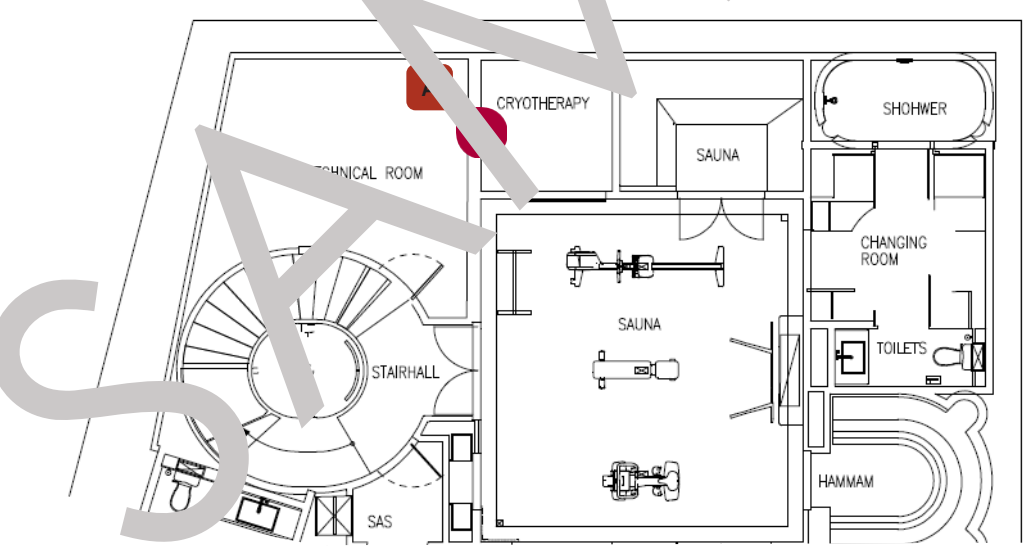

Maintenance For contact details and responsible personnel, please refer to section 3. Project Directory - Ludek Ltd.

The house is secured by an Intruder Alarm System. It is equipped with the following devices:

- ► Wiring Box
- Control Units (Keypads)
- External Sirens
- ► Panic Buttons
- ► PIR Sensors
- Window Vipers (Vibration Sensors)
- Magnetic Door Contacts
- Internal Sounders

For specific locations of Wiring Boxes, please read as for For specific locations of the other security devices, ple

To completely switch off the Intruder Alarm, shut the Distribution Board 3 located in the Utility Room (GF) Please note that it should be always kept ON as deacti send a signal to the Intruder Alarm company.

Wiring Boxes The Wiring Box 1 for the Intruder.

Its Spur Switch (2) is mounted on the All next.

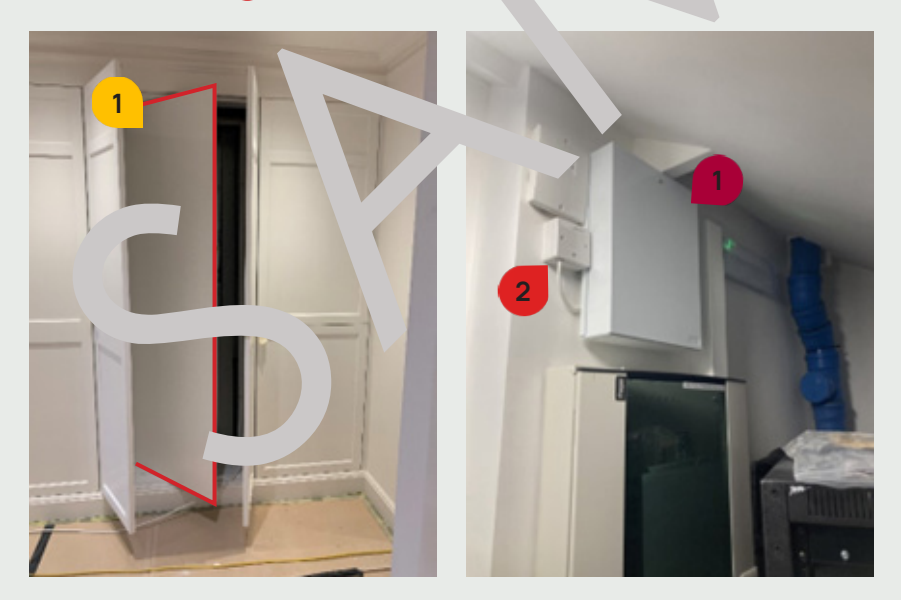

## **Intruder Alarm**

| ollows.                                              |
|------------------------------------------------------|
| ease refer to the following pag                      |
| Breaker No. 5, labelled "Security '?', on the        |
| vating one of m will a ment the algoris Sounders and |

ns been in talled in the Plant Room (GF)

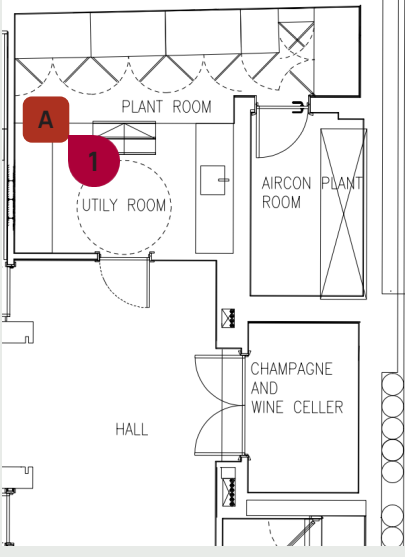

## **Intruder Alarm**

#### **Other Intruder Alarm Equipment**

Other Intruder Alarm equipment was installed in the following areas:

- Alarm Keypads 1 in the Storage by Entrance Hall (GF) and Master Bedroom (1F)
- Panic Buttons 2 installed in the Security Room (GF) and Master Bedroom (1F)
- PIR Sensors 3
- **Door Contacts** 4 on all main and side entrance doors
- ▶ Vibrating Sensors 5 on all windows throughout the house
- Internal Sounder 6 in the Boot Room (GF)
- **External Sounder 7** mounted to the house facade

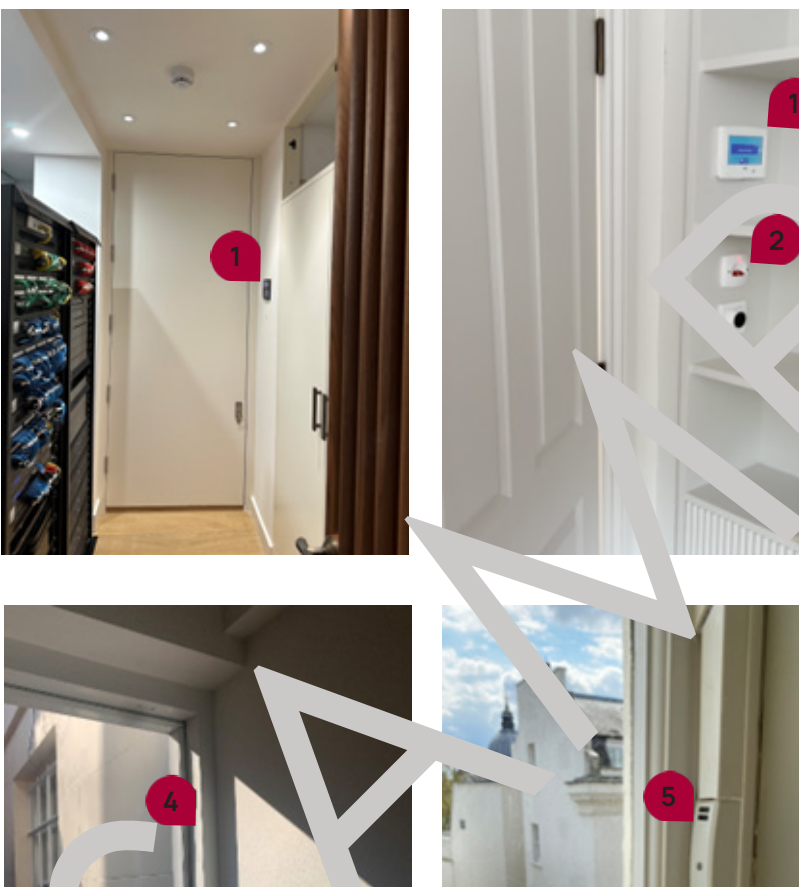

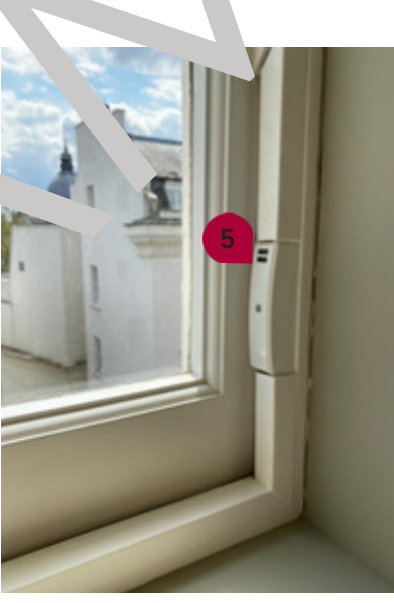

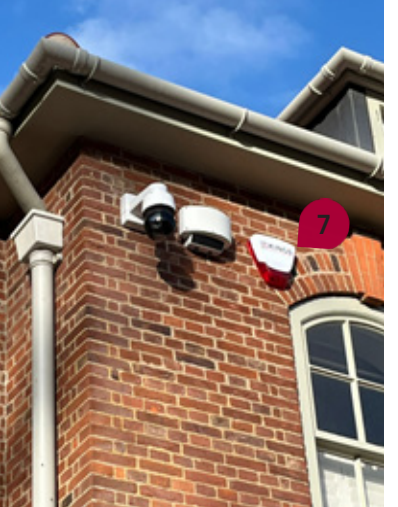

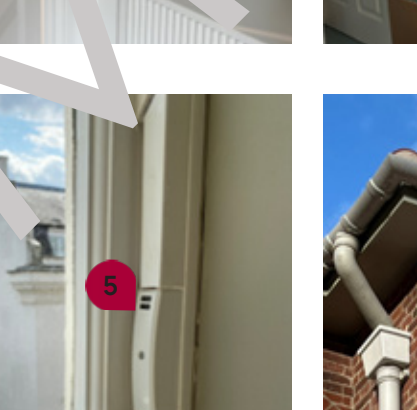

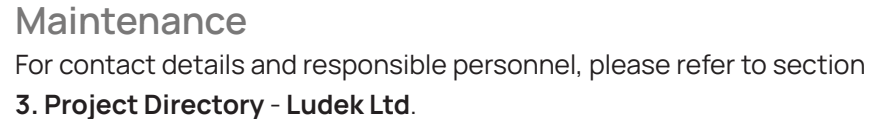

The Ground Floor is secured with a mist Sprinkler System. In the event of a fire, heat alarm will immediately send a signal to the pump and the **Sprinkler Heads** 1 will spray a fine mist of water. In case of an emergency, please contact the company responsible for the maintenance of the Sprinkler System.

The Main Water Supply Valve 2 and the Spur 3 for the Sprinkler System are located in the cupboard, under the sink in the Utility Room (GF). The Tank (4), together with the pump and the pressure gauge, is located in the same area

The Sprinkler System can be switched off completely by shutting the Breaker No.<sup>\*</sup> ... elled "Fire Pump" on the Main Distribution Board in the Plant Room (LGF).

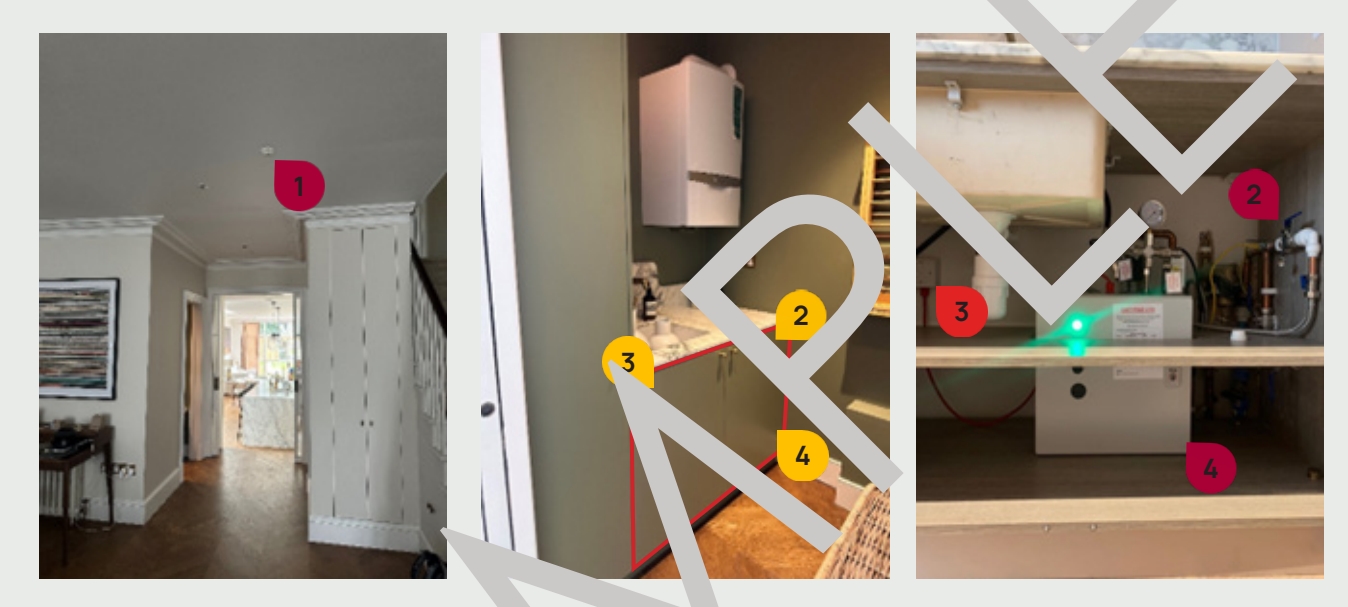

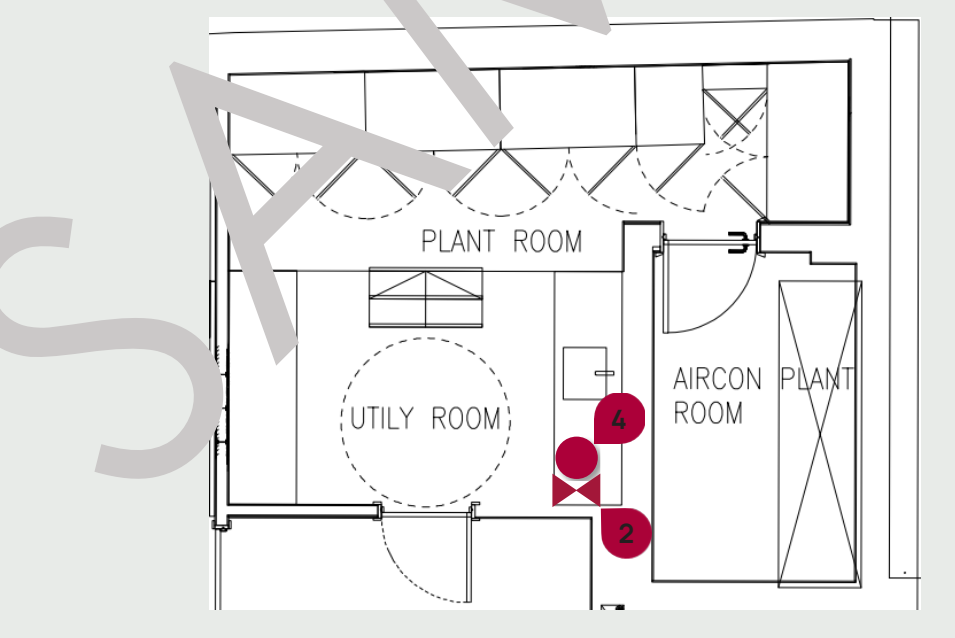

Maintenance

For contact details and responsible personnel, please refer to section 3. Project Directory - Ludek Ltd.

# Sprinkler System

# **Aspiration System**

The house is equipped with an Aspiration Detection System. The system takes samples of the Air from all the habitable areas and corridors and tests them for the presence of smoke.

The Aspirating Panel (1) is located in the Plant Room (B).

The Sampling Points (2) are located in the following rooms: Family Room (B), Plant Room (B), Hall (B), Wine Room (B), Hallway (GF), Dining Room (GF), Master Bedroom Walk-in Closet (1F), Hallway (1F), Bedroom 3 (2F), Bedroom 4 (2F).

It has its own **Spur 3** right underneath the Panel in the **Plant Room (B)**.

To completely deactivate the Aspirating Smoke Detention System, shut the Br ... ker No. 7L2, labelled "Aspiration Panel" on the Main Distribution Board located in the Plant Room Please note that it should be always kept ON as switching it off will leave you. puse protected!

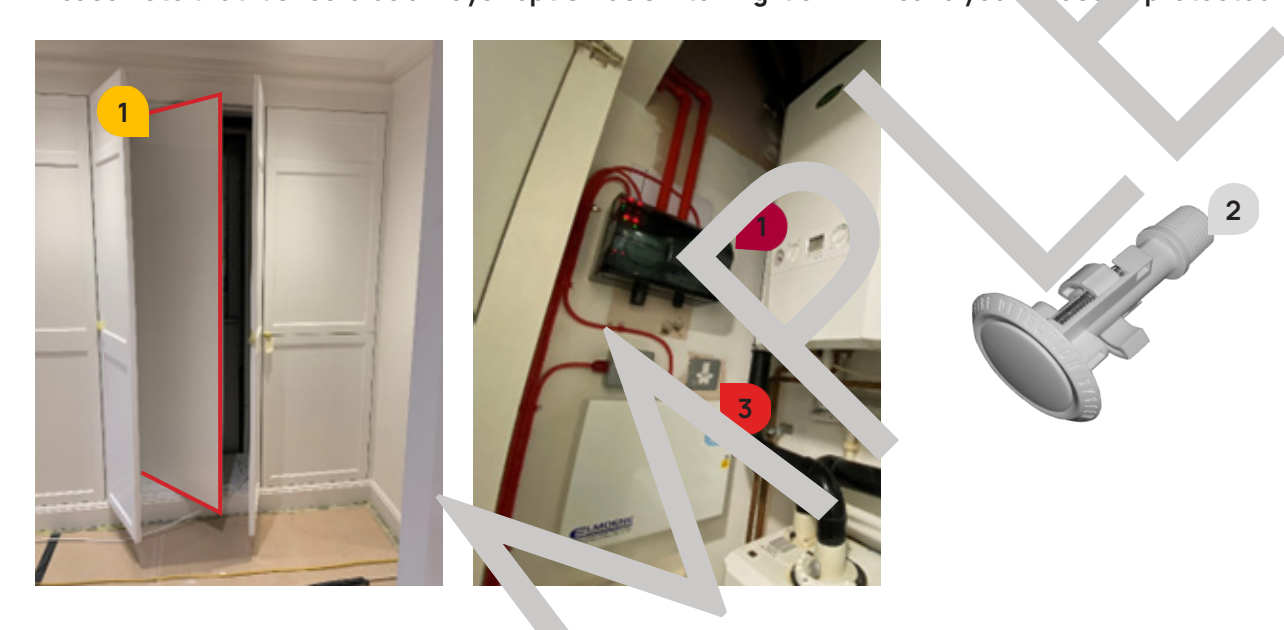

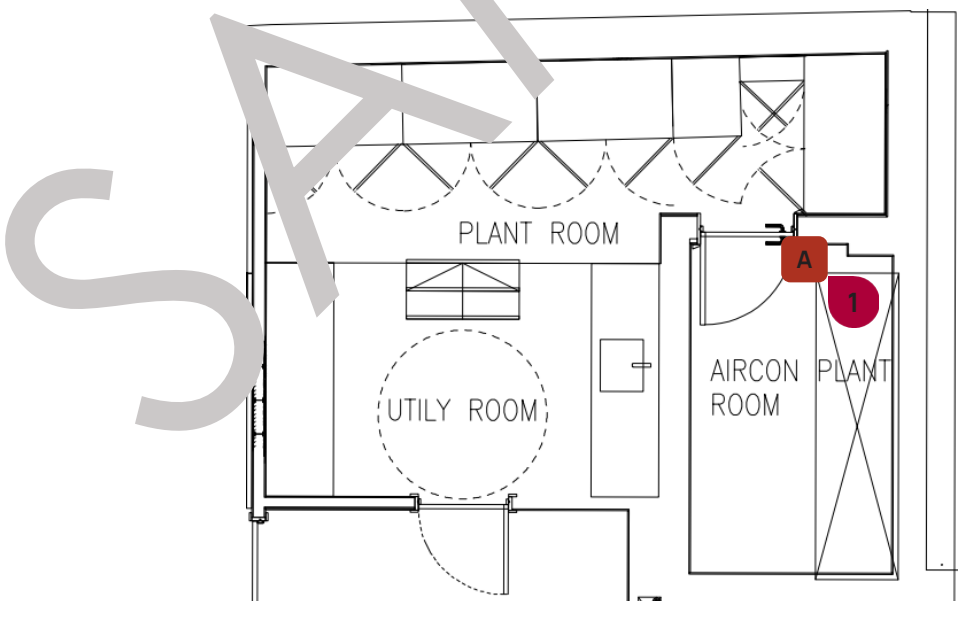

Maintenance For contact details and responsible personnel, please refer to section 3. Project Directory - Ludek Ltd.

The house is equipped with a Door & Video Entry. All the equipment is wired into the TV/AV Rack in the cupboard in the Entrance Lobby (GF).

To switch it off completely, shut the Breaker No. 26, labelled "Wi-fi & Door Entry" on the Main Distribution Board in the Entrance Lobby (LGF).

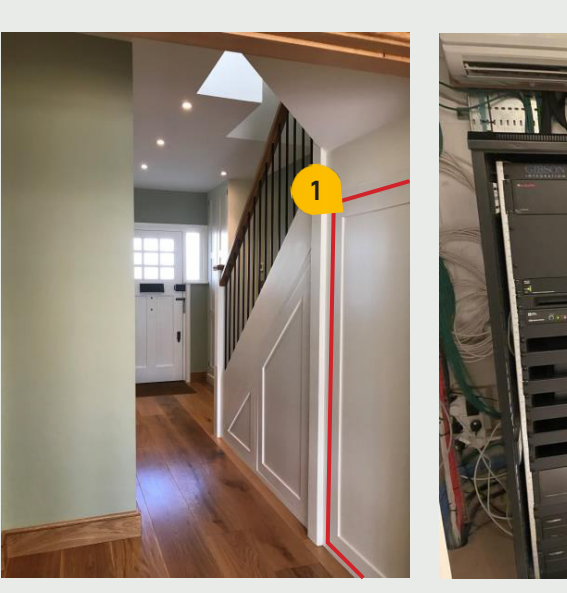

It is equipped with the following devices:

- ▶ Internal Units 3 installed
- **External Push-button Panel** local mutsile, by the Entrance Door.

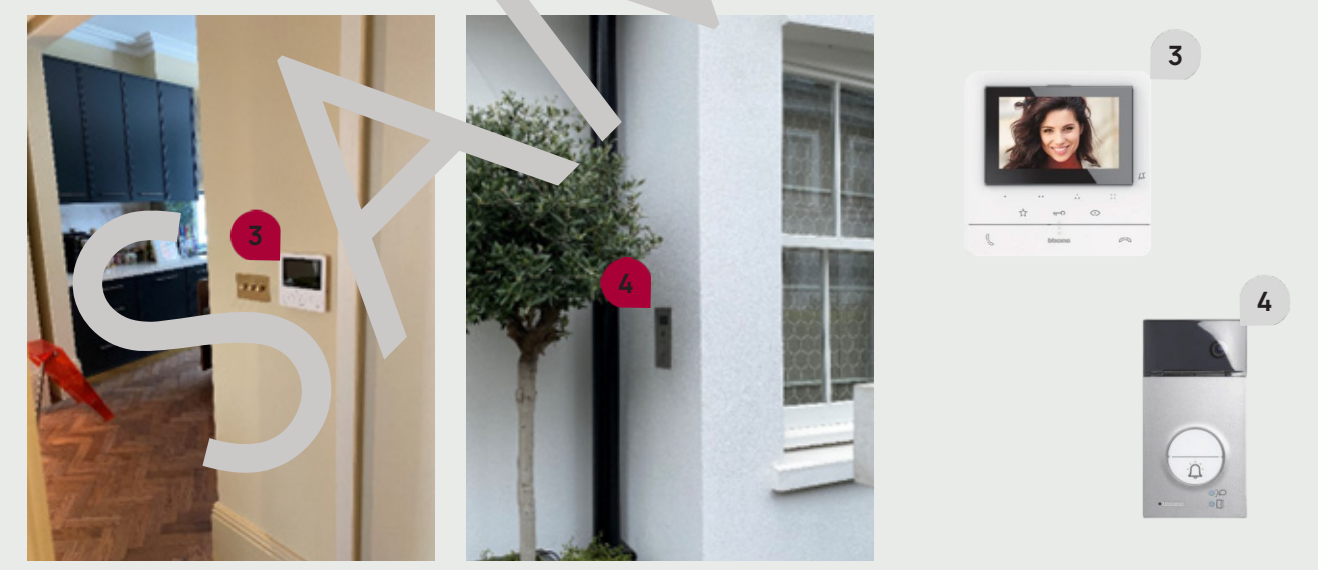

Maintenance

For contact details and responsible personnel, please refer to section 3. Project Directory - Ludek Ltd.

## **Door & Video Entry**

Please note: make sure that the equipment for the Door & Video Entry is always switched ON.

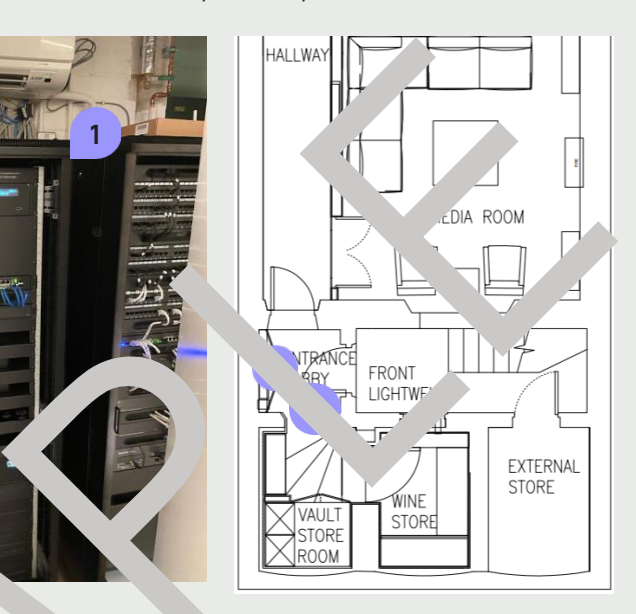

Hallway (L F, Landing (1F) and Landing (2F)

FIRE & SECURITY, HOME SAFETY ω.

## CCTV

The house is equipped with a CCTV (Lilin). It consists of the following:

- CCTV Cameras 1
- ► Lens
- Monitor

There are a total of eleven CCTV Cameras positioned throughout the property. They are installed in all hallways and landings, as well as outside around the perimeter of the house.

Signals from the CCTV Cameras are sent to the Monitor and are connected to \* . Main Security Box / Recording Unit which is wired into the TV/AV Rack 2 in the Media Room (B)

To switch off the CCTV completely, shut the Breaker No. 1 / L3, labelled "Basemen Aack Ring" or the Distribution Board in the Plant Room (LGF).

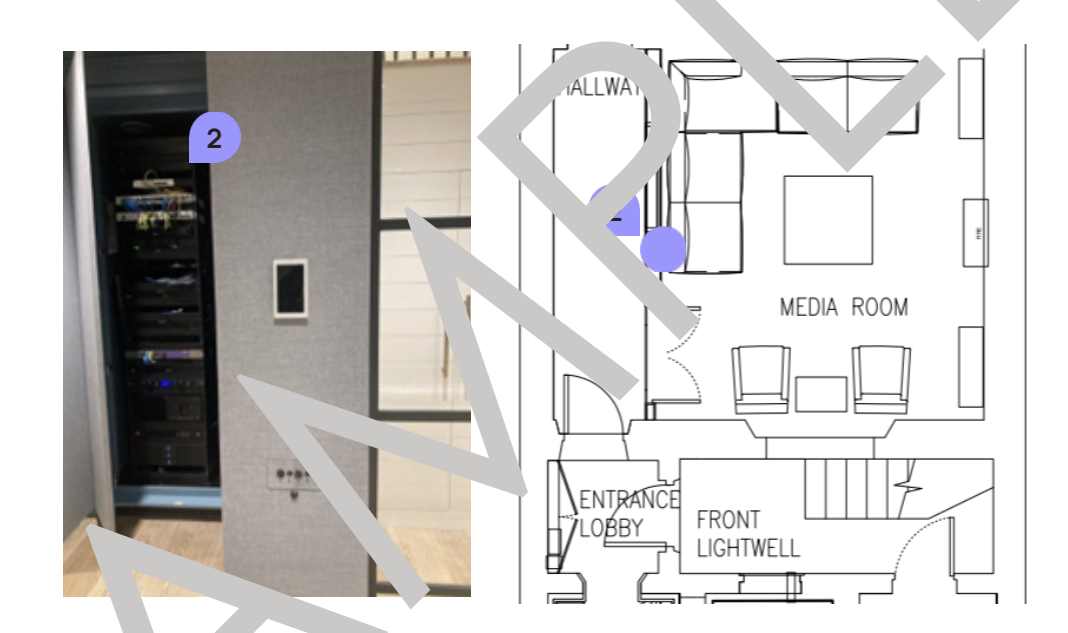

The CCTV is part of the **CCTV** is part of the **CCTV** is part of th whole ouse or via the Appenstalled on a smart device.

The CCTV Cameras are installed in the following areas:

- Entrance Garden, above the main entrance to the house 1
- Entrance Garden, above the car park 2 3
- above the entrance to the Security Room 4 5
- Back Garden, in the corners of the house 6 7
- Back Garden, above the back entrance to the house

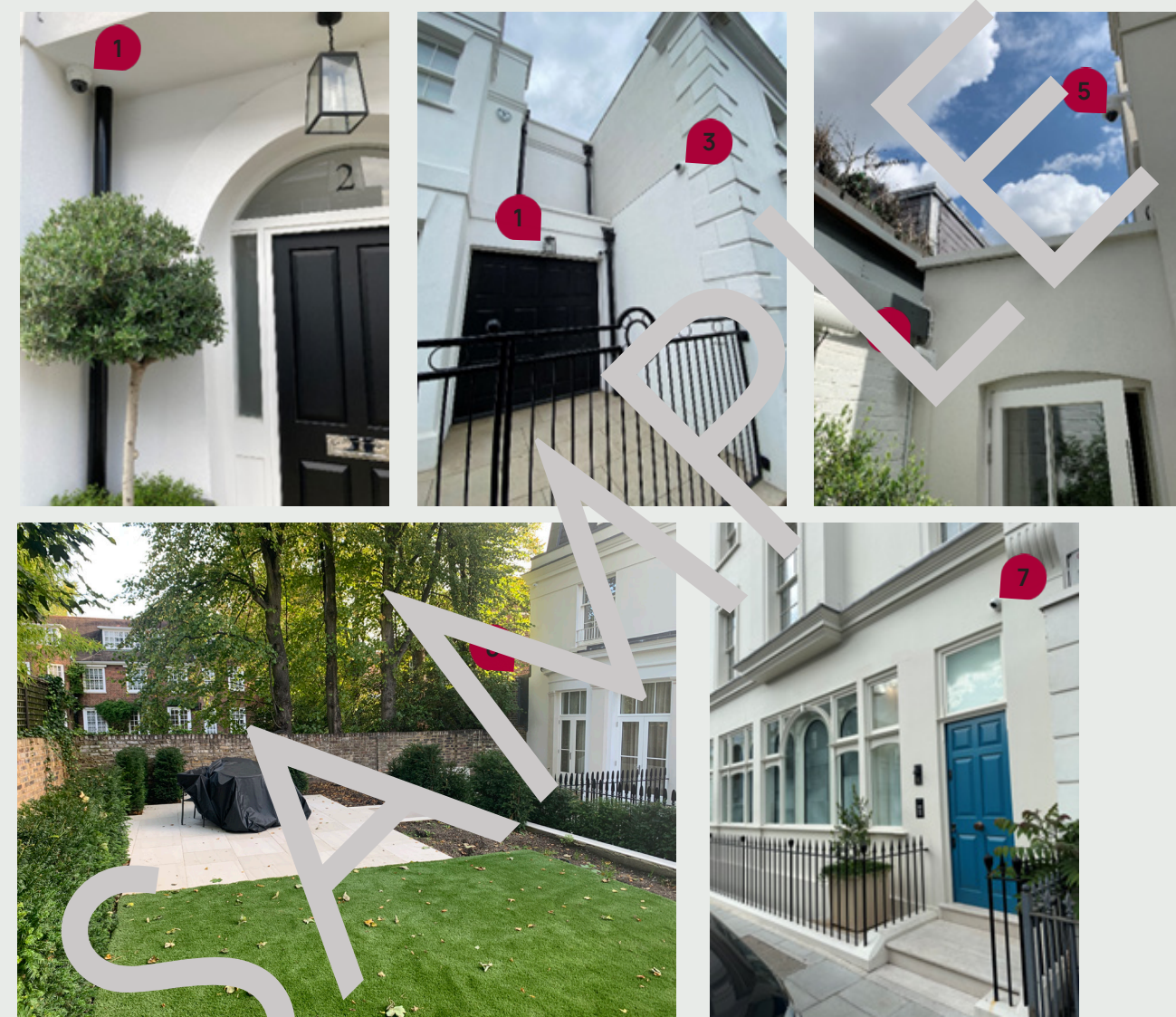

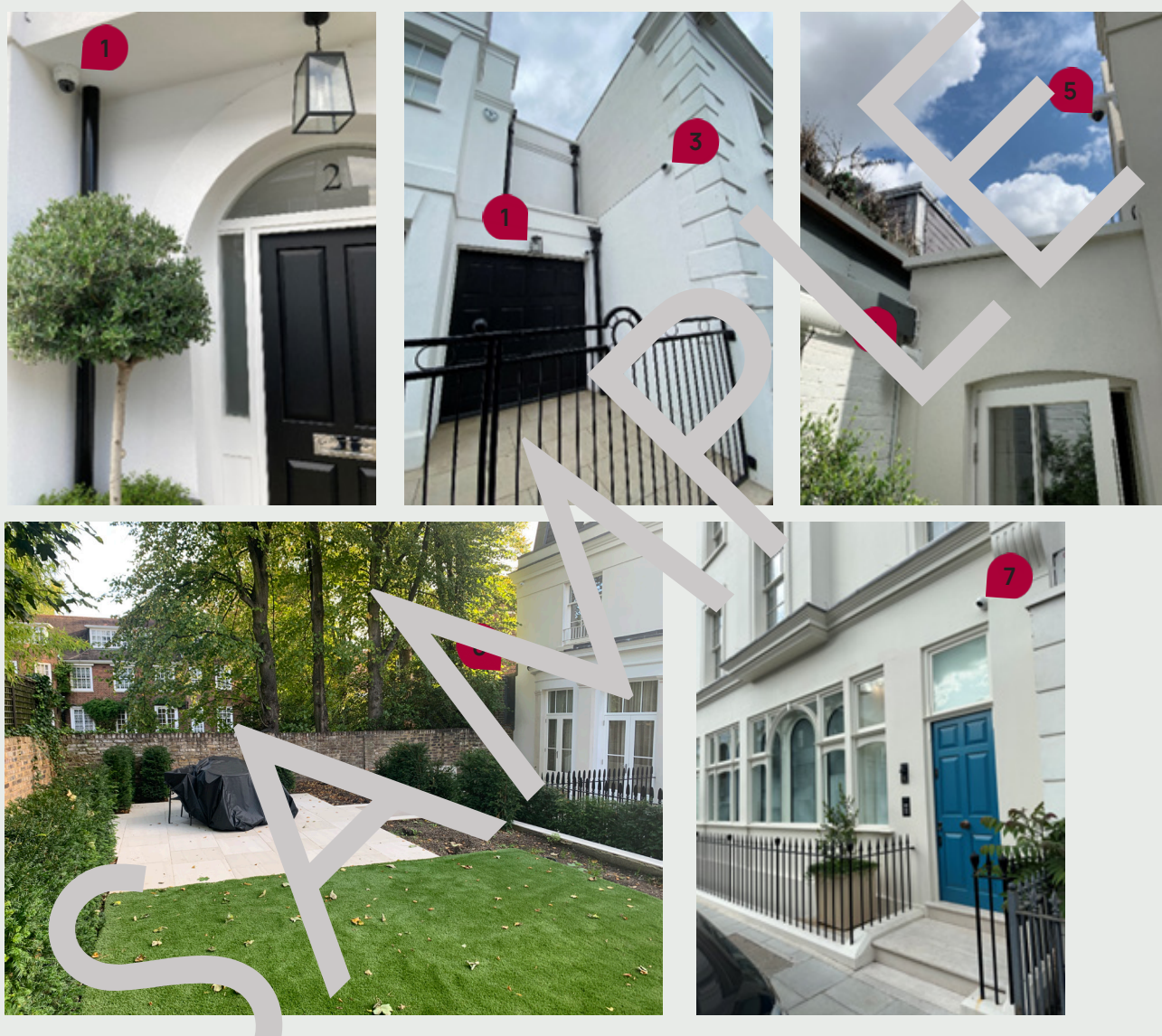

For specific locations of CCTV Cameras marked on drawings, please refer to the following page.

Maintenance For contact details and responsible personnel, please refer to section 3. Project Directory - Ludek Ltd.

Fire & Security TV/AV Equipment Sample

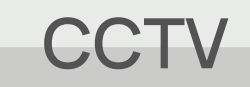

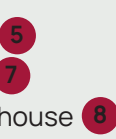

## CCTV

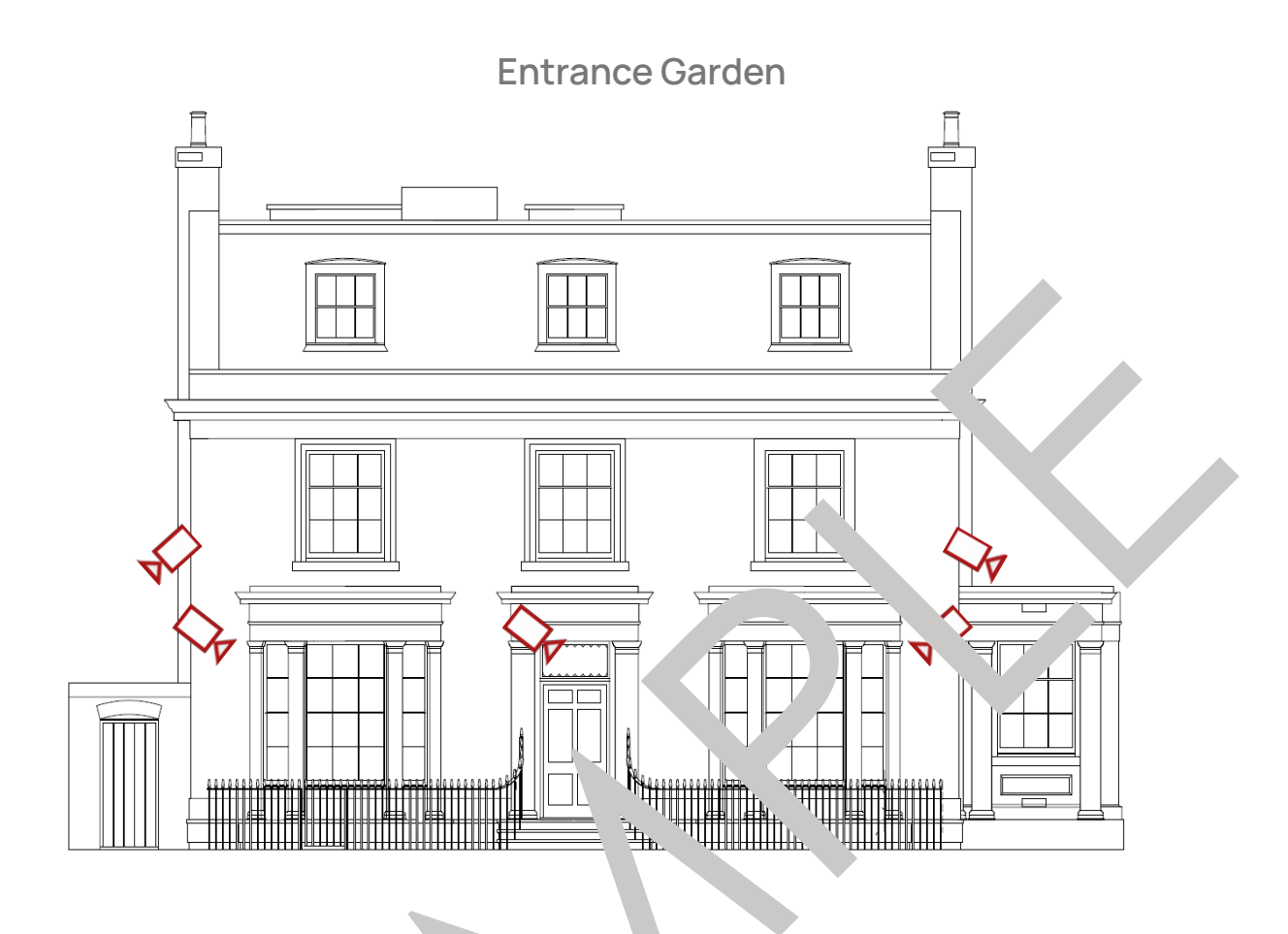

ack Gardin

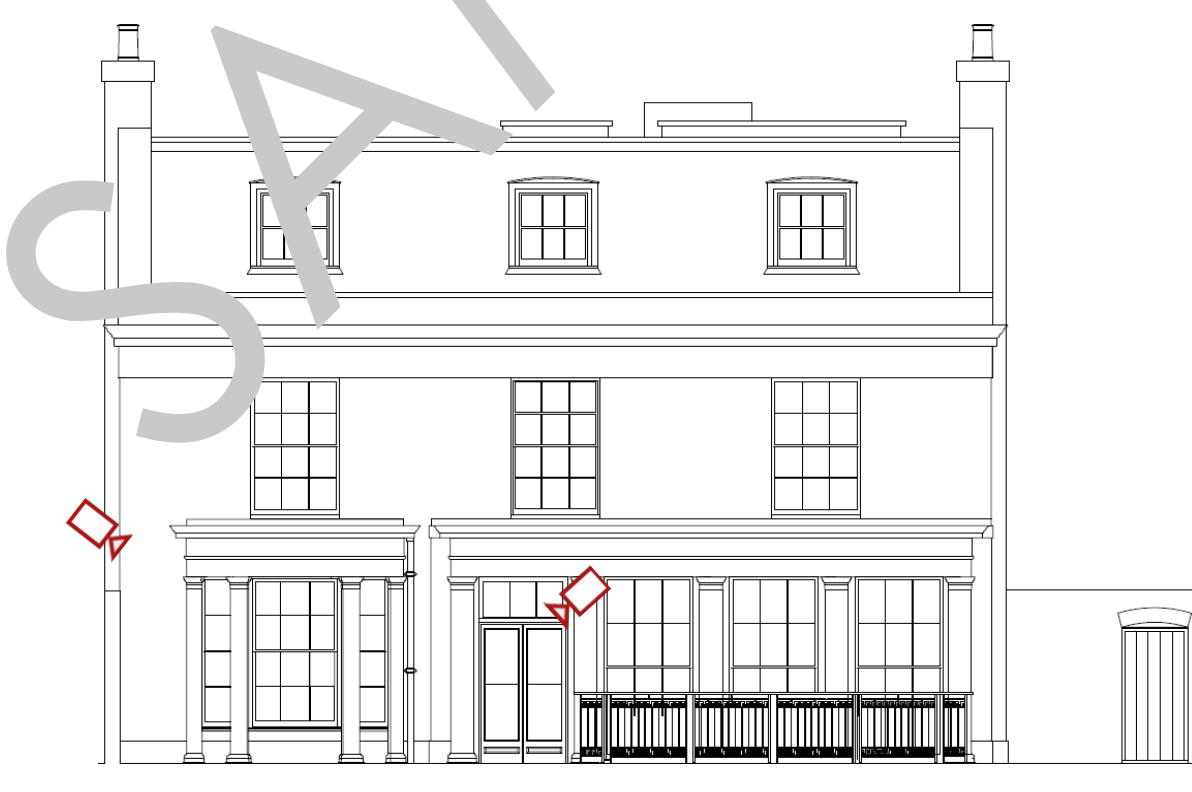

# Telephone Lines & TV/AV Racks

The property is wired for telephone and network distribution utilising CAT6 Cables. The BT Incoming Telephone Line is installed on the pole outside. It then leads to **Data Network Rack** 1 in the **Vault Store Room (B)**. There is also the **Telephone Line Connection Box** 2. All TV/AV Equipment is wired into the **TV/AV Rack** 3 in the **Vault Store Room (B)**.

To switch off the Data Network and TV/AV Racks completely, shut the **Breaker No. 8** labelled "**PWR – Data Rack Sockets (Ring)**" on the **Distribution Board** labelled "**DBLP.01**" in the **AV Room (B)**.

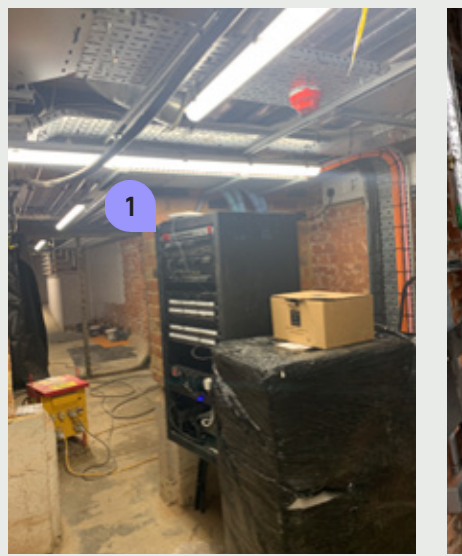

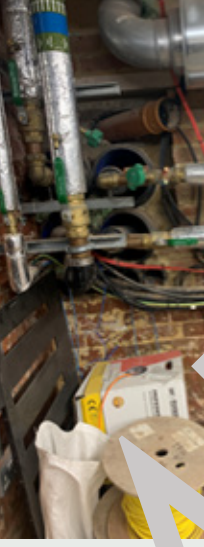

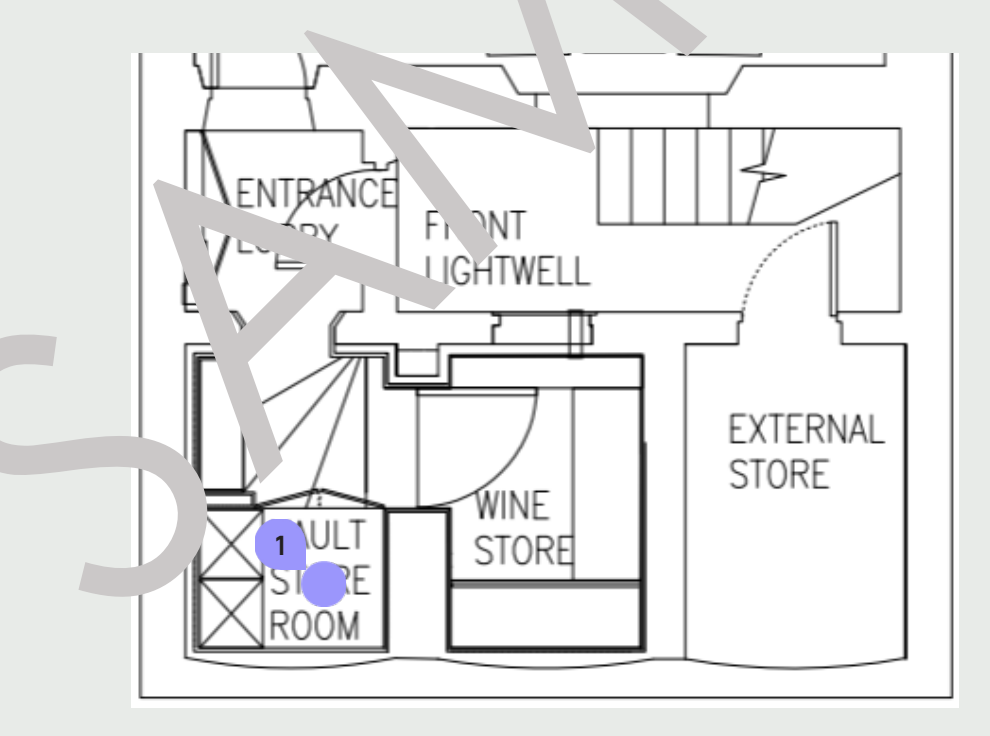

Maintenance

For contact details and responsible personnel, please refer to section **3. Project Directory - Ludek Ltd**.

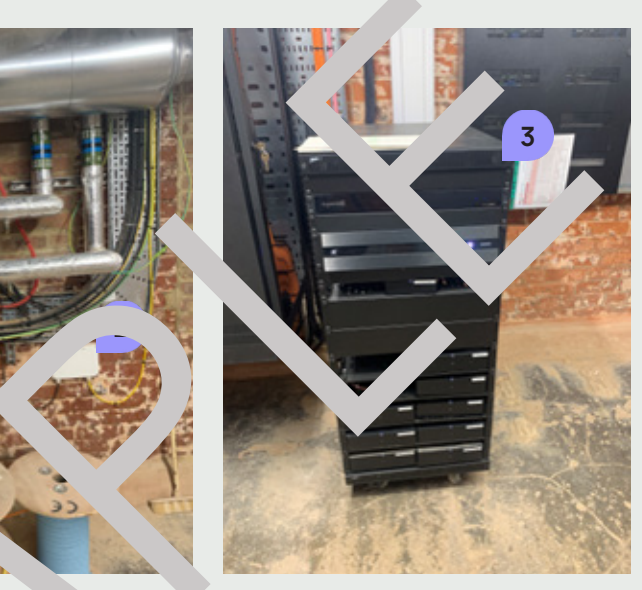

9. DATA & INTERNET

# Satellite & TV/AV

The property is fitted with a **Satellite Dish**, **TV**, and **DAB Aerials** 1. The Dish and Aerials are placed on the Roof with direct connection to the central equipment in the Vault Store Room (B). From there, the TV Connection is distributed throughout whole house via the CAT6A Cables (light blue cables), CAT6 Cables (green cables) and HD100 Coaxial (black cables).

To switch off the TV / AV Racks completely including the AV equipment, shut the Breaker No. 17, labelled "Basement Under Stairs Cupboard Socket" on the Main Distribution Board in the Plant Room (B).

Please note that the central equipment under the stairs in the Vault Store Room / is also connected to the Distribution Board 2 which should be only operated by the company response of the relation. Intenance.

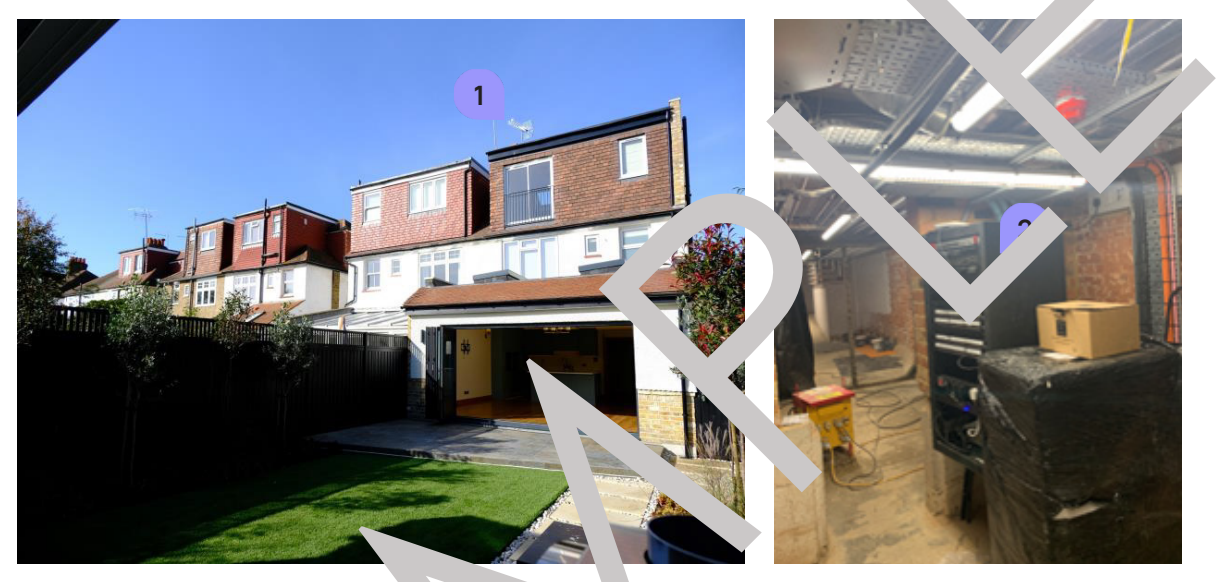

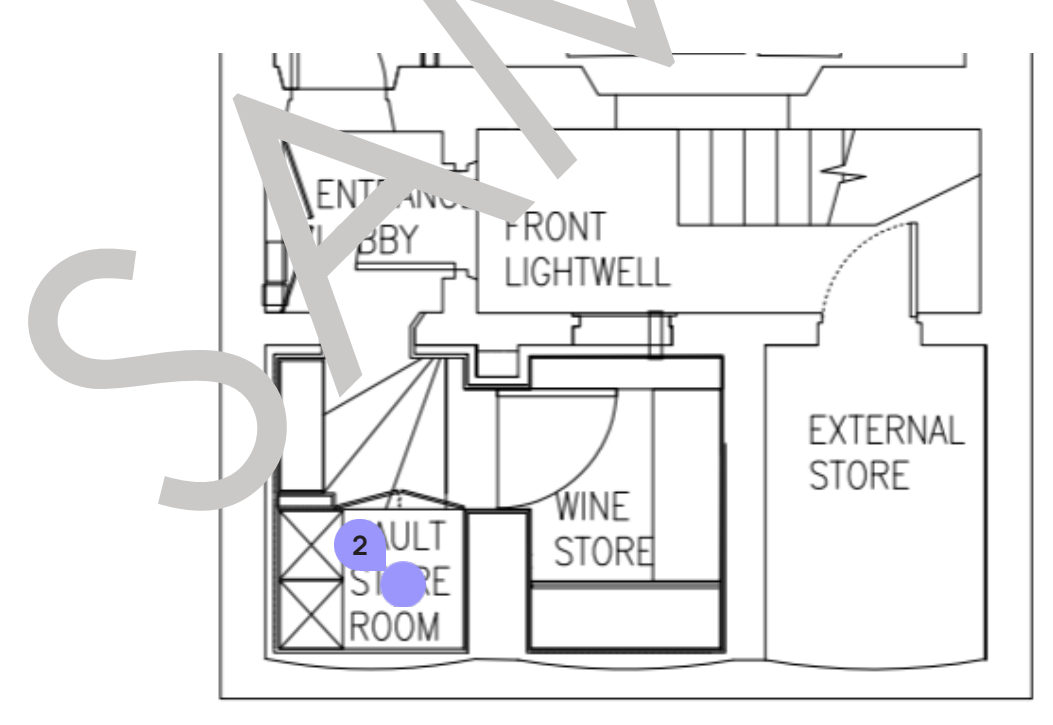

## Maintenance For contact details and responsible personnel, please refer to section

3. Project Directory - Ludek Ltd.

The house has been equipped with the Control4 Smart Home System which can be used with:

- Handheld Remotes 1
- ► Wall Mounted Touch Screens 2
- Portable Touchscreens 3
- ► Control4 app 4

The Control4 System will look familiar across all these devices and is presented in 6 categories: Watch, Listen, Comfort, Security, Intercom, and History.

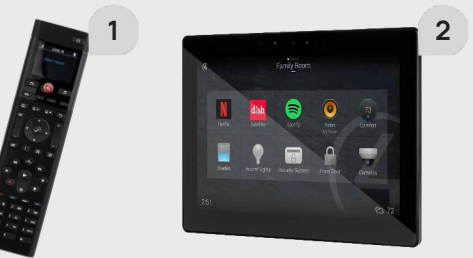

The Handheld Remotes and Touch Screens control devices only within the room in which they are located, but the mobile Control4 App can control the entire property. It controls the following equipment:

- ► TV/AV
- Audio System
- Heating
- ► A/C
- Lutron Lighting
- ► Electric Blinds
- CCTV
- Door Entry

All the equipment above is linked to the Control Unit inside the TV/AV Rack 5 in the Entrance Lobby (LGF). Please note that only qualified personnel should be accessing the TV / AV Racks.

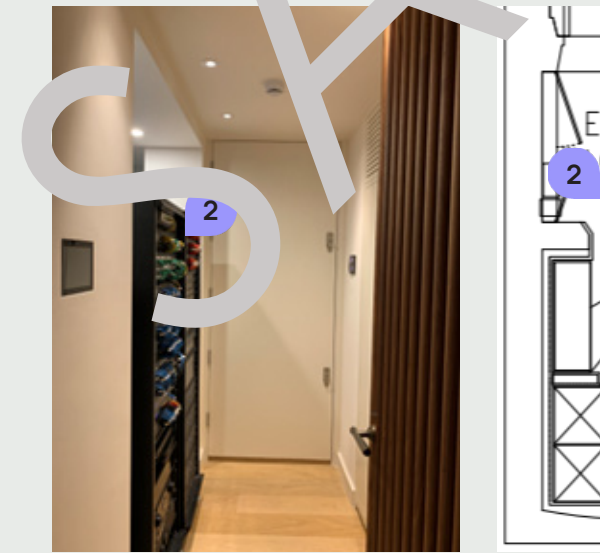

Maintenance For contact details and responsible personnel, please refer to section 3. Project Directory - Ludek Ltd.

DATA & INTERNET

## **Control4 Smart Home**

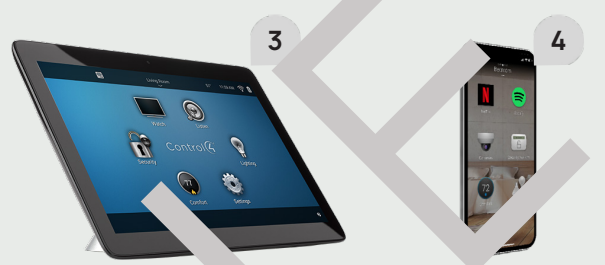

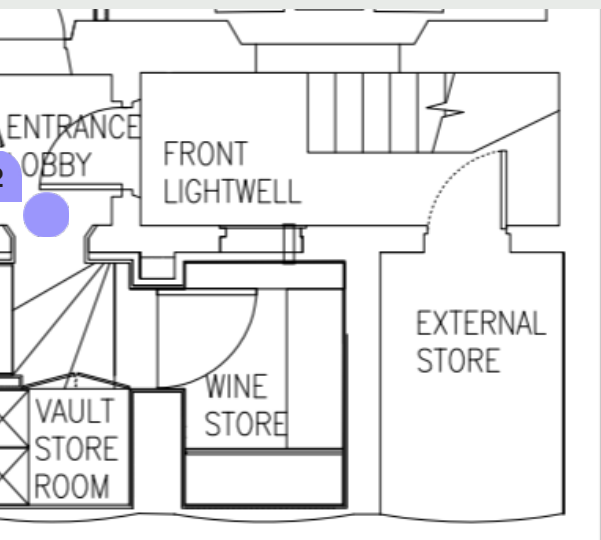

DATA & INTERNET ი. .

# Passenger Lift

The **Passenger Lift** 1 goes through all five floors – from Basement up to the Second Floor.

Its Motor 2 and Main Isolator Switch 3 are located in the Service Corridor (B).

To switch off the Passenger Lift completely, shut the Breaker No. 7 labelled "Main Supply Passenger Lift" on the Main Distribution Board "DB MP" in the Small Plant Room (LGF).

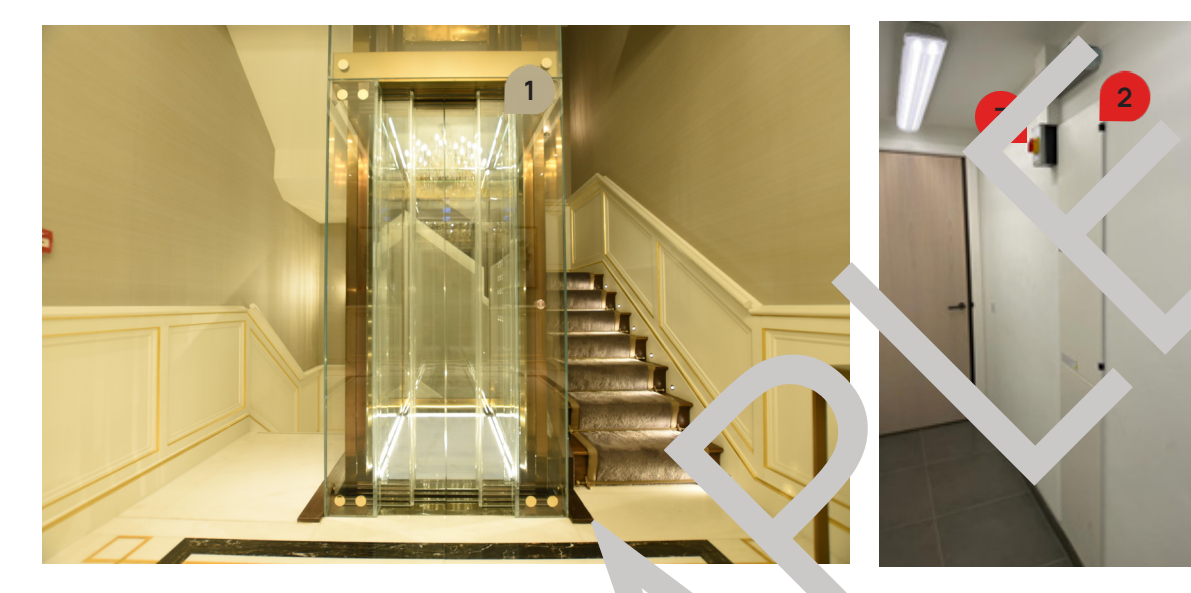

In case of emergency, dial the number 1234 000 0101. It will auton connect you to the central control st ion dedicated to the lift in this house.

#### Passengers Trapped in ' ift

Should a passenger be trapr a in the abin, the user must follow a use of preventative mea les for their own wa

> If the lift stops bu the doors do not e ope button. If nothing happens, pre. the alarm button to obtain aid from the relevant personnel.

- Do not exit the lift without help from qualified personnel; when the lift stops irregularly, do not force the doors.
- Keep calm; do not repeatedly press the button or command panel. Repeat. If it does not work, press the alarm button and wait to be rescued.
- Breathe normally: ventilation in the cabin is guaranteed.

#### Maintenance

For contact details and responsible personnel, please refer to section

3. Project Directory - Ludek Ltd.

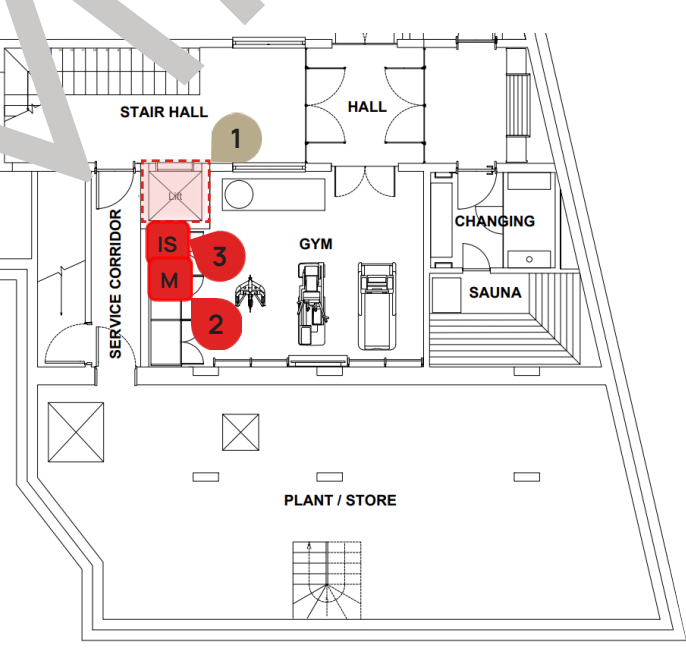

The Dumbwaiter Lift 1 is accessible from the Catering Kitchen (B) and from the Pantry (GF). The Motor (2) is located in the access panel above it in the Catering Kitchen (B), and the Control Panel 3 next to the Lift. The **Isolator Switch** (4) is located inside the cupboard in the Storage (B).

To switch off the Dumbwaiter Lift completely, shut the Breakers No. 10 / L1-3 labelled "Dumbwaiter Lift" on the Main Distribution Board "DB MECH" in the Main Plant Room (B).

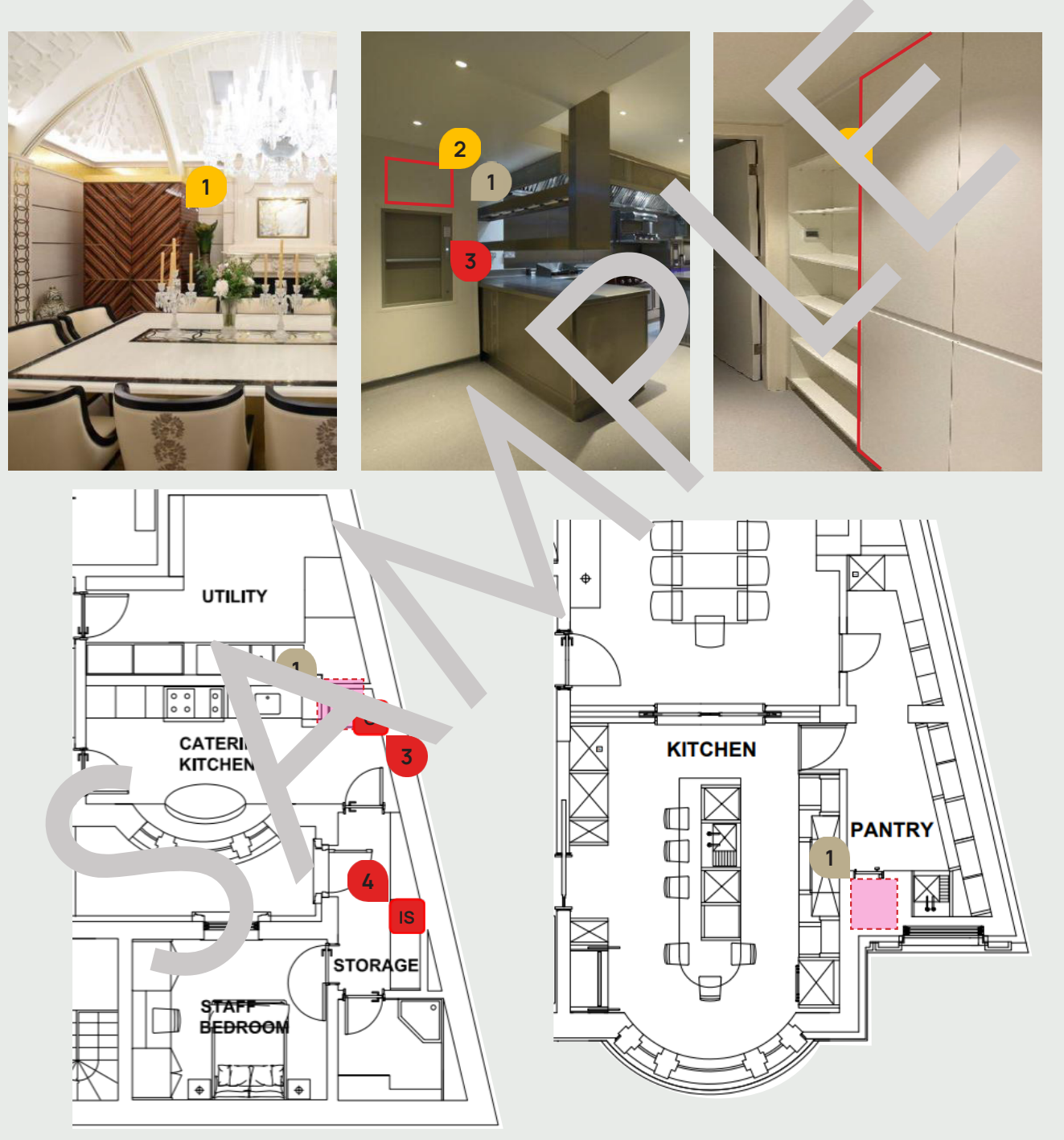

#### Maintenance

For contact details and responsible personnel, please refer to section 3. Project Directory - Ludek Ltd.

LIFTS

o.

## **Dumbwaiter Lift**

# **Swimming Pool**

The house is equipped with indoor **Swimming Pool 1**. It is equipped with the following features:

- Pool Cover
- ▶ Pool Water Fall 2
- Pool Jacuzzi 3
- Top-Up System

### Swimming Pool Controls

The **Control Panel** 4 for the **Pool Cover** is located by the entrance to the swimming pool. In the same area, there is also the **Control Panel 5** for the **Pool Water Fall**.

Another **Control Panel 6** is mounted on one of the slopes in the Pool area. Another **Control Panel 6** is mounted on one of the slopes in the Pool area. Jacuzzi, and the Pool Water Fall.

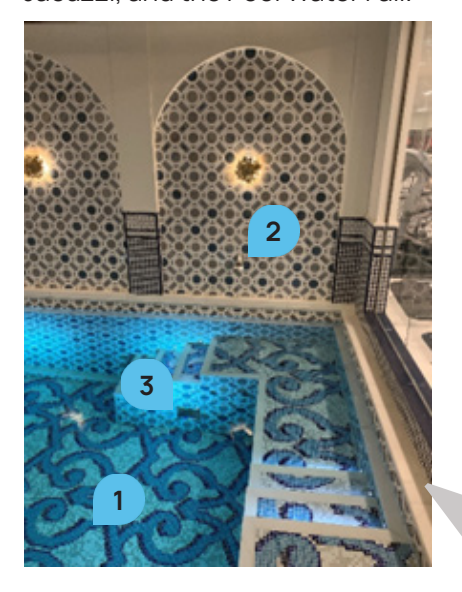

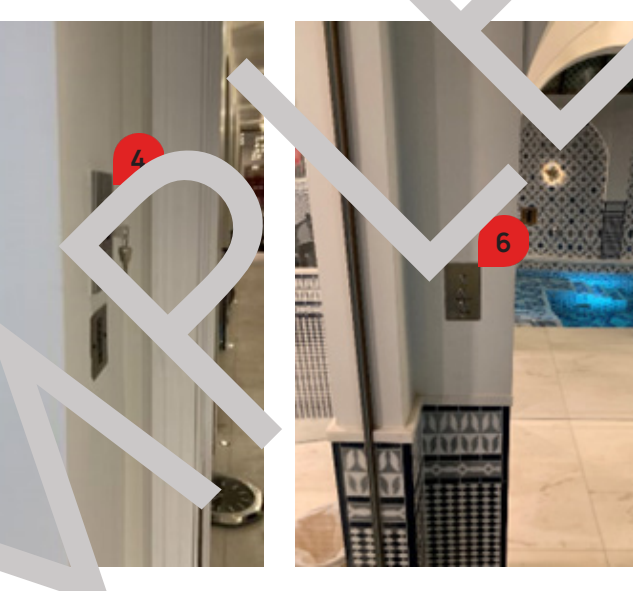

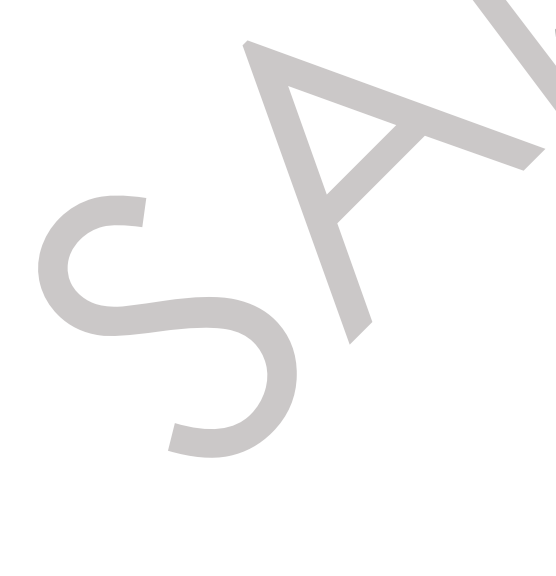

## Maintenance

For contact details and responsible personnel, please refer to section 3. Project Directory -Ludek Ltd.

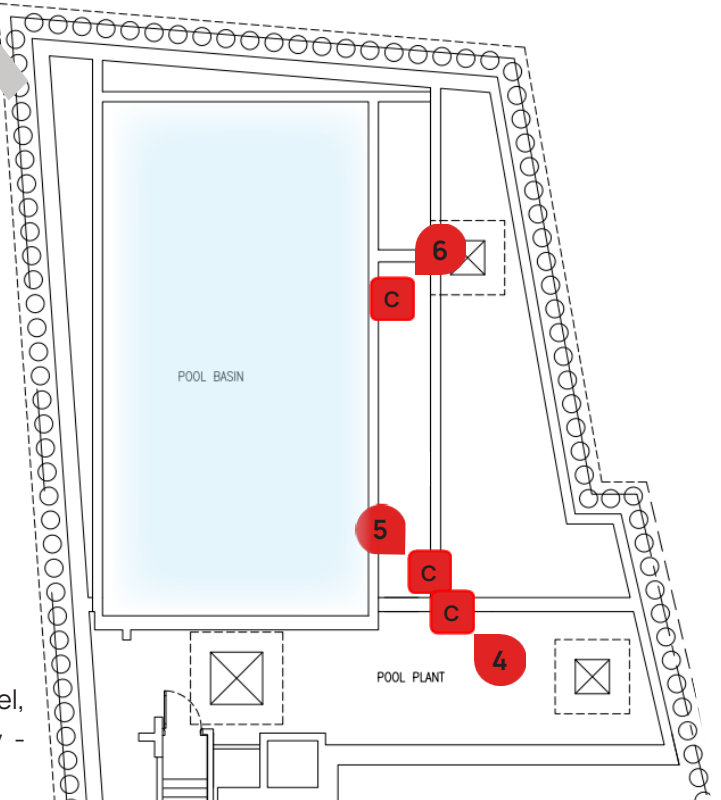

## Swimming Pool - Plant Equipment

In the Plant Room (SB), there is the following pool equipment:

- ▶ BMS Panel 1
- Pool Level Control 2
- ▶ Pool Level Probe 3
- ▶ Top Up 4
- Additional Hose Filling Point 5

The Pool Level Probe continuously monitors the water level in the pool. In case / a water level drops too low, it automatically activates the Pool Top-Up system to refill the pool.

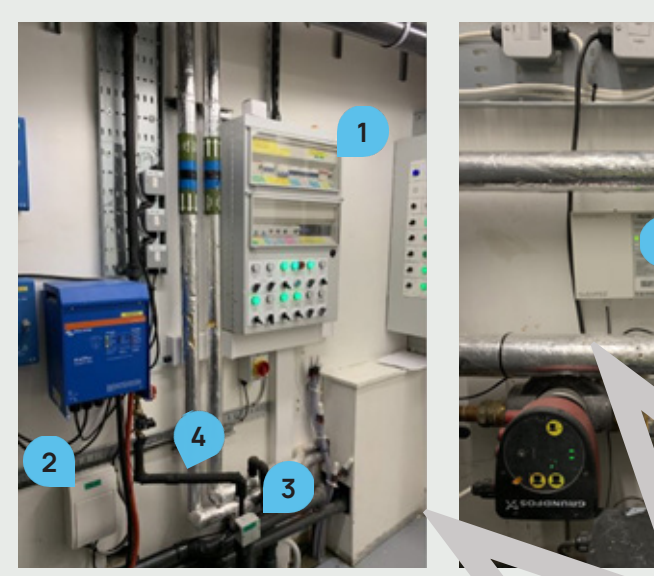

## **BMS** Controls

The Pool BMS Panel c +rols the following:

- Jets
- ► Waterfall
- Cover Drive
- r Flood Alarm
- **Pool Lights**
- Swim lete
- FOULFILTER PG.
- ▶ Pool Filter Pun 2
- Main Pool Ch lical Controller
- PAC Dosmy

The GREEN light indicates that the function is ON, the RED light indicates that there is an Error in the function.

In case the RED light appears, immediately contact the maintenance company!

LEISURE

## **Swimming Pool**

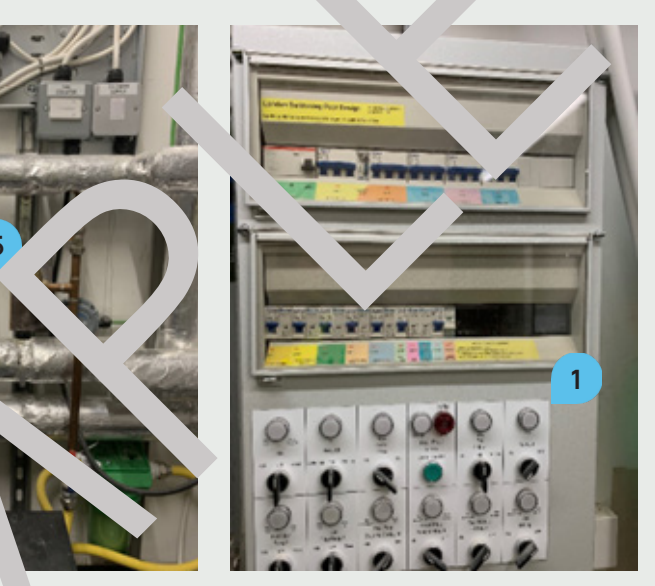

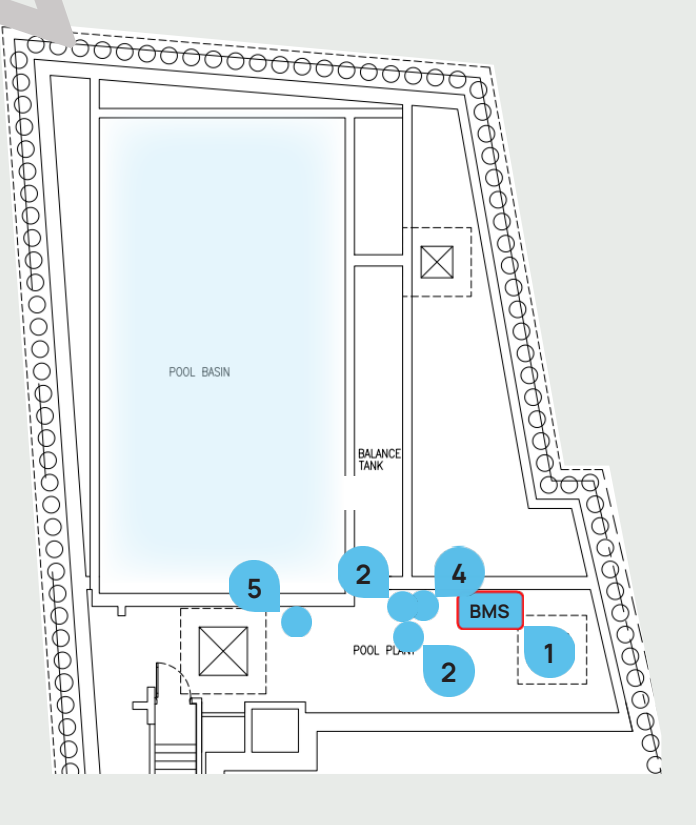

**11. LEISURE** 

## Sauna

The **Sauna 1** is located in the basement, accessible through the Gym (B). Inside, there is a Heater, a Control Panel (2), Temperature Sensor (3), and a Timer (4). There is an access panel next to a Sensor. Behind it, there are Lighting Control and Lighting Junction Box for the Sauna.

The Heater has its Main Switch at the bottom part of it.

To switch off the Sauna completely, shut the Breaker No. 1 labelled "Sauna Heater" on the Distribution Board "DB1" in the Main Plant Room (B).

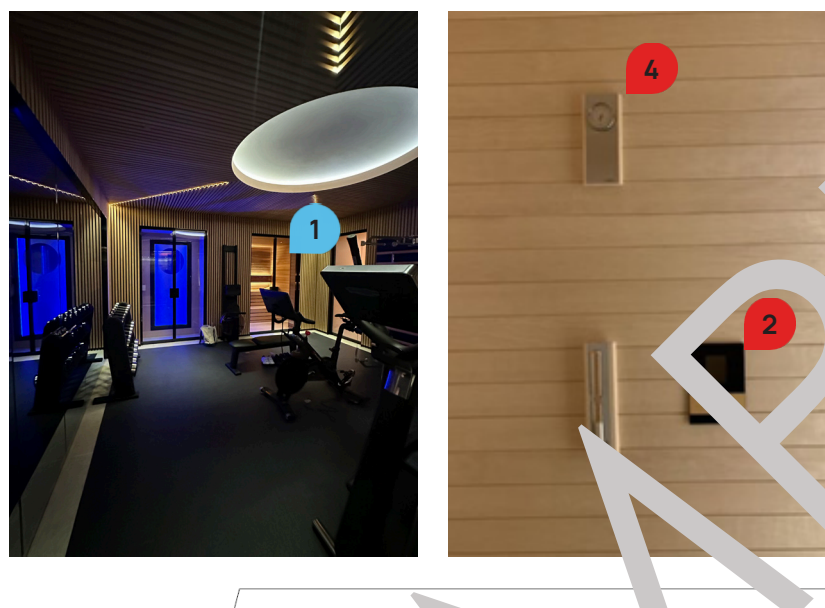

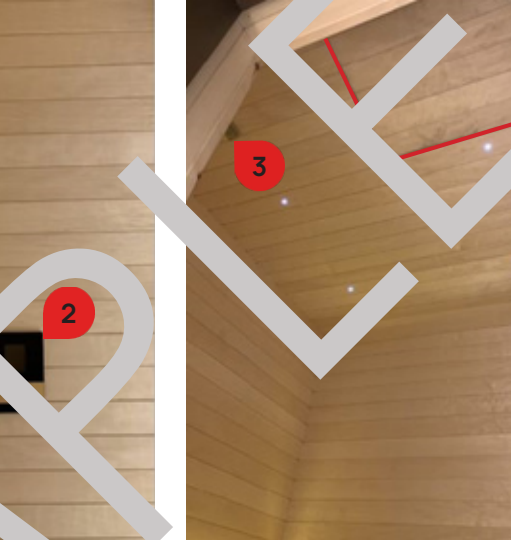

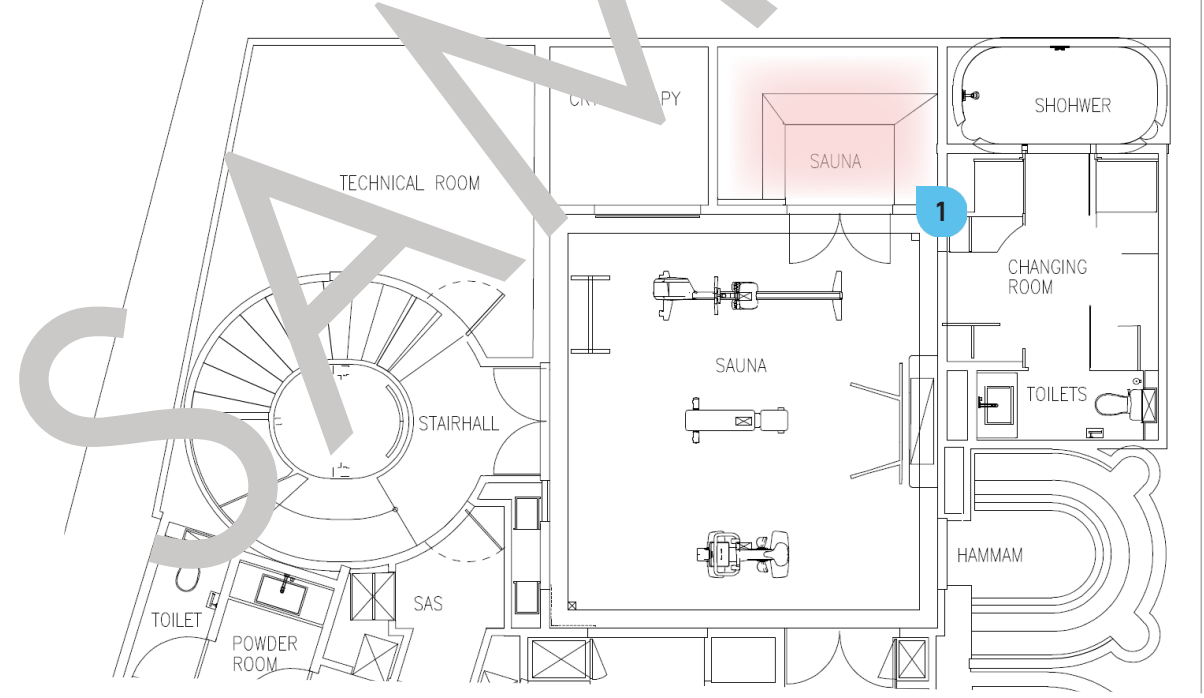

#### Maintenance

The Sauna should be checked and maintained at least once a year. For contact details and responsible personnel, please refer to section

3. Project Directory - Ludek Ltd.

The house is equipped with Steam Room 1. The Steam Generator 2 is located above an access panel in the Sauna. To access it, it is required to use at least 7-step ladder.

Extra care needs to be taken when accessing the Steam Generator.

The Steam Room has also its **Control Panel** (3), Nozzle Steam (4) and Extractor (5).

The Steam Room can be completely shut off by shutting off the **Breaker No. 2** la' lied '**Steam Room** Supply' on the Distribution Board located in the Plant Room (SB).

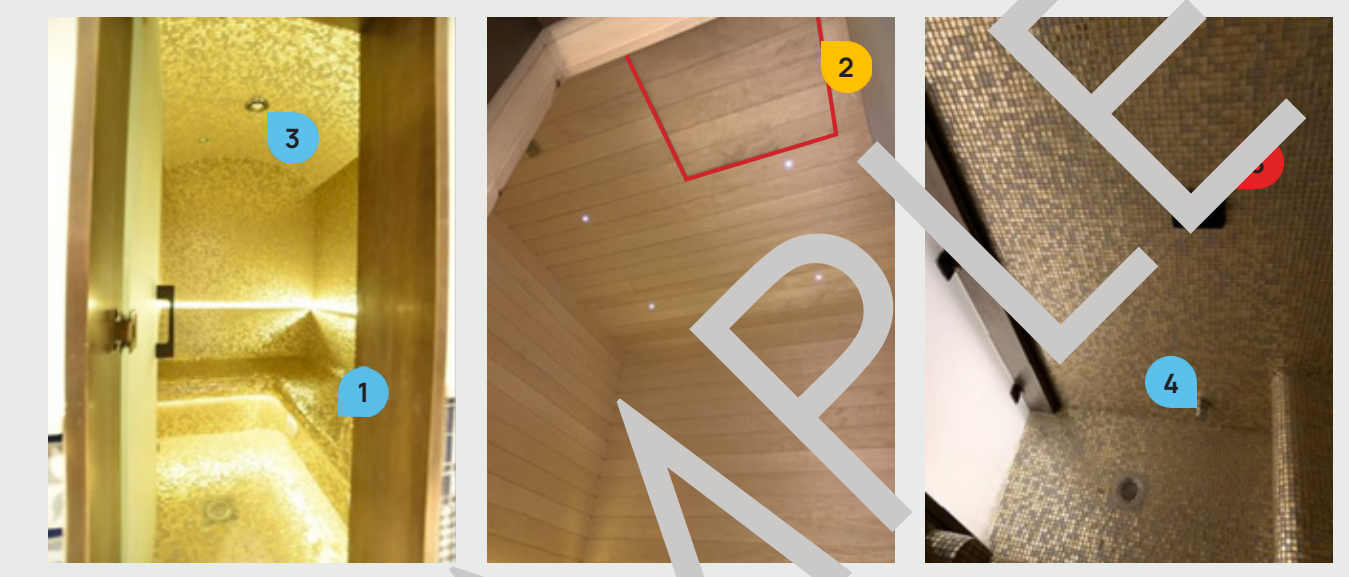

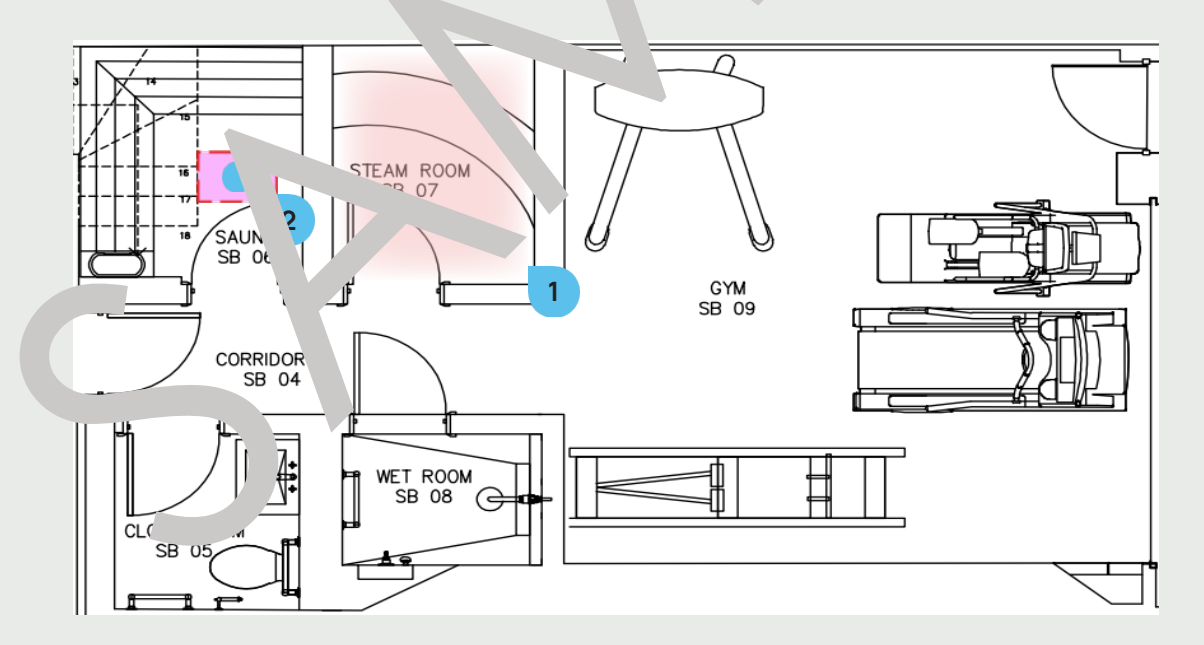

#### Maintenance

The Steam Room should be checked and maintained at least once a year. For contact details and responsible personnel, please refer to section 3. Project Directory - Ludek Ltd.

**11. LEISURE** 

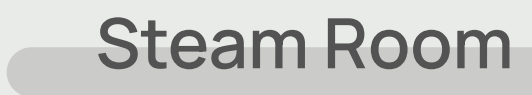

**11. LEISURE** 

## Jacuzzi

The Jacuzzi 1 is located in the Basement, by the Pool Area. It can be controlled with a **Control Panel** (2) is mounted on the wall nect to it.

**Cleaning Points** There are two Cleaning Points 3 on each side of the Jacuzzi. To lift it, put hand from below, lift it and then check the cleaning points.

#### **BMS** Panel

There are Override Switches on the BMS Panel 4 – labelled as "Spa Lights", "Sr cilter Pump", "Spa UV", "Spa Heating", "Spa Jet Pump" and "Spa Air Blower".

Alternatively, to switch off the Jacuzzi completely, shut the Breaker No. 4 labelled "S. & Pool Cupt and Ring" on the Distribution Board "DB1" in the Plant Room (B).

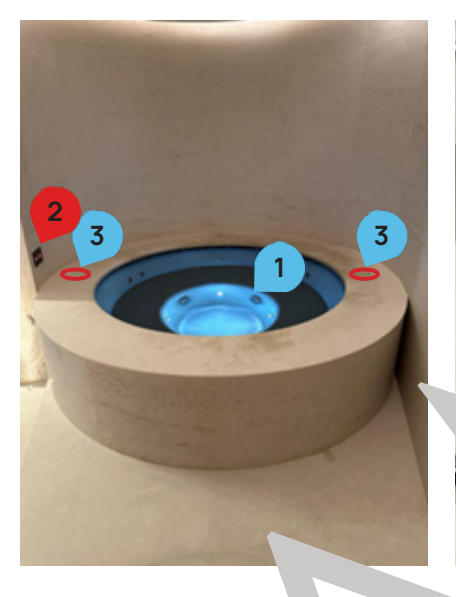

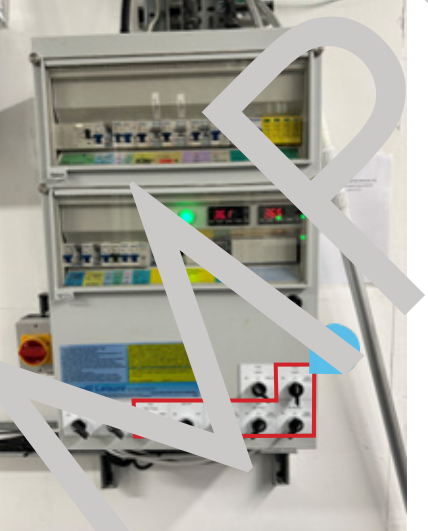

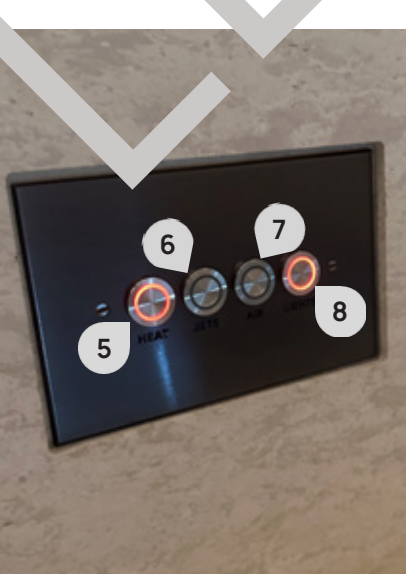

POOL AREA

JACUZZI AREA

#### **Control Panel**

The Jacuzzi Control Panel can control the following:

- Heat 5
- **Jets 6** it is recommended to press both Jets and Air at the same time, otherwise lots of water will be spilled out of the edges.
- ► Air 7 please note that it takes up to a minute to fully run the feature.
- ► Lights 8

#### Maintenance

For contact details and responsible personnel, please refer to section 3. Project Directory - Ludek Ltd Ltd.

The property is equipped with a Car Lift 1. The Control Panel 2 is located in the Shed in the Front Garden.

Alternatively, to switch off the Jacuzzi completely, shut the Breaker No. 4 labelled "SAS & Pool Cupboard Ring" on the Distribution Board "DB1" in the Plant Room (B).

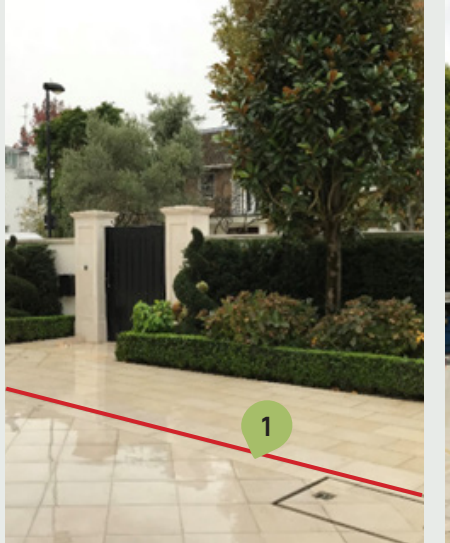

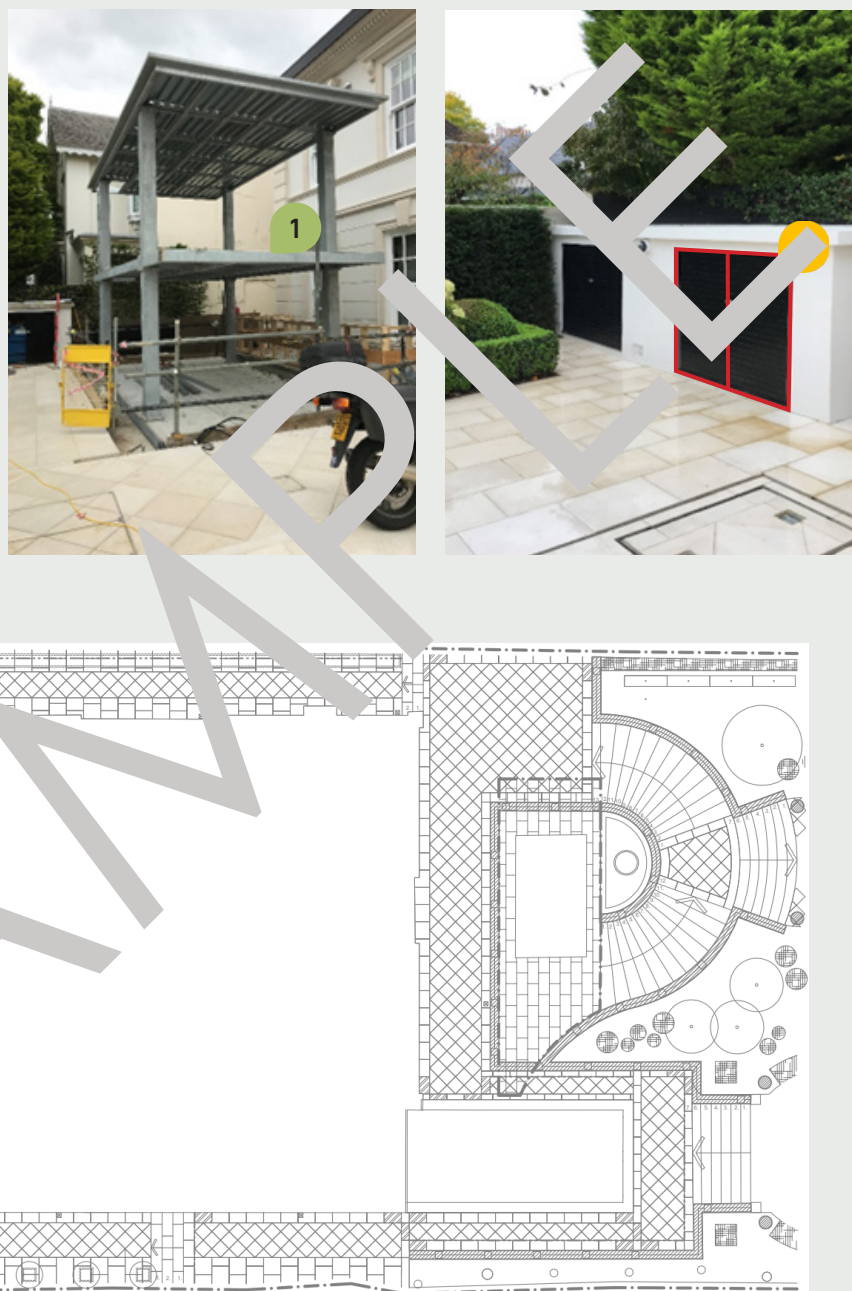

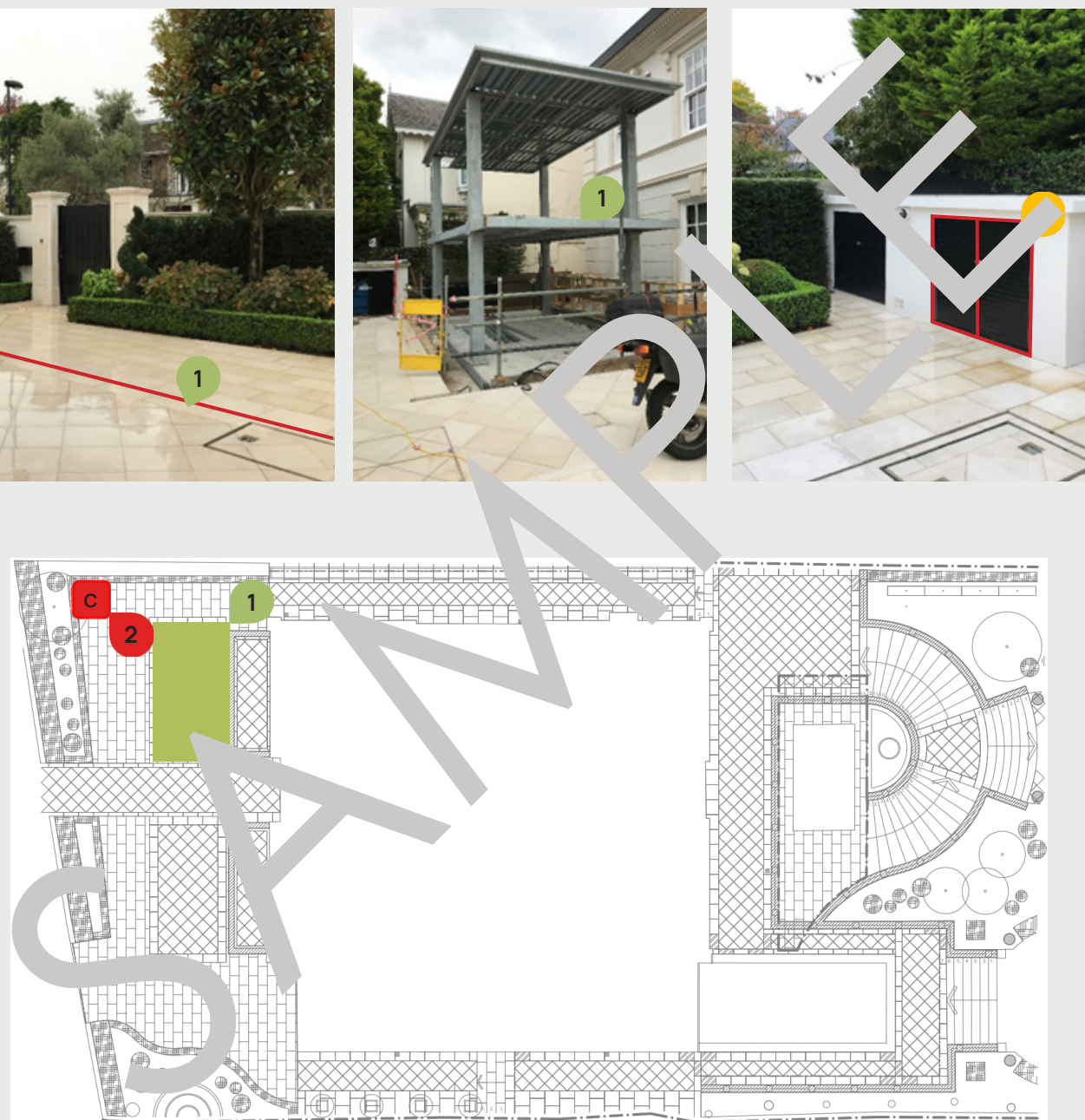

#### Maintenance

For contact details and responsible personnel, please refer to section 3. Project Directory - Ludek Ltd.

# Car Lift

**12. EXTERIOR** 

## Wet UFH Thermostat

#### Heatmiser Thermostat Neostat V2 - Quick Guide

|                    | 1 2 3 4   MON TUE WED TH   6   7   FLOOR TEMP   8   SET   9   8   SET <th>S<br/>HU FRI SAT SUN<br/>TIME YEAR<br/>HOLD BOOM<br/>DAY MONTH<br/>DAY MONTH<br/>TO C°F.<br/>ETURN SLEEP DONE<br/>CANCEL<br/>HOLIDAY EDIT</th> <th>TT 16<br/>15<br/>14<br/>13<br/>12</th> | S<br>HU FRI SAT SUN<br>TIME YEAR<br>HOLD BOOM<br>DAY MONTH<br>DAY MONTH<br>TO C°F.<br>ETURN SLEEP DONE<br>CANCEL<br>HOLIDAY EDIT | TT 16<br>15<br>14<br>13<br>12                                                              |
|--------------------|----------------------------------------------------------------------------------------------------|----------------------------------------------------------------------------------------------------|--------------------------------------------------------------------------------------------|
| 1 Mesh Symbol      | Displayed when connected to the neoHub                                                                                                    | 9rogra<br>Indicato                                                                                                    | Dis, yed dur g programming<br>(6 , yl ,ode) to show<br>which lev g being altered.          |
| 2 Day Indicator    | Displays the day of the week                                                                                                    | 10 °Cm<br>In. ator                                                                                                    | Displayed during programming (4<br>level mode) to show w h i c h<br>level is being altered |
| 3 Frost Protection | Displayed when frost protection is enabled                                                                                                    | Main Me.                                                                                                    | Displays which option is currently selected                                                |
| 4 Flame Symbol     | Displayed then the<br>thermostat. for heat<br>and flashes with optime<br>start is active                                                                                                    | 12 Key <sub>k</sub> , d Lock<br>Indicator                                                                                        | Displayed when the keypad is locked.                                                       |
| 5 Holiday          | Displayed when the mostat is in holide mode                                                                                                    | 13 Temperature                                                                                                    | Displays the current sensor temperature                                                    |
| 6 Floor Limit      | Displayer the floor<br>robe's reached e floor<br>rature limit configured<br>in resetup menu                                                                                                    | 14 Temperature<br>Format                                                                                                    | Degrees Celsius or Fahrenheit                                                              |
| 7 Floor/Room Temp  | Inc ates the displayed sen r mode                                                                                                    | <sup>15</sup> Hold Left                                                                                                    | Shown when a temperature hold is active, with remaining time                               |
| 8 Set              | Displayed when changes are<br>being made to the current set<br>point                                                                                                    | 16 Time/Day/<br>Month/Year                                                                                                    | Displays when setting the Clock/<br>Calendar/Holiday                                       |

#### **Temperature Control**

- The  $\triangle \bigtriangledown$  keys allow you to adjust the set temperature
- ▶ When you press either key, you will see the word SET and the desired temperature value. Use the  $\triangle$   $\bigtriangledown$   $\blacktriangleright$  Use the  $\triangle$   $\bigtriangledown$  keys to set the month, then press  $\checkmark$ .
- keys to adjust the SET value.  $\blacktriangleright$  Press  $\checkmark$  to confirm settings and return to the main display

#### Holiday Mode

- ▶ Use the  $\triangleleft \triangleright$  keys to scroll to **HOLIDAY**, then press  $\checkmark$ .
- Use the  $\triangle \nabla$  keys to set the year, then press  $\checkmark$ .
- Repeat the steps to set the Date & Time, then press ✓.

Note: The holiday period will start immediately and will return to the normal program at the time & date you have configured.

### Daikin Madoka BRC1HHDAW - Quick Guide

a ON/OFF

#### **b O**ENTER/ACTIVATE/SET

- From the home screen, short press to cycle through the operation screens.
- From the home screen, long press to go to the main menu.
- From the main menu, short press to enter one of the menus.
- In any of the menuse, activate/confirm a function, value or setting.

#### c CYCLE/ADJUST

- ▶ On the room temperature/domestic hot water operation screen, activate the setpoint screen.
- ▶ In the main menu, cycle left.
- ▶ In any of the menus/operation screens, adjust a function, value, or setting (default: increase)

#### d CYCLE/ADJUST

- ► On the room temperature/domestic hot water operation s the setpoint screen.
- ▶ In the main menu, cycle right.
- ▶ In any of the menus/operation screens, adjust a funition, value, or stting (default: increase)

| OFF                         | System operation OFF.<br>Indicates that space heating/ cooling oper in |
|-----------------------------|------------------------------------------------------------------------|
| *                           | Bluetooth<br>Indicates that the user int in sending of                 |
| 澿                           | Heating Operation - Indicates the systematic                           |
|                             | Cooling C ration - Indicates that he system                            |
| $\dot{\mathbf{v}}$          | Powerful O <sub>1</sub> ation - 11 in that Powerful                    |
| $\mathbf{\mathbf{\hat{c}}}$ | Emergency - I. Key es that Emergency opera                             |
|                             | Warning - Indicat that an error occurred.                              |
|                             |                                                                        |

## Operation Scre ins

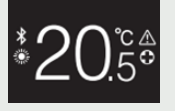

Home Screen / Room temperature. See the actual room temperature and control the (desired) room temperature.

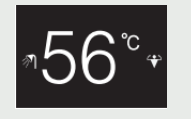

Domestic hot water temperature. See and control the domestic hot water temperature (i.e., tank heating operation).

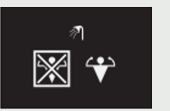

Powerful operation. Activate or deactivate Powerful operation (i.e., fast tank heating operation).

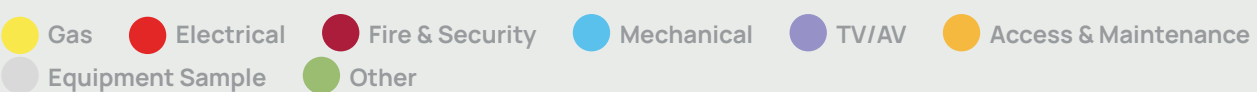

EQUIPMENT

## A/C Controller

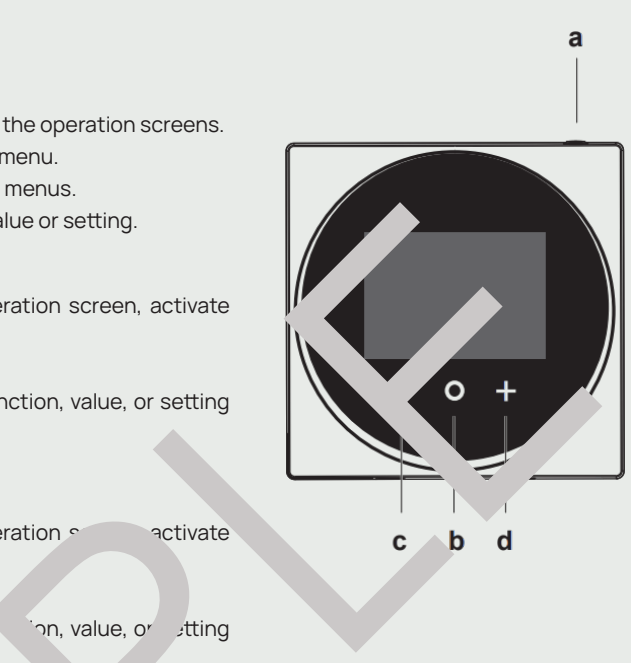

on a indomesion not water operation are turned OFF.

a Bluetooth signal and is ready to a software update.

in Heating mode.

m is in Cooling mode.

operation is active.

tion is active.

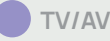

## Washing Machine

## Miele WCE320 - Quick Guide

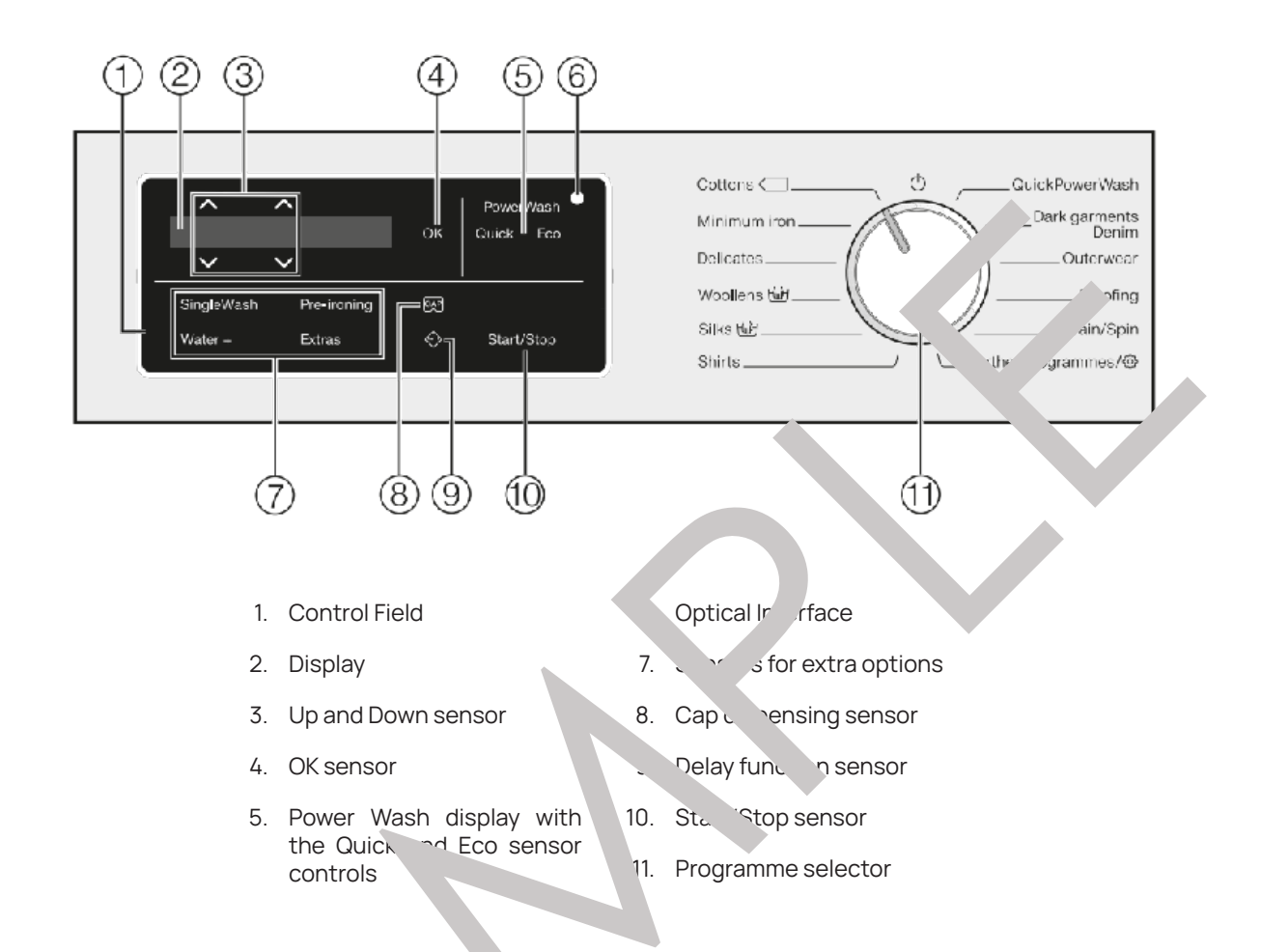

## **Time Delay**

After touching the 🗘 s sor, ater stalling for the programme (delay start) can be selected. Once selected 🖉 lights up br. . . . . . The duration of the delay start period is selected by touching the < or > sens

#### Cap

- Three different types c :apsule are available:
  - ► Fabric care ( , fabric conditioner, proofing agent)
  - Additives (e.g. detergent enhancers)
  - Detergent (for the main wash only)

Each capsule contains the correct amount for one wash cycle.

To activate CapDosing, touch the sensor for the capsule you want to use.

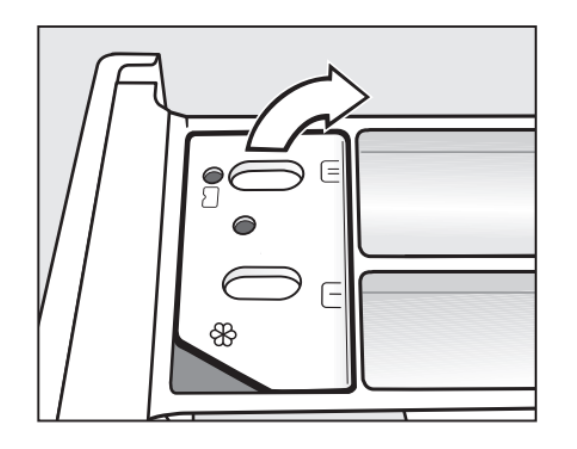

#### Inserting a Capsule

- 1. Open the detergent dispenser drawer.
- 2. Open the lid of the compartment.
- 3. Press the capsule in firmly.
- 4. Close the lid and press it firmly shut.
- 5. Close the detergent dispenser drawer.

The capsule is opened by the act of inserting it in the detergent dispenser drawer. The contents can run out of the capsule if you then remove it from the drawer before it is used. In this case, dispose of the capsule and do not re-use it.

### **Dispensing Fabric Conditioner and** Liquid Starch

Add the fabric conditioner or liquid starch to the compartment or insert the appropriate capsule. Dc not exceed the maximum level mark. The agent will be automatically dispensed in the last rinse. At the ord of the programme a small amount of water will ren the compartment.

#### Cleaning

Disconnect the machine from the machine select. wer supply before cleaning or maintenance. The washing machine must not be hosed dov.

#### Cleaning the Dr m

Washing at low temperatives ar or a liquid detergent can cause bacteria and unpleasant odours to build up in the washing m. b' . In order to clean the drum and also to prevent unpleasant odours building up, up and Cottons programme at 90°C to clean the machine once a month or when the Hygiene info light com ; on.

## External Casing and Fascia Panel

wrung-out clot' Mr dry with a soft cloth.

Gas 🛑 Electrical 🛑 Fire & Security 🛑 Mechanical 🛑 TV/AV 🛑 Access & Maintenance Equipment Sample Other

## **Washing Machine**

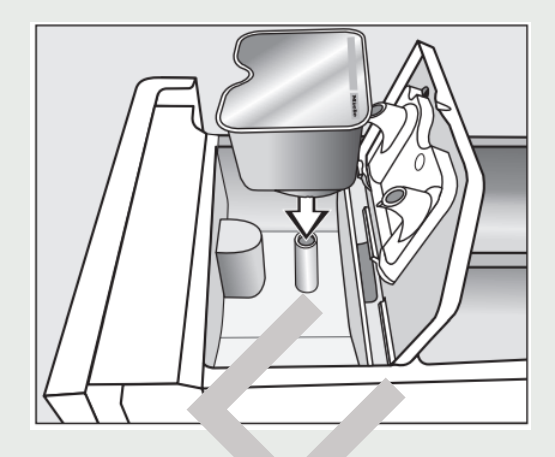

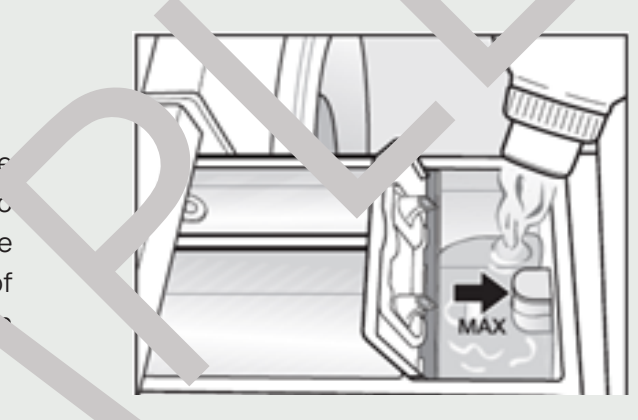

Clean the casing and f cia panel with a mild non-abrasive cleaning agent or soap and water using a well

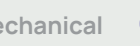

## **Tumble Dryer**

## Miele PT 5137 WP - Quick Guide

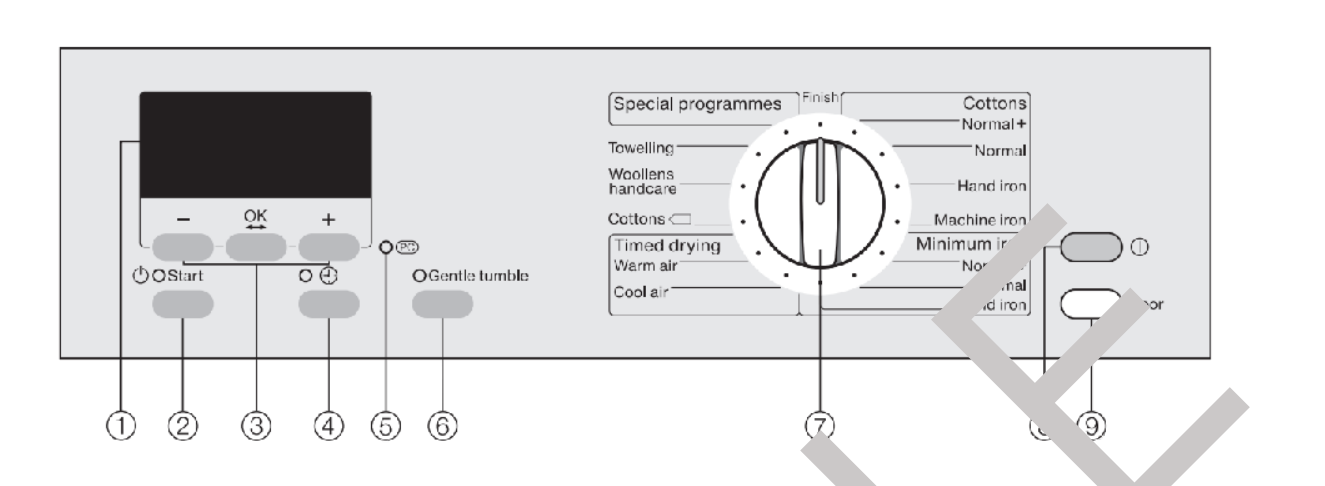

#### **Control Panel**

- 1. Display
- 2. Start button The indicator light flashes while a program le is being in the led and is then on constantly after the programme has started.
- 3. OK + buttons
- 4. Time button For selecting delay start; the of day disp.
- 5. PC/Optical Interface Only used by service the micians.
- Gentle Tumble button For drying with reduced nucleanical action. 6.
- 7. Programme Selector
- 8. On/Off button To save enc the dryer will witch off automatically 15 minutes after the end of the programme/anti-crease place or a second after the dryer is switched on if it is not operated.
- 9. Door button Opens the machine 'oor independently of the electricity supply.

#### Operation

- A step-by-step lide on ' ... perate the washing machine correctly is described on pages 20-25 in the manual
- arn about th∈ \_lay start function, please go to page 26.
- A very detailed provimme chart can be seen on pages 27-30.
- For information on h (to change or cancel a programme sequence, please go to page 31.

## Cleaning Fluff F cers

Clean the surf. \_\_\_\_\_ the fluff filters in the door and the door opening after each drying programme.

Open the door and pull the fluff filter (1) out of the door as illustrated. Use your fingers or a vacuum cleaner to remove the fluff from the surface of the filter.

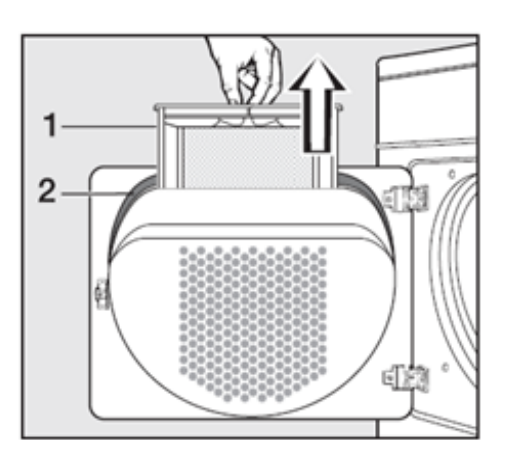

## **Cleaning Fluff Filters**

Remove any fluff from the hollow part of the door with a bottle brush or a vacuum cleaner. Also clean the door seal (2) with a damp cloth.

Once clean, push the filter back into the door holder until it clicks into position. Ensure it is facing the correct way.

Use your fingers or a vacuum cleaner to remove the fluff from the two fluff filters in the door opening, then close the door. If there is a great deal of compacted fluff on any of the filters, they can be removed and cleaned under hot running water. The two filters in the door opening can also be removed if you need to clean them with water.

When doing this, remember to dry all of the filters thoroughly with care.

#### Cleaning the Plinth Filter

The plinth filter should be cleaned when the Clean p +h filter pr npt appears ... ne display. Press OK twice to delete the message once you're done. To open, press the right hand side of the plinth 1<sup>+</sup> er access per el. The panel will spring open. Pull the filter out by the handle. Pull the handle out of the filter on the filter oroughly under running water, then dry it thoroughly. Use a damp cloth to remove any fluf. ron. A handle.

#### **Cleaning the Appliance**

Before doing any wet cleaning, disconr. T the app. electricity.

Clean the housing, c included panel, door and 'oor seal with a slightly damp cloth and much project or socy water. Clean the drum and ther st mes the parts with a suitable proprietary stalle steel cleaner following the clot

#### Troubleshootin

A detailed troublesh Ling guide can be found on pages 41-48 in the manual

## **Tumble Dryer**

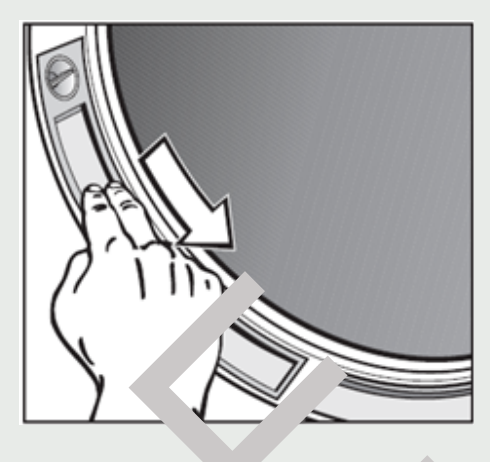

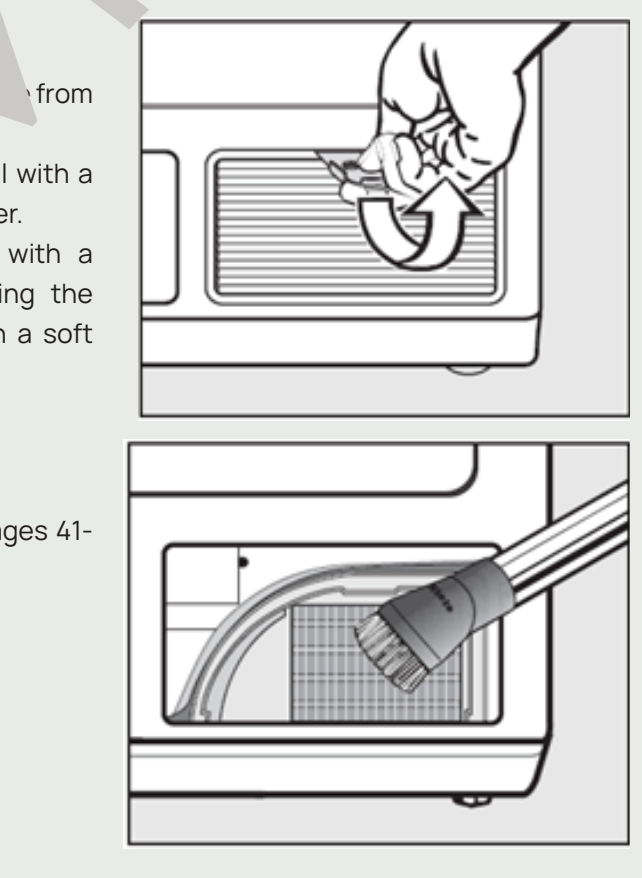

14. QUICK GUIDES - APPLIANCES

## Hot Water Tap

#### Quooker - Quick Guide

The Quooker system provides instant boiling water and helps in maintaining a clean and efficient kitchen. It consists of various components such as taps, tanks, and scale control units that work together to ensure optimal performance.

#### Start-up

After installation, open the stop valve on the inlet combination and flush the tank until the water is clear. The tank has an on/off switch ("Q" shaped) on top and takes about 10 minutes to heat the water.

#### Usage

Activate water pressure with the lever handle. Adjust flow and temperature with the same handle. For boiling water or sparkling water, press and tvist the textured handle, the illuminated ring turns r for the boiling water and turns blue for the sparklin water. Hold down the rotary button for slightly longer and turn, to get water filtered with Activated Carbon filter and Hollow Fibre filter.

#### Maintenance

#### Tank Maintenance

Switch off the tank v h the ר∼י,Off bui.on. Open the hot water ta, and ' it run u. i cold. Close the main shut-off or stop valve on the inlet unbination. Depres urize the Quooker by ope ing the boiling water te Unplug the tank and disco. Fore ready ing it. Service the pressure relief valve re ularly to prevent lime scale build-up.

#### Scale Control:

The scale control unit uses an ion exchange cartridge that should be replaced before saturation. Test water hardnescusing the supplied test kit around the cartric' is expected expiry date. Order replacement artridges online. There are two settings for the scale cor ol: Maximum (70% hardness reductio, ar Medium (50% hardness reduction).

#### Cleaning an Care:

Clear gerator unscrewing the nozzle and s sing it is a vinege water so icion. Clean lime cale from t tank yearly ga cleaning kit from ooker ' .sure water softeners do not remove all or leave excess salt in the water to avoid min corros. The filter should be changed annually, when the kemits an acoustic signal.

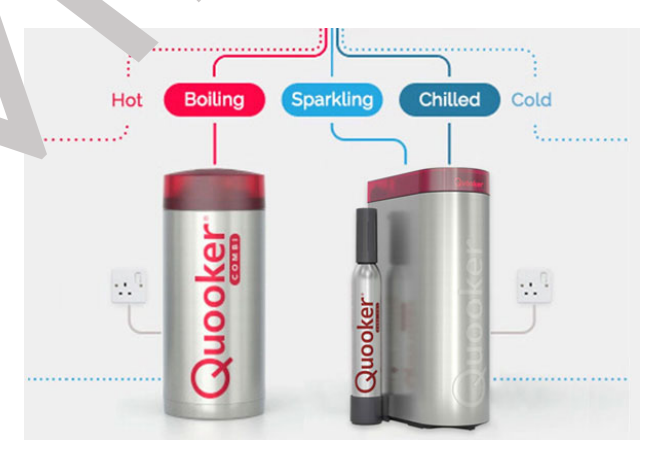

The Roof is accessible through Skyhatch/Rooflight 1 on a ceiling in the Guest Bathroom 3 (4F). It can be operated via a **Switch** (2) located in the bathroom, beneath a basin. Its Spur 3 is located next to it.

To access the Roof, you should carefully put a **Telescopic Ladder** 4 on the stable area right beneath the skylight and extend it.

However, only a qualified person should access the roof. Extra care needs to be taken when accessing the roof to avoid any injury or dr age.

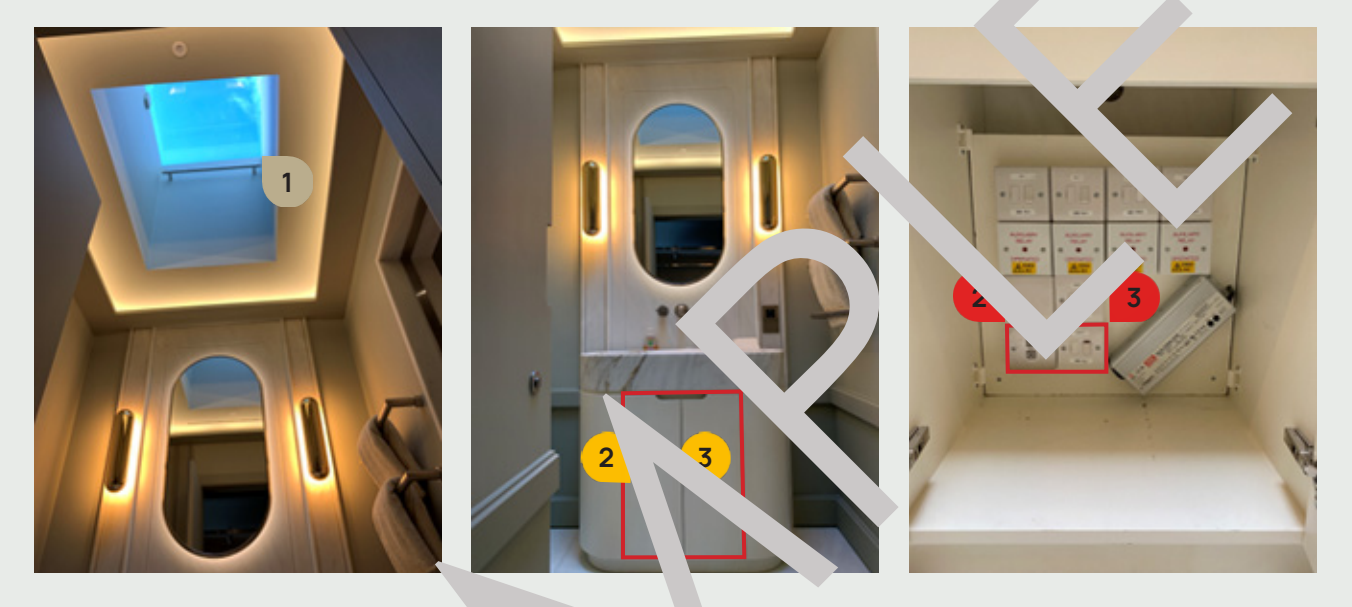

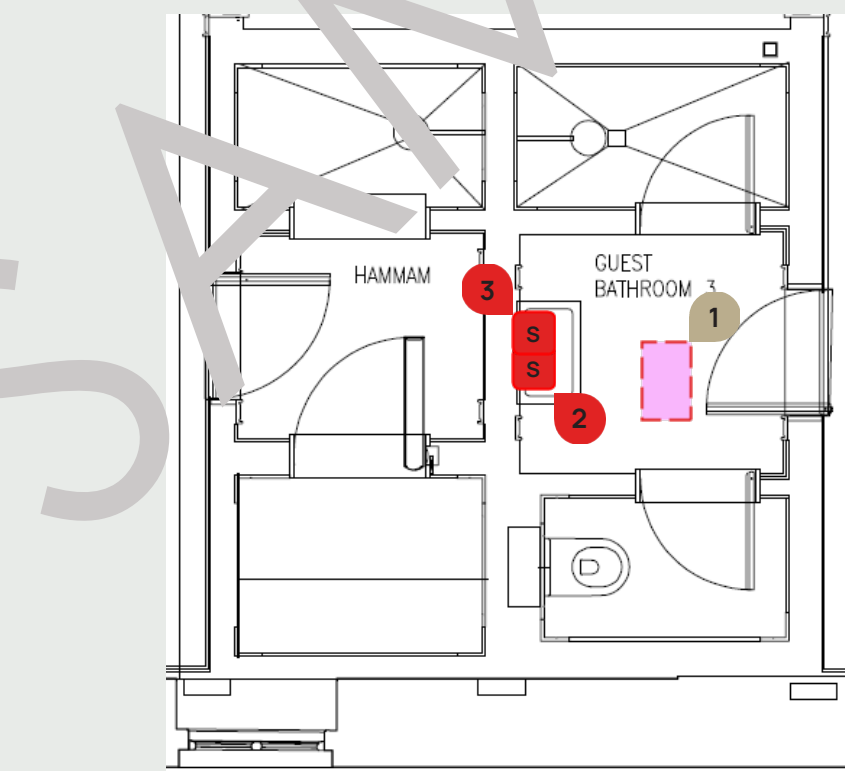

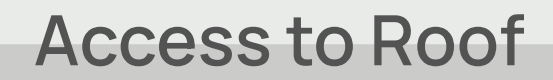

**15. OTHER** 

## Unoccupied Property

When the property is left unoccupied or vacant for a long period of time, it is under threat of burglary, vandalism, and other dangers. To avoid this, there are several preventative measures which can be taken to reduce the risks.

Before you leave:

- Check if the **plumbing system** is running smoothly and there are no leaks.
- ▶ Turn off the water supply. Find out how to shut the water supply.
- ▶ If the water supply will be kept on, the heating system should run on low temr atures.
- Set the Underfloor Heating on "Holiday" mode. In which case, the electric power should be on. For more information, please refer to the full User Guides stored within the O&M Mar als.
- ▶ Inspect the **gutters** and make sure they are clean.
- Lock valuables away in a safe deposit box or move them to a secure place.
- Make the property look occupied.
- Check the functioning of the Intruder Alarm and all Smoke Lectors.
- Shut off all appliances and unplug all electronic devices and sn. "appliances.

We recommend to ask your neighbour, friend or relative to watch contribute the property. A would be the most ideal to let it be checked **every day**. The following should be regularing the checked – secontry, water leaks, damp and mould and pests or vermin.

Also, avoid any visible signs that the property he been unocuried for a long time.

Watch out for the following:

- Overgrown and untended garden. This can be solve by contacting a gardener to tend the garden every couple of weeks.
- There is a lot of mail either the terbo, or at the front door. This can be solved by asking someone to check the letterbo, very now c. hen.
- ► House is either dark at all times. 1 the curtains are closed. This can be solved by buying a plug timer which component of the house times during the day and night.

#### Sash Window Locks

All Sash Windows installed in the house have the Sash Locks (Fitch Type) 1 and Secure Ventilation Locks 2. The Sash Locks also require an Allen Key 3 to OPEN/ SECURE them. The Allen Keys are always located in the nearby area.

To open the window, rotate the **Sash Lock Lever Arm** to allow free upward movement of the sash. The Sash Lock Lever Arm in the closed position, does not provide sufficient security.

For full security, the Allen Key should be used to screw down the Locking Nut or the Sash Lock such that there is no free movement of the rotating lever.

The Secure Ventilation Locks can also be used to restrict the maximum degree of  $op \in ng$  possible freshe window, but still allow adequate ventilation. They can be adjusted no that they are flue with  $t^{*}$ , fixed window frame. This will allow full upward movement of the Sash. **This option may not be without risk, please ensure adequate age of a state of the sector of the sector of the se** 

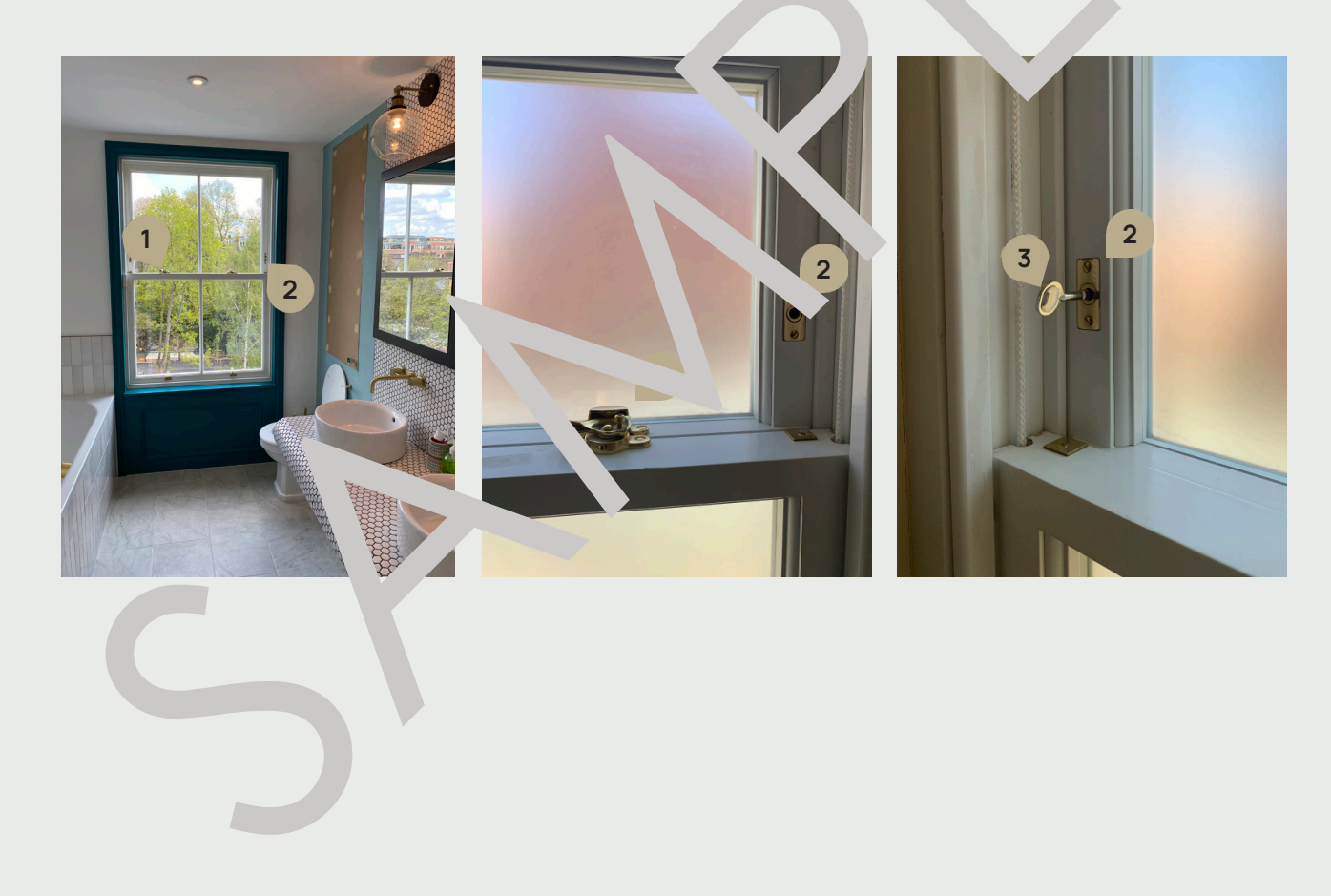

## **Unoccupied Property**

1

# **Energy Saving**

There are several steps that can be taken that will also improve the energy efficiency of your property. It can be achieved by:

- ▶ turning the Thermostats down reducing the room temperature by 1C can cut the heating bills by up to 10 percent and typically saves around 55 per year.
- setting the programmer for the heating and hot water the heating and hot water should be set to come on only when required rather than all the time
- ▶ setting the temperature of the HWC to 60C/140F
- closing the curtains at dusk to stop heat escaping through windows
- always turning off the lights when not in the room
- ▶ not leaving appliances on standby and remembering not to leave lap<sup>+</sup> ,s and mob<sup>+</sup> phones on charge when not necessary
- only boiling as much water as is needed
- ▶ filling up the machine, tumble dryer or dishwasher: one full load uses less er. by that the half loads
- regularly checking if there are any leaking taps: a dripping hot wa tap wastes energy, all the taps should fully turned off

#### Low Energy Light Fittings

Depending on how long the lights are in use every day, fitti. +' energy saving light bulbs could save you a bit of money. They will last around 10 times lower than a subdard bulb and could save you around 40 before they need replacing.

Energy saving light bulbs use between a fifth and a parter of electricity of ordinary bulbs to generate 'd normally u. a 60W bub, you'll only need an 11-14W bulb. the same amount of light. So where

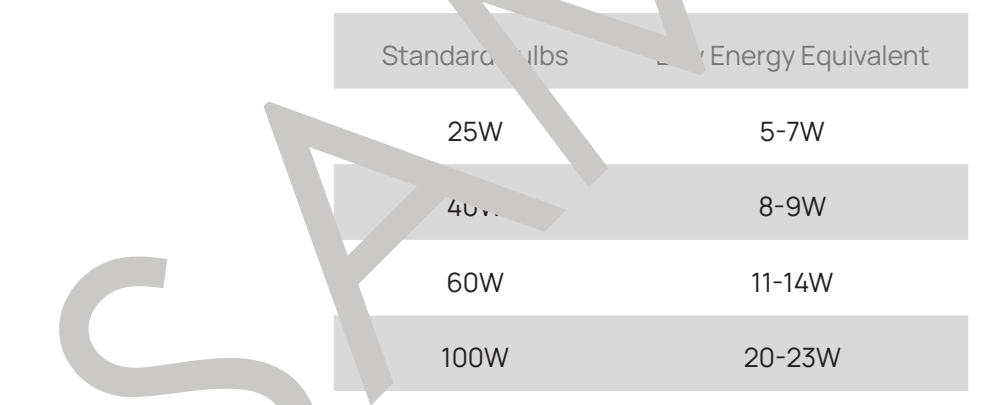

## Water Use & Efficiency

Steps you can take + educe water consumption:

- take a shower rather than a bath
- stop the tap whilst cleaning the teeth
- only boil as much water as you need when making drinks
- not to leave taps dripping and to fix any worn washers
- only wash full loads in washing machine and dishwashers
- ▶ use the remaining water after boiling eggs for watering plants as this water is high in nutrients (dirty water taken from a fish tank can be used as well)
- wash vegetables in a bowl rather than under a running tap

Electricity, Gas, Water and Underfloor Heating are distributed around your home using cables, wires and pipes concealed in the walls and floors. These may be located anywhere in your floor so do not mount anything to your floors.

In walls, cables run through specific areas as specified below. Do not drill, screw, or nail anything into the walls in these places.

- 200mm or less from the ceiling
- ▶ 200mm or less from the floor
- Between the light switches and the ceiling
- electrical accessories.

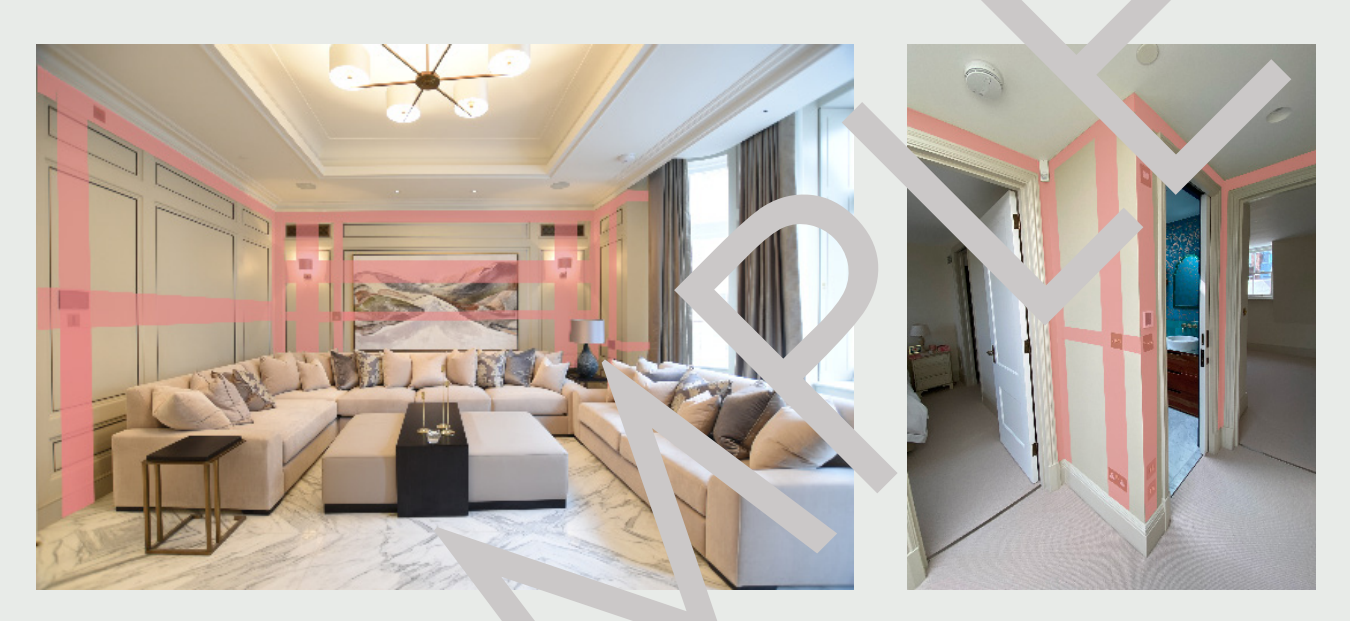

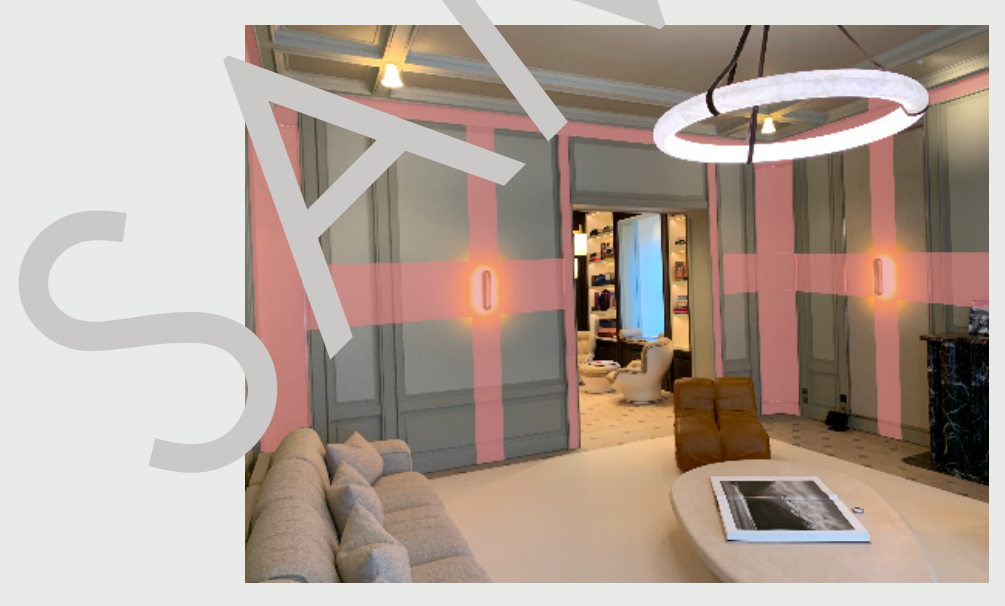

# Drilling, Screwing, Nailing

▶ Vertically above and below or in a horizontal band either side of sockets witches, or any other

**15. OTHER**